# SIEMENS

## 07B0 CO Room Control Unit 970101

## Use of the application program

| Product family:                | Displays                                   |
|--------------------------------|--------------------------------------------|
| Product type:<br>Manufacturer: | Display and operating units<br>Siemens AG  |
| Name                           | Room control unit UP 227<br>DELTA i-system |

| Order no.: | 5WG1 227-2AB11 |
|------------|----------------|
| order no   | JWG1227 2//D11 |

## **Table of Contents**

| 1 | Produ   | act and Feature Description              | 3        |
|---|---------|------------------------------------------|----------|
|   | 1.1 Int | roduction                                | 3        |
| 2 | User    | Interface – Controls and Displays        | 4        |
| 3 | Featu   | re line – fixed control features         | 4        |
|   | 3.1 Ind | ividual button features                  | 5        |
|   | 3.1.1   | Switching                                | 5        |
|   | 3.1.2   | Switching with forced control            | 5        |
|   | 3.1.3   | Recall 8-bit scenes                      | 6        |
|   | 3.1.4   | Recall/save 1-bit scene 1                |          |
|   |         | Recall/save 1-bit scene 2                | 6        |
|   | 3.1.5   | Send 8-bit decimal value,                |          |
|   |         | Send 8-bit percentage value              | 6        |
|   | 3.1.6   | Send temperature value,                  |          |
|   |         | Send brightness value,                   |          |
|   |         | Send wind speed value,                   |          |
|   |         | Send 16-bit value                        | 6        |
|   | 3.2 But | tton pair features                       | 6        |
|   | 3.2.1   | Dimming On/Off                           | 6        |
|   | 3.2.2   | Shutters                                 | 6        |
|   | 3.2.3   | Blind                                    | 6        |
| 4 | Displa  | ay area – Display features               | 7        |
|   | 4.1 Dis | play feature: Switching                  | 7        |
|   | 4.1.1   | Switching, Off/On                        | 8        |
|   | 4.1.2   | Switching, Toggling/Toggling             | 8        |
|   | 4.1.3   | Bell feature: Press On/Release Off       | 8        |
|   | 4.1.4   | Bell feature: Press Off/Release On       | 8        |
|   | 4.2 Dis | play feature: Switching, dimming         | 8        |
|   | 4.3 Dis | play feature: Switching with forced co   | ontrol 9 |
|   | 4.4 Dis | play feature: Shutters                   | 9        |
|   | 4.5 Dis | play feature: Venetian Blind             | 10       |
|   | 4.6 Dis | play feature: Recall/save 8-bit scenes _ | 10       |

|   | 4.7  | Display feature: Recall/save 1-bit scenes   | 11  |
|---|------|---------------------------------------------|-----|
|   | 4.8  | Display feature: Send fixed values          | 12  |
|   | 4.9  | Display feature: Send variable values       | 13  |
|   | 4.10 | Display feature: Display value              | 13  |
|   | 4.11 | Display feature: Show text                  | 14  |
| 5 | R    | epresentation and feature of alarm messages | 15  |
|   | 5.1  | Alarm behavior                              | 15  |
|   | 5.2  | Alarm conditions                            | 16  |
|   | 5.3  | Alarm behavior after a restart              | 18  |
| 6 | R    | oom temperature controller                  | 18  |
|   | 6.1  | Device feature                              | 18  |
|   | 6.2  | Functional overview                         | 18  |
|   | 6.2  | .1 Room temperature control (control):      | 19  |
|   | 6.2  | .2 Actual value calculation:                | 20  |
|   | 0.2  | computation:                                | 21  |
|   | 6.2  | .4 Room operating modes:                    | 21  |
|   | 6.2  | .5 Fan control                              | 24  |
|   | 6.3  | Display and use of the room thermostat/fan  | 26  |
|   | 6.3  | .1 Room mode display and setting            | 26  |
|   | 0.5  | setpoint value shift                        | 26  |
|   | 6.3  | .3 Setting the Comfort Extension            | 27  |
|   | 6.3  | .4 Setting fan speeds                       | 28  |
| 7 | S    | ystem Settings                              | 28  |
|   | 7.1  | Setting the display background illumination | 28  |
|   | 7.2  | Setting the background color (white or blue | )29 |
|   | 7.3  | Setting the time until switch to standby    | 29  |
|   | 7.4  | Setting the clock time                      | 29  |
|   | 7.5  | Setting the date                            | 30  |
|   | 7.6  | Setting the control language                | 31  |
|   | 7.7  | Setting the system language                 | 31  |
|   | 7.8  | Administrator mode                          | 32  |
|   | 7.9  | Factory settings                            | 32  |
|   | 7.10 | Address assignment                          | 32  |
| 8 | V    | Veekly time switching program               | 32  |
|   | 8.1  | Configuring the weekly timer program        | 32  |

Engineering Manual

Update: http://www.siemens.de/gamma

April 2013

## 07B0 CO Room Control Unit 970101

| 9 | Param           | neters and communication objects                | 34       |
|---|-----------------|-------------------------------------------------|----------|
|   | 9.1 Para        | ameters in general                              | 34       |
|   | 9.1.1           | Timer settings                                  | 35       |
|   | 9.1.2           | Clock settings                                  | 35       |
|   | 9.1.3           | Handling                                        | 36       |
|   | 9.1.4           | Temperature                                     | 37       |
|   | 9.1.5           | Communication objects in general                | 37       |
|   | 9.2 Para        | ameter display                                  | 38       |
|   | 9.2.1           | Communication objects display                   | 40       |
|   | 9.3 Para        | ameter behaviour after bus voltage              | 41       |
|   | 0.4 Dar         | mater info area (line 1)                        | 42       |
|   | 9.4 Para        | ameter into area (line 1)                       | 43       |
|   | 9.4.1           | Left button/right button                        | 44       |
|   | 9.4.2           | Button pair functions:                          | _4/      |
|   | 9.4.3           | Display in info area                            | 48       |
|   | 9.4.4           | Communication objects for features in           | the      |
|   |                 | feature line (individual button feature         | s) 48    |
|   | 9.4.5           | Communication objects for features in           | the      |
|   |                 | feature line (individual button feature)        | ) -      |
|   |                 | "second telegram"                               | 49       |
|   | 9.4.6           | Communication objects for features in           | 1        |
|   |                 | feature                                         | 50       |
|   | 9.5 Para        | ameter display features                         | 51       |
|   | 9.5.1           | Communication objects display feature           | es62     |
|   | 0.0             |                                                 |          |
|   | 9.6 Alai        | rm parameters – General                         | 69       |
|   | 9.6.1           | Alarm communication objects – Gener             | ral/0    |
|   | 9.6.2           | Alarm parameters                                | /1       |
|   | 9.6.3           | Alarm communication objects                     | /4       |
|   | 9.7 Roo<br>para | m temperature controller/fan control<br>ameters | 76       |
|   | 9.7.1           | Temperature controller parameters –             |          |
|   |                 | General                                         | 76       |
|   | 9.7.2           | Operating mode parameters, controlle            | er 78    |
|   | 9.7.3           | Operating mode parameter, room                  | 80       |
|   | 9.7.4           | Frost/Heating alarm parameter                   | 81       |
|   | 9.7.5           | Temperature parameter, actual value             | 82       |
|   | 9.7.6           | Temperature parameter, setpoint valu            | es84     |
|   | 9.7.7           | Heating parameter, two level control            | 86       |
|   | 9.7.8           | Heating parameter, PI control                   | 87       |
|   | 9.7.9           | Heating parameter, Valve (two level             |          |
|   | 0710            | CONITOR)                                        | 89       |
|   | 9.7.10          | Communication objects room to man               | 90       |
|   | 9./.11          | communication objects room tempera              | ature    |
|   | 0 7 1 2         |                                                 | 95<br>95 |
|   | 9.7.12          | Fan parameter                                   | 100      |
|   | 9.7.13          | Fan communication objects                       | 102      |
|   |                 |                                                 |          |

97010, 102 pages

## 1 Product and Feature Description

#### 1.1 Introduction

The UP 227 room controller is available in the following colors matching the DELTA i-system range of switches:

#### Titanium white

5WG1 227-2AB11

The UP 227 room controller is a monoblock device. It needs no separate bus coupling and no additional power supply. The hanger and corresponding frame required for installation are not included in the kit as delivered, but must be ordered separately (see the relevant catalogs).

The UP 227 room controller combines the features of a graphic display with up to 10 room control features, an individual room thermostat with set point and mode settings, a temperature sensor and a fan coil unit controller in a bus device.

The room controller can be used as a room thermostat with control and display features for set points, modes, comfort extension, fan speeds, etc. Or the device can operate as a pure controller and display for these controller-specific values. In this application, the room thermostat must be available in the actuator.

You can configure switching, switching with force control, dimming, solar protection control, send and store scenes, send and display values, display values and text/operating messages. Features and states can be depicted with texts and symbols. Each control or display feature is shown on a separate page on the LCD display. If you do not configure all 8 room control features, then correspondingly fewer pages are displayed.

In addition, Option 2 confirms further control features operated directly via a pair of keys.

Eight alarm messages can also be displayed on special alarm pages. A tone generator and a flashing red LED (A, see Figure 1) highlight these messages in the top right corner. The room controller has an internal tone generator. This can be used as a response when a button is pressed. A LED (A, see Figure 1) in the top right corner of the room controller can also show a green light as a response when a button is pressed.

The LED (A, see Figure 1), in the top right corner also acts as an orientation light. The orientation light can

also be configured so that it is constantly switched on and off when green, or can be switched by a communication object. This is how the orientation lighting can be switched individually in night mode.

The date and time can be shown on the room controller. The clock is used to control the timer program and to display the time stamp on alarm messages.

The room controller needs an external timer, which supplies the precise time and date through the corresponding KNX communication objects. Therefore, it is essential for the corresponding KNX device to be present as time master in the system. You can set the time and date manually on the LCD display, in the system settings.

The device also has a weekly timer feature for up to 40 timer jobs. These can be set directly on the LCD display. You can set weekly timer commands for each of the 8 configurable display and control features. You can also set the room thermostat mode and fan speeds via the weekly timer feature.

Special system pages on the LCD display change the settings, such as brightness, background color and time to standby.

If the device is not used for a certain time, the background lighting is switched off or moves into a dimmed state. The room controller moves into standby mode. The system settings define the time to standby mode directly on the room controller. If the background lighting is switched off, this is switched on again for the set time on pressing a button.

The display mode can be configured so that a certain feature is shown when the display is in standby. This can be the last feature used or the defined display of one of the 8 control and display features. The display pages for the room controller or for setting the fan speeds can also be selected for this.

All functional descriptions, text and alarm messages which are shown on the display can be stored in three defined control languages in the ETS configuration. This makes an individual selection of the control language possible directly on the room controller in the system settings. If this language change is activated remotely, the corresponding KNX bus communication objects related to this are available.

**Engineering Manual** 

April 2013

## 07B0 CO Room Control Unit 970101

The representation of the system settings and the room thermostat/fan control settings is stored in five languages: German, English, French, Italian and Spanish. This system language is set directly on the room controlled in the system settings.

Scene storage, date and time setting and configuration of timer features is only possible in administrator mode. This protects against unwanted operations and settings.

## 2 User Interface – Controls and Displays

The room controller has four capacitive button pairs for control. These are arranged on both sides (left and right) of the display (E, F, G, H).

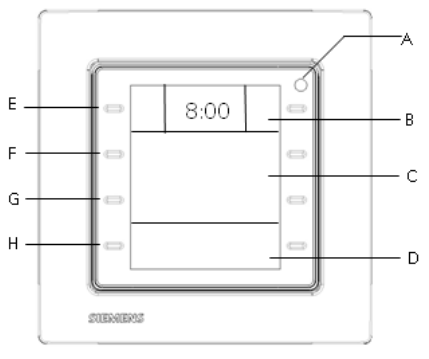

Figure: 1

The display is divided into three areas.

The top area (B) contains the feature line, with both fixed feature buttons (E) right and left. These form the top pair of buttons. Different information items, such as time, date, outside temperature, inside temperature or room mode, heating or cooling mode and fan speeds etc. are displayed between the buttons. The information display is programmed via the ETS.

A fixed room control feature is assigned to the top pair of buttons (E) to the right and left of the feature line. There is also the option to use both buttons as a pair on a room control feature. This setting is configured via the ETS. Appropriate symbols show the room control feature on the display to the right or left beside the keys. This predetermined functionality always maintains even if display settings are changed.

The central area (C) has two lines. The second line selects the feature channel, such as ceiling lights, south blind, scene presentation, messages, room thermostat settings and system settings. This is done by the second

button pair (F) to the left and right of the second line. The feature name is configured via the ETS. The third line controls the selected feature, e.g. switch on/off, blind up/down or changes the settings, e.g. nominal temperature 21°C or change of language. The third button pair (G) to the left and right of the third line controls these.

The bottom area (D), with line 4, are used to browse through the different feature groups, e.g. switching, lighting, dimming, solar protection, scenes, sending or showing values, alarms, room thermostat and system settings. Depending on this selection, the relevant channels and feature names or settings for a further selection are displayed in line 2. The fourth button pair (H) to the left and right of the bottom line controls this browsing.

## 3 Feature line – fixed control features

The top line on the room controller is the feature line. It includes the central feature area (I) and both buttons (E and  $E^{)}$ ).

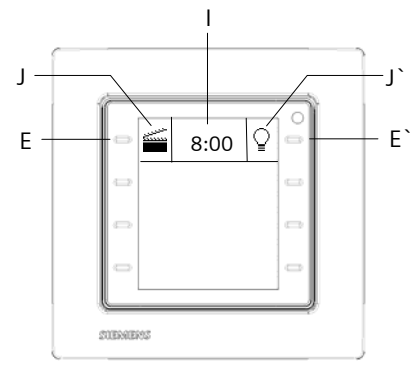

Figure: 2

If these buttons are working individually, each button can be configured separately with a control feature using the ETS. These control features are then locked to the relevant button. This gives the option of controlling important room features, e.g. ceiling lights ON/OFF, directly, without browsing through a display menu. The symbol (J), to the right beside the individual button (E), describes the feature to be controlled to the left. The symbol (J), to the left beside the individual button (E), describes the feature to be controlled to the right.

Engineering Manual

97010, 102 pages

The following individual features are available in each case: a) Switching. On b) Switching: Off c) Switching: Toggling d) Press On/release Off e) Press Off/release On f) forced controlled On a) forced controlled Off h) forced control inactive (On) i) forced control inactive (Off) j) 8-bit scene: recall k) 1-bit scene recall/save scene 1 I) 1-bit scene: recall/save scene 2 m) Send 8-bit decimal value n) Send 8-bit percentage value o) Send temperature value p) Send brightness value q) Send wind speed r) Send 16-bit value

For each of the two individual buttons, there is also the option to send, after a delay (delay variable from 0 seconds to 255 seconds), a second telegram via a further communication object, e.g. "ON" via object 1, "OFF" via object 2. The second telegram can also have another feature, e.g. call up 8-bit scene. If the button is pressed again before the set time has elapsed, the time delay restarts for the corresponding second telegram.

There is also the option to send two different values via two different communication objects by tapping or by holding the button down, e.g. tap "21°C" via object 1, alternatively hold down for "500 lux" via object 2). The time that differentiates between a tap and holding down is configurable (0.5 seconds - 2 seconds).

These further individual features can be selected: a) Switching. On

b) Switching: Off

- c) forced controlled On
- d) forced controlled Off
- a) forced controlled Off
- e) forced control inactive (On)
- f) forced control inactive (Off)
- g) 8-bit scene: recall
- h) 8-bit scene: save
- i) 1-bit scene recall/save scene 1
- j) 1-bit scene: recall/save scene 2
- k) Send 8-bit percentage value
- I) Send 8-bit decimal value
- m) Send temperature value n) Send brightness value

o) Send wind speed valuep) Send 16-bit value

If both buttons (E and E`) are configured for use as a button pair, these co-operate on a single feature. This control feature is then locked to the relevant button. There is the option to control important room features, e.g. dim ceiling light (left button: on/brighter, right button: off/darker) directly, without browsing through a display menu. The symbols (J and J`) then describe the feature to be controlled overall.

The following features are available for control with the button pair:

a) Dimming On/Off (left Off, darker/right On, brighter)

b) Shutters (left Down, Stop/right Up, Stop)

c) Blind (left Down, Stop, slats Closed/right Up, Stop, slats Open)

When controlling with a button pair, the control strategy can be changed to:

a) Dimming On/Off (left On, brighter/right Off, darker)

b) Shutters (left Up, Stop/right Down, Stop)

c) Blind (left Up, Stop, slats Open/right Down, Stop, slats Closed)

The use of each feature button or of the button pair can be locked or released via a special communication object.

You set whether the button or button pair control is always to be released, permanently locked or locked via the security object if the value of the blocking object is 1 or 0.

A special display page signals blocking of the command.

## 3.1 Individual button features

## 3.1.1 Switching

By pushing the button, the corresponding command message (ON/OFF/TOGGLE) is sent immediately.

With the ring feature, you press the button to send the command "ON" or "OFF" and release it to send the reverse command in each case.

**3.1.2** Switching with forced control

Pressing the key sends the set command (forced controlled ON/forced controlled OFF/forced control inactive and simultaneously switch ON/forced control inactive and simultaneously switch OFF) immediately.

Update: http://www.siemens.de/gamma

April 2013

## 07B0 CO Room Control Unit 970101

Actuators with override input allow an override of certain actuator outputs by central control interventions. In this way, you can, say, in energy saving or night mode override the switching on of certain lights or loads.

## **3.1.3** Recall 8-bit scenes

Pressing the button recall the scene with the set number (1...64). Additionally an appropriate telegram is sent to the actuator via the object.

**3.1.4** Recall/save 1-bit scene 1 Recall/save 1-bit scene 2

With the "Recall/save 1-bit scene" feature, the user can independently, without changing the scheduling with the ETS, reprogram a device for 1-bit scene control, i.e. assign different brightness values or switching states to the individual groups of the relevant scene.

A scene is recall with a 1-bit switching command via another object, in which scene 1 is recall with a "0" telegram and scene 2 with a "1" telegram.

A scene is also saved with a 1-bit switching command, in which scene 1 is saved with a "0" telegram and scene 2 with a "1" telegram.

A 1-bit status object is available with this feature. This gives the choice of recalling the corresponding 1-bit switching object for scenes 1 or 2 with the link or saving the corresponding 1-bit switching object for scenes 1 or 2 with the link .

Before saving a scene, the relevant actuators must be set to the wanted brightness or switching states with the buttons/sensors provided for this purpose. Receiving a saving telegram prompts the contacted scene modules to demand the currently set brightness values and switching states from the actuators and save them in the relevant scene.

#### **3.1.5** Send 8-bit decimal value, Send 8-bit percentage value

This feature is used to send 8-bit values in the range from 0...255 or 0...100%. An 8-bit value is assigned to the button, e.g. to dim the associated lights to the set value by pressing the button or to use this button to control the speed of a fan.

**3.1.6** Send temperature value, Send brightness value, Send wind speed value, Send 16-bit value

This feature is used to send 2-byte floating point temperature values (-30...48°C), illumination values (0...100,000 lux), wind speed (0...35 m/s) or any 2-byte counter values in the range from 0...65535.

A 16-bit floating point value is assigned to the button, e.g. press the button set the nominal temperature of a room thermostat to a set value.

## 3.2 Button pair features

#### 3.2.1 Dimming On/Off

Tapping a button pair in a defined manner switches on or off, and holding a button down dims or brightens. You can set which button (E or E') is to be used for switching off and darkening or switching on and brightening. When "Dimming with Stop telegram", as soon as a button is detected as held down, a "brighter" or "darker" dimming telegram is sent and, when the button is released, a stop telegram is sent. The time that differentiates between a tap and holding down is configurable for the dimming/solar protection ("General" settings card).

#### 3.2.2 Shutters

Holding down a button pair can define moving the shutters down or up, and tapping a button ends the movement. You can set which button (E or E`) moves the shutter up or down. The time that differentiates between a tap and holding down is generally configurable for the dimming/solar protection ("General" settings card).

## 3.2.3 Blind

Holding down a button pair can define moving the solar protection down or up, and tapping a button ends the movement or adjusts the slats by one step. You can configure with which button the solar protection is to be moved up. Additionally and if necessary, the slats are to be opened by one step or the solar protection is moved down and, if necessary, the slats are to be closed by one step. The time that differentiates between a tap

Engineering Manual

April 2013

## 07B0 CO Room Control Unit 970101

and holding down is generally configurable for the dimming/solar protection ("General" settings card).

## 4 Display area – Display features

The lines (C, C` and D) represent the display area. In each case, these include the button pairs (F/F`, G/G` and H/H`) to the left and right.

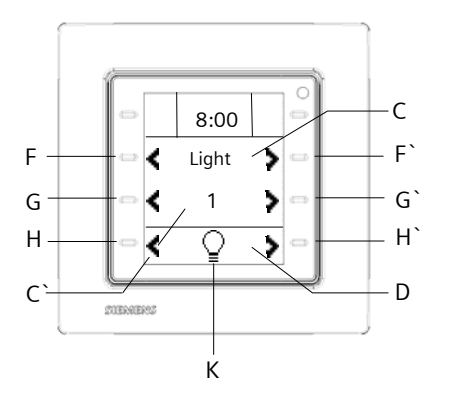

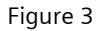

You use the button pair (H and H`) to browse through the different feature groups (K). The selected feature group (K) is shown symbolically in the center of line (D). The following feature groups are possible:

• Switching, Switching with forced control

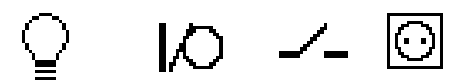

• Dimming

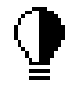

• Blind

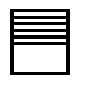

• Shutters

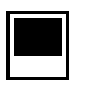

Scenes

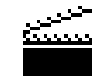

- Send values
- Show values

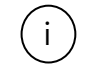

• Show text

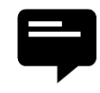

• Alarms

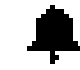

• Room thermostat/fan controller

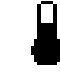

• System settings

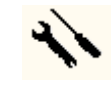

These feature groups divide the eight display features into feature types, sections (lighting, solar protection, HLK, etc.) and applications. The feature groups are partitioned automatically with configuration of the actual display features and alarms.

The room thermostat and system settings selections are always available.

## 4.1 Display feature: Switching

The button pair (H and H`) selects the "Switching" feature group in the bottom line.

You now use the button pair (F and F`) to select the different switching channels (C), corresponding to the "Switching" features group, e.g. "Ceiling light", "Wall light", "Standard lamp".

The switching channel (C) labeling can be set in up to 3 languages at random.

97010, 102 Seiten

© Siemens AG 2013 We reserve the right to make changes without notice Update: http://www.siemens.de/gamma

April 2013

## 07B0 CO Room Control Unit 970101

If all display features have been programmed as "Switching", the maximum possible number of switching channels is 8.

Depending on the "Switching" display feature, the control symbols (L) and the status (C) of the switching channel are shown in the third line.

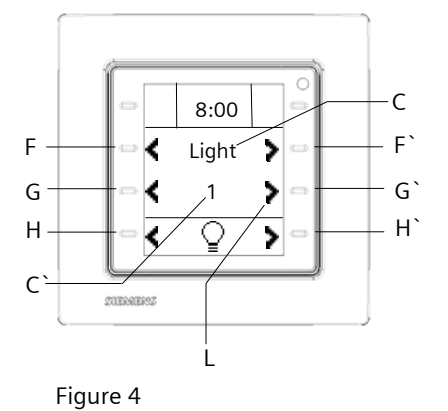

**4.1.1** Switching, Off/On

Pressing the button (G') sends the corresponding command telegram (ON) immediately.

Pressing the button (G) sends the corresponding command telegram (OFF) immediately.

The received status is reflected with the display "0" or "1".

**4.1.2** Switching, Toggling/Toggling

Pressing the button (G) or (G') sends the corresponding command telegram alternately (ON/OFF) immediately. The received status is reflected with the display "0" or "1".

**4.1.3** Bell feature: Press On/Release Off

With the bell feature, you press the button (G) or (G') to send the "ON" command and release it to send the "OFF" command.

The status is reflected with the display of a bell symbol.

4.1.4 Bell feature: Press Off/Release On

With the bell feature, you press the button (G) or (G') to send the "OFF" command and release it to send the "ON" command.

The status is reflected with the display of a bell symbol. A separate communication object blocks and releases operation of the buttons (G and G`).

You set whether the button control is always released, permanently locked or locked via the security object if

the value of the blocking object is 1 or 0. A special display page signals blocking of the command.

#### 4.2 Display feature: Switching, dimming

The button pair (H and H`) selects the "Switching, dimming" feature group in the bottom line.

You now use the button pair (F and F`) to select the different dimming channels (C), corresponding to the "Dimming" features group, e.g. "Ceiling light", "Wall light", "Standard lamp".

The dimming channel (C) labeling can be set in up to 3 languages at random.

If all display features have been programmed as "Switching, dimming", the maximum possible number of dimming channels is 8.

Depending on the "Switching, dimming" display feature, the control symbols (L) and the status in % (C<sup>\</sup>) of the dimming channel are shown in the third line.

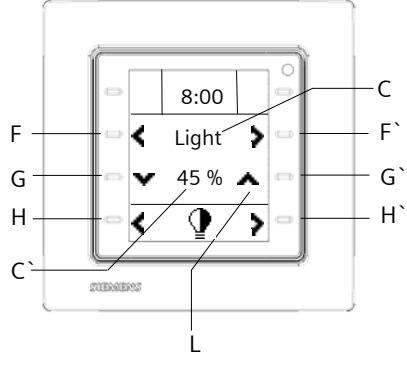

Figure: 5

Tap the button (G`) to switch on and hold it down to brighten the lighting.

Tap the button (G<sup>°</sup>) to switch off and hold it down to dim the lighting.

The time, which differs between tapping and holding down the button, is generally configurable for the dimming/solar protection function by holding the button down ("General" settings card).

When "Dimming with Stop telegram" is set, as soon as a button being held down is detected, a "brighter" or "darker" dimming telegram is sent and a stop telegram on releasing the button.

The 8-bit dimming value which is received from the dimming actuator is set as a percentage from 0...100.

A separate communication object blocks and releases operation of the buttons (G and G`).

Engineering Manual

Update: http://www.siemens.de/gamma

You set whether the button control is always released, permanently locked or locked via the security object if the value of the blocking object is 1 or 0. A special display page signals blocking of the command.

#### 4.3 Display feature: Switching with forced control

The button pair (H and H`) selects the "Switching" feature group in the bottom line.

You now use the button pair (F and F`) to select the different switching channels (C) for "Switching with forced control" corresponding to the "Switching" features group, e.g. "Night mode", "Night lighting".

The switching channel (C) labeling can be set in up to three languages at random.

If all display features have been programmed as "Switching with forced control", the maximum possible number of switching channels for this is 8.

Depending on the "Switching with forced control" display feature, the status symbol (L) for the actuator and the settings "forced controlled On", "forced controlled", "forced control inactive" are shown symbolically in the third line (C`).

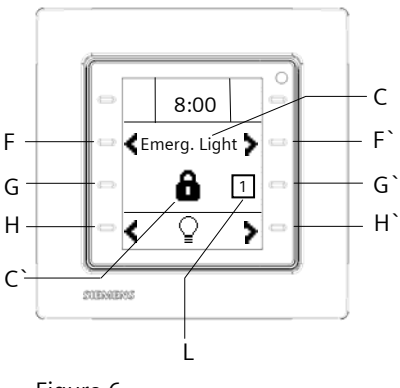

Figure 6

Actuators with an forced control input allow certain actuator outputs to be overridden by central control interventions. This is how, for example, in Economy or night mode, switching on of certain lights or loads can be forcibly prevented. The room controller can activate forced control manually or disable automatically enabled forced control.

Tapping the button (G`) sends the "forced controlled ON" command via a 2-bit communication object immediately. Holding the button (G`) down sends a command disabling forced control.

Tapping the button (G) sends the "forced controlled OFF" command via a second 2-bit communication object immediately. Holding the button (G) down sends a command disabling forced control.

The time which differs between tapping and holding down the button is generally configurable for the Disable forced control feature ("General" settings card).

The current actuator output status (L) is analyzed separately and shown to the right or left beside the "Lock" symbol (C`) for forced control.

A special communication object blocks and releases operation of the buttons (G and G`).

You set whether the button control is always released, permanently locked or locked via the security object if the value of the blocking object is 1 or 0. A special display page signals blocking of the command.

#### 4.4 Display feature: Shutters

The button pair (H and H`) selects the "Shutter" feature group in the bottom line.

You now use the button pair (F and F`) to select the different shutter channels (C), corresponding to the "Shutter" features group, e.g. "South shutter", "West shutter", "East shutter".

The shutter channel (C) labeling can be set in up to 3 languages at random.

If all display features have been programmed as "Shutter", the maximum possible number of shutter channels is 8.

Depending on the "Shutter" display feature, the control symbols (L) and the status in % (C<sup>\</sup>) of the shutter channel are shown in the third line.

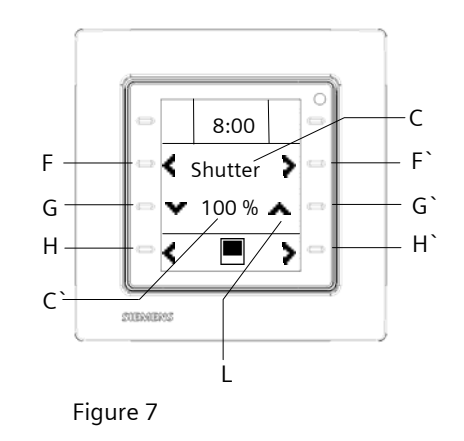

Engineering Manual Update: http://www.siemens.de/gamma

April 2013

## 07B0 CO Room Control Unit 970101

Hold the button (G $\hat{}$ ) down to move the shutter up in a defined manner and tap it to stop the movement.

Hold the button (G) down to move the shutter down in a defined manner and tap it to stop the movement.

The time, which differs between tapping and holding down the button, is generally configurable for the dimming/solar protection function by holding the button down ("General" settings card).

The received status of the hanging height is set as a percentage from 0...100. 0% means the shutter is fully open, 100% means the shutter is fully closed.

A separate communication object blocks and releases operation of the buttons (G and G $\hat{}$ ).

You set whether the button control is always released, permanently locked or locked via the security object if the value of the blocking object is 1 or 0. A special display page signals blocking of the command. The status display is independent of the blocking.

#### 4.5 Display feature: Venetian Blind

The button pair (H and H<math display="inline">) selects the "Blind" feature group in the bottom line.

You now use the button pair (F and F`) to select the different blind channels (C), corresponding to the "Shutter" features group, e.g. "South blind", "West blind", "East blind".

The blind channel (C) labeling can be set in up to 3 languages at random.

If all display features have been programmed as "Blind", the maximum possible number of blind channels is 8.

Depending on the "Blind" display feature, the control symbols (L) and the status in % (C`) of the blind channel are shown in the third line.

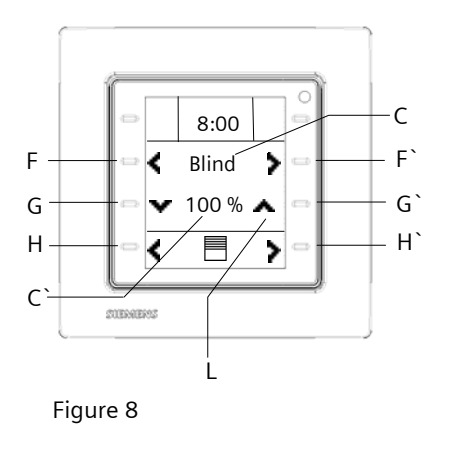

Hold the button (G`) down to move the blind up in a defined manner and tap it to stop the movement or to vary the slats by one step.

Hold the button (G) down to move the blind down in a defined manner and tap it to stop the movement or to vary the slats by one step.

The time, which differs between tapping and holding down the button, is generally configurable for the dimming/solar protection function by holding the button down ("General" settings card).

The received status of the hanging height is set as a percentage from 0...100. 0% means the blind is fully open, 100% means the blind is fully closed.

A separate communication object blocks and releases operation of the buttons (G and G`).

You set whether the button control is always released, permanently locked or locked via the security object if the value of the blocking object is 1 or 0. A special display page signals blocking of the command. The status display is independent of the blocking.

#### 4.6 Display feature: Recall/save 8-bit scenes

The button pair (H and H`) selects the "Scenes" feature group in the bottom line.

You now use the button pair (F and F`) to select the different scenes (C), corresponding to the "Scenes" features group, e.g. "Presentation", "Conference", "Eco".

The scene (C) labeling can be set in up to 3 languages at random.

If all display features have been programmed as "8-bit scenes", the maximum possible number of scenes is 8.

Depending on the "Scenes" display feature, the control symbol (L) and the configured scene symbol are shown in the third row. The following representative scene symbols are available:

• Presentation

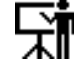

Conference

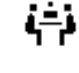

• Eco

Engineering Manual

Update: http://www.siemens.de/gamma

97010, 102 pages © Siemens AG 2013 Siemens AG Industry Sector, Building Technology Control Products & Systems PO Box 10 09 53, D-93009 Regensburg

• Leave room

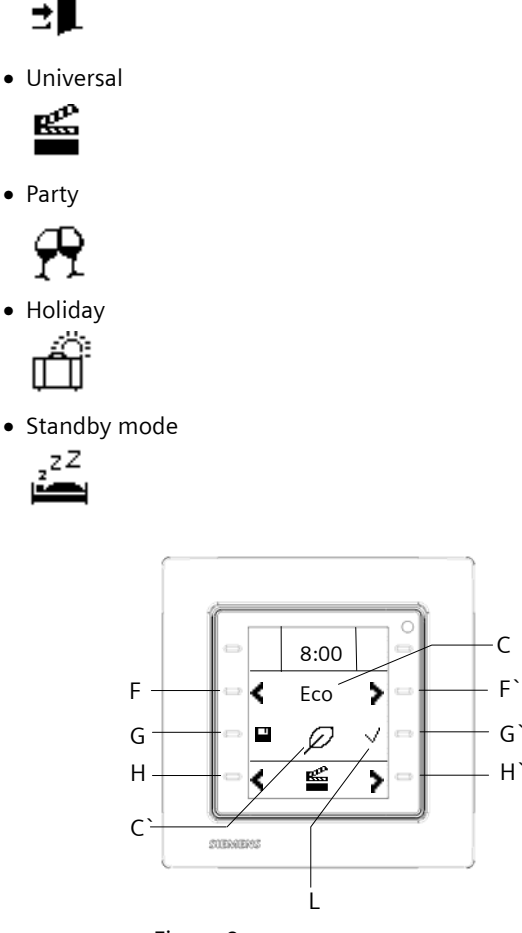

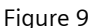

The "Recall/Save 8-bit scene" feature allows the user, without changing the scheduling with the ETS, to reprogram scene modules for 8-bit scene control or reprogram actuators with integrated 8-bit scene control, i.e. assign different brightness values or switching states to the relevant scene independently. Use the  $(G^{\circ})$  button to recall the scene with the set numbers (1...64). Hold the (G) button down to save the scene.

#### Note:

Saving scenes is only possible in administrator mode, see Section 7.8

The time, which differs between tapping and holding down the button, is generally configurable for the "save

scene feature by holding the button down" ("General" settings card).

In this feature, a single communication object transfers both the command to save a scene and the command to recall a saved scene and the number of the wanted scene via a unique communication object.

Before saving a scene, the relevant actuators must be set to the wanted brightness or switching states

with the buttons/sensors provided for this purpose. Receipt of a saving telegram prompts the contacted scene modules and actuators with integrated scene control to demand the currently set brightness values and switching states from the actuators and save them in the relevant scene.

A separate communication object blocks and releases operation of the buttons (G and G`).

You set whether the button control is always released, permanently locked or locked via the security object if the value of the blocking object is 1 or 0. A special display page signals blocking of the command.

## 4.7 Display feature: Recall/save 1-bit scenes

The button pair (H and H`) selects the "Scenes" feature group in the bottom line.

You now use the button pair (F and F`) to select the different scenes (C), corresponding to the "Scenes" features group, e.g. "Presentation", "Conference", "Eco". The scene (C) labeling can be set in up to 3 languages at random.

If all display features have been programmed as "1-bit scenes", the maximum possible number of scenes is 8.

Depending on the "Scenes" display feature, the control symbol (L) and the configured scene symbol are shown in the third row. The 8-bit scene symbols are available, see Section 4.5.

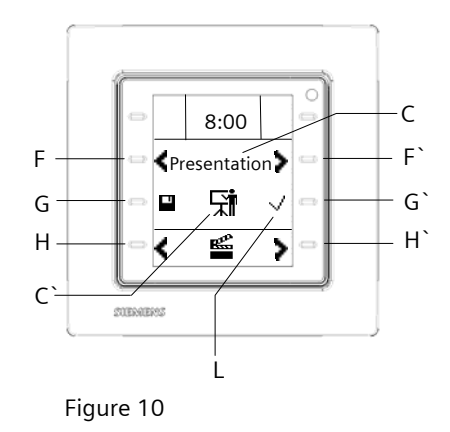

Engineering Manual

© Siemens AG 2013 We reserve the right to make changes without notice Update: http://www.siemens.de/gamma

April 2013

## 07B0 CO Room Control Unit 970101

This feature provides two 1-bit communication objects , one to recall the scene and another to save the scene.

Before saving a scene, the relevant actuators must be set to the wanted brightness or switching states with the buttons/sensors provided for this purpose. Receiving a saving telegram prompts the contacted scene modules to demand the currently set brightness values and switching states from the actuators and save them in the relevant scene.

With the "Recall/save 1-bit scene" feature, the user can independently, without changing the scheduling with the ETS, reprogram a device for 1-bit scene control, i.e. assign different brightness values or switching states to the individual groups of the relevant scene.

A scene is recalled with a 1-bit switching command, in which scene 1 is recalled with a "0" telegram and scene 2 with a "1" telegram.

A scene is also saved with a 1-bit switching command via another object, in which scene 1 is saved with a "0" telegram and scene 2 with a "1" telegram. Sending or saving scene 1 or scene 2 is configurable.

Use the (G`) button to recall the scene with the set number (1 or 2). Hold the (G) button down to save the scene.

#### Note:

Saving scenes is only possible in administrator mode, see section 7.8

The time, which differs between tapping and holding down the button, is generally configurable for the "save scene feature by holding the button down" ("General" settings card).

A special communication object blocks and releases operation of the buttons (G and G`).

You set whether the button control is always released, permanently locked or locked via the security object if the value of the blocking object is 1 or 0. A special display page signals blocking of the command.

#### 4.8 Display feature: Send fixed values

The button pair (H and H  $\hat{}$  ) selects the "Send values" feature group in the bottom line.

The button pair (F and F`) now select the various values or value types (C) to be sent, e.g. "45%", "22°C", "10000 lux".

The value labeling (C) can be set in up to 3 languages at random.

If all display features have been configured as "Send fixed values", there are 8 available channels for sending fixed values. Up to 4 values can be sent over each of the 8 channels.

Depending on the "Send fixed values" display feature, the control symbols (L) and the configured value (C`) to be sent are displayed in the third line. Depending on the value format, the appropriate unit appears behind the value, e.g. % for percentages, °C for temperatures, kLux for brightness values or m/s for wind speeds.

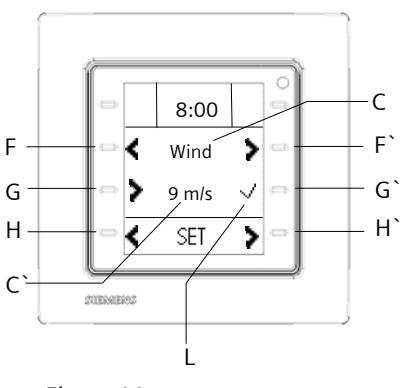

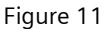

The (G) button selects one from a maximum of 4 values. All 4 values in a "Send fixed values" channel are of the same data type. This is how, for example, four different wind speeds, 3 m/s, 5 m/s, 10 m/s and 15 m/s for configuring a weather station are sent over a single channel. The button (G`) is used for this. The following value types are configurable:

- 8-bit decimal,
- 8-bit percent,
- 16-bit decimal,
- Temperature,
- Brightness,
- Wind speed

A special communication object blocks and releases operation of the buttons (G and G`).

You set whether the button control is always released, permanently locked or locked via the security object if the value of the blocking object is 1 or 0. A special display page signals blocking of the command.

Engineering Manual

#### 4.9 Display feature: Send variable values

The button pair (H and H  $\hat{}$  ) selects the "Send values" feature group in the bottom line.

The button pair (F and F`) now select the various values or value types (C) to be sent, e.g. "%", "°C", "lux", in order to set these as variables in the following.

The value labeling (C) can be set in up to three languages at random.

If all display features have been configured as "Send variable values", there are 8 available channels for sending variable values.

Depending on the "Send variable values" display feature, the control symbols (L) and the locally configured value (C`) to be sent are displayed in the third line. Depending on the value format, the appropriate unit appears behind the value, e.g. % for percentages, °C for temperatures, kLux for brightness values or m/s for wind speeds.

The (G`) button increments the value to be sent.

The (G) button decrements the value to be sent.

The values are sent immediately with each step. The interval can be set.

Each time the button is held down, the value is incremented or decremented cyclic for the time held down. The time, which differs between tapping and holding down the button, is generally configurable for the variable value adjustment function by holding the button down ("General" settings card).

If the values are sent by holding the button down, a telegram repeat rate ("General" settings card") must be configured in advance.

There is also the option to set configurable minimum and maximum values for the value range relevant to the appropriate data type. Only the values for the value range configured accordingly can be sent.

Display of values out of the defined range of values is possible. Pressing the button (G or G`) causes a correction for sending this value afterwards.

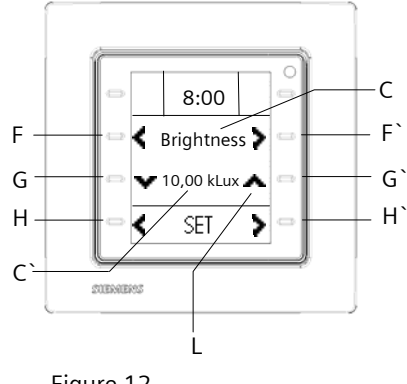

Figure 12

The following value types are configurable:

- 8-bit decimal,
- 8-bit percent,
- 16-bit decimal,
- Temperature,
- Brightness,
- Wind speed

A special communication object blocks and releases operation of the buttons (G and G`).

You set whether the button control is always released, permanently locked or locked via the security object if the value of the blocking object is 1 or 0. A special display page signals blocking of the command.

#### 4.10 Display feature: Display value

The button pair (H and H`) selects the "Display values" feature group in the bottom line.

The button pair (F and F`) can now select the different received values of the communication objects for display:

- 1-bit values
- 8-bit decimal values
- 8-bit percentages
- 16-bit decimal values
- 16-bit floating point values

The value labeling (C) can be set in up to 3 languages at random.

If all display features have been configured as "Display value", up to 8 different values can be shown on the display.

The value received via the relevant communication object is shown in the third line. A physical unit can be configured appropriately for the relevant value. It is shown behind the value.

97010, 102 Seiten

Update: http://www.siemens.de/gamma

April 2013

## 07B0 CO Room Control Unit 970101

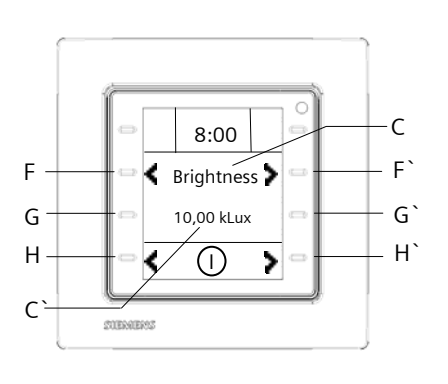

Figure 13

#### Note:

Because this feature works as a pure display feature, no commands are triggered via the buttons (G and G`) and the blocking feature remains non-operational.

#### 4.11 Display feature: Show text

The button pair (H and H`) selects the "Display text" feature group in the bottom line.

The button pair (F and F`) select the different valuedependent text messages for display: The following types of status object are available for value-dependent text displays:

- 1-bit values
- 8-bit decimal values
- 8-bit percentages
- 16-bit decimal values
- 16-bit floating point values
- Text message via object (14 bytes)

Up to two thresholds can be configured, so you can define a maximum of three display areas. You define a text (C`) up to 8 characters in length, in 3 different languages respectively for each display area.

With the 1-bit data type, in each case an individual text (C`) can be displayed for the object values 0 and 1. This is how, for example you show the text "Open" for the value 1 and "Closed" for the value 0 in the display.

Examples: The display is dependent on a 1-bit value:

Value : 0 Value : 1 <u>Area 1 Area 2</u> 0 1

The display is dependent on a percentage value:

Threshold 1: 20 % Threshold 2: 80 %

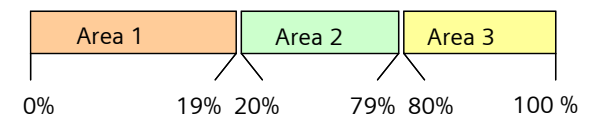

The display is dependent on a 16-bit floating point value:

Configuration with a threshold:

Threshold 1: 10000

|       | Area 1 | Area 2 |       |
|-------|--------|--------|-------|
|       |        |        |       |
| 32768 | 10     | 000    | 32767 |

With the "Text message via object" configuration, the text content of a 14-byte communication object, as received via the KNX bus, is shown directly in the third line. The text consists of a maximum of 14 ASCII characters.

Example of level display for a tank: The status object receives a percentage value (1 byte). The threshold is set between 20% and 80%. For display area 1 (< 20%), the text is configured "low", for display area 2 (20 ... 79%), the text is "normal" and for display area 3 (> 80%) "full". Depending on the display feature "Show text", the configured text (C) is displayed in the third line. The text message labeling (C) can be set in up to 3 languages at random, e.g. "fluid level".

Engineering Manual

Update: http://www.siemens.de/gamma

## April 2013

## 07B0 CO Room Control Unit 970101

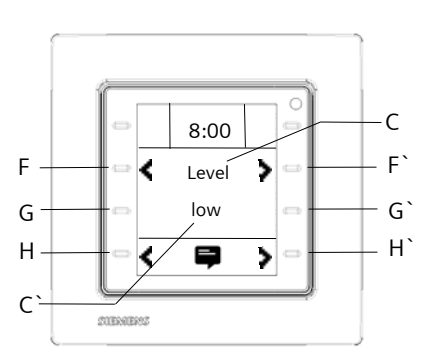

Figure 14

If all display features have been set as "Text messages", 8 channels are available to display messages.

### Note:

Because this feature works as a pure display feature, no commands are triggered via the buttons (G and G`) and the blocking feature remains non-operational.

## 5 Representation and feature of alarm messages

The room controller offers eight alarm features. If an alarm condition is met, then an alarm is triggered.

## 5.1 Alarm behavior

If an alarm message is triggered, the corresponding alarm page with the set alarm text (C'), e.g. "Fire", is shown automatically with the set alarm symbol or alarm value.

The alarm text (C) can be set in up to 3 languages at random.

These alarm symbols are selected via a parameter:

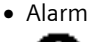

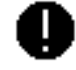

• Warning

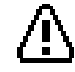

• Window

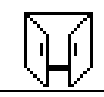

Siemens AG Industry Sector, Building Technology Control Products & Systems PO Box 10 09 53, D-93009 Regensburg The alarm number is shown in the top left corner (J).

Wind

1))

Temperature

If a number of alarms occur concurrently, then you browse between alarms with the buttons (F and F`). All pending alarms are shown in the order in which they arrived. The alarm with the most recent time stamp has the highest alarm number.

In the feature line (I), the date, day of the week and current time are shown when an alarm is triggered.

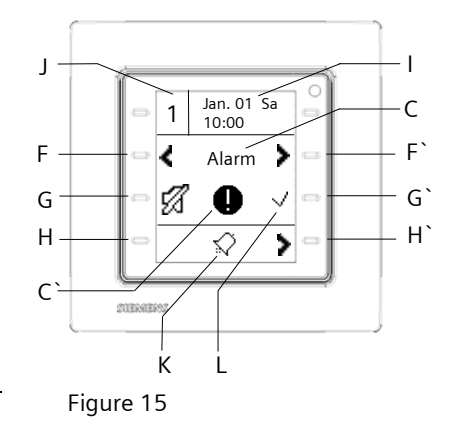

The LED in the top right corner flashes red. If the LED has already been used previously as a green orientation or status LED, this flashes red/amber alternating with green when the alarm occurs.

In addition, an audible alarm tone can be configured when an alarm occurs. You also set whether the alarm tone sounds once for a defined time or alternates between alarm tone and silence in a defined period. A silent alarm indication is also possible in theory. An alarm event can be reported via a 1-bit communication object and via an alarm text (14-byte communication object) over the KNX bus. This selection and the alarm text to be sent in 3 languages are configurable.

97010, 102 Seiten

Engineering Manual

April 2013

## 07B0 CO Room Control Unit 970101

You use the button (G) to mute the alarm tone locally. If there are a number of alarms with an alarm tone, muting one alarm mutes all the alarm tones.

The button (G`) confirms the alarm locally. The alarm tone is also switched to mute. If there are a number of alarms with an alarm tone, clearing one alarm ends all the alarm tones. After clearing the alarm, the "clearance checkmark" is deleted. Clearance can be reported via a 1-bit communication object via the KNX bus.

There is also the option to confirm all pending alarms via a collective clearance over a 1-bit communication object.

To be reminded of a muted or previously confirmed alarm, you can set a repeat of the alarm tone after a defined time.

Use the (H`) button to quit the alarm page. Consequently, you can browse with the button pair (H and H`) through the different feature groups (K) to the alarms. An interim page shows whether there are pending alarms or no alarms. If alarms are pending, you can scroll to these with the button (F`).

You can block or release the alarm message via a special communication object.

You set whether the alarm message is always released or locked via the blocking object if the value of the blocking object is 1 or 0. If an alarm is blocked, there is no alarm message if an alarm condition is met.

## 5.2 Alarm conditions

You can set thresholds and alarm conditions for alarm activation.

The alarm conditions for activating an alarm depend on the communication object data type used in each case. The alarm conditions and data type to be used are set with the ETS configuration. The following data types are available:

- 1-bit values
- 8-bit decimal values
- 8-bit percentages
- 16-bit decimal values
- 16-bit floating point values

The following alarm conditions can be set for the "1-bit" data type:

Alarm triggering if the alarm object value = 1 or

Alarm triggering if the alarm object value = 0

You can configure one or two thresholds for all other data types.

If an alarm activation threshold has been set, the following alarm conditions lead to an alarm triggering: if the value of the alarm object:

- equals the threshold (always)
- > threshold
- < threshold
- ≥ threshold
- ≤ threshold
- exceeds the threshold (rising edge)
- falls below the threshold (trailing edge)

#### equals the threshold (always):

An alarm is always triggered if the alarm object value is the same as (=) the threshold. The LED in the top right corner flashes red. The time stamp is updated each time the alarm condition is again met.

If the value of the alarm object is not equal to  $(\neq)$  the threshold value and if the alarm has not yet been cleared, the LED in the top right corner lights up permanent red. Another change of the alarm value not equaling ( $\neq$ ) the threshold does not lead to the value in the display being updated.

#### > threshold:

An alarm is always triggered if the alarm object value is > the threshold. The LED in the top right corner flashes red. The time stamp is updated each time the alarm condition is again met.

If the value of the alarm object is less than or equal to the threshold value and if the alarm has not yet been cleared, the LED in the top right corner lights up permanent red. Another change of the alarm value  $\leq$ the threshold does not lead to the value in the display being updated.

#### < threshold:

An alarm is always triggered if the alarm object value is < the threshold. The LED in the top right corner flashes red. The time stamp is updated each time the alarm condition is again met.

If the value of the alarm object is greater than or equal to the threshold value and if the alarm has not yet been cleared, the LED in the top right corner lights up

Engineering Manual

Update: http://www.siemens.de/gamma

97010, 102 pages © Siemens AG 2013

permanent red. Another change of the alarm value  $\geq$  the threshold does not lead to the value in the display being updated.

#### ≥ threshold:

An alarm is always triggered if the alarm object value is  $\geq$  the threshold. The LED in the top right corner flashes red. The time stamp is updated each time the alarm condition is again met.

If the value of the alarm object is less than the threshold value and if the alarm has not yet been cleared, the LED in the top right corner lights up permanent red. Another change of the alarm value < the threshold does not lead to the value in the display being updated.

#### ≤ threshold:

An alarm is always triggered if the alarm object value is  $\leq$  the threshold. The LED in the top right corner flashes red. The time stamp is updated each time the alarm condition is again met.

If the value of the alarm object is greater than the threshold value and if the alarm has not yet been cleared, the LED in the top right corner lights up permanent red. Another change of the alarm value > the threshold does not lead to the value in the display being updated.

## exceeds the threshold (rising edge):

An alarm is triggered if the alarm object value is greater (>) than the threshold. The LED in the top right corner flashes red. The current time stamp is shown. Another alarm, i.e. if the alarm condition is again met, is not shown as a new alarm and thus does not lead to the time stamp being updated.

If the value of the alarm object is less than or equal to the threshold value and if the alarm has not yet been cleared, the LED in the top right corner lights up

permanent red. Another change of the alarm value  $\leq$  the threshold does not lead to the value in the display being updated.

If an alarm value has now been received that is less than or equal to the threshold value and as a result the alarm condition is met again (alarm object value > threshold), this alarm is shown with the current time stamp.

### falls below the threshold (trailing edge):

An alarm is triggered if the alarm object value is less than (<) the threshold. The LED in the top right corner flashes red. The current time stamp is shown. Another alarm, i.e. if the alarm condition is again met, is not shown as a new alarm and thus does not lead to the time stamp being updated.

If the value of the alarm object is greater than or equal to the threshold value and if the alarm has not yet been cleared, the LED in the top right corner lights up permanent red. Another change of the alarm value  $\geq$  the threshold does not lead to the value in the display being updated.

If an alarm value has now been received that is greater than or equal to the threshold value and as a result the alarm condition is met again (alarm object value < threshold), this alarm is shown with the current time stamp.

If two alarm activation thresholds have been set, the following alarm conditions lead to an alarm triggering: if the value of the alarm object:

- is outside or equal to the threshold values
- is within or equal to the threshold values

#### outside or equal to the threshold values:

An alarm is always triggered if the alarm object value is outside or equal (=) to the threshold values. The LED in the top right corner flashes red. The time stamp is updated each time the alarm condition is again met. If the value of the alarm object is within the threshold values and if the alarm has not yet been cleared, the LED in the top right corner lights up permanent red. Another change of the alarm value within the threshold values does not lead to the value in the display being updated.

#### within or equal to the threshold values:

An alarm is always triggered if the alarm object value is within or equal (=) to the threshold values. The LED in the top right corner flashes red. The time stamp is updated each time the alarm condition is again met.

If the alarm object value is outside the threshold values and if the alarm has not yet been cleared, the LED in the top right corner lights up permanent red. Another change of the alarm value within the threshold values does not lead to the value in the display being updated.

April 2013

## 07B0 CO Room Control Unit 970101

#### Note:

The value updating is only effective if the value display is configured accordingly and not for symbol display.

If an alarm has not yet been cleared with the button (G`), but the alarm condition is no longer met, the following alarm pattern appears:

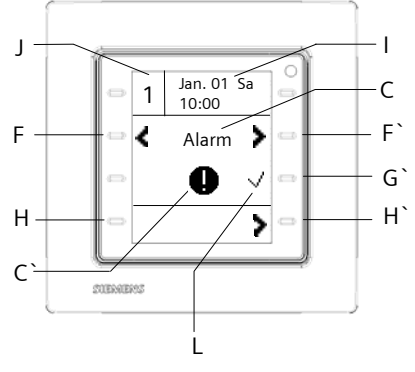

Figure 16

The alarm symbol (K, Figure 15) is deleted on the alarm page. However, the alarms feature group continues to exist.

The alarm tone is switched off.

The LED in the top right corner which was previously flashing red is now on permanently.

An alarm is deleted if it has been acknowledged and the alarm condition is no longer met.

#### 5.3 Alarm behavior after a restart

After the room controller has been restarted, monitored alarm object values are read for a given, configurable time from 10 seconds to 5 minutes.

Only after another time from 10 seconds to 30 minutes has been set does alarm monitoring begin. This ensures that the monitored alarm objects/alarm sensors have current values and that there are sensible alarm conditions. No false alarms will be reported.

All former alarms up to this point are discarded.

Alarms will then be displayed in accordance with the alarm condition fulfilled.

### 6 Room temperature controller

The UP 227 room controller offers room-oriented temperature control. For this, a room controller, by recording the actual room temperature and defining a nominal value with a corresponding control algorithm, sends a control parameter to an actuator. This actuator controls a heating or cooling valve, which varies the room temperature.

The room controller also supports control of fan coil units.

A multi-speed fan blows hot or cold air into the room. This forced convection causes the room to heat up or cool down more quickly.

#### 6.1 Device feature

The UP 227 room controller is used as a pure control device for individual room temperature control. Display and toggling of room modes, nominal temperature setting value and displaying and adjusting fan speeds are also possible. The controller works only in combination with a corresponding actuator which, functionally, includes temperature control.

Alternatively, the device features as an independent controller with a room thermostat feature. The corresponding control parameters for heating and cooling are calculated and sent to switching actuators, electronic actuators or directly to a thermal valve drive. These ways of functioning are configurable. Depending on the selection, various parameter pages and communication objects are visible.

## 6.2 Functional overview

The room thermostat feature has a number of feature blocks which can be combined with each other.

The room thermostat is variable as

- heating only,
- cooling only,
- heating and cooling.

The room temperature can be controlled optionally via a Two-step controller, a constant PI controller or a PI controller with sequence control.

Engineering Manual

97010, 102 pages

The following features are available:

- Switch between automatic and manual modes via the room controller or the communication object,
- Change room mode via the room controller, via the timer or communication object,
- Nominal value shift/Setting via the room controller,
- Fan speed display and adjustment,
- Interior temperature display,
- Display the active room made,
- Display heating or cooling mode,
- Display dewpoint alarm and open window.

The following partial features are included in the:

- Room temperature measurement via the internal thermostat with offset setting,
- Inclusion of a room temperature measurement via an extreme room thermostat with offset setting,
- Calculation of the current actual room temperature value (internal and external room thermostats weighted),
- Calculation of the current nominal room temperature value from basic nominal value, mode and nominal value shift,
- Track nominal room temperature in cooling mode based on outside temperature,
- Comfort mode extension through timed lifting of the pre-comfort, Economy and protection modes,
- Presence detection via the bus switches to Comfort mode.
- Dewpoint mode can be activated via the bus,
- Analysis of window states via the bus,
- Frost protection/heat protection is detected via the bus,
- Two-step control for heating and/or cooling with switching Control value output
- PI control for heating and/or cooling with constant Control value output (in %) or switching Control value output (PWM).
- Isolated or common Control value output for heating and cooling,
- Separate Control value output for basic stage (sequence 1) and supplementary stage (sequence 2) with 2-stage heating or cooling,
- Sense changing and scaling of control parameter for heating/cooling possible,
- Maximum and minimum control parameters for heating/cooling (PI control) possible,
- Mode (controller status) can be read out via the bus
- Automatic setting of the fan speed via the controller

## 6.2.1 Room temperature control (control):

The room temperature control can be set separately for heating and cooling. You can also vary whether the control is switchable between two room modes (comfort and protection modes), three room modes (comfort, Economy and protection modes) or four room modes (comfort, precomfort, Economy and protection mode).

#### Two-step controller:

A two-step controller checks the current actual temperature value at discrete intervals (cycle time). Depending on whether the actual value is above or below the nominal value, heating/cooling is switched on or off.

The control cycle time and the hysteresis for the twostep controller are variable.

The two-step controller must be configured simply and can be used for control operations in which a slight fluctuation of the room temperature is permitted.

## Constant PI controller:

The PI controller computes a control parameter from the actual value and nominal value input parameters. This control parameter can be transferred as a constant control value in the range from 0...100% (Figure: 17) or as a pulse-width modulates input/output command (Figure: 18) via the KNX bus.

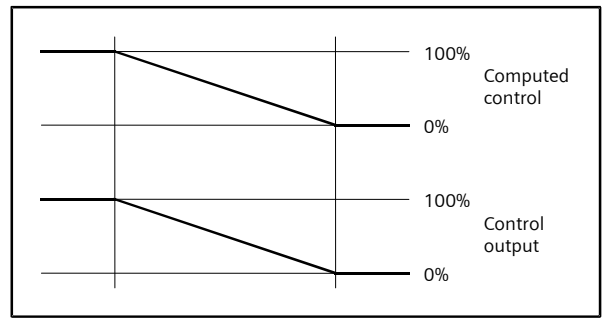

Figure: 17

**Engineering Manual** 

April 2013

## 07B0 CO Room Control Unit 970101

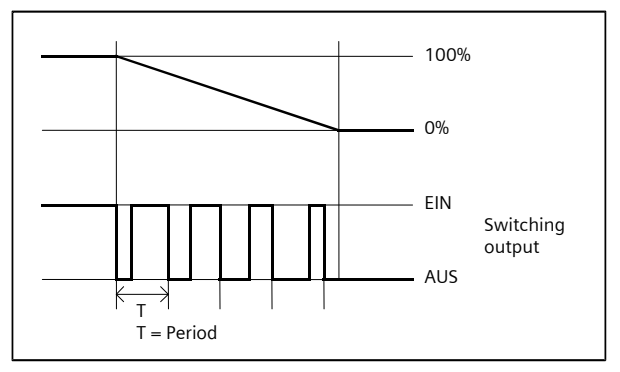

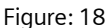

The type of Control value output, proportional range and tracking time are variable.

## Sequential control:

If there are two different types of heating and cooling for a room (e.g. underfloor or radiator heating), sequence control is sensible. Both heat/cold sources are then controlled sequentially, not in parallel. Example of heating with underfloor and radiator

heating in a single room:

- If the room temperature is below the nominal value, then the underfloor heating value is opened first (sequence 1).
- If the underfloor heating valve is fully open and it is still not warm enough, the radiator valve is opened (sequence 2).
- If it is too warm in the room, the radiator valve is closed first, then the underfloor heating valve.

The sequential control converts the internal control parameters computed by the constant PI controller into two values (control parameter sequence 1, control parameter sequence 2).

The control parameter value from which sequence 2 begins is variable. From which control parameter change the control parameter is to be sent to the bus and in which intervals the control value is repeated cyclic is also separately variable for each sequence.

This control parameter is output as a constant control value in the range from 0...100% (1 byte) (Figure: 19).

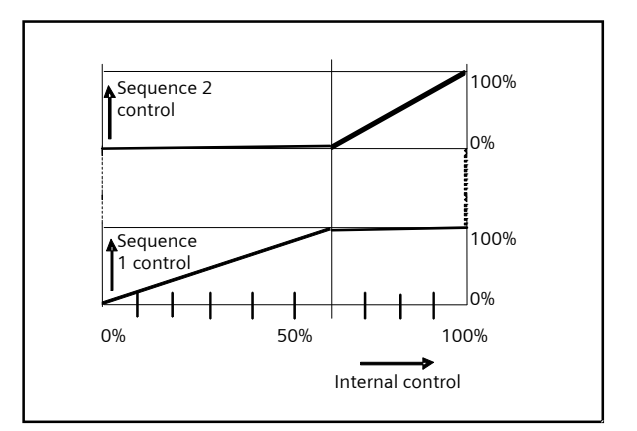

Figure: 19

#### 6.2.2 Actual value calculation:

#### Internal temperature sensor:

The room controller contains an integrated temperature sensor to record the room temperature in the range from  $0^{\circ}$ C to +50°C with a resolution of at least 0.08°K. This actual internal value can be compensated by means of a variable offset to environmental factors (e.g. when fitting in a cold outside wall). The corrected value is used for actual value determination.

The sensor values are sent via a separate communication object. The send interval is variable over time or dependent on the value change.

A configurable "hysteresis" prevents very small temperature fluctuations from leading constantly to new actual values.

## External temperature sensor:

The room controller also has an additional object for the temperature value measured by an external temperature sensor. This object can send "Read Criteria" cyclically if necessary to the corresponding external temperature sensor object, so that this then transfers the current value. However, in theory, an external sensor should send any temperature change automatically. A variable offset can also be configured for the external temperature value.

After a bus power cut, the ETS-value is used for the outside temperature value which was configured in the parameter "Basic value, outside temperature and external inside temperature on restart" is used. This means that the program immediately has a sensible starting value when the bus voltage returns.

Engineering Manual

Update: http://www.siemens.de/gamma

97010, 102 pages

Siemens AG Industry Sector, Building Technology Control Products & Systems PO Box 10 09 53, D-93009 Regensburg

 $\ensuremath{\textcircled{}}$  Siemens AG 2013 We reserve the right to make changes without notice

Room temperature - actual value:

From the temperatures of the integrated and external sensors, the program computes the current actual value for room temperature, taking into account a configurable "Weighting". From the "Weighting", the program determines what percentage of the externally measured temperature value is included in the computation of the actual temperature value.

The actual room temperature computed in this manner (from both sensors) can be sent automatically or even cyclically via a separate object on changing a configurable value.

## **6.2.3** Setpoint value setting/Setpoint value computation:

The current setpoint value is determined from

- the current room mode,
- the basic setpoint value and
- a setpoint value shift, to be included if need be.

The nominal value setting is always related to the comfort mode (basic setpoint value).

The basic setpoint value can be changed either via the communication object "Basic setpoint value (in  $^{\circ}C$ )" or set to a fixed value via a parameter "Basic setpoint value, outside temperature and external inside temperature on restart".

On defining the basic setpoint value via the communication object, the controller demands the current value at the bus independently.

From the thermostat settings, a direct setpoint value setting in the range from 16...26°C can be made.

On the other hand, the setpoint value can be shifted in a range between -5K and +5K (lower values can be set) to a higher or lower value.

You use a parameter to set which of the two operating alternatives is possible at a given time.

Accordingly, the setpoint value is shown in the display as a temperature in °C/°F or shift of the basic setpoint value in Kelvin on the room thermostat control page.

If a basic setpoint value is received, then the (total) setpoint value and the setpoint value shift are always sent. By receiving a new basic setpoint value the setpoint value shift is reset to 0 K.

If the setpoint value is changed by an operation at the device, then the (total) setpoint value and the setpoint value shift are always sent. By setting values for the

setpoint value shift to the object it is possible to change the setpoint value for the display with an external button. Tracking setpoint room temperature in cooling mode

based on outside temperature, A further object - "Temperature, outside sensor (in °C)" - is required for tracking the room temperature in cooling mode based on the outside temperature feature. If the outside temperature is above 26°C and about 6K above the current setpoint temperature, the current setpoint temperature is set to a value 6K below the outside temperature, but not higher than the temperature for heat protection. In this case, shifts in the setpoint value or changes to modes are also possible. With the new setpoint temperature generated in this way, you should again proceed as described above. Exceptions are protection mode (heat protection) and the dew point alarm. After a bus power cut, the temperature value which was configured in the parameter "Basic value, outside temperature and external inside temperature on restart" is used. The outside temperature object is polled afterwards. The outside sensor object is present only for the cooling mode.

## 6.2.4 Room operating modes:

Depending on the current use of the room, the requirements for room temperature control may differ. Several modes, which are assigned different nominal values in each case, are therefore available.

- Comfort mode,
- Pre-comfort mode,
- Economy mode,
- Protection mode.

Modes can be changed automatically (automatic mode) or manually (manual mode).

We reserve the right to make changes without notice

**Engineering Manual** 

April 2013

## 07B0 CO Room Control Unit 970101

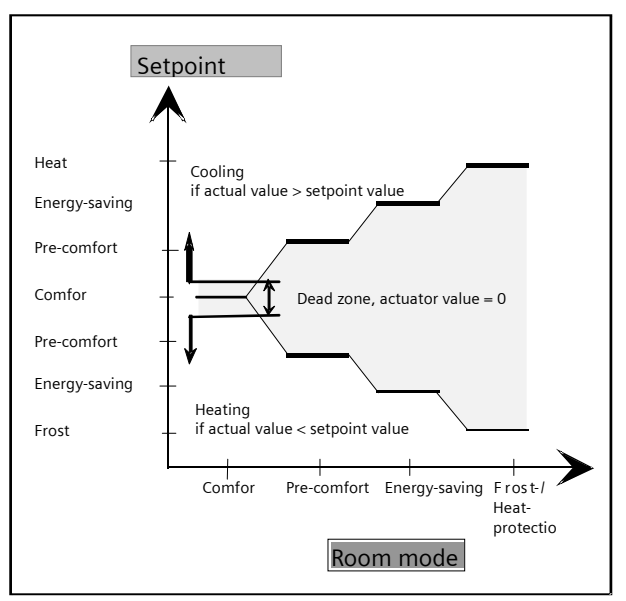

Figure: 20

Automatic/manual mode:

In automatic mode, modes are changed either by external bus telegrams or by internal timer programs. Switching commands from the other control type in each case are ignored.

Automatic mode is shown as such in the display via an "A".

The "Automatic mode via" parameter sets which type of automatic mode is to be active.

In manual mode, there is the option to set a room mode manually via the room controller.

A mode activated permanently in manual mode cannot be changed by external bus telegrams, the internal timer program or presence detector. A change to constant protection mode is possible.

Automatic mode can be reactivated locally via the room controller or via the corresponding communication object.

Settings in manual mode are possible only if the device is not in constant protection mode.

#### Comfort mode:

This room mode is indicated by the corresponding symbol in the display. The nominal value in room mode does not depend on whether heating or cooling is active. It equates either to the value set directly on the controller display or to that computed from the basic nominal value and the set nominal value shift.

Comfort mode can also be activated via a presence detector. A communication object required for this can be configured. In manual mode, presence detector telegrams are ignored.

#### Dead zone:

If the room thermostat is configured for heating & cooling, a symmetrical dead zone between heating and cooling will be defined to ensure that heating valve and cooling valve are not open at the same time. The size of the dead zone between heating and cooling

will be determined by the dead zone parameter. The following rules apply:

- The dead zone is symmetrical about the nominal temperature range.
- On power returning, the actual room temperature T is polled and heating or cooling mode is set depending on the result:
  - T < nominal value: Heating;
  - $T \ge$  nominal value: Cooling.
- The dead zone is active only in comfort mode.

## Comfort extension:

If while operating without presence detectors and with windows closed, "Energy Saving mode" or "Protection mode" are switched on in automatic mode, then "Comfort mode" can be switched on for a limited time (the variable "Comfort extension" by means of a local operation at the room controller.

Activation or premature ending of comfort extension is only possible locally.

Comfort extension should be viewed as a conventional timer. In other words, if the controller is not already in comfort mode, the comfort extension changes it into comfort mode for a limited period. This is then also analyzed as a new (temporary) mode and therefore sent accordingly.

After comfort extension has elapsed or it is ended actively, the controller reverts to its former mode, unless bus telegrams for an operation mode shift have received or an internal time program has switched the operating mode. In the latter cases, it does not revert to the last active mode, but is switched to the mode stipulated by the bus objects or time program.

Local mode changeover ("Comfort", "Pre-comfort", "Economy" and "Protection" modes) is, unlike the bus changeover telegram, executed immediately and therefore end the comfort extension.

Engineering Manual

Update: http://www.siemens.de/gamma

97010, 102 pages

Pre-comfort mode (standby mode):

This room mode is indicated by the corresponding symbol in the display. The nominal value in "Pre-comfort" room mode depends on whether heating or cooling is active. With heating, the nominal pre-comfort mode value equals the basic nominal value minus the pre-comfort mode temperature drop and with cooling, the basic nominal value plus the pre-comfort mode temperature rise, in each case plus or minus the set nominal value shift. The values for lowering and raising in pre-comfort mode are variable via parameters.

The changeover to room "Pre-comfort Mode" can be made via the bus or by means of timer programs. Also, a room user can, when leaving the room, change from the room "Comfort Mode" to "Pre-Comfort Mode" and revert to "Comfort Mode" on entering the room directly at the room controller. The room's user can also change from another room mode to "Pre-comfort Mode" or switch from this to any other room mode directly at the room controller (manual mode).

#### Economy mode:

This room mode is indicated by the corresponding symbol in the display. The nominal value in "Economy" room mode depends on whether heating or cooling is active. With heating, the nominal Economy mode value equals the basic nominal value minus the Economy mode temperature drop and with cooling, the basic nominal value plus the Economy mode temperature rise, in each case plus or minus the set nominal value shift. The values for lowering and raising in Economy mode are variable via parameters. They must be larger than (>) the parameters for Pre-comfort mode. If they are set lower, then the precomfort mode will be used internally for calculations.

Changeover in this mode is possible via the bus or by means of timer programs. If the controller recognizes only two or three room modes, then you can switch between "Comfort mode" and "Economy mode" directly at the room controller. The room's user can also change from another room mode to "Economy mode" or switch from this to any other room mode directly at the room controller (manual mode).

Protection mode (Frost protection/Heat protection):

This room mode is indicated by the corresponding symbol in the display. The nominal value in this mode depends exclusively on whether heating or cooling is active. In heating, the nominal value equals the "Frost Protection" value, variable by means of a parameter and in heating the "Heat Protection" value, variable by means of a parameter. Changeover in this mode is possible at any time via a received command telegram or by means of timer programs. A received status telegram "Window = UP" also makes the change to protection mode. The room's user can also change from another room mode to "Protection Mode" or switch from this to any other room mode directly at the room controller (manual mode).

### Constant protection mode:

If you want to switch the room thermostat permanently to protection mode (e.g. during a holiday), then the special communication object "Permanent Protection Mode" is available. If the room "Protection Mode" is switched on via this object, then it can only be switched off again by this object.

A changeover directly at the room controller and receipt of all telegrams or timer commands, which relate to a mode change, will be ignored while in protection mode.

If constant protection mode is switched off by telegram in automatic mode, the controller changes to the room mode which is activated at this time by internal timer program or bus telegram.

If constant protection mode is switched off by telegram in manual mode, the controller changes after deactivation of constant protection mode to Economy mode (if this mode is available, otherwise protection mode remains active).

#### Status of windows:

The window status analysis allows the controller to respond to the opening of windows or doors. For this purpose, up to four window objects can be assigned. These are interlinked in the controller via a logical OR feature. If one or more of the window objects are set to logical One (window open), then there is a switch to protection mode, i.e. the nominal room temperature value is set to the frost protection value for heating and for cooling to the heat protection value. The present mode with a window open is saved. If all windows are closed again (i.e. all window objects are again at logical 0), then there is a switch to the saved mode (which existed before opening the first window) or to that during opening via the bus or timer programs or to the new mode received via local operation and saved meanwhile. Another parameter controls whether the opening of a window should lead immediately or only after a time delay (e.g. 15, 30 or 60 seconds) to a changeover to protection mode, so that, if need be, there is no response to a window open for a short time.

#### Dew point mode:

If, in cooling mode with a cooling cover, the controller responds to the dewpoint monitor fixed to it, then it

Update: http://www.siemens.de/gamma

April 2013

## 07B0 CO Room Control Unit 970101

switches internally to "dewpoint" mode. For this purpose, the cooling cover valve is closed completely while the dewpoint alarm is present. A switched "dewpoint mode" can be indicated by a corresponding message/symbol in the display.

The dewpoint alarm signal is received from a dewpoint monitor via a corresponding communication object.

If a change is made while in dewpoint mode to another mode (e.g. by means of a bus telegram or by means of internal timer programs), the mew mode is only active after dewpoint mode is ended.

#### Presence:

The controller includes an optional object for the "Presence" status for use in rooms with a presence detector. The "Presence object visible" parameter decides whether the Presence communication object is to be added.

Messages via this communication object are analyzed to activate the Comfort room mode.

If a presence telegram is received, comfort mode is switched on.

If a Presence = OFF telegram is received in presence, the controller changes immediately to the room mode that is activated by internal timer program or bus telegram. Opening a window with presence activates protection mode.

In manual mode and in protection mode, presence detector telegrams are ignored respectively abolished.

## Mode change via the bus:

In automatic mode, the mode can be changed, inter alia, by external bus telegrams.

## Setting via 1-bit objects:

Four 1-bit objects are available at the temperature controller for changing room mode. For switching to comfort, pre-comfort, Economy or protection mode, a single ON command to the corresponding 1-bit object will suffice.

Mode changing by telegram is shown immediately on the display, but only accepted by the controller after 3 seconds.

All communication objects in which the switching status has changed by switching to the new room mode are sent automatically.

The "Frost Alarm" and "Heating Alarm" states and the operating mode "Heating/Cooling" will be determined by

the controller independently and sent via these objects. In 2-wire systems with a heat exchanger and an actuator valve, in which either cold or hot water flows through the network, however, the controller must be switched to the current operating mode in each case via the bus and the "Heating/Cooling" object.

The controller can be switched on and off with another 1bit object - "Controller".

#### Setting via 8-bit objects:

Two 1-byte communication objects can also be used to change room mode and status display. This are for use as an option.

You use a parameter - "8-bit object room mode/room mode status" - to set whether the room mode should also be switched via an 8-bit object and the current room mode sent via an 8-bit status object. In each case, the following mode is assigned the following object values:

- An arriving 0 (automatic mode) deactivates manual mode and activates automatic mode. The room mode is set to the last mode received via the bus.
- A 1 arriving (in automatic mode) activates comfort mode.
- A 2 arriving (in automatic mode) activates precomfort mode.
- A 3 arriving (in automatic mode) activates Economy mode.
- A 4 arriving (in automatic mode) activates protection mode.
- Telegrams with values other than 0, 1, 2, 3 and 4 are discarded as false.
- Telegrams with modes that are not available with the controller are discarded as false.

6.2.5 Fan control

The UP 227 room controller can be used to operate a FCU controller of the REG 540/01 or REG 540/11 type or to operate a FCU controller of the RXB21 type.

It is also used to operate and control a Fan Coil Unit or another corresponding source (e.g. N 512/11, N 512/21, etc.).

You use a parameter to set whether the room controller can also control a fan. If a fan is controlled, then another parameter sets the number of fan speeds (1 to 3).

1-bit communication objects are available, depending on the number of configured fan speeds. The value = ON transfers the relevant switching speed to the Fan Coil Actuator.

Engineering Manual

## April 2013

## 07B0 CO Room Control Unit 970101

An 8-bit communication object is also available. This sends the speed directly in % as a constant value. Figure 21 is used to recalculate the fan speeds at a constant value. The thresholds for intervals can be configured, e.g. if the fan speed is 2 with three fan speeds, the speed is 67%.

| Fan speed | Number of configured fan speeds |            |            |
|-----------|---------------------------------|------------|------------|
|           | 1                               | 2          | 3          |
| OFF       | 0 %                             | 0 %        | 0 %        |
| 1         | 1 – 100 %                       | 1– 50 %    | 1– 33 %    |
| 2         | 0                               | 51 – 100 % | 34 – 67 %  |
| 3         | 0                               |            | 68 – 100 % |

#### Figure: 21

In manual mode, there is the option to set a fan speed manually via the room controller.

A parameter can also block this manual control.

If a fan speed of 0 is set by hand, then the fan is switched off. An open heating or cooling valve is closed. This means the room is then neither heated nor cooled. If the nominal value for heating protection is exceeded or that for frost protection not reached as a result, the controller responds as follows:

- The fan switches to automatic fan mode. A nominal value is generated with the present mode (comfort mode, etc.).
- The controller heats or cools until the nominal frost or heat protection value is reached.
- The fan also remains in automatic mode after these values are reached.
- The heating/cooling valve remains open until the active nominal value which was active before changing to fan speed 0 is reached

#### Automatic fan speed activation

The fan switches to automatic mode if one of the following conditions is reached:

- Change of room mode by means of bus telegrams or the internal timer program,
- Manual setting directly on the room controller,
- Failure to reach the frost protection nominal value or breaching the heat protection nominal value and the automatic changeover to "Protection" mode associated with this.

If fan speeds are controlled automatically with a constant speed controller, the fan speeds are set based on the heating or cooling control variable. This percentage control value is again formed via the set

threshold values on fan speeds 1 to 3. According to Figure 21, e.g. the control parameter 50% equals fan speed 2 with three fan speeds.

With automatic fan speeds controlled by a two level controller, fan speeds are set to the current setpoint value based on the temperature difference:

- A temperature difference of 1 K switches to fan speed 1.
- A temperature difference of 2 K switches to fan speed 2.

• A temperature difference of 3 K switches to fan speed 3. In each case, the hysteresis is 0.5 Kelvin.

If the fan coil actuator has status objects for the fan speeds, then these can be indicated on the room controller display as current values. If the actuator delivers a constant value in % for the status, this is depicted at a corresponding fan speed according to Figure 21. If the actuator delivers 1-bit values for the fan speed status, these are indicated directly. This selection of communication objects can be set with the "Fan speed display" parameter.

A parameter "Fan start-up speed" also determines the speed at which the fan starts for 3 seconds. This ensures that the fan also runs safely even at a low fan speed. It would be sensible to set this value to a speed higher than fan speed 1.

Another parameter, "Fan speed hold time," also sets a changeover delay in automatic mode between individual fan speeds.

A special, configurable 1-bit communication object -"(Send" fan mode" is used to control the different fan coil controllers.

The parameter "Release automatic mode with" sets whether the object value "1" or "0" is sent or whether an incoming "1" or "0" is used to change automatic mode for the fan.

To use a FCU controller of the REG 540 type, the value "1" must be sent to the REG 540 on de-activating manual mode at the room controller. The FCU controller is then to set the fan speed automatically once more.

The value "1" must be sent to the RXB21 on changing to manual mode at the room controller to use a FCU controller of the RXB21 type.

We reserve the right to make changes without notice

**Engineering Manual** 

April 2013

## 07B0 CO Room Control Unit 970101

#### 6.3 Display and use of the room thermostat/fan:

Indications and settings for room temperature control and fan control are displayed on special pages on the room controller.

As with the display features, the top area contains the feature line, with both fixed feature buttons right and left. In the center of the feature line, between the two fixed feature buttons, you can display a variety of room temperature or fan control, e.g. inside temperature, room mode, window status, dewpoint mode. This display is configurable.

To access the room temperature controller display pages, navigate with the button pair (H and H<sup> $\circ$ </sup>) in the bottom line to the feature group "Room temperature controller/fan control (K), see Figure 22.

The button pair (F and F`) now select the different room temperature controller/fan control setting pages. These are the display pages:

- for setting room modes, automatic (Figure 22),
- for setting the setpoint temperature/setpoint temperature shift (Figure 23/24),
- for setting comfort extension (Figure 25),
- for setting fan speed (Figure 26),

6.3.1 Room mode display and setting

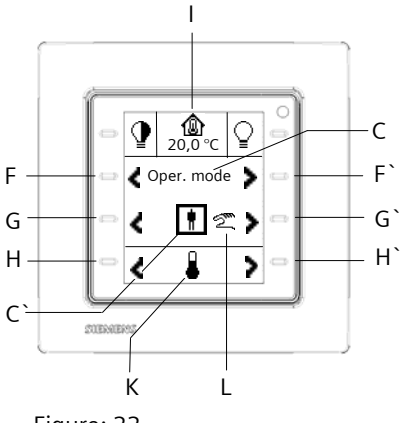

Figure: 22

For example, the feature line displays the inside temperature (I) in  $^\circ\!\mathrm{C}.$ 

Now use the button pair (F and F`) to select the room mode (C) from the different room controller settings. The current mode (C`), comfort mode, is displayed in the center of line 3.

Use the button pair (G and G`) to set the room mode manually on the room controller. Depending on the configuration, you can change between room modes - comfort mode, pre-comfort mode, Economy mode and protection mode.

. Set the room mode manually to show the manual mode symbol (L) beside the room mode.

Use the button pair (G and G`) to change locally to automatic mode. Accordingly, this automatic status (L) is shown beside the room mode. When changing to automatic, the last mode before the change to manual mode or the wanted mode sent meanwhile by bus telegram or timer is set.

#### Note:

If the room temperature controller is in permanent protection mode, you cannot change the room mode manually. In this case, a special display page signaling this appears.

You can block or release mode change with a special communication object.

You set whether mode change is always released, permanently locked or locked via the security object if the value of the blocking object is 1 or 0. A special display page signals mode change blocking.

**6.3.2** Setting of the setpoint temperature or setpoint value shift

For example, the feature line displays the inside temperature (I) in  $^\circ\!\mathrm{C}.$ 

Now use the button pair (F and F`) to set the setpoint temperature/setpoint temperature shift (C) from the different room temperature controller settings.

The current value  $(C^{\circ})$  is displayed in the center of line 3.

Engineering Manual

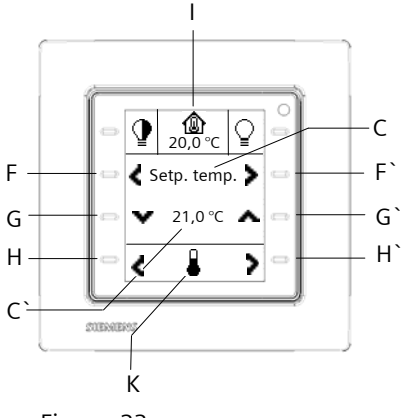

Figure: 23

The setpoint value shift can be displayed or set with two different strategies - see Section 6.2.3. The setpoint value setting is selected via the parameter "Setpoint value setting on display".

A direct setpoint value setting (Figure 23) sets the setpoint value (C`) in a range between  $16^{\circ}C$  and  $26^{\circ}C$  in 0.1K steps.

The  $(G^{\prime})$  button increments the value to be sent.

The (G) button decrements the value to be sent.

Each time the button is held down, the value is incremented or decremented cyclically for the time held down.

The temperature (C`) can be shown in degrees Celsius (°C) or degrees Fahrenheit (°F).

The setpoint value shift setting (Figure 24) shifts the setpoint value in a range from a maximum of -5K or + 5K (C<sup>°</sup>) in 0.1K steps. This permissible range for the setpoint value shift is set with the parameter "Setpoint value shift range".

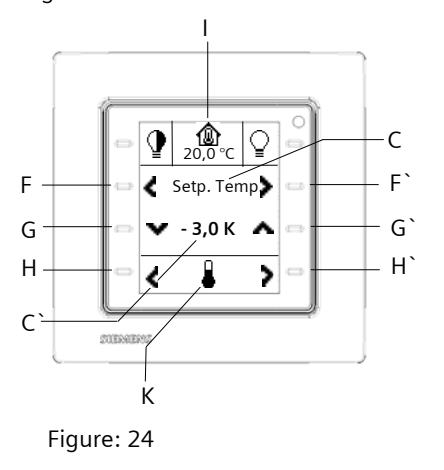

The (G) button increments the value to be sent. The (G) button decrements the value to be sent.

Each time the button is held down, the value is incremented or decremented cyclically for the time held down.

You can block or release the nominal value setting/setpoint value shift via a special communication object.

You can set whether nominal value setting/setpoint value shift is always released, permanently locked or locked via the security object if the value of the blocking object is 1 or 0. A special display page signals setpoint value setting/setpoint value shift blocking.

6.3.3 Setting the Comfort Extension

For example, the feature line (Figure 25) displays the inside temperature (I) in  $^{\circ}$ C.

Now use the button pair (F and F) to select the comfort extension from the different room temperature controller settings.

The time to extend comfort mode (C`) is displayed in minutes in the center of line 3. The time to extend this mode is set via the parameter "Comfort extension time" and shown accordingly (C') on pressing button (G`).

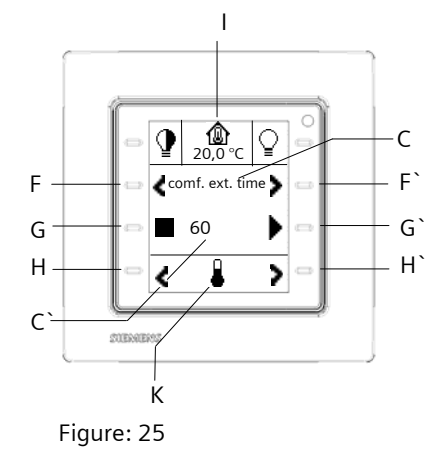

The comfort mode setting appears only in automatic mode, if no mode switching via a presence detector object is configured, see Section 6.2.4.

Use the button (G`) to start comfort extension. After comfort extension is started, the residual run time in minutes is counted down and displayed accordingly (C`).

© Siemens AG 2013 We reserve the right to make changes without notice Update: http://www.siemens.de/gamma

April 2013

### 07B0 CO Room Control Unit 970101

Use the button (G) to end comfort extension at any time.

If the button (G`) is pressed again while comfort extension is already started, then the set time for comfort extension if started again completely and shown (=) retriggered).

#### Note:

If the room temperature is in permanent protection mode, comfort extension is not possible. In this case, a special display page signaling this appears.

#### 6.3.4 Setting fan speeds

Fan speeds can only be set if "Yes" has been set via the parameter "Fan available."

For example, the feature line (Figure 26) displays the inside temperature (I) in  $^{\circ}$ C.

Now use the button pair (F and F`) to select the fan setting (C) from the different room controller settings. The current fan speed (C`) is displayed in the center of line 3.

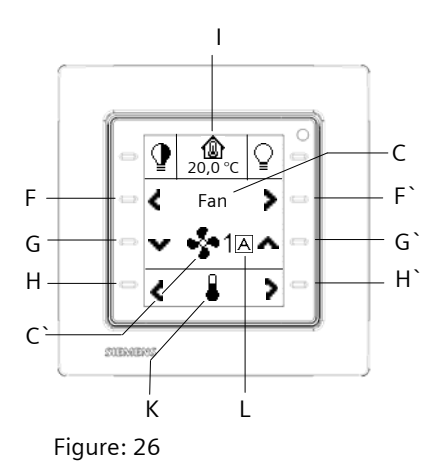

Use the button pair (G and G`) to set fan speeds manually on the room controller. Changes are made in manual mode at the same time. Depending on the parameter "Number of speeds", you can change between fan speeds 0, 1, 2 or 3.

Set the fan speed manually to show the manual mode symbol (L) beside the fan speed.

Use the button pair (G and G) to change locally to automatic mode. Accordingly, this automatic status (L) is shown beside the fan speed.

You can block or release the fan setting with a special communication object.

You set whether fan setting is always released, permanently locked or locked via the security object if the value of the blocking object is 1 or 0. A special display page signals fan setting blocking.

## 7 System Settings

Besides manual setting of date and time, the room controller offers the option to implement certain display and language settings directly at the device.

Each system setting is displayed on a separate system page. These various settings are grouped under the feature group "System settings":

- Setting the display background illumination
- Setting the background color (white or blue)
- Setting the time until the display illumination switches off
- Setting the clock time
- Setting the date
- Setting the control language
- Setting the system language

## 7.1 Setting the display background illumination

By way of example, the system language (I) is shown in the feature line, e.g. German, see Section 7.7.

The button pair (H and H $^{\circ}$ ) selects the "System settings" feature group (K) in the bottom line.

You now use the button pair (F and F`) to select the different system settings (C), corresponding to the selected features group, e.g. "Brightness".

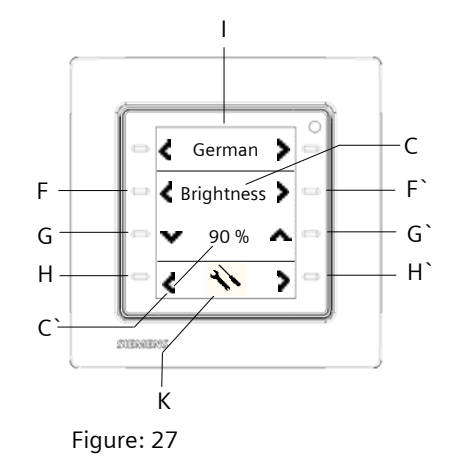

© Siemens AG 2013 We reserve the right to make changes without notice

97010, 102 pages

Siemens AG Industry Sector, Building Technology Control Products & Systems PO Box 10 09 53, D-93009 Regensburg

Engineering Manual

Update: http://www.siemens.de/gamma

Use the button pair (G and G`) to change the brightness of the display background illumination. The brightness (C`) is shown in %. It can be changed in

a range from 0% to 100% in 10% steps.

The (G`) button increments the brightness.

The (G) button decrements the brightness.

Each time the button is held down, the value is incremented or decremented cyclically for the time held down.

## 7.2 Setting the background color (white or blue)

By way of example, the system language (I) is shown in the feature line, e.g. German, see Section 7.7.

The button pair (H and H`) selects the "System settings" feature group (K) in the bottom line.

You now use the button pair (F and F`) to select the different system settings (C), corresponding to the selected features group, e.g. "Color".

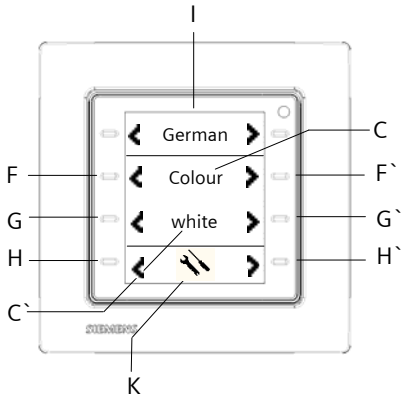

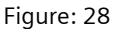

Now use the button pair (G and G`) to change the display background illumination between White and Blue.

The current background color (C`) is displayed in the center of line 3.

## 7.3 Setting the time until switch to standby

By way of example, the system language (I) is shown in the feature line, e.g. German, see Section 7.7.

The button pair (H and H`) selects the "System settings" feature group (K) in the bottom line.

You now use the button pair (F and F`) to select the different system settings (C), corresponding to the selected features group, e.g. "Time Out".

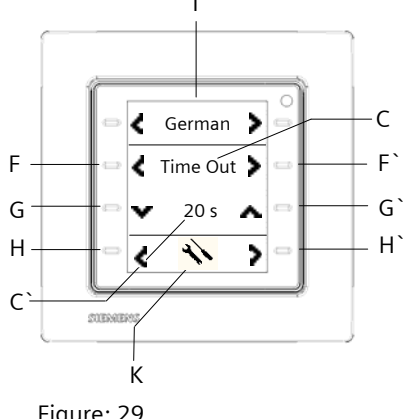

Figure: 29

Use the button pair (G and G`) to set the time until the display switches to standby.

The time to standby (C`) is shown in seconds. It can be changed in a range from 5 to 20 seconds in 1 second steps.

The (G`) button increments the time.

The (G) button decrements the time.

Each time the button is held down, the value is incremented or decremented cyclically for the time held down.

If the room controller is not used after this set time, the display background illumination moves into a darkened state. This darkened state is set via the parameter "Display brightness in the standby state". The display page in the standby state is also defined via the parameter "Display mode in the standby state".

## 7.4 Setting the clock time

By way of example, the system language (I) is shown in the feature line, e.g. German, see Section 7.7.

The button pair (H and H`) selects the "System settings" feature group (K) in the bottom line.

You now use the button pair (F and F`) to select the different system settings (C), corresponding to the selected features group, e.g. "Time".

**Engineering Manual** 

April 2013

## 07B0 CO Room Control Unit 970101

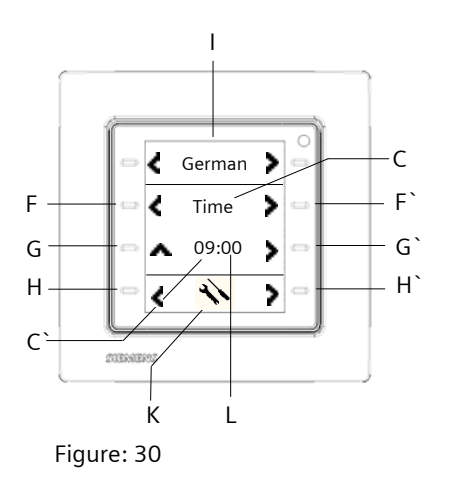

#### Note:

Setting the clock time is only possible in administrator mode, see Section 7.8

The time is displayed in two blocks. The first block (C`) represents the hours and the second block (L) the minutes.

The following presentations are possible: 0...24 or 0...12 (AM/PM).

This setting is implemented via the parameter "Time presentation".

The (G`) button initially marks the hours block (C`).

The (G<sup>°</sup>) button increments the hours. It increments by one hour each time it is pressed.

Holding the button down increments the time cyclically for the time it is pressed.

The (G`) button navigates to the next block for setting the minutes. The minutes block must also be marked here.

The (G) button increments the minutes. It increments by one minute each time it is pressed.

Holding the button down increments the time cyclically for the time it is pressed.

If you use the button pair (F) or (F<sup> $\cdot$ </sup>) to change to another system setting or the button pair (H) or (H<sup> $\cdot$ </sup>) to change to another feature group, the set time is accepted.

#### 7.5 Setting the date

By way of example, the system language (I) is shown in the feature line, e.g. German, see Section 7.7. The button pair (H and H`) selects the "System settings" feature group (K) in the bottom line. You now use the button pair (F and F`) to select the different system settings (C), corresponding to the selected features group, e.g. "Date".

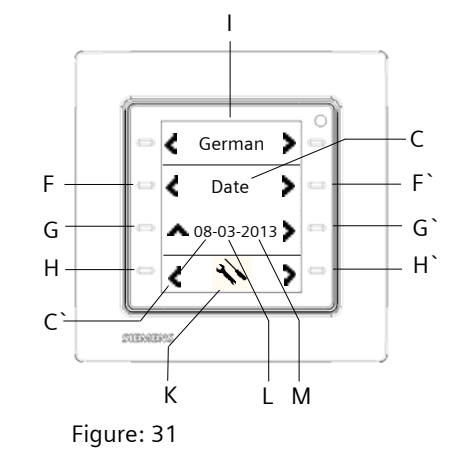

#### Note:

Setting the date is only possible in administrator mode, see Section 7.8

The date is displayed in 3 blocks. The first block (C`) represents the days, the second block (L) the months and the third block (M) the years.

The following presentations are possible: DD-MM-YYYY, YYYY-MM-DD or MM-DD-YYYY

This setting is implemented via the parameter "Date presentation".

The (G`) button initially marks the days block (C`).

The (G) button increments the days. It increments by one day each time it is pressed.

Holding the button down increments the time cyclically for the time it is pressed.

The (G`) button navigates to the next block for setting the months. This block must be marked.

The (G) button increments the months. It increments by one month each time it is pressed.

Holding the button down increments the time cyclically for the time it is pressed.

The (G`) button navigates to the next block for setting the years.

The (G) button increments the years. It increments by one year each time it is pressed.

Holding the button down increments the time cyclically for the time it is pressed.

If you use the button pair (F) or (F`) to change to another system setting or the button pair (H) or (H`) to

Engineering Manual

© Siemens AG 2013 We reserve the right to make changes without notice

97010, 102 pages

change to another feature group, the set date is accepted.

## 7.6 Setting the control language

By way of example, the system language (I) is shown in the feature line, e.g. German, see Section 7.7.

The button pair (H and H  $\hat{}$  ) selects the "System settings" feature group (K) in the bottom line.

You now use the button pair (F and F`) to select the different system settings (C), corresponding to the selected features group, e.g. "Language".

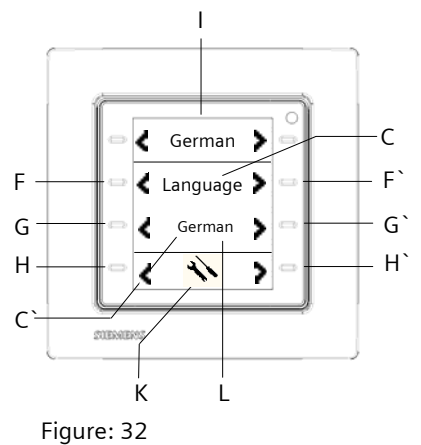

Use the button pair (G and G`) to change the control language. You can choose from three languages.

These three different control languages are created individually via the settings. There are 3 options for language input, e.g. in German, in English and in Spanish for describing the display features and alarms, for displaying text messages and sending alarm messages.

The current control language ( $C^{\circ}$ ) is displayed in the center of line 3.

#### 7.7 Setting the system language

By way of example, the system language (I) is shown in the feature line, e.g. German.

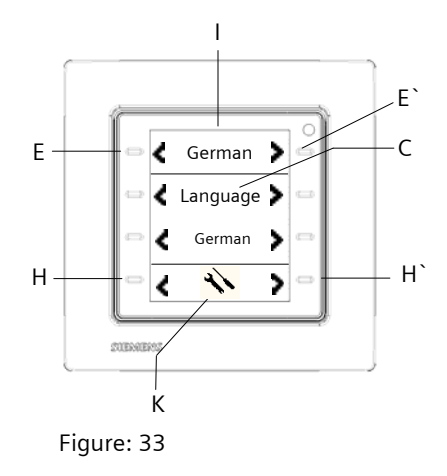

The button pair (H and H`) selects the "System settings" feature group (K) in the bottom line.

Now use the button pair (E and E`) to set the different system languages (C), e.g. "German".

You can choose between German, English, French, Italian and Spanish. The system settings (brightness, color, time out, time, date, control language, weekdays in the timer program), room temperature controller settings (mode, setpoint temperature (see Figure 34), comfort extension, fan speeds) and the Administrator mode, factory settings and programming mode are performed in this selected language.

These 5 system languages are stored permanently in the room controller regardless of the configuration.

Example: The selected system language was English. As shown in Figure 34, the nominal value setting (C) is shown in English inside the feature group "Room temperature controller/Fan control".

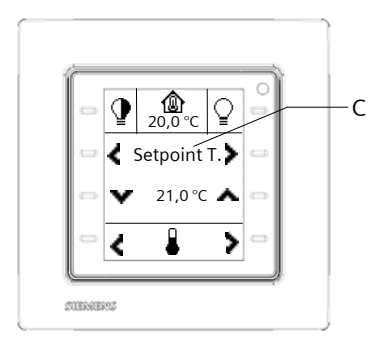

Figure: 34

97010, 102 Seiten

**Engineering Manual** 

April 2013

### 07B0 CO Room Control Unit 970101

#### 7.8 Administrator mode

Administrator mode protects against unwanted operations and settings. Scene storage, date and time setting and configuration of timer features is only possible in administrator mode.

This mode can be set permanently or switched off via a specific local operation at the room controller or via an operation at the room controller and a communication object.

For this, you must hold down the buttons (F and F`) in the feature group "System settings" simultaneously for at least 5 seconds. The following setting appears, see Figure 35:

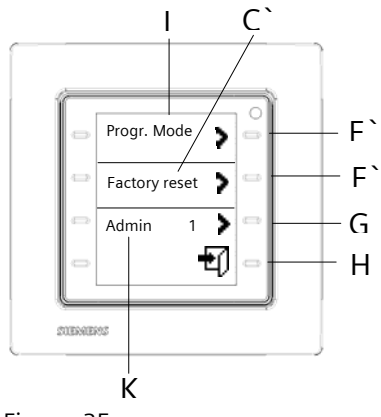

Figure: 35

The Administrator mode setting is in line 3. Use the  $(G^{\circ})$  button to switch between On mode "1" or Off mode "0". You can also quit Administrator mode after a time to be set.

Use the button (H`) to end setting.

## 7.9 Factory settings

If factory settings are activated, then all system settings are reset to their factory values.

• Display background illumination: 60%

| <ul> <li>Display background color:</li> </ul> | white      |
|-----------------------------------------------|------------|
| <ul> <li>Time to standby:</li> </ul>          | 15 seconds |
| • Time:                                       | 00:00      |
| • Date:                                       | 01.01.2012 |
| <ul> <li>Control language:</li> </ul>         | Language 1 |
| <ul> <li>System language:</li> </ul>          | English    |

All parameter settings in the ETS are also set to their standard values.

To set the factory settings, you must hold down the buttons (F and F`) in the feature group "System settings" simultaneously for at least 5 seconds. The setting in Figure 35 appears.

The factory settings are in line 2. The F key restarts the room controller with the factory settings.

#### Note:

After resetting to the factory settings, you must assign the physical address and download the application, see Section 7.10.

The input of the timer jobs to the weekly time switching program are deleted, see Section 8.1

#### 7.10 Address assignment

In programming mode, you access the feature group "System settings" by pressing the buttons (F and F`) for at least 5 seconds. The setting in Figure 35 appears.

The E` button in the top line enables and disables programming mode. The LED (Figure 1, (A)) lights red and indicates the activated programming mode. After accepting the physical address, the LED extinguishes and programming mode is ended.

#### Note:

On first commissioning of the device, before the first application download, this special system page for address assignment, administrator mode and factory settings will be called up automatically. It is used exclusively for setting the programming mode. Setting administrator mode and resetting to the factory settings is not possible in this case.

## 8 Weekly time switching program

You can set up to 40 timer jobs on the weekly timer directly at the room controller. The user can enter weekly timer commands for each of the 8 configurable user features, as well as for setting the 4 room modes and fan automation.

#### 8.1 Configuring the weekly timer program

Setting timer switch tasks using the weekly timer program is as described in the example below:

Engineering Manual

Example:

On Monday, Tuesday and Friday, the light is to be switched on at 9 a.m.

The button pair (H and H`) selects the "Switching" feature group in the bottom line, Figure 4.

You now use the button pair (F and F`) to select the different switching channels (C), corresponding to the "Switching" features group (K), e.g. "Light", Figure 4.

By pressing the buttons (F) and (F`) simultaneously for at least 5 seconds, you access the weekly timer program setting (see Figure 36) for the light switching feature.

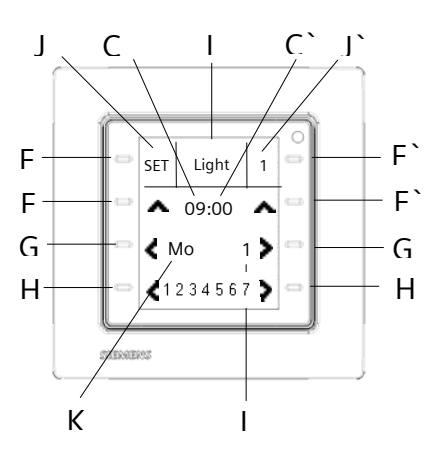

#### Figure: 36

The name (I) of the illumination channel to be set is shown in the center of the feature line.

The timer task number (1 to 40) appears in the right field  $(J^{\circ})$  of the feature linen(e.g. 1).

The button (E`) selects the timer task number in which the timer command is to be stored. If a timer command is already stored under a number, its setting is displayed.

The button (E) accesses editing mode for the timer task. This is indicated by the display "SET" in the left field (J) of the feature line.

Line 2 shows the clock time to be set. The time is displayed in 2 blocks. The first block (C) represents the hours and the second block (C') the minutes.

The (F) button increments the hours, e.g. 9 a.m. It increments by one hour each time it is pressed.

Holding the button down increments the time cyclically for the time it is pressed.

The (F) button increments the minutes, e.g. 00 minutes. It increments by one minute each time it is pressed. Holding the button down increments the time cyclically for the time it is pressed. The setting is accepted immediately.

The weekday to be set is shown in the left field (K) of line 3. The (G) button selects the weekday (Mon – Sun), e.g. Monday, Tuesday and Friday.

Line 4 shows the weekdays (1 - 7). The button (H) activates the weekday selected in line 3. This is signaled by means of an underline below the relevant weekday. The button (H) de-activates the weekday selected in line 3. The underline below the weekday in question is deleted. The setting is accepted immediately.

The relevant value corresponding to the feature is shown in the right field (L) of line 3. The button (G`) selects, say On "1" or Off "0" for a switching command or, say, 0 -100% for a dimming command. The setting is accepted immediately.

The button (E) sets the selected timer command to active. This activation status is indicated by the clock symbol in the left field (J) of the feature line.

Holding the button (E) down for at least 2 seconds deletes the timer command setting.

The button (H`) ends the weekly timer program.

Note:

Setting timer tasks is only possible in administrator mode, see Section 7.8

April 2013

## 07B0 CO Room Control Unit 970101

#### Parameters and communication objects 9

This Section gives an overview of the available communication objects and parameters.

Maximum number of group addresses: 252 Maximum number of assignments: 255

#### Note

Number and type of available communication objects can vary, depending on the parameter settings.

You use the ETS to assign specific parameters and addresses and to transfer them to the bus device. The firmware is loaded into the device from the works.

Engineering Tool Software (ETS), version ETS3.0f or later is needed to load the application program.

#### 9.1 Parameters in general

| General                              |                                                  |                                  |
|--------------------------------------|--------------------------------------------------|----------------------------------|
| Display                              | Timer settings                                   |                                  |
| Behaviour after bus voltage recovery | Detect long key press for dimming                | 0.5 seconds 🗸                    |
| Info area ( Line 1)                  | and solar protection after                       |                                  |
| 1st function                         | Detect long key press for saving                 | 5.0 seconds 🔹                    |
| 2nd function                         | scenes after                                     |                                  |
| 3rd function                         | Detect long key press for disabling              | 1.0 seconds 🗸                    |
| 4th function                         | forced control after                             |                                  |
| 5th, function                        | Detect long key press for sending                | 0.5 seconds 🗸                    |
| 6th function                         | variable value after                             |                                  |
| 7th, function                        | Period for sending variable value                | 1.0 seconds 🗸                    |
| 8th function                         |                                                  |                                  |
| Alarm - General                      |                                                  |                                  |
| Controller - General                 | Clock settings                                   |                                  |
| Operating mode, controller           | Internal clock                                   | synchronised with external timer |
| Operating mode, room                 |                                                  |                                  |
| Frost/beat alarm                     | Date and time via                                | separate objects 🔹               |
| Temperature, actual value            | Display mode time                                | 0 24 -                           |
| Temperature, setpoint values         | bispidy mode and                                 | • · · · · ·                      |
| Heating, PI-control                  | Display mode date                                | DD-MM-YY                         |
| Heating, valve                       |                                                  |                                  |
| Cooling, PI-control                  | Automatic switch between daylight saving<br>time | yes 🔹                            |
| Cooling, valve                       |                                                  |                                  |
|                                      | Daylight saving time begins at                   | last Sunday 🗸                    |
|                                      | In month                                         | March                            |
|                                      |                                                  |                                  |
|                                      | Daylight saving time ends at                     | last Sunday 🗸 🗸                  |
|                                      | In month                                         | October                          |
|                                      |                                                  |                                  |
|                                      |                                                  |                                  |
|                                      | Handling                                         |                                  |
|                                      | Audio feedback when button pressed               | yes 🔹                            |
|                                      |                                                  |                                  |
|                                      | Status/orientation LED<br>(green)                | Off •                            |
|                                      | (3)                                              |                                  |
|                                      | Administrator mode                               | selectable at the device         |
|                                      | Abandon administrator mode after                 | never 🔹                          |
|                                      |                                                  |                                  |
|                                      |                                                  |                                  |
|                                      | Temperature                                      |                                  |
|                                      | Display temperature in                           | degree Celsius 🗸                 |
|                                      |                                                  |                                  |

97010, 102 pages

## 9.1.1 Timer settings

| Parameter                                                                                                    | Settings                                                                     |  |
|----------------------------------------------------------------------------------------------------|------------------------------------------------------------------------------|--|
| Detect long key press for<br>dimming and solar<br>protection after                                                                                                    | <b>0.5</b> , 0.6, 0.8. 1.0, 1.2,1.5, 2.0, 2.5, 3.0, 4.0, 5.0, 6.0, 7.0       |  |
| This parameter sets the time threshold for the difference<br>between tapping and holding down the button to switch<br>on or dim the lights and to adjust the slats or move the<br>blind.                                                                                                    |                                                                              |  |
| or Stop/Slat adjustment cor<br>and, if the button is held do<br>(brighter/darker) or blind mov                                                                                                    | nmand (Up/Down) is sent<br>own, a dimming command<br>/ement command.         |  |
| Detect long key press for<br>saving scenes after                                                                                                    | 0.5, 0.6, 0.8. 1.0, 1.2,1.5,<br>2.0, 2.5, 3.0, 4.0, <b>5.0</b> , 6.0,<br>7.0 |  |
| This parameter sets the time t<br>between tapping and holding<br>save a scene.                                                                                                    | threshold for the difference<br>down a button to recall or                   |  |
| and, if it is held down, a com                                                                                                    | mand to save it.                                                             |  |
| Detect long key press for<br>disabling forced control<br>after                                                                                                    | 0.5, 0.6, 0.8. <b>1.0</b> , 1.2,1.5,<br>2.0, 2.5, 3.0, 4.0, 5.0, 6.0,<br>7.0 |  |
| This parameter sets the time threshold for the difference<br>between tapping and holding down a button to enable<br>or disable override                                                                                                    |                                                                              |  |
| Tapping a button sends an override ON or override OFF<br>command and holding it down an override inactive                                                                                                    |                                                                              |  |
| Detect long key press for<br>sending variable value<br>after                                                                                                    | <b>0.5,</b> 0.6, 0.8, 1.0, 1.2 1.5, 2.0                                      |  |
| This parameter sets the time threshold for the difference<br>between tapping and holding down a button for one-<br>time or cyclical sending of telegrams with value<br>adjustment.<br>If a button is tapped, a value that is incremented or<br>decremented about the set interval is sent once and if it |                                                                              |  |
| is held down, cyclically.                                                                                                    |                                                                              |  |
| Period for sending variable<br>value                                                                                                    | 0.5, 0.6, 0.8, <b>1.0</b> , 1.2 1.5,<br>2.0                                  |  |
| This parameter sets the cycle time after which, if the button is held down, a new value, incremented or                                                                                                    |                                                                              |  |

## **9.1.2** Clock settings

| Parameter                                                                                                    | Setting                                                                                |
|----------------------------------------------------------------------------------------------------|----------------------------------------------------------------------------------------|
| Internal clock                                                                                                    | needs external time<br>transmitter                                                     |
| The date and time are set manually via system control<br>and synchronized via the bus as well. An external time<br>transmitter delivering the precise time and precise date<br>as time master via the "Time" and "Date" objects is<br>needed for precise time and date display. This<br>parameter is an information.                                                     |                                                                                        |
| Date and time via                                                                                                    | separate objects<br>common object                                                      |
| This parameter determines<br>settings are to be synchror<br>objects, "Time" and "Date"<br>object "Time & Date".                                                                                                    | whether the time and date<br>nized via 2 individual 3-byte<br>" or via a common 8-byte |
| Display mode time                                                                                                    | <b>024</b><br>012 (AM/PM)                                                              |
| hour display appears in the setting "024" (him),<br>where he: is from 00-23 and mm: is from 00-59.<br>An indicator "am" (before noon) and "pm" (afternoon)<br>appears in the setting "012 (AM/PM)". A 12-hour<br>display appears in the setting "011" (AM/PM), where<br>he: is from 00-11 and mm: is from 00-59. This<br>parameter takes national spellings into account |                                                                                        |
| Display mode date                                                                                                    | DD-MM-YY<br>YY-MM-DD<br>MM-DD-YY                                                       |
| This parameter defines the date display format. This display appears in the setting "DD-MM-YY": DD: day of the month 0131, MM: month 0112 and year. The other selections are similar. This parameter takes into account national spellings.                                                                                                    |                                                                                        |
| Automatic switch<br>between daylight saving<br>time                                                                                                    | no<br>yes                                                                              |
| With the setting "yes", there is an automatic summer<br>and winter time changeover according to the following<br>parameters - "Change to summer time begins on", "in<br>month" and "Summer time ends on", "in month".<br>If the setting is "no", there is no summer or winter time<br>changeover.                                                                        |                                                                                        |

decremented around the set interval, is sent.

Engineering Manual

 $\ensuremath{\textcircled{}}$  Siemens AG 2013 We reserve the right to make changes without notice

April 2013

## 07B0 CO Room Control Unit 970101

| Parameter                                                                                                    | Setting                 |  |
|----------------------------------------------------------------------------------------------------|-------------------------|--|
| Daylight saving time                                                                                                    | first Sunday            |  |
| begins at                                                                                                    | second Sunday           |  |
|                                                                                                    | third Sunday            |  |
|                                                                                                    | next to last Sunday     |  |
|                                                                                                    | last Sunday             |  |
| This parameter sets the day winter to summer time.                                                                                                    | for the changeover from |  |
| In month                                                                                                    | February                |  |
|                                                                                                    | March                   |  |
|                                                                                                    | April                   |  |
| This parameter refers to the parameter above - "Change<br>to summertime begins on". It sets the month for the<br>changeover from winter to summer time. |                         |  |
| Daylight saving time first Sunday                                                                                                    |                         |  |
| ends at                                                                                                    | second Sunday           |  |
|                                                                                                    | third Sunday            |  |
|                                                                                                    | next ti last Sunday     |  |
|                                                                                                    | last Sunday             |  |
| This parameter sets the day for the changeover from summer to winter time.                                                                              |                         |  |
| In month                                                                                                    | September               |  |
|                                                                                                    | October                 |  |
|                                                                                                    | November                |  |
| This parameter refers to the parameter above -                                                                                                    |                         |  |
| "Summertime ends on". It sets the month for the                                                                                                    |                         |  |
| changeover from summertime to winter time.                                                                                                    |                         |  |

## 9.1.3 Handling

| Parameter                                                                                                    | Setting                  |  |
|----------------------------------------------------------------------------------------------------|--------------------------|--|
| Audio feedback when                                                                                                    | no                       |  |
| button pressed                                                                                                    | yes                      |  |
| Use this parameter to set whether pressing the touch-<br>sensitive button to trigger commands and features is to<br>be clarified by an audio feedback, a short beep. |                          |  |
| Status/orientation LED                                                                                                    | Off                      |  |
| (green)                                                                                                    | On                       |  |
|                                                                                                    | Status object (normal)   |  |
|                                                                                                    | Status object (inverted) |  |
|                                                                                                    | Operation feedback       |  |

| Parameter                                                                                                    | Setting                                                                                                    |
|----------------------------------------------------------------------------------------------------|----------------------------------------------------------------------------------------------------|
| This parameter sets the LED orientation lighting. The LEI orientation light.                                            | pattern (see Figure 1) as<br>D is green when used as an                                                             |
| With the setting "On" the LE<br>No communication object is                                                              | D glows green all the time.<br>available for setting via the                                                        |
| With the setting "Off" the LE communication object is available.                                                        | D is always off. No<br>ailable for setting via the                                                                  |
| With the setting "Status object can so bus with the value = 1 and so 0.                                                 | ect (normal)", a<br>switch the LED on via the<br>switch it off with the value =                                     |
| With the setting "Status object can show the value = 0 and show the value = 0 and show the value = 0.                   | ect (inverted)", a<br>switch the LED on via the<br>switch it off with the value =                                   |
| The "Press button" setting al<br>time the touch-sensitive but<br>same with any touch-sensiti                            | lways lights the LED for the<br>tton is pressed. This is the<br>ive button.                                         |
| Administrator mode                                                                                                    | always on                                                                                                    |
|                                                                                                    | selectable at the device                                                                                            |
|                                                                                                    | after enable via object,<br>selectable at device                                                                    |
| This parameter activates ad                                                                                             | ministrator mode.                                                                                                   |
| The setting "always" means<br>switched on permanently. N<br>shown to release the local s                                | administrator mode is<br>lo communication object is<br>etting. Local setting is not                                 |
| With the "variable locally" se<br>can be switched on and off<br>Section 7.8). No communica<br>release the local setting | etting, administrator mode<br>via the system settings (see<br>ation object is shown to                              |
| With the "Variable locally an<br>communication object" sett                                                             | d after release via<br>ing, administrator mode                                                                      |
| can be switched on and off<br>been released beforehand v<br>(value=1). With the (value=)<br>object the administrator mo | (see Section 7.8) If this has<br>ia a communication object<br>0) in the communication<br>de is guit simultaneously. |
| Abandon administrator                                                                                                   | 1 minute                                                                                                    |
| mode after                                                                                                    | 2 minutes                                                                                                    |
|                                                                                                    | 5 minutes                                                                                                    |
|                                                                                                    | 10 minutes                                                                                                    |
|                                                                                                    | 20 minutes                                                                                                    |
|                                                                                                    | never                                                                                                    |
|                                                                                                    |                                                                                                    |

97010, 102 pages
ParameterSettingThis parameter sets automatic disconnection of<br/>administrator mode. The setting "never" means<br/>administrator mode is switched on permanently.This parameter appears only if administrator mode<br/>locally is adjustable on site and after release via a<br/>communication object.

#### 9.1.4 Temperature

| Parameter                                                                                               | Setting           |  |
|----------------------------------------------------------------------------------------------------|-------------------|--|
| Display temperature in                                                                                  | Degree Celsius    |  |
|                                                                                                    | Degree Fahrenheit |  |
| This parameter sets the system of units (°C or °F) in which temperatures are to be displayed or preset. |                   |  |

#### 9.1.5 Communication objects in general

| Obj         | Object name                                                                          | Function               | Туре                   | Flag                |  |
|-------------|--------------------------------------------------------------------------------------|------------------------|------------------------|---------------------|--|
| 1           | Time                                                                                 | Indication             | 3 bytes                | KSÜA                |  |
| The<br>obje | The current time value is received and/or sent to this object via the group address. |                        |                        |                     |  |
|             |                                                                                      |                        |                        |                     |  |
| Obj         | Object name                                                                          | Function               | Туре                   | Flag                |  |
| Obj<br>2    | <b>Object name</b><br>Date                                                           | Function<br>Indication | <b>Type</b><br>3 bytes | <b>Flag</b><br>KSÜA |  |

| Obj                                                                                                    | Object name                                                                                                    | Function                            | Туре               | Flag     |  |
|----------------------------------------------------------------------------------------------------|----------------------------------------------------------------------------------------------------|-------------------------------------|--------------------|----------|--|
| 3                                                                                                    | Time & date                                                                                                    | Indication                          | 8 bytes            | KSÜA     |  |
| The<br>sent                                                                                                    | current time an to this object via                                                                                                    | nd date values and the group addres | re receivec<br>ss. | l and/or |  |
| Obj                                                                                                    | Object name                                                                                                    | Function                            | Туре               | Flag     |  |
| 8                                                                                                    | Admin mode                                                                                                    | block/release                       | 1 bit              | KSÜA     |  |
| Loca<br>relea<br>This<br>beer<br>obje                                                                                                    | Local activation of administrator mode with value = 1 is<br>released via this object's group address.<br>This object is displayed only if administrator mode has<br>been configured as "Variable locally and after release via<br>object".    |                                     |                    |          |  |
| Obj                                                                                                    | Object name                                                                                                    | Function                            | Туре               | Flag     |  |
| 9                                                                                                    | LED<br>orientation                                                                                                    | On/Off                              | 1 bit              | KSÜA     |  |
| The<br>via t<br>"On"<br>orier<br>indic                                                                                                    | The LED can be switched on or off as orientation lighting via this object's group address. If you select the settings "On" or "Off" or "Press button" in the "Status/LED orientation (green)" parameter window, this object is not indicated. |                                     |                    |          |  |
| Obj                                                                                                    | Object name Function Type Flag                                                                                                    |                                     |                    |          |  |
| 10                                                                                                    | Temperature<br>display                                                                                                    | Celsius<br>(0)/Fahrenheit (1)       | 1 bit              | KSÜA     |  |
| The group address for this object controls the temperature display. If the value "0" is received via this object, the temperature is shown in °C. If the value "1" is received via this object, the temperature is shown in °F. |                                                                                                    |                                     |                    |          |  |

97010, 102 Seiten

April 2013

# 07B0 CO Room Control Unit 970101

#### 9.2 Parameter display

| General<br>Display                                          | Operator language 1<br>(code page) | Deutsch (cp 1252)  |
|-------------------------------------------------------------|------------------------------------|--------------------|
| Behaviour after bus voltage recovery<br>Info area ( Line 1) | Operator language 2<br>(code page) | English (cp 1252)  |
| 1st. function<br>2nd. function<br>3rd. function             | Operator language 3<br>(code page) | Français (cp 1252) |
| 4th. function<br>5th. function                              | Display brightness at rest         | display dark 🔹     |
| 6th. function<br>7th. function                              | Display mode at rest               | last page used 🔹   |
| 8th. function<br>Alarm - General<br>Controller - General    |                                    |                    |
| Operating mode, controller<br>Operating mode, room          |                                    |                    |
| Frost/heat alarm<br>Temperature, actual value               |                                    |                    |
| Temperature, setpoint values<br>Heating, PI-control         |                                    |                    |
| Heating, valve<br>Cooling, PI-control<br>Cooling, valve     |                                    |                    |
|                                                             |                                    |                    |

97010, 102 pages

# SIEMENS

# 07B0 CO Room Control Unit 970101

| Parameter                       | Settings                     |
|---------------------------------|------------------------------|
| Operator language 1             | Danish (cp 1252)             |
| (code page)                     | German (cp 1252)             |
|                                 | English (cp 1252)            |
|                                 | Finnish (cp 1252)            |
|                                 | French (cp 1252)             |
|                                 | Italian (cp 1252)            |
|                                 | Croatian (cp 1252)           |
|                                 | Dutch (cp 1252)              |
|                                 | Norwegian (cp1252)           |
|                                 | Polish (cp 1252)             |
|                                 | Portuguese (cp 1252)         |
|                                 | Romanian (cp 1252)           |
|                                 | Swedish (cp 1252)            |
|                                 | Spanish (cp 1252)            |
|                                 | Czech (cp 1252)              |
|                                 | Turkish (cp1252)             |
|                                 | Hungarian (cp 1252)          |
|                                 | Arabic (cp1256)              |
| This parameter selects c        | ontrol language 1. All       |
| descriptions of the display fea | atures, as well as alarm and |
| in the corresponding cha        | are shown in this language,  |
| descriptions and texts mu       | st be configured in this     |
| language. The current contro    | l language can be changed    |
| on the room controller via      | the system settings (see     |
| Section 7.6). A selection from  | ι three control languages is |
| possible. The control lan       | guage can be changed         |
| simultaneously via three 1-bit  | communication objects.       |

| Parameter                      | Settings                     |
|--------------------------------|------------------------------|
| Operator language 2            | Danish (cp 1252)             |
| (code page)                    | German (cp 1252)             |
|                                | English (cp 1252)            |
|                                | Finnish (cp 1252)            |
|                                | French (cp 1252)             |
|                                | Italian (cp 1252)            |
|                                | Croatian (cp 1252)           |
|                                | Dutch (cp 1252)              |
|                                | Norwegian (cp1252)           |
|                                | Polish (cp 1252)             |
|                                | Portuguese (cp 1252)         |
|                                | Romanian (cp 1252)           |
|                                | Swedish (cp 1252)            |
|                                | Spanish (cp 1252)            |
|                                | Czech (cp 1252)              |
|                                | Turkish (cp1252)             |
|                                | Hungarian (cp 1252)          |
|                                | Arabic (cp1256)              |
| This parameter selects         | control language 2. All      |
| descriptions of the display fe | atures, as well as alarm and |
| text messages on the display   | are shown in this language,  |
| in the corresponding cha       | aracter set for this. All    |
| language The current control   | ist be configured in this    |
| on the room controller via     | the system settings (see     |
| Section 7.6). A selection from | n three control languages is |
| possible. The control lar      | iguage can be changed        |
| simultaneously via three 1-bi  | t communication objects.     |

97010, 102 pages

Update: http://www.siemens.de/gamma

3.2.1.9.1/39

April 2013

#### 07B0 CO Room Control Unit 970101

| Parameter                       | Settings                       | Pa  | rameter              | Settings                                  |              |           |
|---------------------------------|--------------------------------|-----|----------------------|-------------------------------------------|--------------|-----------|
| Operator language 3             | Danish (cp 1252)               | Dis | play mode at res     | t Switchin                                | g            |           |
| (code page)                     | German (cp 1252)               |     |                      | Dimming                                   | Ĵ            |           |
|                                 | English (cp 1252)              |     |                      | Roller sh                                 | utter        |           |
|                                 | Finnish (cp 1252)              |     |                      | Sun blin                                  | t            |           |
|                                 | French (cp 1252)               |     |                      | Scene co                                  | ontrol       |           |
|                                 | Italian (cp 1252)              |     |                      | Send val                                  | ue           |           |
|                                 | (cp 1252)                      |     |                      | Display v                                 | alue         |           |
|                                 | Dutch (cn 1252)                |     |                      | Display t                                 | ext          |           |
|                                 | Norwegian (cp1252)             |     |                      | RTR (set)                                 | point        |           |
|                                 | Polish (cp 1252)               |     |                      | tempera                                   | ture)        | (da)      |
|                                 | Portuguese (cp $1252$ )        |     |                      | RTR (OPE                                  | fationg mo   | ue)       |
|                                 | Pomanian (cp 1252)             |     |                      | nin (coll                                 | tion)        |           |
|                                 | (cp 1252)                      |     |                      | BTR (fan                                  | sneed sten   | c)        |
|                                 | Swedish (cp 1252)              |     |                      | last pag                                  | e used       | 3)        |
|                                 | (cp 1252)                      | Thi | s parameter conti    | rols the display in s                     | standby mo   | nde (see  |
|                                 | $C_{2}ecn (cp 1252)$           | Sec | tion $7.3$ ).        | ois the display in .                      |              |           |
|                                 | Turkisii (cp1252)              | WH  | en setting "Last     | used page", the f                         | eature whi   | ich was   |
|                                 | Hunganan (cp 1252)             | use | ed before entering   | standby mode is                           | shown.       |           |
|                                 |                                | Ot  | nerwise, a selecte   | ed feature is show                        | n permane    | entlv in  |
| Inis parameter selects of       | control language 3. All        | sta | ndby mode.           |                                           |              | 5         |
| text messages on the display le | acures, as well as diarrin and |     |                      |                                           |              |           |
| in the corresponding ch         | aracter set for this All       |     | 9.2.1 Commu          | nication objects d                        | splay        |           |
| descriptions and texts mu       | ist be configured in this      |     |                      | 2                                         |              |           |
| language. The current contro    | ol language can be changed     | O   | oj Object name       | Function                                  | Туре         | Flag      |
| on the room controller via      | a the system settings (see     | 4   | Control              | activate (1)                              | 1 bit        | KSA       |
| Section 7.6). A selection fror  | n three control languages is   |     | language 1           |                                           |              | 1071      |
| possible. The control lar       | nguage can be changed          | TŁ  | e aroun address      | for this object c                         | hanges the   | e contro  |
| simultaneously via three 1-bi   | t communication objects.       | la  | nguage via the b     | us If the value 1                         | is received  | l via thi |
| Display brightness at rest      | Display dark                   | ot  | piect, the currently | / set control langu                       | age 1 is set |           |
|                                 | Display brightness 10%         | 5   | Control              | activate (1)                              | 1 hit        | KSA       |
|                                 | Display brightness 20%         | 5   | language 2           |                                           | 1 DIL        | K3/       |
|                                 | Display brightness 30%         | ти  |                      | for this object of                        | hanges the   |           |
| This parameter sets whethe      | er the display is completely   | 11  | ne group address     | us of the value 1                         | is received  | t via thi |
| darkened in standby mode o      | r whether either a last used   | oł  | viect the currently  | us. If the value i<br>/ set control langu | ane 2 is set |           |
| page or a special function      | n with 10%, 20% or 30%         | 6   | Control              | estivata (1)                              | 1 h:+        |           |
| dimmed lighting is to be show   | wn (see Section 7.1).          | 6   | Control              | activate (T)                              | I DIT        | KSA       |
|                                 |                                |     | language 5           |                                           |              |           |
|                                 |                                |     | e group address      | for this object c                         | hanges the   | e contro  |
|                                 |                                | la  | nguage via the b     | us. If the value 1                        | IS received  | i via thi |
|                                 |                                | O   | ject, the currently  | / set control langu                       | age 3 is set |           |
|                                 |                                | 7   | Active system        | send                                      | 2 bytes      | ΚÜ        |
|                                 |                                |     | language             |                                           |              |           |
|                                 |                                | Tł  | e group address      | s for this object                         | sends the    | e syster  |
|                                 |                                | la  | nguage set curre     | ntly (see Section                         | 7.7) to th   | he roon   |
|                                 |                                |     | 5 5                  | J (*                                      | , -          |           |
|                                 |                                | cc  | ntroller as ASCII c  | ode (e.g. DE = Ger                        | many) via t  | the bus.  |

97010, 102 pages

language

| Obj  | Object name                                               | Function          | Туре       | Flag    |
|------|-----------------------------------------------------------|-------------------|------------|---------|
| The  | group address                                             | for this object   | sends the  | control |
| lang | uage set currer                                           | ntly (see Section | 7.6) to th | ne room |
| cont | controller as ASCII code (e.g. DE = Germany) via the bus. |                   |            |         |

#### 9.3 Parameter behaviour after bus voltage recovery

| General                                                      | Delay until reading of objects                          |                                 |
|--------------------------------------------------------------|---------------------------------------------------------|---------------------------------|
| Display                                                      | belay undireduing of objects                            | 10 seconds                      |
| Behaviour after bus voltage recovery                         | Read status objects via bus                             | no                              |
| Info area ( Line 1)                                          | -                                                       |                                 |
| 1st. function                                                | Read blocking objects via bus                           | no                              |
| 2nd. function                                                |                                                         |                                 |
| 3rd. function                                                | Read status objects of<br>-send variable value- via bus | no                              |
| 4th. function                                                |                                                         |                                 |
| 5th. function                                                | Alarm active after<br>(time after reading of objects)   | 1 minute 🔹                      |
| 6th. function                                                | (unite after reading of objects)                        |                                 |
| 7th. function                                                | Send all status objects of RTC after                    | inactive •                      |
| 8th. function                                                | (time after reading of objects)                         |                                 |
| Alarm - General                                              | Room mode after bus voltage recovery                    | as before bus voltage failure 🔹 |
| Controller - General                                         |                                                         |                                 |
| Operating mode, controller                                   | ext. inside temperature on restart                      | 22 °C / 71.6 F                  |
| Operating mode, room                                         |                                                         |                                 |
| Frost/heat alarm                                             |                                                         |                                 |
| Temperature, actual value                                    |                                                         |                                 |
| Townships, astroight allow                                   |                                                         |                                 |
| i emperature, setpoint values                                |                                                         |                                 |
| Heating, PI-control                                          |                                                         |                                 |
| Heating, PI-control<br>Heating, valve                        |                                                         |                                 |
| Heating, PI-control<br>Heating, valve<br>Cooling, PI-control |                                                         |                                 |

| Parameter              | Setting    |
|------------------------|------------|
| Delay until reading of | 10 seconds |
| objects                | 20 seconds |
|                        | 30 seconds |
|                        | 1 minute   |
|                        | 2 minutes  |
|                        | 3 minutes  |
|                        | 4 minutes  |
|                        | 5 minutes  |

| Parameter                                                                                                 | Setting                                                                                |
|----------------------------------------------------------------------------------------------------|----------------------------------------------------------------------------------------|
| Use this parameter to set the polling begins with a "varecovery. The time missing telegrams counts 100ms. | he delay after which object<br>alue read" after a power<br>natch among the single      |
| Note:<br>Sometimes, because many<br>this process leads to increa<br>room controllers are used i           | objects have to be polled,<br>ased bus loading if several<br>n a KNX system. You wurst |
| therefore take care to stag<br>there is more than one roon                                                | gger the start of polling if<br>n controller in one bus line!                          |

| Parameter               | Setting |
|-------------------------|---------|
| Read status objects via | no      |
| bus                     | yes     |

97010, 102 Seiten

Engineering Manual

April 2013

# 07B0 CO Room Control Unit 970101

| Parameter                                                                                                    | Setting                                                                                |  |
|----------------------------------------------------------------------------------------------------|----------------------------------------------------------------------------------------|--|
| This parameter setting relates to the preceding<br>parameter "Delay until object polling". This setting<br>determines whether status objects are also to be polled<br>after the set delay.                                                                                                    |                                                                                        |  |
| Read blocking objects via                                                                                                    | no                                                                                     |  |
| bus                                                                                                    | yes                                                                                    |  |
| This parameter setting<br>parameter "Delay until ol<br>determines whether block<br>polled after the set delay.                                                                                                    | relates to the preceding<br>oject polling". This setting<br>ing objects are also to be |  |
| Read status objects of -                                                                                                    | no                                                                                     |  |
| send variable value- via<br>bus                                                                                                    | yes                                                                                    |  |
| This parameter setting relates to the preceding<br>parameter "Delay until object polling". This setting<br>determines whether status objects for the feature<br>"Send value variably" are also to be polled after the set<br>delay.                                                                                                    |                                                                                        |  |
| Alarm active after (time                                                                                                    | 10 seconds                                                                             |  |
| after reading of objects)                                                                                                    | 30 seconds                                                                             |  |
|                                                                                                    | 1 minute                                                                               |  |
|                                                                                                    | 2 minutes                                                                              |  |
|                                                                                                    | 3 minutes                                                                              |  |
|                                                                                                    | 4 minutes                                                                              |  |
|                                                                                                    | 5 minutes                                                                              |  |
|                                                                                                    | 6 minutes                                                                              |  |
|                                                                                                    | 10 minutes                                                                             |  |
|                                                                                                    | 15 minutes                                                                             |  |
|                                                                                                    | 20 minutes                                                                             |  |
|                                                                                                    | 25 minutes                                                                             |  |
|                                                                                                    | 30 minutes                                                                             |  |
| This parameter is to be viewed in conjunction with the<br>preceding parameter "Delay until polling objects". Only<br>if the delay until polling objects has elapsed and all<br>relevant object values have been read in does the time<br>set in this parameter start to run. All former alarms up<br>to this point are discarded (see Section 5.3). Alarm<br>monitoring begins after this time, which also has to be<br>set. |                                                                                        |  |

| Parameter                                                                                                    | Setting                                                                                                  |  |
|----------------------------------------------------------------------------------------------------|----------------------------------------------------------------------------------------------------|--|
| Send all status objects of<br>room temperature<br>controller after (time<br>after reading of objects)                                                                                                    | <b>inactive</b><br>5 seconds<br>10 seconds<br>20 seconds                                                 |  |
| This parameter is to be viewed in conjunction with the<br>preceding parameter "Delay until polling objects". Only<br>if the delay until polling objects has elapsed and a<br>value-read-telegrams to check the device status have<br>been sent does the time set in this parameter start to<br>run. The RTR status objects are sent after this time<br>which also has to be set. No RTR status objects are sen<br>with the setting "inactive" |                                                                                                    |  |
| Room mode after bus<br>voltage recovery                                                                                                    | As before bus voltage<br>failure<br>Comfort mode<br>Pre-comfort mode<br>Economy mode:<br>Protection mode |  |
| This parameter sets the room mode which is activated automatically after power is restored.                                                                                                    |                                                                                                    |  |
| Base setpoint, outside<br>temperature and ext.<br>inside temperature on<br>restart                                                                                                    | 16°C, 17°C, 18°C, 19°C,<br>20°C, 21°C, <b>22°C</b> , 23°C,<br>24°C, 25°C, 26°C                           |  |
| This parameter specifies which value must be used as<br>basic nominal value and external measured value for an<br>inside temperature sensor in order that the program has<br>meaningful start values immediately on restart (after<br>download or bus voltage restoration).<br>Any available outside temperature will initially be preset<br>with the same value.                                                                             |                                                                                                    |  |

97010, 102 pages

April 2013

# 07B0 CO Room Control Unit 970101

#### 9.4 Parameter info area (line 1)

| General<br>Display                   | Buttons of first line act as   | single buttons 🔹 |
|--------------------------------------|--------------------------------|------------------|
| Behaviour after bus voltage recovery | Left button                    |                  |
| Info area ( Line 1)                  | Eurotion if button pressed     | no function      |
| 1st. function                        |                                |                  |
| 2nd. function                        |                                |                  |
| 3rd. function                        | Right button                   |                  |
| 4th. function                        | Function if button pressed     | no function      |
| 5th. function                        | rancaorni bacon pressea        |                  |
| 6th. function                        |                                |                  |
| 7th. function                        |                                |                  |
| 8th. function                        | Display in info area           |                  |
| Alarm - General                      |                                |                  |
| Controller - General                 | Display in normal mode         | time             |
| Operating mode, controller           | If temperature controller      |                  |
| Operating mode, room                 | is selected display            |                  |
| Frost/heat alarm                     |                                |                  |
| Temperature, actual value            |                                |                  |
| Temperature, setpoint values         | Block buttons via comm. object | no               |
| Heating, PI-control                  |                                |                  |
| Heating, valve                       |                                |                  |
| Cooling, PI-control                  |                                |                  |
| Cooling, valve                       |                                |                  |

# SIEMENS

#### 07B0 CO Room Control Unit 970101

| Parameter                                                                                                    | Setting        |
|----------------------------------------------------------------------------------------------------|----------------|
| Buttons of first line act                                                                                                    | Button pair    |
| as                                                                                                    | Single buttons |
| This parameter sets whether both touch-sensitive<br>buttons in the feature line (see Section 3 for fixed<br>control features) are used as individual buttons, with<br>separate control features for each button, or as a<br>matched pair of buttons for the dimming, shutter and<br>blind features. |                |

9.4.1 Left button/right button

| Parameter          | Setting                      |
|--------------------|------------------------------|
| Function if button | No function                  |
| pressed            | Switching: On                |
|                    | Switching: Off               |
|                    | Switching: toggle            |
|                    | Press On/Release Off         |
|                    | Press Off/Release On         |
|                    | Forced controlled On         |
|                    | Forced controlled Off        |
|                    | Forced control inactive (On) |
|                    | Forced control inactive      |
|                    | (Off)                        |
|                    | 8-bit scene: recall          |
|                    | 1-bit scene: recall/save     |
|                    | scene 1                      |
|                    | 1-bit scene: recall/save     |
|                    | scene 2                      |
|                    | Send 8-bit decimal value     |
|                    | Send 8-bit percent value     |
|                    | Send temperature value       |
|                    | Send brightness value        |
|                    | Send wind speed value        |
|                    | Send 16-bit value            |

| Parameter         Setting           Use these parameters to select the feature for the left<br>and right feature buttons. An individual button controls<br>the features (see Section 3).           This parameter appears only if the previous parameter<br>"Feature line buttons act as" was set to "Individual<br>buttons".           Switch: On<br>Pressing the key sends a "Switch on" command.           Switch: Toqqling<br>Pressing the key sends a "Switch off" command.           Switch: Toqqling<br>Pressing the key once sends a "Switch on" command<br>and pressing the key again sends a "Switch off"<br>command. With each additional press, the inverted<br>object value is sent in each case (Change function).           Bell feature: Press = On, Release = Off<br>Pressing the key sends a "Switch off" command and<br>releasing it sends a "Switch off" command.           Bell feature: Press = Off, Release = On<br>Pressing the button sends a "Switch off" command and<br>releasing it sends a "Switch on" command.           Forced Controlled ON<br>Pressing the button sends an forced controlled On<br>switching command (value: 11).           Forced Controlled Off<br>Pressing the button sends an forced controlled Off<br>switching command (value: 10).           Forced Control inactive (Off)<br>Pressing the button sends a disable Override command<br>(Value: 01).           Forced Control inactive (Off)<br>Pressing the button sends a disable Override command<br>(Value: 00).           B-bit scene: Recall<br>Pressing the button calls up the scene with the set<br>number (scene 1 scene 64) configured for this button.           Pressing the button calls up the scene with the set<br>number (scene 1 scene 64) configured for this button.                                                                                                    |                                 |                               |
|----------------------------------------------------------------------------------------------------|---------------------------------|-------------------------------|
| Use these parameters to select the feature for the left<br>and right feature buttons. An individual button controls<br>the features (see Section 3).<br>This parameter appears only if the previous parameter<br>"Feature line buttons act as" was set to "Individual<br>buttons".<br><u>Switch: On</u><br>Pressing the key sends a "Switch on" command.<br><u>Switch: Toqqling</u><br>Pressing the key sends a "Switch off" command<br>and pressing the key again sends a "Switch off"<br>command. With each additional press, the inverted<br>object value is sent in each case (Change function).<br><u>Bell feature: Press = On, Release = Off</u><br>Pressing the key sends a "Switch on" command and<br>releasing it sends a "Switch off" command.<br><u>Bell feature: Press = Off, Release = On</u><br>Pressing the button sends a "Switch off" command and<br>releasing it sends a "Switch off" command.<br><u>Bell feature: Press = Off, Release = On</u><br>Pressing the button sends a n forced controlled On<br>switching command (value: 11).<br><u>Forced Controlled OM</u><br>Pressing the button sends an forced controlled Off<br>switching command (value: 10).<br><u>Forced Controlled Off</u><br>Pressing the button sends an forced controlled Off<br>switching command (value: 10).<br><u>Forced Control inactive (Off)</u><br>Pressing the button sends a disable Override command<br>(Value: 01).<br><u>Borced Control inactive (Off)</u><br>Pressing the button sends a disable Override command<br>(Value: 00).<br><u>3-bit scene: Recall</u><br>Pressing the button calls up the scene with the set<br>number (scene 1 scene 64) configured for this button.<br><u>1-bit scene: Recall/save scene 1</u><br>Pressing the button calls up "Scene 1" via the<br>corresponding object. Pressing the button saves "Scene 1"<br>via the corresponding object. This selection is dependent<br>on the object assignment! | Parameter                       | Setting                       |
| and right feature buttons. An individual button controls<br>the features (see Section 3).<br>This parameter appears only if the previous parameter<br>"Feature line buttons act as" was set to "Individual<br>buttons".<br><u>Switch: On</u><br>Pressing the key sends a "Switch on" command.<br><u>Switch: Off</u><br>Pressing the key sends a "Switch off" command.<br><u>Switch: Toqqlinq</u><br>Pressing the key once sends a "Switch on" command<br>and pressing the key again sends a "Switch off"<br>command. With each additional press, the inverted<br>object value is sent in each case (Change function).<br><u>Bell feature: Press = On, Release = Off</u><br>Pressing the key sends a "Switch off" command and<br>releasing it sends a "Switch off" command.<br><u>Bell feature: Press = Off, Release = On</u><br>Pressing the button sends a "Switch off" command and<br>releasing it sends a "Switch on" command and<br>releasing it sends a "Switch on" command and<br>releasing it sends a "Switch on" command.<br><u>Forced Controlled ON</u><br>Pressing the button sends an forced controlled On<br>switching command (value: 11).<br><u>Forced Controlled Off</u><br>Pressing the button sends an forced controlled Off<br>switching command (Value: 10).<br><u>Forced Control inactive (Onf)</u><br>Pressing the button sends a disable Override command<br>(Value: 01).<br><u>Forced Control inactive (Off)</u><br>Pressing the button sends a disable Override command<br>(Value: 00).<br><u>3-bit scene: Recall</u><br>Pressing the button calls up the scene with the set<br>number (scene 1 scene 64) configured for this button.<br><u>1-bit scene: Recall/save scene 1</u><br>Pressing the button calls up "Scene 1" via the<br>corresponding object. Pressing the button saves "Scene 1"<br>via the corresponding object. This selection is dependent<br>on the object assignment!                           | Use these parameters to sele    | ect the feature for the left  |
| the features (see Section 3).<br>This parameter appears only if the previous parameter<br>"Feature line buttons act as" was set to "Individual<br>buttons".<br><u>Switch: On</u><br>Pressing the key sends a "Switch on" command.<br><u>Switch: Togqling</u><br>Pressing the key sends a "Switch off" command.<br><u>Switch: Toqgling</u><br>Pressing the key again sends a "Switch off"<br>command. With each additional press, the inverted<br>object value is sent in each case (Change function).<br><u>Bell feature: Press = On, Release = Off</u><br>Pressing the key sends a "Switch on" command and<br>releasing it sends a "Switch off" command.<br><u>Bell feature: Press = Off, Release = On</u><br>Pressing the button sends a "Switch off" command and<br>releasing it sends a "Switch on" command.<br><u>Bell feature: Press = Off, Release = On</u><br>Pressing the button sends an forced controlled On<br>switching command (value: 11).<br><u>Forced Controlled OM</u><br>Pressing the button sends an forced controlled Off<br>switching command (Value: 10).<br><u>Forced Control inactive (On)</u><br>Pressing the button sends a disable Override command<br>(Value: 01).<br><u>Forced Control inactive (Off)</u><br>Pressing the button sends a disable Override command<br>(Value: 00).<br><u>3-bit scene: Recall</u><br>Pressing the button calls up the scene with the set<br>number (scene 1 scene 64) configured for this button.<br><u>1-bit scene: Recall/save scene 1</u><br>Pressing the button calls up "Scene 1" via the<br>corresponding object. Pressing the button saves "Scene 1"<br>via the corresponding object. This selection is dependent<br>on the object assignment!                                                                                                    | and right feature buttons. A    | n individual button controls  |
| This parameter appears only if the previous parameter<br>"Feature line buttons act as" was set to "Individual<br>buttons".<br><u>Switch: On</u><br>Pressing the key sends a "Switch on" command.<br><u>Switch: Toggling</u><br>Pressing the key once sends a "Switch on" command<br>and pressing the key again sends a "Switch off"<br>command. With each additional press, the inverted<br>object value is sent in each case (Change function).<br><u>Bell feature: Press = On, Release = Off</u><br>Pressing the key sends a "Switch on" command and<br>releasing it sends a "Switch off" command.<br><u>Bell feature: Press = Off, Release = On</u><br>Pressing the button sends a "Switch off" command and<br>releasing it sends a "Switch on" command and<br>releasing it sends a "Switch on" command and<br>releasing it sends a "Switch on" command and<br>releasing it sends a such come command.<br><u>Forced Controlled ON</u><br>Pressing the button sends an forced controlled On<br>switching command (value: 11).<br><u>Forced Controlled Off</u><br>Pressing the button sends an forced controlled Off<br>switching command (Value: 10).<br><u>Forced Control inactive (On)</u><br>Pressing the button sends a disable Override command<br>(Value: 01).<br><u>Forced Control inactive (Off)</u><br>Pressing the button calls up the scene with the set<br>number (scene 1 scene 64) configured for this button.<br><u>1-bit scene: Recall/save scene 1</u><br>Pressing the button calls up "Scene 1" via the<br>corresponding object. Pressing the button saves "Scene 1"<br>via the corresponding object. This selection is dependent<br>on the object assignment!                                                                                                    | the features (see Section 3).   |                               |
| "Feature line buttons act as" was set to "Individual<br>buttons".<br><u>Switch: On</u><br>Pressing the key sends a "Switch on" command.<br><u>Switch: Togqling</u><br>Pressing the key once sends a "Switch on" command<br>and pressing the key again sends a "Switch off"<br>command. With each additional press, the inverted<br>object value is sent in each case (Change function).<br><u>Bell feature: Press = On, Release = Off</u><br>Pressing the key sends a "Switch on" command and<br>releasing it sends a "Switch off" command.<br><u>Bell feature: Press = On, Release = Off</u><br>Pressing the key sends a "Switch off" command and<br>releasing it sends a "Switch off" command.<br><u>Bell feature: Press = Off, Release = On</u><br>Pressing the button sends a "Switch off" command and<br>releasing it sends a "Switch on" command.<br><u>Forced Controlled ON</u><br>Pressing the button sends an forced controlled On<br>switching command (value: 11).<br><u>Forced Controlled Off</u><br>Pressing the button sends an forced controlled Off<br>switching command (Value: 10).<br><u>Forced Control inactive (On)</u><br>Pressing the button sends a disable Override command<br>(Value: 01).<br><u>Forced Control inactive (Off)</u><br>Pressing the button sends a disable Override command<br>(Value: 00).<br><u>3-bit scene: Recall</u><br>Pressing the button calls up the scene with the set<br>number (scene 1 scene 64) configured for this button.<br><u>1-bit scene: Recall/save scene 1</u><br>Pressing the button calls up "Scene 1" via the<br>corresponding object. Pressing the button saves "Scene 1"<br>via the corresponding object. This selection is dependent<br>on the object assignment!                                                                                                    | This parameter appears only     | if the previous parameter     |
| Switch: On<br>Pressing the key sends a "Switch on" command.<br>Switch: Off<br>Pressing the key sends a "Switch off" command.<br>Switch: Togqling<br>Pressing the key once sends a "Switch on" command<br>and pressing the key again sends a "Switch off"<br>command. With each additional press, the inverted<br>object value is sent in each case (Change function).<br>Bell feature: Press = On, Release = Off<br>Pressing the key sends a "Switch on" command and<br>releasing it sends a "Switch off" command.<br>Bell feature: Press = Off, Release = On<br>Pressing the button sends a "Switch off" command and<br>releasing it sends a "Switch on" command.<br>Bell feature: Press = Off, Release = On<br>Pressing the button sends a "Switch off" command and<br>releasing it sends a "Switch on" command.<br>Forced Controlled ON<br>Pressing the button sends an forced controlled On<br>switching command (value: 11).<br>Forced Controlled Off<br>Pressing the button sends an forced controlled Off<br>switching command (Value: 10).<br>Forced Control inactive (On)<br>Pressing the button sends a disable Override command<br>(Value: 01).<br>Forced Control inactive (Off)<br>Pressing the button sends a disable Override command<br>(Value: 00).<br>3-bit scene: Recall<br>Pressing the button calls up the scene with the set<br>number (scene 1 scene 64) configured for this button.<br>1-bit scene: Recall/save scene 1<br>Pressing the button calls up "Scene 1" via the<br>corresponding object. Pressing the button saves "Scene 1"<br>via the corresponding object. This selection is dependent<br>on the object assignment!                                                                                                    | "Feature line buttons act as"   | was set to "Individual        |
| Switch: On<br>Pressing the key sends a "Switch on" command.<br>Switch: Off<br>Pressing the key sends a "Switch off" command.<br>Switch: Togqling<br>Pressing the key once sends a "Switch on" command<br>and pressing the key again sends a "Switch off"<br>command. With each additional press, the inverted<br>object value is sent in each case (Change function).<br>Bell feature: Press = On, Release = Off<br>Pressing the key sends a "Switch on" command and<br>releasing it sends a "Switch off" command.<br>Bell feature: Press = Off, Release = On<br>Pressing the button sends a "Switch off" command and<br>releasing it sends a "Switch on" command.<br>Bell feature: Press = Off, Release = On<br>Pressing the button sends a "Switch off" command and<br>releasing it sends a "Switch on" command.<br>Forced Controlled ON<br>Pressing the button sends an forced controlled On<br>switching command (value: 11).<br>Forced Controlled Off<br>Pressing the button sends an forced controlled Off<br>switching command (Value: 10).<br>Forced Control inactive (On)<br>Pressing the button sends a disable Override command<br>(Value: 01).<br>Forced Control inactive (Off)<br>Pressing the button sends a disable Override command<br>(Value: 00).<br>3-bit scene: Recall<br>Pressing the button calls up the scene with the set<br>number (scene 1 scene 64) configured for this button.<br>1-bit scene: Recall/Save scene 1<br>Pressing the button calls up "Scene 1" via the<br>corresponding object. Pressing the button saves "Scene 1"<br>via the corresponding object. This selection is dependent<br>on the object assignment!                                                                                                    | buttons".                       |                               |
| Pressing the key sends a "Switch on" command.<br><u>Switch: Off</u><br>Pressing the key sends a "Switch off" command.<br><u>Switch: Togqling</u><br>Pressing the key once sends a "Switch on" command<br>and pressing the key again sends a "Switch off"<br>command. With each additional press, the inverted<br>object value is sent in each case (Change function).<br><u>Bell feature: Press = On, Release = Off</u><br>Pressing the key sends a "Switch on" command and<br>releasing it sends a "Switch off" command.<br><u>Bell feature: Press = Off, Release = On</u><br>Pressing the button sends a "Switch off" command and<br>releasing it sends a "Switch on" command.<br><u>Bell feature: Press = Off, Release = On</u><br>Pressing the button sends a n forced controlled On<br>switching command (value: 11).<br><u>Forced Controlled OM</u><br>Pressing the button sends an forced controlled Onff<br>switching command (Value: 10).<br><u>Forced Control inactive (On)</u><br>Pressing the button sends a disable Override command<br>(Value: 01).<br><u>Forced Control inactive (Off)</u><br>Pressing the button sends a disable Override command<br>(Value: 00).<br><u>3-bit scene: Recall</u><br>Pressing the button calls up the scene with the set<br>number (scene 1 scene 64) configured for this button.<br><u>1-bit scene: Recall/Save scene 1</u><br>Pressing the button calls up "Scene 1" via the<br>corresponding object. Pressing the button saves "Scene 1"<br>via the corresponding object. This selection is dependent<br>on the object assignment!                                                                                                    | Switch: On                      |                               |
| Switch: Off<br>Pressing the key sends a "Switch off" command.<br>Switch: Togqling<br>Pressing the key once sends a "Switch on" command<br>and pressing the key again sends a "Switch off"<br>command. With each additional press, the inverted<br>object value is sent in each case (Change function).<br>Bell feature: Press = On, Release = Off<br>Pressing the key sends a "Switch on" command and<br>releasing it sends a "Switch off" command.<br>Bell feature: Press = Off, Release = On<br>Pressing the button sends a "Switch off" command and<br>releasing it sends a "Switch on" command.<br>Bell feature: Press = Off, Release = On<br>Pressing the button sends an forced controlled On<br>switching command (value: 11).<br>Forced Controlled Off<br>Pressing the button sends an forced controlled Off<br>switching command (Value: 10).<br>Forced Control inactive (On)<br>Pressing the button sends a disable Override command<br>(Value: 01).<br>Forced Control inactive (Off)<br>Pressing the button sends a disable Override command<br>(Value: 00).<br>B-bit scene: Recall<br>Pressing the button calls up the scene with the set<br>number (scene 1 scene 64) configured for this button.<br>1-bit scene: Recall<br>Pressing the button calls up "Scene 1" via the<br>corresponding object. Pressing the button saves "Scene 1"<br>via the corresponding object. This selection is dependent<br>on the object assignment!                                                                                                    | Pressing the key sends a "Sw    | vitch on command.             |
| Pressing the key sends a "Switch off" command.<br><u>Switch: Togqling</u><br>Pressing the key once sends a "Switch on" command<br>and pressing the key again sends a "Switch off"<br>command. With each additional press, the inverted<br>object value is sent in each case (Change function).<br><u>Bell feature: Press = On, Release = Off</u><br>Pressing the key sends a "Switch on" command and<br>releasing it sends a "Switch off" command.<br><u>Bell feature: Press = Off, Release = On</u><br>Pressing the button sends a "Switch off" command and<br>releasing it sends a "Switch on" command.<br><u>Forced Controlled ON</u><br>Pressing the button sends an forced controlled On<br>switching command (value: 11).<br><u>Forced Controlled Off</u><br>Pressing the button sends an forced controlled Off<br>switching command (Value: 10).<br><u>Forced Control inactive (On)</u><br>Pressing the button sends a disable Override command<br>(Value: 01).<br><u>Forced Control inactive (Off)</u><br>Pressing the button sends a disable Override command<br>(Value: 00).<br><u>B-bit scene: Recall</u><br>Pressing the button calls up the scene with the set<br>number (scene 1 scene 64) configured for this button.<br><u>1-bit scene: Recall</u><br>Pressing the button calls up "Scene 1" via the<br>corresponding object. Pressing the button saves "Scene 1"<br>via the corresponding object. This selection is dependent<br>on the object assignment!                                                                                                    | Switch: Off                     | ** I <b></b>                  |
| Switch: Toggling<br>Pressing the key once sends a "Switch on" command<br>and pressing the key again sends a "Switch off"<br>command. With each additional press, the inverted<br>object value is sent in each case (Change function).<br>Bell feature: Press = On, Release = Off<br>Pressing the key sends a "Switch on" command and<br>releasing it sends a "Switch off" command.<br>Bell feature: Press = Off, Release = On<br>Pressing the button sends a "Switch off" command and<br>releasing it sends a "Switch on" command.<br><u>Forced Controlled ON</u><br>Pressing the button sends an forced controlled On<br>switching command (value: 11).<br><u>Forced Controlled Off</u><br>Pressing the button sends an forced controlled Off<br>switching command (Value: 10).<br><u>Forced Control inactive (On)</u><br>Pressing the button sends a disable Override command<br>(Value: 01).<br><u>Forced Control inactive (Off)</u><br>Pressing the button sends a disable Override command<br>(Value: 00).<br><u>8-bit scene: Recall</u><br>Pressing the button calls up the scene with the set<br>number (scene 1 scene 64) configured for this button.<br><u>1-bit scene: Recall/save scene 1</u><br>Pressing the button calls up "Scene 1" via the<br>corresponding object. Pressing the button saves "Scene 1"<br>via the corresponding object. This selection is dependent<br>on the object assignment!                                                                                                    | Pressing the key sends a "Sw    | vitch off" command.           |
| Pressing the key once sends a "Switch on" command<br>and pressing the key again sends a "Switch off"<br>command. With each additional press, the inverted<br>object value is sent in each case (Change function).<br>Bell feature: Press = On, Release = Off<br>Pressing the key sends a "Switch on" command and<br>releasing it sends a "Switch off" command.<br>Bell feature: Press = Off, Release = On<br>Pressing the button sends a "Switch off" command and<br>releasing it sends a "Switch on" command.<br>Forced Controlled ON<br>Pressing the button sends an forced controlled On<br>switching command (value: 11).<br>Forced Controlled Off<br>Pressing the button sends an forced controlled Off<br>switching command (Value: 10).<br>Forced Control inactive (On)<br>Pressing the button sends a disable Override command<br>(Value: 01).<br>Forced Control inactive (Off)<br>Pressing the button sends a disable Override command<br>(Value: 00).<br>B-bit scene: Recall<br>Pressing the button calls up the scene with the set<br>number (scene 1 scene 64) configured for this button.<br>I-bit scene: Recall/save scene 1<br>Pressing the button calls up "Scene 1" via the<br>corresponding object. Pressing the button saves "Scene 1"<br>via the corresponding object. This selection is dependent<br>on the object assignment!                                                                                                    | Switch: loggling                |                               |
| and pressing the key again sends a "switch off"<br>command. With each additional press, the inverted<br>object value is sent in each case (Change function).<br><u>Bell feature: Press = On, Release = Off</u><br>Pressing the key sends a "Switch on" command and<br>releasing it sends a "Switch off" command.<br><u>Bell feature: Press = Off, Release = On</u><br>Pressing the button sends a "Switch off" command and<br>releasing it sends a "Switch on" command.<br><u>Forced Controlled ON</u><br>Pressing the button sends an forced controlled On<br>switching command (value: 11).<br><u>Forced Controlled Off</u><br>Pressing the button sends an forced controlled Off<br>switching command (Value: 10).<br><u>Forced Control inactive (On)</u><br>Pressing the button sends a disable Override command<br>(Value: 01).<br><u>Forced Control inactive (Off)</u><br>Pressing the button sends a disable Override command<br>(Value: 00).<br><u>3-bit scene: Recall</u><br>Pressing the button calls up the scene with the set<br>number (scene 1 scene 64) configured for this button.<br><u>1-bit scene: Recall/save scene 1</u><br>Pressing the button calls up "Scene 1" via the<br>corresponding object. Pressing the button saves "Scene 1"<br>via the corresponding object. This selection is dependent<br>on the object assignment!                                                                                                    | Pressing the key once sends     | a "Switch on" command         |
| Command: with each additional press, the inverted<br>object value is sent in each case (Change function).<br>Bell feature: Press = On, Release = Off<br>Pressing the key sends a "Switch on" command and<br>releasing it sends a "Switch off" command.<br>Bell feature: Press = Off, Release = On<br>Pressing the button sends a "Switch off" command and<br>releasing it sends a "Switch on" command.<br>Forced Controlled ON<br>Pressing the button sends an forced controlled On<br>switching command (value: 11).<br>Forced Controlled Off<br>Pressing the button sends an forced controlled Off<br>switching command (Value: 10).<br>Forced Control inactive (On)<br>Pressing the button sends a disable Override command<br>(Value: 01).<br>Forced Control inactive (Off)<br>Pressing the button sends a disable Override command<br>(Value: 00).<br>B-bit scene: Recall<br>Pressing the button calls up the scene with the set<br>number (scene 1 scene 64) configured for this button.<br>I-bit scene: Recall/save scene 1<br>Pressing the button calls up "Scene 1" via the<br>corresponding object. Pressing the button saves "Scene 1"<br>via the corresponding object. This selection is dependent<br>on the object assignment!                                                                                                    | and pressing the key again s    | ends a Switch off             |
| Bell feature: Press = On, Release = Off         Pressing the key sends a "Switch on" command and releasing it sends a "Switch off" command.         Bell feature: Press = Off, Release = On         Pressing the button sends a "Switch off" command and releasing it sends a "Switch on" command.         Forced Controlled ON         Pressing the button sends an forced controlled On switching command (value: 11).         Forced Controlled Off         Pressing the button sends an forced controlled Off switching command (Value: 10).         Forced Control inactive (On)         Pressing the button sends a disable Override command (Value: 01).         Forced Control inactive (Off)         Pressing the button sends a disable Override command (Value: 01).         Forced Control inactive (Off)         Pressing the button sends a disable Override command (Value: 00).         8-bit scene: Recall         Pressing the button calls up the scene with the set number (scene 1 scene 64) configured for this button.         1-bit scene: Recall/save scene 1         Pressing the button calls up "Scene 1" via the corresponding object. Pressing the button saves "Scene 1" via the corresponding object. This selection is dependent on the object assignment!                                                                                                    | object value is sent in each d  | case (Change function)        |
| Pressing the key sends a "Switch on" command and<br>releasing it sends a "Switch off" command.<br><u>Bell feature: Press = Off, Release = On</u><br>Pressing the button sends a "Switch off" command and<br>releasing it sends a "Switch on" command.<br><u>Forced Controlled ON</u><br>Pressing the button sends an forced controlled On<br>switching command (value: 11).<br><u>Forced Controlled Off</u><br>Pressing the button sends an forced controlled Off<br>switching command (Value: 10).<br><u>Forced Control inactive (On)</u><br>Pressing the button sends a disable Override command<br>(Value: 01).<br><u>Forced Control inactive (Off)</u><br>Pressing the button sends a disable Override command<br>(Value: 00).<br><u>B-bit scene: Recall</u><br>Pressing the button calls up the scene with the set<br>number (scene 1 scene 64) configured for this button.<br><u>I-bit scene: Recall/save scene 1</u><br>Pressing the button calls up "Scene 1" via the<br>corresponding object. Pressing the button saves "Scene 1"<br>via the corresponding object. This selection is dependent<br>on the object assignment!                                                                                                    | Boll footure: Press - On Rele   | ase = Off                     |
| releasing the key sends a "Switch off" command.<br><u>Bell feature: Press = Off, Release = On</u><br>Pressing the button sends a "Switch off" command and<br>releasing it sends a "Switch on" command.<br><u>Forced Controlled ON</u><br>Pressing the button sends an forced controlled On<br>switching command (value: 11).<br><u>Forced Controlled Off</u><br>Pressing the button sends an forced controlled Off<br>switching command (Value: 10).<br><u>Forced Control inactive (On)</u><br>Pressing the button sends a disable Override command<br>(Value: 01).<br><u>Forced Control inactive (Off)</u><br>Pressing the button sends a disable Override command<br>(Value: 00).<br><u>B-bit scene: Recall</u><br>Pressing the button calls up the scene with the set<br>number (scene 1 scene 64) configured for this button.<br><u>I-bit scene: Recall/save scene 1</u><br>Pressing the button calls up "Scene 1" via the<br>corresponding object. Pressing the button saves "Scene 1"<br>via the corresponding object. This selection is dependent<br>on the object assignment!                                                                                                    | Pressing the key sends a '      | Switch on" command and        |
| Bell feature: Press = Off, Release = On         Pressing the button sends a "Switch off" command and         releasing it sends a "Switch on" command.         Forced Controlled ON         Pressing the button sends an forced controlled On         switching command (value: 11).         Forced Controlled Off         Pressing the button sends an forced controlled Off         switching command (Value: 10).         Forced Control inactive (On)         Pressing the button sends a disable Override command         (Value: 01).         Forced Control inactive (Off)         Pressing the button sends a disable Override command         (Value: 00).         3-bit scene: Recall         Pressing the button calls up the scene with the set         number (scene 1 scene 64) configured for this button.         1-bit scene: Recall/save scene 1         Pressing the button calls up "Scene 1" via the         corresponding object. Pressing the button saves "Scene 1"         via the corresponding object. This selection is dependent         on the object assignment!                                                                                                    | releasing it sends a "Switch of | off" command                  |
| Pressing the button sends a "Switch off" command and<br>releasing it sends a "Switch on" command.<br>Forced Controlled ON<br>Pressing the button sends an forced controlled On<br>switching command (value: 11).<br>Forced Controlled Off<br>Pressing the button sends an forced controlled Off<br>switching command (Value: 10).<br>Forced Control inactive (On)<br>Pressing the button sends a disable Override command<br>(Value: 01).<br>Forced Control inactive (Off)<br>Pressing the button sends a disable Override command<br>(Value: 00).<br><u>B-bit scene: Recall</u><br>Pressing the button calls up the scene with the set<br>number (scene 1 scene 64) configured for this button.<br><u>I-bit scene: Recall/save scene 1</u><br>Pressing the button calls up "Scene 1" via the<br>corresponding object. Pressing the button saves "Scene 1"<br>via the corresponding object. This selection is dependent<br>on the object assignment!                                                                                                    | Bell feature: Press = Off. Rele | Pase = On                     |
| releasing it sends a "Switch on" command.<br>Forced Controlled ON<br>Pressing the button sends an forced controlled On<br>switching command (value: 11).<br>Forced Controlled Off<br>Pressing the button sends an forced controlled Off<br>switching command (Value: 10).<br>Forced Control inactive (On)<br>Pressing the button sends a disable Override command<br>(Value: 01).<br>Forced Control inactive (Off)<br>Pressing the button sends a disable Override command<br>(Value: 00).<br><u>B-bit scene: Recall</u><br>Pressing the button calls up the scene with the set<br>humber (scene 1 scene 64) configured for this button.<br><u>I-bit scene: Recall/save scene 1</u><br>Pressing the button calls up "Scene 1" via the<br>corresponding object. Pressing the button saves "Scene 1"<br>via the corresponding object. This selection is dependent<br>on the object assignment!                                                                                                    | Pressing the button sends a     | "Switch off" command and      |
| Forced Controlled ON<br>Pressing the button sends an forced controlled On<br>switching command (value: 11).<br>Forced Controlled Off<br>Pressing the button sends an forced controlled Off<br>switching command (Value: 10).<br>Forced Control inactive (On)<br>Pressing the button sends a disable Override command<br>(Value: 01).<br>Forced Control inactive (Off)<br>Pressing the button sends a disable Override command<br>(Value: 00).<br>B-bit scene: Recall<br>Pressing the button calls up the scene with the set<br>number (scene 1 scene 64) configured for this button.<br>I-bit scene: Recall/save scene 1<br>Pressing the button calls up "Scene 1" via the<br>corresponding object. Pressing the button saves "Scene 1"<br>via the corresponding object. This selection is dependent<br>on the object assignment!                                                                                                    | releasing it sends a "Switch o  | on" command.                  |
| Pressing the button sends an forced controlled On<br>switching command (value: 11).<br>Forced Controlled Off<br>Pressing the button sends an forced controlled Off<br>switching command (Value: 10).<br>Forced Control inactive (On)<br>Pressing the button sends a disable Override command<br>(Value: 01).<br>Forced Control inactive (Off)<br>Pressing the button sends a disable Override command<br>(Value: 00).<br>B-bit scene: Recall<br>Pressing the button calls up the scene with the set<br>number (scene 1 scene 64) configured for this button.<br>I-bit scene: Recall/save scene 1<br>Pressing the button calls up "Scene 1" via the<br>corresponding object. Pressing the button saves "Scene 1"<br>via the corresponding object. This selection is dependent<br>on the object assignment!                                                                                                    | Forced Controlled ON            |                               |
| switching command (value: 11).<br><u>Forced Controlled Off</u><br>Pressing the button sends an forced controlled Off<br>switching command (Value: 10).<br><u>Forced Control inactive (On)</u><br>Pressing the button sends a disable Override command<br>(Value: 01).<br><u>Forced Control inactive (Off)</u><br>Pressing the button sends a disable Override command<br>(Value: 00).<br><u>3-bit scene: Recall</u><br>Pressing the button calls up the scene with the set<br>number (scene 1 scene 64) configured for this button.<br><u>1-bit scene: Recall/save scene 1</u><br>Pressing the button calls up "Scene 1" via the<br>corresponding object. Pressing the button saves "Scene 1"<br>via the corresponding object. This selection is dependent<br>on the object assignment!                                                                                                    | Pressing the button sends ar    | n forced controlled On        |
| Forced Controlled Off<br>Pressing the button sends an forced controlled Off<br>switching command (Value: 10).<br>Forced Control inactive (On)<br>Pressing the button sends a disable Override command<br>(Value: 01).<br>Forced Control inactive (Off)<br>Pressing the button sends a disable Override command<br>(Value: 00).<br>3-bit scene: Recall<br>Pressing the button calls up the scene with the set<br>number (scene 1 scene 64) configured for this button.<br>1-bit scene: Recall/save scene 1<br>Pressing the button calls up "Scene 1" via the<br>corresponding object. Pressing the button saves "Scene 1"<br>via the corresponding object. This selection is dependent<br>on the object assignment!                                                                                                    | switching command (value:       | 11).                          |
| Pressing the button sends an forced controlled Off<br>switching command (Value: 10).<br><u>Forced Control inactive (On)</u><br>Pressing the button sends a disable Override command<br>(Value: 01).<br><u>Forced Control inactive (Off)</u><br>Pressing the button sends a disable Override command<br>(Value: 00).<br><u>3-bit scene: Recall</u><br>Pressing the button calls up the scene with the set<br>number (scene 1 scene 64) configured for this button.<br><u>1-bit scene: Recall/save scene 1</u><br>Pressing the button calls up "Scene 1" via the<br>corresponding object. Pressing the button saves "Scene 1"<br>via the corresponding object. This selection is dependent<br>on the object assignment!                                                                                                    | Forced Controlled Off           |                               |
| switching command (Value: 10).<br>Forced Control inactive (On)<br>Pressing the button sends a disable Override command<br>(Value: 01).<br>Forced Control inactive (Off)<br>Pressing the button sends a disable Override command<br>(Value: 00).<br><u>3-bit scene: Recall</u><br>Pressing the button calls up the scene with the set<br>humber (scene 1 scene 64) configured for this button.<br><u>1-bit scene: Recall/save scene 1</u><br>Pressing the button calls up "Scene 1" via the<br>corresponding object. Pressing the button saves "Scene 1"<br>via the corresponding object. This selection is dependent<br>on the object assignment!                                                                                                    | Pressing the button sends ar    | n forced controlled Off       |
| Forced Control inactive (On)<br>Pressing the button sends a disable Override command<br>(Value: 01).<br>Forced Control inactive (Off)<br>Pressing the button sends a disable Override command<br>(Value: 00).<br><u>3-bit scene: Recall</u><br>Pressing the button calls up the scene with the set<br>number (scene 1 scene 64) configured for this button.<br><u>1-bit scene: Recall/save scene 1</u><br>Pressing the button calls up "Scene 1" via the<br>corresponding object. Pressing the button saves "Scene 1"<br>via the corresponding object. This selection is dependent<br>on the object assignment!                                                                                                    | switching command (Value:       | 10).                          |
| Value: 01).<br>Forced Control inactive (Off)<br>Pressing the button sends a disable Override command<br>(Value: 00).<br><u>3-bit scene: Recall</u><br>Pressing the button calls up the scene with the set<br>number (scene 1 scene 64) configured for this button.<br><u>1-bit scene: Recall/save scene 1</u><br>Pressing the button calls up "Scene 1" via the<br>corresponding object. Pressing the button saves "Scene 1"<br>via the corresponding object. This selection is dependent<br>on the object assignment!                                                                                                    | Forced Control Inactive (On)    | disable Override command      |
| Forced Control inactive (Off)<br>Pressing the button sends a disable Override command<br>(Value: 00).<br><u>3-bit scene: Recall</u><br>Pressing the button calls up the scene with the set<br>number (scene 1 scene 64) configured for this button.<br><u>1-bit scene: Recall/save scene 1</u><br>Pressing the button calls up "Scene 1" via the<br>corresponding object. Pressing the button saves "Scene 1"<br>via the corresponding object. This selection is dependent<br>on the object assignment!                                                                                                    | (Value: 01)                     | disable Overnde command       |
| Pressing the button sends a disable Override command<br>(Value: 00).<br><u>3-bit scene: Recall</u><br>Pressing the button calls up the scene with the set<br>number (scene 1 scene 64) configured for this button.<br><u>1-bit scene: Recall/save scene 1</u><br>Pressing the button calls up "Scene 1" via the<br>corresponding object. Pressing the button saves "Scene 1"<br>via the corresponding object. This selection is dependent<br>on the object assignment!                                                                                                    | Forced Control inactive (Off)   |                               |
| (Value: 00).<br><u>3-bit scene: Recall</u><br>Pressing the button calls up the scene with the set<br>number (scene 1 scene 64) configured for this button.<br><u>1-bit scene: Recall/save scene 1</u><br>Pressing the button calls up "Scene 1" via the<br>corresponding object. Pressing the button saves "Scene 1"<br>via the corresponding object. This selection is dependent<br>on the object assignment!                                                                                                    | Pressing the button sends a     | disable Override command      |
| <u>3-bit scene: Recall</u><br>Pressing the button calls up the scene with the set<br>number (scene 1 scene 64) configured for this button.<br><u>1-bit scene: Recall/save scene 1</u><br>Pressing the button calls up "Scene 1" via the<br>corresponding object. Pressing the button saves "Scene 1"<br>via the corresponding object. This selection is dependent<br>on the object assignment!                                                                                                    | (Value: 00).                    |                               |
| Pressing the button calls up the scene with the set<br>number (scene 1 scene 64) configured for this button.<br>I-bit scene: Recall/save scene 1<br>Pressing the button calls up "Scene 1" via the<br>corresponding object. Pressing the button saves "Scene 1"<br>via the corresponding object. This selection is dependent<br>on the object assignment!                                                                                                    | 8-bit scene: Recall             |                               |
| number (scene 1 scene 64) configured for this button.<br><u>I-bit scene: Recall/save scene 1</u><br>Pressing the button calls up "Scene 1" via the<br>corresponding object. Pressing the button saves "Scene 1"<br>via the corresponding object. This selection is dependent<br>on the object assignment!                                                                                                    | Pressing the button calls up t  | the scene with the set        |
| <u>1-bit scene: Recall/save scene 1</u><br>Pressing the button calls up "Scene 1" via the<br>corresponding object. Pressing the button saves "Scene 1"<br>via the corresponding object. This selection is dependent<br>on the object assignment!                                                                                                    | number (scene 1 scene 64        | ) configured for this button. |
| Pressing the button calls up "Scene 1" via the<br>corresponding object. Pressing the button saves "Scene 1"<br>via the corresponding object. This selection is dependent<br>on the object assignment!                                                                                                    | 1-bit scene: Recall/save scene  | e 1                           |
| corresponding object. Pressing the button saves "Scene 1"<br>via the corresponding object. This selection is dependent<br>on the object assignment!                                                                                                    | Pressing the button calls up "S | icene 1" via the              |
| via the corresponding object. This selection is dependent on the object assignment!                                                                                                    | corresponding object. Pressir   | ng the button saves "Scene 1" |
| on the object assignment!                                                                                                    | via the corresponding object.   | This selection is dependent   |
|                                                                                                    | on the object assignment!       |                               |

97010, 102 pages

Update: http://www.siemens.de/gamma

| 1-bit scene: Recall/save scene 2                          |  |  |
|-----------------------------------------------------------|--|--|
| Pressing the button calls up "Scene 2" via the            |  |  |
| corresponding object. Pressing the button saves "Scene 2" |  |  |
| via the corresponding object. This selection is dependent |  |  |
| on the object assignment!                                 |  |  |
| Send 8-bit decimal value                                  |  |  |
| Pressing the button sends a decimal value (0255) to       |  |  |
| be set.                                                   |  |  |
| Send 8-bit percentage value                               |  |  |
| Pressing the button sends a decimal value (0100%) to      |  |  |
| be set.                                                   |  |  |
| Send temperature value                                    |  |  |
| Pressing the button sends a temperature value in          |  |  |
| floating point format (-3048°C) to be set.                |  |  |
| Send brightness value                                     |  |  |
| Pressing the button sends a brightness value in floating  |  |  |
| point format (0100000 lux) to be set.                     |  |  |
| Send wind speed value                                     |  |  |
| Pressing the button sends a wind speed in floating        |  |  |
| point format (035 m/s) to be set.                         |  |  |
| Send 16-bit value                                         |  |  |
| Describes the hosten and a 10 hit value in sometry        |  |  |

Pressing the button sends a 16-bit value in counter format (0...65535) to be set.

| Parameter                                                                                                    | Setting     |  |
|----------------------------------------------------------------------------------------------------|-------------|--|
| Scene number                                                                                                    | <b>1</b> 64 |  |
| This parameter selects the scene number to be sent.<br>This parameter appears only if the feature: "Call up 8-<br>bit scene" is selected. |             |  |

| Parameter                                                                                                    | Setting      |  |
|----------------------------------------------------------------------------------------------------|--------------|--|
| 8-bit value                                                                                                    | <b>0</b> 255 |  |
| This parameter selects the decimal value to be sent.<br>This parameter appears only if the feature: "Send 8-bit<br>decimal value" is selected. |              |  |

| Parameter                                                                               | Setting        |  |
|-----------------------------------------------------------------------------------------|----------------|--|
| percent value                                                                           | <b>0</b> 100 % |  |
| This parameter selects the percentage value to be sent which is then converted to 0255. |                |  |
| This parameter appears only if the feature: "Send 8-bit percentage value" is selected.  |                |  |

| Parameter         | Setting                |
|-------------------|------------------------|
| Temperature value | -30°C <b>20°C</b> 48°C |

Parameter Setting

This parameter selects the temperature value to be sent. This parameter appears only if the feature: "Send temperature value" is selected.

| Parameter                                               | Setting                            |
|---------------------------------------------------------|------------------------------------|
| Brightness value                                        | 0 lux <b>500 lux</b> 100000<br>lux |
| This parameter selects the brightness value to be sent. |                                    |

This parameter appears only if the feature: "Send brightness value" is selected.

| Parameter                                               | Setting                   |  |
|---------------------------------------------------------|---------------------------|--|
| Wind speed                                              | 0 m/s <b>3 m/s</b> 35 m/s |  |
| This parameter selects the wind speed value to be sent. |                           |  |
| This parameter appears only if the feature: "Send wind  |                           |  |
| speed value" is selected.                               |                           |  |

| Parameter                                             | Setting |  |
|-------------------------------------------------------|---------|--|
| 16-bit value                                          | 065535  |  |
| This parameter selects the 16-bit counter value to be |         |  |

This parameter selects the 16-bit counter value to be sent. This parameter appears only if the feature: "Send 16-bit

This parameter appears only if the feature: "Send 16-bit value" is selected.

| Parameter                                                                                                    | Setting                                                        |  |
|----------------------------------------------------------------------------------------------------|----------------------------------------------------------------|--|
| Send second telegram                                                                                                    | no                                                             |  |
|                                                                                                    | yes                                                            |  |
| This parameter specifies whether a further telegram is<br>to be sent via an additional object.<br>Yes: Another telegram is sent                                   |                                                                |  |
| No: No further telegram is sent<br>This additional parameter is <b>not</b> available for t<br>individual features: Press On/Release Off and Pro<br>Off/Release On |                                                                |  |
| Send second telegram                                                                                                    | after delay (always)<br>if button held down<br>(alternatively) |  |

Engineering Manual

April 2013

# 07B0 CO Room Control Unit 970101

| Paramotor                                                 | Satting                                              |  |  |
|-----------------------------------------------------------|------------------------------------------------------|--|--|
| f the "After delay (always)" setting is selected via this |                                                      |  |  |
| If the After delay (always) setting is selected via this  |                                                      |  |  |
| parameter, the following further parameter Transmit       |                                                      |  |  |
| delay for the second telegram appears.                    |                                                      |  |  |
| selected via this parameter                               | If the "Hold button down (alternatively)" setting is |  |  |
| parameter "Starting with bu                               | tton held down" appears                              |  |  |
| Always one telegram is sent                               | dependent on pressing                                |  |  |
| button or holding it down.                                | ,                                                    |  |  |
| This parameter appears only                               | / if the "Send second                                |  |  |
| telegram" parameter is set t                              | o "Yes".                                             |  |  |
| Transmit delay for the                                    | <b>0</b> 255                                         |  |  |
| second telegram                                           |                                                      |  |  |
| (seconds)                                                 |                                                      |  |  |
| After releasing the button,                               | the delay (0255 seconds)                             |  |  |
| begins, at the end of which a second telegram is sent     |                                                      |  |  |
| via a further object. If the button is pressed again      |                                                      |  |  |
| before the delay ends, this restarts.                     |                                                      |  |  |
| The "Second telegram feature" parameter and any           |                                                      |  |  |
| other parameters configure                                | the second telegram.                                 |  |  |
| This parameter appears of                                 | only if the "Send second                             |  |  |
| telegram" parameter is set t                              | o "Yes" and with the setting                         |  |  |
| "after delay (always)".                                   |                                                      |  |  |
| Long push of button after                                 | 0.5 seconds                                          |  |  |
|                                                           | 0.6 seconds                                          |  |  |
|                                                           | 0.8 seconds                                          |  |  |
|                                                           | 1.0 seconds                                          |  |  |
|                                                           | 1.2 seconds                                          |  |  |
|                                                           | 1.5 seconds                                          |  |  |
| 2.0 seconds                                               |                                                      |  |  |
| This parameter determines how long at least the           |                                                      |  |  |
| button must be pressed to send the alternative            |                                                      |  |  |
| telegram via a second object.                             |                                                      |  |  |
| The "Second telegram feature" parameter and any           |                                                      |  |  |
| other parameters configure the alternative telegram.      |                                                      |  |  |
| This parameter appears only if the "Send second           |                                                      |  |  |
| telegram" parameter is set to "Yes" and with the setting  |                                                      |  |  |
| IT putton held down (altern                               | atively).                                            |  |  |

| Parameter                                                                                              | Setting                             |  |  |
|----------------------------------------------------------------------------------------------------|-------------------------------------|--|--|
| Second telegram feature                                                                                | Switch: On                          |  |  |
|                                                                                                    | Switch: Off                         |  |  |
|                                                                                                    | Forced controlled On                |  |  |
|                                                                                                    | Forced controlled Off               |  |  |
|                                                                                                    | Forced control inactive (On)        |  |  |
|                                                                                                    | Forced control inactive (Off)       |  |  |
|                                                                                                    | 8-bit scene: recall                 |  |  |
|                                                                                                    | 1-bit scene: Recall/save scene      |  |  |
|                                                                                                    | 1                                   |  |  |
|                                                                                                    | 1-bit scene: Recall/save scene<br>2 |  |  |
|                                                                                                    | Send 8-bit percentage value         |  |  |
|                                                                                                    | Send 8-bit decimal value            |  |  |
|                                                                                                    | Send temperature value              |  |  |
|                                                                                                    | Send brightness value               |  |  |
|                                                                                                    | Send wind speed value               |  |  |
|                                                                                                    | Send 16-bit value                   |  |  |
| Use these parameters to select the second telegram feature for the left and right feature buttons (see |                                     |  |  |

97010, 102 pages

April 2013

# 07B0 CO Room Control Unit 970101

#### 9.4.2 Button pair functions:

| General                              | Puttone of first line act as    |                                       |
|--------------------------------------|---------------------------------|---------------------------------------|
| Display                              | buttons of first line act as    | button pair 🔹                         |
| Behaviour after bus voltage recovery | Function for button pair        | dimming, On / Off                     |
| Info area ( Line 1)                  |                                 |                                       |
| 1st. function                        | Swap keys                       | no 🔻                                  |
| 2nd. function                        |                                 |                                       |
| 3rd. function                        | Button function                 | left Off, darker / right On, brighter |
| 4th. function                        |                                 |                                       |
| 5th. function                        |                                 |                                       |
| 6th. function                        | Display in info area            |                                       |
| 7th. function                        |                                 |                                       |
| 8th. function                        | Display in normal mode          | time                                  |
| Alarm - General                      | If temperature controller       | indeer temperature                    |
| Alarm 1                              | is selected display             |                                       |
| Controller - General                 |                                 |                                       |
| Operating mode, controller           | Black buttons of annual ability |                                       |
| Operating mode, room                 | Block buttons via comm. object  | no                                    |
| Frost/heat alarm                     |                                 |                                       |
| Temperature, actual value            |                                 |                                       |
| Temperature, setpoint values         |                                 |                                       |
| Heating, PI-control                  |                                 |                                       |
| Heating, valve                       |                                 |                                       |
| Cooling, 2 level control             |                                 |                                       |
| Cooling, valve                       |                                 |                                       |
| Fan                                  |                                 |                                       |

| Parameter                | Setting         |
|--------------------------|-----------------|
| Function for button pair | Dimming, On/Off |
|                          | Roller shutters |
|                          | Sun blind       |

| Parameter                                                                                                    | Setting                  |  |  |
|----------------------------------------------------------------------------------------------------|--------------------------|--|--|
| This parameter sets the button pair feature. Depending<br>on the parameter setting, the parameter window<br>changes and the associated parameters are indicated in<br>standard settings (see Section 3.2). |                          |  |  |
| This parameter appears only if the previous parameter "Feature line buttons act as" was set to "Button pair".                                                                                              |                          |  |  |
| Dimming On/Off                                                                                                    |                          |  |  |
| Switching, dimming: Off, dar                                                                                                    | ker/On, brighter         |  |  |
| Tap left button: Switching col                                                                                                    | nmand Off<br>ommand "On" |  |  |
| Hold down left button: "Dimming command "darker"                                                                                                    |                          |  |  |
| Hold down right button: Dimming command "Brighter"                                                                                                    |                          |  |  |
| <u>Shutters</u>                                                                                                    |                          |  |  |
| Hold down left: Shutters "dov                                                                                                    | vn"                      |  |  |
| Hold down right button: Shut                                                                                                    | ters "up"                |  |  |
| Tap left: Shutters "stop"                                                                                                    |                          |  |  |
| <u>Dilliu</u><br>Hold down loft: Plind "down"                                                                                                    |                          |  |  |
| Hold down right button: Blind                                                                                                    | d "up"                   |  |  |
| Tap left: Blind "stop", slats "do                                                                                                    | wn"                      |  |  |
| Tap right: Blind "stop", slats "u                                                                                                    | ıp"                      |  |  |

97010, 102 Seiten

Update: http://www.siemens.de/gamma

April 2013

#### 07B0 CO Room Control Unit 970101

| Parameter                                                                                | Setting |  |
|------------------------------------------------------------------------------------------|---------|--|
| Swap keys                                                                                | no      |  |
|                                                                                          | yes     |  |
| This parameter changes the button pair operating strategy from left/right to right/left. |         |  |
| This parameter is available for all three features: Dimming on/off, shutters, blind.     |         |  |

#### 9.4.3 Display in info area

| Parameter                                                   | Setting             |  |  |
|-------------------------------------------------------------|---------------------|--|--|
| Display in normal mode                                      | Date                |  |  |
|                                                             | Time                |  |  |
|                                                             | Outside temperature |  |  |
|                                                             | Inside temperature  |  |  |
| The information set here is shown in the center of the info |                     |  |  |
| line on the user and display pages.                         |                     |  |  |
|                                                             |                     |  |  |

Available for selection are the current date, current time, outside temperature and current inside temperature (see Section 2).

| Parameter                                                                                                    | Setting                                                                                                    |  |
|----------------------------------------------------------------------------------------------------|----------------------------------------------------------------------------------------------------|--|
| If temperature controller is selected display                                                                                                    | Indoor temperature<br>Operating mode RTC<br>Heat/cool mode<br>Fan speed<br>Window open/closed<br>Dew point |  |
| The information set here is shown in the center of the info<br>line on the room temperature controller pages.<br>Available for selection are the current inside temperature,<br>current mode (automatic, comfort, pre-comfort, Economy<br>mode, protection mode), heating and cooling modes,<br>current fan speed, open or closed windows or dewpoint<br>mode (see Section 2). |                                                                                                    |  |
| Block buttons via comm.<br>object                                                                                                    | <b>no</b><br>yes, if blocking object = 0<br>yes, if blocking object = 1<br>block always                    |  |
| This parameter determines whether and under what<br>conditions button operation is to be blocked via the<br>blocking object. This blocking feature acts both in the<br>"Individual buttons" setting and in the "Button pair"                                                                                                    |                                                                                                    |  |

# **9.4.4** Communication objects for features in the feature line (individual button features)

| 14Info line left,<br>switchingOn/Off/toggle1 bitKÜ17Info line right,<br>switchingOn/Off/toggle1 bitKÜ | Т        | Feature     | oj Object name                | Obj |
|----------------------------------------------------------------------------------------------------|----------|-------------|-------------------------------|-----|
| 17 Info line right, On/Off/toggle 1 bit KÜ                                                            | toggle 1 | On/Off/togg | Info line left, switching     | 14  |
| Switching                                                                                             | toggle 1 | On/Off/togg | Info line right,<br>switching | 17  |

If either the left or right button is pressed, an "ON" or "OFF" switching telegram is sent via the corresponding object.

With the Change switching feature, an "On" switching telegram is sent via the corresponding object and an "Off" switching telegram is sent the next time it is pressed. With each additional press, the inverted object value is sent in each case (Toggle feature).

With the feature Press = On/release = Off, when the button is pressed, an "On" switching telegram is sent via the corresponding object and on releasing the button an "Off" telegram is sent.

With the feature Press = Off/release = On, when the button is pressed, an "Off" switching telegram is sent via the corresponding object and on releasing the button an "On" telegram is sent.

| Obj | Object name                        | Feature                                   | Туре  | Flag |
|-----|------------------------------------|-------------------------------------------|-------|------|
| 14  | Info line left,<br>forced control  | On/OFF/inactive<br>(On)/inactive<br>(Off) | 2 bit | KÜ   |
| 17  | Info line right,<br>forced control | On/OFF/inactive<br>(On)/inactive<br>(Off) | 2 bit | KÜ   |

Tapping the left or right button sends a telegram "Override On" (binary value = 11) via the corresponding 2-bit override object and tapping the right button sends "Override Off" (binary value = 10).

Holding down the right button disables the override with the binary value "01" and holding down the left button disables the override with the binary value "00".

Tapping a button produces an Enable command and holding the button down a Disable command for override.

Engineering Manual

setting.

| Obj | Object name      | Feature      | Туре   | Flag |
|-----|------------------|--------------|--------|------|
| 14  | Info line left,  | recall/store | 1 byte | КÜ   |
|     | scene            |              |        |      |
| 17  | Info line right, | recall/store | 1 byte | KÜ   |
|     | scene            |              |        |      |
| 5   |                  |              | 01.1   |      |

Pressing the left or right button sends an 8-bit scene with the set scene number via the corresponding object. The scene numbers (1...64) are stored in bits 0 to 5 of the 8-bit object (1 to 64). The highest value bit 7 determines that the scene is recalled (bit = 0)

| that the | scene is red | called (bit = ( | J). |
|----------|--------------|-----------------|-----|
|          |              |                 |     |

| Obj | Object name                   | Feature      | Туре  | Flag |
|-----|-------------------------------|--------------|-------|------|
| 14  | Info line left,<br>scene 1/2  | recall/store | 1 bit | KÜ   |
| 17  | Info line right,<br>scene 1/2 | recall/store | 1 bit | KÜ   |

Pressing the left or right button sends a 1-bit scene with the scene number 1 or 2 via the corresponding object. Scene 1 is recalled with a "0" telegram and scene 2 with a "1" telegram.

The relevant 1-bit object can also be used to program scene 1 or 2.

Scene 1 is saved with a "0" telegram and scene 2 with a "1" telegram.

| Obj                                                                                                    | Object name                   | Feature | Туре   | Flag |  |
|----------------------------------------------------------------------------------------------------|-------------------------------|---------|--------|------|--|
| 14                                                                                                    | Info line left, 8-<br>bit Bit | Value   | 1 byte | KÜ   |  |
| 17                                                                                                    | Info line right,<br>8-Bit     | Value   | 1 byte | KÜ   |  |
| Pressing the left or right button sends a fixed, set, configured decimal value between 0 and 255 via the corresponding object. |                               |         |        |      |  |

| Obj                                                                                                    | Object name                    | Feature | Туре   | Flag |  |
|----------------------------------------------------------------------------------------------------|--------------------------------|---------|--------|------|--|
| 14                                                                                                    | Info line left,<br>percentage  | Value   | 1 byte | КÜ   |  |
| 17                                                                                                    | Info line right,<br>percentage | Value   | 1 byte | KÜ   |  |
| Pressing the left or right button sends a fixed, set, configured percentage between 0 and 100% via the corresponding object. |                                |         |        |      |  |

| Obj   | Object name                                                                                              | Feature | Туре    | Flag |  |
|-------|----------------------------------------------------------------------------------------------------|---------|---------|------|--|
| 14    | Info line left,                                                                                          | Value   | 2 bytes | KÜ   |  |
|       | temperature                                                                                              |         |         |      |  |
| 17    | Info line right,                                                                                         | Value   | 2 bytes | KÜ   |  |
|       | temperature                                                                                              |         |         |      |  |
| Press | Pressing the left or right button sends a fixed, set, configured temperature between -30 °C and +48°C in |         |         |      |  |

floating point format via the corresponding object.

| Obj                                                                                                    | Object name                    | Feature | Туре    | Flag |  |
|----------------------------------------------------------------------------------------------------|--------------------------------|---------|---------|------|--|
| 14                                                                                                    | Info line left,<br>brightness  | Value   | 2 bytes | КÜ   |  |
| 17                                                                                                    | Info line right,<br>brightness | Value   | 2 bytes | KÜ   |  |
| Pressing the left or right button sends a fixed, set, configured brightness value between 0 and 100,000 lux in floating point format via the corresponding object. |                                |         |         |      |  |

| Obj                                                                                                    | Object name                    | Feature | Туре    | Flag |
|----------------------------------------------------------------------------------------------------|--------------------------------|---------|---------|------|
| 14                                                                                                    | Info line left,<br>wind speed  | Value   | 2 bytes | KÜ   |
| 17                                                                                                    | Info line right,<br>wind speed | Value   | 2 bytes | KÜ   |
| Pressing the left or right button sends a fixed, set, configured wind speed between 0 and 35 m/s in floating |                                |         |         |      |

point format via the corresponding object.

| Obj           | Object name                                                                                                    | Feature | Туре    | Flag |  |  |
|---------------|----------------------------------------------------------------------------------------------------|---------|---------|------|--|--|
| 14            | Info line left,<br>16-bit                                                                                                    | Value   | 2 bytes | КÜ   |  |  |
| 17            | Info line right,<br>16-bit                                                                                                    | Value   | 2 bytes | КÜ   |  |  |
| Press<br>conf | Pressing the left or right button sends a fixed, set, configured 16-bit value between 0 and 65535 via the corresponding object. |         |         |      |  |  |

9.4.5 Communication objects for features in the feature line (individual button feature) - "second telegram"

| Obj | Object name                         | Feature                                      | Туре  | Flag |
|-----|-------------------------------------|----------------------------------------------|-------|------|
| 15  | Info line left 2,<br>switching      | On/Off                                       | 1 bit | KÜ   |
| 18  | Info line right 2, switching        | On/Off                                       | 1 bit | KÜ   |
| 15  | Info line left 2,<br>forced control | On/Off<br>inactive<br>(On)/inactive<br>(Off) | 2 bit | KÜ   |

Update: http://www.siemens.de/gamma

April 2013

#### 07B0 CO Room Control Unit 970101

| Obj                    | Object name                                             | Feature                                                    | Туре                   | Flag                |
|------------------------|---------------------------------------------------------|------------------------------------------------------------|------------------------|---------------------|
| 18                     | Info line right 2,<br>forced control                    | On/Off<br>inactive<br>(On)/inactive<br>(Off)               | 2 bit                  | КÜ                  |
| 15                     | Info line left 2,<br>scene                              | recall/store                                               | 1 byte                 | КÜ                  |
| 18                     | Info line right 2,<br>scene                             | recall/store                                               | 1 byte                 | КÜ                  |
| 15                     | Info line left 2,<br>scene 1/2                          | recall/store                                               | 1 bit                  | КÜ                  |
| 18                     | Info line right 2,<br>scene 1/2                         | recall/store                                               | 1 bit                  | КÜ                  |
| 15                     | Info line left 2,<br>8-bit                              | Value                                                      | 1 byte                 | КÜ                  |
| 18                     | Info line right 2,<br>8-bit                             | Value                                                      | 1 byte                 | КÜ                  |
| 15                     | Info line left 2,<br>percentage                         | Value                                                      | 1 byte                 | КÜ                  |
| 18                     | Info line right 2, percentage                           | Value                                                      | 1 byte                 | КÜ                  |
| 15                     | Info line left 2,<br>temperature                        | Value                                                      | 2 bytes                | KÜ                  |
| 18                     | Info line right 2,<br>temperature                       | Value                                                      | 2 bytes                | КÜ                  |
| 15                     | Info line left 2,<br>brightness                         | Value                                                      | 2 bytes                | КÜ                  |
| 18                     | Info line right 2,<br>brightness                        | Value                                                      | 2 bytes                | КÜ                  |
| 15                     | Info line left 2,<br>wind speed                         | Value                                                      | 2 bytes                | КÜ                  |
| 18                     | Info line right 2, wind speed                           | Value                                                      | 2 bytes                | KÜ                  |
| 15                     | Info line left 2,<br>16-bit                             | Value                                                      | 2 bytes                | КÜ                  |
| 18                     | Info line right 2,<br>16-bit                            | Value                                                      | 2 bytes                | ΚÜ                  |
| Hold<br>sence<br>corre | ling down the lef<br>ls a second or<br>esponding second | t or right buttor<br><sup>r</sup> alternative t<br>object. | n, or after<br>elegram | a delay,<br>via the |

# **9.4.6** Communication objects for features in feature line (button pair features)

| Obj                                                                                                    | Object name           | Feature         | Туре  | Flag |
|----------------------------------------------------------------------------------------------------|-----------------------|-----------------|-------|------|
| 14                                                                                                    | Info line,<br>dimming | On/Off          | 1 bit | KÜ   |
| 15                                                                                                    | Info line,<br>dimming | brighter/darker | 4 bit | KÜ   |
| dimmingTapping the buttons sends an "On" or "Off" switching<br>telegram and holding then down sends a "brighter" or<br>"darker" dimming telegram, in each case via the<br>corresponding object.Tapping a button produces a Switch on command and<br>holding the button down a Dimming command for the<br>lighting. |                       |                 |       |      |
| Obi                                                                                                    | Object name           | Feature         | Type  | Flag |

| Obj                                                     | Object name                                          | Feature | Туре  | Flag |  |
|---------------------------------------------------------|------------------------------------------------------|---------|-------|------|--|
| 14                                                      | Info line, roller                                    | stop    | 1 bit | KÜ   |  |
|                                                         | stop                                                 |         |       |      |  |
| 15                                                      | Info line, roller                                    | up/down | 1 bit | KÜ   |  |
|                                                         | shutter                                              |         |       |      |  |
| If the                                                  | If the buttons are held down, a shutter movement     |         |       |      |  |
| com                                                     | command "Up" or "Down" is sent via the corresponding |         |       |      |  |
| object and if they are tapped a "Stop" command is sent. |                                                      |         |       |      |  |
| Holding the button down generates a command to move     |                                                      |         |       |      |  |
| the shutter and tapping it a command to stop the trip.  |                                                      |         |       |      |  |
|                                                         |                                                      |         |       |      |  |

| Obj                                              | Object name                                                                                                    | Feature | Туре  | Flag |  |
|--------------------------------------------------|----------------------------------------------------------------------------------------------------|---------|-------|------|--|
| 14                                               | Info line, slats                                                                                                    | up/down | 1 bit | KÜ   |  |
| 15                                               | Info line,<br>shutter                                                                                                    | up/down | 1 bit | КÜ   |  |
| If the<br>mov<br>corre<br>Up" o<br>Hold<br>the s | If the buttons are held down, a solar protection<br>movement command "Up" or "Down" is sent via the<br>corresponding object and if they are tapped a "Stop/Slat<br>Up" or "Stop/Slat Down" command is sent.<br>Holding down the button produces a command to move<br>the solar protection and tapping a command to stop the |         |       |      |  |

Engineering Manual

Update: http://www.siemens.de/gamma

#### 9.5 Parameter display features

8 display features can be set via the following parameters:

| General                              | And foundame                    |                                                                                |
|--------------------------------------|---------------------------------|--------------------------------------------------------------------------------|
| Display                              | 1st. function                   | switching                                                                      |
| Behaviour after bus voltage recovery | Button function                 | switching Off / On                                                             |
| Info area ( Line 1)                  |                                 | switching Off / On                                                             |
| 1st. function                        |                                 | switching toggle / toggle                                                      |
| 2nd. function                        | Line 2                          | bell function: press On / release Off<br>bell function: press Off / release On |
| 3rd. function                        | Text language 1                 | Text 1                                                                         |
| 4th. function                        |                                 |                                                                                |
| 5th. function                        | Text language 2                 | Text 2                                                                         |
| 6th. function                        | Text language 3                 | Text 3                                                                         |
| 7th. function                        |                                 |                                                                                |
| 8th. function                        |                                 |                                                                                |
| Alarm - General                      | Line 3                          |                                                                                |
| Controller - General                 | Symbol                          | 1 <-> 0                                                                        |
| Operating mode, controller           |                                 |                                                                                |
| Operating mode, room                 | line 4                          |                                                                                |
| Frost/heat alarm                     | Line 4                          |                                                                                |
| Temperature, actual value            | Symbol                          | lamp 🔻                                                                         |
| Temperature, setpoint values         |                                 |                                                                                |
| Heating, PI-control                  |                                 |                                                                                |
| Heating, valve                       | Block function via comm. object | no 🔻                                                                           |
| Cooling, PI-control                  |                                 |                                                                                |
| Cooling, valve                       |                                 |                                                                                |

| Parameter                                          | Setting                       |
|----------------------------------------------------|-------------------------------|
| 1st. function                                      | No function                   |
|                                                    | Switching                     |
|                                                    | Switching, dimming            |
|                                                    | Switching with force control  |
|                                                    | Sun protection                |
|                                                    | Roller shutter                |
|                                                    | 8-bit scene recall / save     |
|                                                    | 1-bit scene recall / save     |
|                                                    | Send fixed values             |
|                                                    | Send variable values          |
|                                                    | Display value                 |
|                                                    | Display text                  |
| This parameter selects the feature. The setting "N |                               |
| used" means that no f                              | urther parameter settings and |
| objects are displayed for                          | r this feature.               |

Switching:

| Parameter       | Setting                          |
|-----------------|----------------------------------|
| Button function | Switching Off/On                 |
|                 | Switching Toggle/Toggle          |
|                 | Bell function: Press On/Release  |
|                 | Off                              |
|                 | Bell function: Press Off/Release |
|                 | On                               |

Engineering Manual

April 2013

#### 07B0 CO Room Control Unit 970101

# Parameter

| Parameter                                                 | Setting                           |  |  |  |
|-----------------------------------------------------------|-----------------------------------|--|--|--|
| An individual button co                                   | ntrols this feature (see Section  |  |  |  |
| 4.1).                                                     |                                   |  |  |  |
| Switch: Off / On                                          |                                   |  |  |  |
| Use the button (G`) to s                                  | end the "On" switching            |  |  |  |
| command.                                                  | Ĵ                                 |  |  |  |
| Use the button (G) to se                                  | nd the "Off" switching            |  |  |  |
| command.                                                  | 5                                 |  |  |  |
| Switch: Toggling                                          |                                   |  |  |  |
| Pressing the button (G o                                  | or G') once sends a "Switch on"   |  |  |  |
| command and pressing                                      | the button again sends a          |  |  |  |
| "Switch off" command. \                                   | Nith each additional press, the   |  |  |  |
| inverted object value is s                                | sent in each case (Change         |  |  |  |
| feature).                                                 | -                                 |  |  |  |
| Bell feature: Press = On,                                 | Release = Off                     |  |  |  |
| Pressing the button (G o                                  | or G') once sends a "Switch on"   |  |  |  |
| command and releasing                                     | the button sends a "Switch off"   |  |  |  |
| command.                                                  |                                   |  |  |  |
| Bell feature: Press = Off,                                | Release = On                      |  |  |  |
| Pressing the button (0                                    | G or G') sends a "Switch on"      |  |  |  |
| command and releasing                                     | the button sends a "Switch off"   |  |  |  |
| command.                                                  |                                   |  |  |  |
| Text language 1                                           |                                   |  |  |  |
| Use this entry field to en                                | nter an 11-character descriptive  |  |  |  |
| text for the switching feature. This descriptive text is  |                                   |  |  |  |
| shown on the display in the second line (C). The          |                                   |  |  |  |
| entered text corresponds to control language 1. The       |                                   |  |  |  |
| control language is set directly via the system settings  |                                   |  |  |  |
| or via a communication                                    | object ( see Section 7.6).        |  |  |  |
| Text language 2                                           |                                   |  |  |  |
| Use this entry field to er                                | nter an 11-character descriptive  |  |  |  |
| text for the switching f                                  | feature. This descriptive text is |  |  |  |
| shown on the display in the second line (C). The          |                                   |  |  |  |
| entered text corresponds to control language 2. The       |                                   |  |  |  |
| control language is set directly via the system settings  |                                   |  |  |  |
| or via a communication object ( see Section 7.6).         |                                   |  |  |  |
| Text language 3                                           |                                   |  |  |  |
| Use this entry field to enter an 11-character descriptive |                                   |  |  |  |
| text for the switching feature. This descriptive text is  |                                   |  |  |  |
| shown on the display in the second line (C). The          |                                   |  |  |  |
| entered text corresponds to control language 3. The       |                                   |  |  |  |
| control language is set directly via the system settings  |                                   |  |  |  |
| or via a communication object ( see Section 7.6).         |                                   |  |  |  |
| Symbol                                                    | 1 <- > 0                          |  |  |  |
| The status of the switching feature is shown on the       |                                   |  |  |  |
| display in the third line (C`) with the value "1" or "0". |                                   |  |  |  |
| This is an information bit.                               |                                   |  |  |  |

| Parameter                                                                                                    | Setting                                                                                                 |  |
|----------------------------------------------------------------------------------------------------|----------------------------------------------------------------------------------------------------|--|
| Symbol                                                                                                    | Lamp                                                                                                    |  |
| -                                                                                                    | 1/0                                                                                                    |  |
|                                                                                                    | Contact                                                                                                 |  |
|                                                                                                    | Socket                                                                                                  |  |
| display. The features group is shown on the display in<br>the fourth line (K). These are the symbols for the<br>features group "Switch, switch with override" (see<br>Section 4). |                                                                                                    |  |
| Block function via com<br>object                                                                                                    | <ul> <li>no<br/>yes, if blocking object = 0<br/>yes, if blocking object = 1<br/>block always</li> </ul> |  |
| This parameter determines whether and under what<br>condition the display feature operation is to be blocked<br>via the blocking object when the button is pressed.               |                                                                                                    |  |

Switching, dimming:

| Parameter                                                                                                    | Setting                                |  |
|----------------------------------------------------------------------------------------------------|----------------------------------------|--|
| Button function                                                                                                    | Left Off, darker/right On,<br>brighter |  |
| The control strategy is s is an information bit.                                                                                                    | et firmly (see Section 4.2). This      |  |
| Text language 1                                                                                                    |                                        |  |
| Use this entry field to enter an 11-character descript<br>text for the switching, dimming feature. T<br>descriptive text is shown on the display in the seco<br>line (C). The entered text corresponds to cont<br>language 1. The control language is set directly via t<br>system settings or via a communication object(s<br>Section 7.6).                 |                                        |  |
| Text language 2                                                                                                    |                                        |  |
| Use this entry field to enter an 11-character descriptive<br>text for the switching, dimming feature. This<br>descriptive text is shown on the display in the second<br>line (C). The entered text corresponds to control<br>language 2. The control language is set directly via the<br>system settings or via a communication object (see<br>Section 7.6). |                                        |  |
| Text language 3                                                                                                    |                                        |  |

Engineering Manual

| Parameter Se                                                                                                    | Setting                                                                                                    |  |  |
|----------------------------------------------------------------------------------------------------|----------------------------------------------------------------------------------------------------|--|--|
| Use this entry field to enter an 11-character descriptive<br>text for the switching, dimming feature. This<br>descriptive text is shown on the display in the second<br>line (C). The entered text corresponds to control<br>language 3. The control language is set directly via the<br>system settings or via a communication object (see<br>Section 7.6). |                                                                                                    |  |  |
| Symbol Value (%)                                                                                                    |                                                                                                    |  |  |
| The dimming value status is shown on the display in the third line (C`) with a percentage between 0 and 100%. This is an information bit.                                                                                                    |                                                                                                    |  |  |
| Symbol Lamp 50%                                                                                                    |                                                                                                    |  |  |
| A corresponding dimming symbol is shown for the<br>"Switching, dimming" features group (see Section 4).<br>The features group is shown on the display in the<br>fourth line (K). This is an information bit.                                                                                                    |                                                                                                    |  |  |
| fourth line (K). This is an inf                                                                                                    | own on the display in the ormation bit.                                                                                       |  |  |
| fourth line (K). This is an inf<br>Block function via comm.                                                                                                    | own on the display in the<br>ormation bit.<br><b>no</b>                                                                       |  |  |
| fourth line (K). This is an inf<br>Block function via comm.<br>object                                                                                                    | wn on the display in the<br>ormation bit.<br>no<br>yes, if blocking object = 0<br>yes, if blocking object = 1<br>block always |  |  |

Switching with force control:

| Parameter                                                                                                    | Setting                           |  |
|----------------------------------------------------------------------------------------------------|-----------------------------------|--|
| Button function                                                                                                    | Left forced Off/right forced On   |  |
| The control strategy is s is an information bit.                                                                                                    | et firmly (see Section 4.3). This |  |
| Text language 1                                                                                                    |                                   |  |
| Use this entry field to enter an 11-character descriptive<br>text for the switching with override feature. This<br>descriptive text is shown on the display in the second<br>line (C). The entered text corresponds to control<br>language 1. The control language is set directly via the<br>system settings or via a communication object ( see<br>Section 7.6). |                                   |  |
| Text language 2                                                                                                    |                                   |  |
| Use this entry field to enter an 11-character descriptive text for the switching with override feature. This descriptive text is shown on the display in the second line (C). The entered text corresponds to control language 2. The control language is set directly via the system settings or via a communication object ( see Section 7.6).                   |                                   |  |

| Se                                                                                                    | tting                                                                                                    |  |  |
|----------------------------------------------------------------------------------------------------|----------------------------------------------------------------------------------------------------|--|--|
| Text language 3                                                                                                    |                                                                                                    |  |  |
| Use this entry field to enter an 11-character descriptive text for the switching with override feature. This descriptive text is shown on the display in the second line (C). The entered text corresponds to control language 3. The control language is set directly via the system settings or via a communication object (see Section 7.6). |                                                                                                    |  |  |
| Loc                                                                                                    | king unit                                                                                                    |  |  |
| The override status is shown on the display in the third<br>line (C`). If a lock is open, override is inactive. If a lock<br>is closed, override is active. This is an information bit.                                                                                                    |                                                                                                    |  |  |
| Lar                                                                                                    | amp                                                                                                    |  |  |
| 1/0                                                                                                    |                                                                                                    |  |  |
| Cor                                                                                                    | Contact                                                                                                    |  |  |
| Socket                                                                                                    |                                                                                                    |  |  |
| This parameter selects a symbol for the features group display. The features group is shown on the display in the fourth line (K). These are the symbols for the features group "Switch, switch with override" (see Section 4).                                                                                                    |                                                                                                    |  |  |
| Block function via comm.                                                                                                    |                                                                                                    |  |  |
|                                                                                                    | yes, if blocking object = 0                                                                                                    |  |  |
|                                                                                                    | yes, if blocking object = 1<br>block always                                                                                                    |  |  |
| This parameter determines whether and under what<br>condition the display feature operation is to be blocked<br>via the blocking object when the button is pressed                                                                                                    |                                                                                                    |  |  |
|                                                                                                    | Se<br>inter<br>with one<br>land<br>owi<br>inter<br>land<br>owi<br>inter<br>land<br>owi<br>inter<br>inter<br>land<br>owi<br>inter<br>inter<br>inter<br>land<br>owi<br>inter<br>inter<br>land<br>owi<br>inter<br>inter<br>land<br>owi<br>inter<br>inter<br>in |  |  |

Sun protection:

| Parameter                                                                                                    | Setting            |  |
|----------------------------------------------------------------------------------------------------|--------------------|--|
| Button function                                                                                                    | Left Down/right Up |  |
| The control strategy is set firmly (see Section 4.5). This is an information bit.                                                                                                    |                    |  |
| Text language 1                                                                                                    |                    |  |
| Use this entry field to enter an 11-character descriptive text for the blind feature. This descriptive text is shown on the display in the second line (C). The entered text corresponds to control language 1. The control language is set directly via the system settings or via a communication object (see Section 7.6). |                    |  |

April 2013

# 07B0 CO Room Control Unit 970101

| Parameter                                                                                                    | Setting                                                                                                    | Parameter                                                                                                    | Setting                                                                                                    |
|----------------------------------------------------------------------------------------------------|----------------------------------------------------------------------------------------------------|----------------------------------------------------------------------------------------------------|----------------------------------------------------------------------------------------------------|
| Text language 2                                                                                                    |                                                                                                    | Text language 2                                                                                                    |                                                                                                    |
| Use this entry field to en<br>text for the blind feature<br>on the display in the sec<br>corresponds to contro<br>language is set directly v<br>communication object (se | ter an 11-character descriptive<br>. This descriptive text is shown<br>cond line (C). The entered text<br>I language 2. The control<br>ria the system settings or via a<br>see Section 7.6). | Use this entry field to e<br>text for the shutter f<br>shown on the display<br>entered text correspor<br>control language is set<br>or via a communication | enter an 11-character descriptive<br>eature. This descriptive text<br>y in the second line (C). The<br>nds to control language 2. The<br>directly via the system setting<br>object (see Section 7.6). |
| Text language 3                                                                                                    |                                                                                                    | Text language 3                                                                                                    |                                                                                                    |
| Use this entry field to en<br>text for the blind feature<br>on the display in the sec<br>corresponds to contro<br>language is set directly v<br>communication object (se | ter an 11-character descriptive<br>. This descriptive text is shown<br>cond line (C). The entered text<br>I language 3. The control<br>ria the system settings or via a<br>see Section 7.6). | Use this entry field to e<br>text for the shutter f<br>shown on the display<br>entered text correspor<br>control language is set<br>or via a communication | enter an 11-character descriptive<br>eature. This descriptive text<br>y in the second line (C). The<br>nds to control language 3. The<br>directly via the system setting<br>object (see Section 7.6). |
| Symbol                                                                                                    | Value (%)                                                                                                    | Symbol                                                                                                    | Value (%)                                                                                                    |
| The hanging height stat<br>the third line (C`) with<br>100%. If the value is "0%<br>"100%", the blind is down                                                            | us is shown on the display in<br>a percentage between 0 and<br>", the blind is up. If the value is<br>n. This is an information bit.<br>Shutter                                              | The hanging height st<br>the third line (C`) wit<br>100%. If the value is "O<br>is "100%", the shutter<br>bit.                                             | atus is shown on the display i<br>h a percentage between 0 an<br>%", the shutter is up. If the valu<br>is down. This is an informatio                                                                 |
| A corresponding blind sy                                                                                                    | mbol is shown for the "Blind"                                                                                                    | Symbol                                                                                                    | Roller shutter                                                                                                    |
| features group (see Sec<br>shown on the display in<br>information bit.                                                                                                   | tion 4). The features group is<br>the fourth line (K). This is an                                                                                                    | A corresponding shut<br>"Shutter" features grou<br>group is shown on the<br>This is an information b                                                       | ter symbol is shown for th<br>p (see Section 4). The feature<br>e display in the fourth line (K<br>pit.                                                                                               |
| object                                                                                                    | yes, if blocking object = 0<br>yes, if blocking object = 1<br>block always                                                                                                    | Block function via<br>comm. object                                                                                                    | <b>no</b><br>yes, if blocking object = 0<br>yes, if blocking object = 1                                                                                                    |
| This parameter determin<br>condition the display fea<br>via the blocking object w                                                                                        | es whether and under what<br>ture operation is to be blocked<br>hen the button is pressed.                                                                                                   | This parameter determi<br>condition the display fe<br>via the blocking object                                                                              | nes whether and under what<br>bature operation is to be blocker<br>when the button is pressed.                                                                                                    |
| Roller shutter:                                                                                                    |                                                                                                    |                                                                                                    |                                                                                                    |

| Parameter                                                                                                    | Setting            |  |
|----------------------------------------------------------------------------------------------------|--------------------|--|
| Button function                                                                                                    | Left Down/right Up |  |
| The control strategy is set firmly (see Section 4.4). This is an information bit.                                                                                                    |                    |  |
| Text language 1                                                                                                    |                    |  |
| Use this entry field to enter an 11-character descriptive text for the shutter feature. This descriptive text is shown on the display in the second line (C). The entered text corresponds to control language 1. The control language is set directly via the system settings or via a communication object (see Section 7.6). |                    |  |

Engineering Manual

97010, 102 pages

8-bit scene recall / save:

| Parameter                                                 | Setting                        |  |
|-----------------------------------------------------------|--------------------------------|--|
| Scene number                                              | 164                            |  |
| (Output via obj. 100)                                     |                                |  |
| This parameter selects the                                | scene number to be sent or     |  |
| to be programmed.                                         |                                |  |
| This parameter appears                                    | only for the feature:          |  |
| "Recall/save 8-bit scene".                                |                                |  |
| Text language 1                                           |                                |  |
| Use this entry field to enter                             | an 11-character descriptive    |  |
| text for the 8-bit scene fea                              | ture. This descriptive text is |  |
| snown on the display in                                   | the second line (C). The       |  |
| control language is set dire                              | actly via the system settings  |  |
| or via a communication obj                                | ect ( see Section 7.6).        |  |
| Text language 2                                           | · · · /                        |  |
| Use this entry field to enter                             | r an 11-character descriptive  |  |
| text for the 8-bit scene fea                              | ture. This descriptive text is |  |
| shown on the display in                                   | the second line (C). The       |  |
| entered text corresponds                                  | to control language 2. The     |  |
| control language is set dire                              | ectly via the system settings  |  |
| or via a communication obj                                | ect ( see Section 7.6).        |  |
| Text language 3                                           |                                |  |
| Use this entry field to enter an 11-character descriptive |                                |  |
| text for the 8-bit scene fea                              | ture. This descriptive text is |  |
| shown on the display in                                   | the second line (C). The       |  |
| control language is set dire                              | to control language 3. The     |  |
| or via a communication obj                                | ect ( see Section 7.6).        |  |
| Symbol                                                    | Presentation                   |  |
| -,                                                        | Meeting                        |  |
|                                                           | Leaf (Eco)                     |  |
|                                                           | Leaving room                   |  |
|                                                           | Universal                      |  |
|                                                           | Party                          |  |
|                                                           | Vacation                       |  |
| Sleep mode                                                |                                |  |
| This parameter selects a symbol for the called-up scene   |                                |  |
| display. This scene symbol is shown on the display in     |                                |  |
| the third line (C`) (see Section 4.6).                    |                                |  |
| Symbol Sce                                                | ene                            |  |
| A corresponding scene s                                   | symbol is shown for the        |  |
| "Scenes" features group (see Section 4). The features     |                                |  |
| group is shown on the display in the fourth line (K).     |                                |  |
| This is an information bit.                               |                                |  |

| Parameter                                                                                                    | Setting                                                                                 |  |
|----------------------------------------------------------------------------------------------------|-----------------------------------------------------------------------------------------|--|
| Block function via comm.<br>object                                                                                                    | <b>no</b><br>yes, if blocking object = 0<br>yes, if blocking object = 1<br>block always |  |
| This parameter determines whether and under what<br>condition the display feature operation is to be blocked<br>via the blocking object when the button is pressed. |                                                                                         |  |
| 1-bit scene recall / save:                                                                                                    |                                                                                         |  |
| Parameter Setting                                                                                                    |                                                                                         |  |

|                                                                                                    | g                                                                                                    |  |
|----------------------------------------------------------------------------------------------------|----------------------------------------------------------------------------------------------------|--|
| Scene number                                                                                                    | Scene 1                                                                                                    |  |
|                                                                                                    | Scene 2                                                                                                    |  |
| This parameter selects scene 1 or scene 2 to be sent or programmed.                                                                                                    |                                                                                                    |  |
| "Recall/save 1-bit scene".                                                                                                    | only for the reature.                                                                                               |  |
| Text language 1                                                                                                    |                                                                                                    |  |
| Use this entry field to enter an 11-character descriptive<br>text for the 1-bit scene feature. This descriptive text is<br>shown on the display in the second line (C). The<br>entered text corresponds to control language 1. The<br>control language is set directly via the system settings<br>or via a communication object (see Section 7.6). |                                                                                                    |  |
| Text language 2                                                                                                    |                                                                                                    |  |
| Use this entry field to enter an 11-character descriptive<br>text for the 1-bit scene feature. This descriptive text is<br>shown on the display in the second line (C). The<br>entered text corresponds to control language 2. The<br>control language is set directly via the system settings<br>or via a communication object (see Section 7.6). |                                                                                                    |  |
| shown on the display in<br>entered text corresponds<br>control language is set dire<br>or via a communication obj                                                                                                    | the second line (C). The<br>to control language 2. The<br>ectly via the system settings<br>ject ( see Section 7.6). |  |
| shown on the display in<br>entered text corresponds<br>control language is set dir<br>or via a communication obj<br>Text language 3                                                                                                    | the second line (C). The<br>to control language 2. The<br>ectly via the system settings<br>ject ( see Section 7.6). |  |

Engineering Manual

April 2013

# 07B0 CO Room Control Unit 970101

| Parameter                                                                                                    | Setting                                     |  |
|----------------------------------------------------------------------------------------------------|---------------------------------------------|--|
| Symbol                                                                                                    | Presentation                                |  |
|                                                                                                    | Meeting                                     |  |
|                                                                                                    | Leaf (Eco)                                  |  |
|                                                                                                    | Leaving room                                |  |
|                                                                                                    | Universal                                   |  |
|                                                                                                    | Party                                       |  |
|                                                                                                    | Vacation                                    |  |
|                                                                                                    | Sleep mode                                  |  |
| This parameter selects a symbol for the called-up scene display. This scene symbol is shown on the display in the third line (C`) (see Sections 4.6 and 4.7).                         |                                             |  |
| Symbol Sce                                                                                                    | ene                                         |  |
| A corresponding scene symbol is shown for the "Scenes" features group (see Section 4). The features group is shown on the display in the fourth line (K). This is an information bit. |                                             |  |
| Block function via comm.                                                                                                    | no                                          |  |
| object                                                                                                    | yes, if blocking object = 0                 |  |
|                                                                                                    | yes, if blocking object = 1<br>block always |  |
| This parameter determines whether and under what<br>condition the display feature operation is to be blocked<br>via the blocking object when the button is pressed.                   |                                             |  |

Send fixed values

| Parameter                                                                                             | Setting        |  |
|----------------------------------------------------------------------------------------------------|----------------|--|
| Data type                                                                                             | 8-bit decimal  |  |
|                                                                                                    | 8-bit percent  |  |
|                                                                                                    | 16-bit decimal |  |
|                                                                                                    | Temperature    |  |
|                                                                                                    | Brightness     |  |
|                                                                                                    | Wind speed     |  |
| This parameter selects the data type to be sent and which is to be sent as a firmly configured value. |                |  |
| This parameter appears only for the feature: "Send fixed/variable values".                            |                |  |
| Number of values                                                                                      | 1 fixed value  |  |
|                                                                                                    | 2 fixed values |  |
|                                                                                                    | 3 fixed values |  |
|                                                                                                    | 4 fixed values |  |

| Up to 4 different values for the same data type cal                                         |                                                    |  |  |  |
|---------------------------------------------------------------------------------------------|----------------------------------------------------|--|--|--|
|                                                                                             | n ho                                               |  |  |  |
| sent via a single communication object. This param                                          | oter                                               |  |  |  |
| selects the number of values that are to be sent y                                          | via a                                              |  |  |  |
| single communication object.                                                                | single communication object                        |  |  |  |
| This parameter appears only for the feature: "S                                             | This parameter appears only for the feature: "Send |  |  |  |
| fixed values".                                                                              |                                                    |  |  |  |
| First value 0255                                                                            |                                                    |  |  |  |
| <b>0</b> 100 %                                                                              |                                                    |  |  |  |
| <b>0</b> 65535                                                                              |                                                    |  |  |  |
| -30°C <b>10 °C</b> 48°C                                                                     |                                                    |  |  |  |
| <b>0 Lux</b> 100,000 Lux                                                                    | <b>0 Lux</b> 100,000 Lux                           |  |  |  |
| 0 m/s <b>1 m/s</b> 35 m/s                                                                   | 0 m/s <b>1 m/s</b> 35 m/s                          |  |  |  |
| This parameter configures the defined value 1 to be se                                      | nt,                                                |  |  |  |
| which is selected with the button (G) in line 3 and sen                                     |                                                    |  |  |  |
| with the right button (G') in line 3.                                                       |                                                    |  |  |  |
| This parameter appears only for the feature: "Send                                          |                                                    |  |  |  |
| fixed values".                                                                              |                                                    |  |  |  |
| Second value 0255                                                                           |                                                    |  |  |  |
| 0100 %                                                                                      |                                                    |  |  |  |
| <b>0</b> 65535                                                                              | <b>0</b> 65535                                     |  |  |  |
| -30°C <b>20°C</b> 48°C                                                                      | -30°C <b>20°C</b> 48°C                             |  |  |  |
| 0 lux <b>100 lux</b> 100000 lux                                                             | 0 lux <b>100 lux</b> 100000 lux                    |  |  |  |
| 0 m/s <b>2 m/s</b> 35 m/s                                                                   | 0 m/s <b>2 m/s</b> 35 m/s                          |  |  |  |
| This parameter configures the defined value 2 to be sent,                                   |                                                    |  |  |  |
| which is selected with the button (G) in line 3 and sent                                    |                                                    |  |  |  |
| with the right button (G') in line 3.<br>This parameter appears only for the feature: "Send |                                                    |  |  |  |
| fixed values"                                                                               |                                                    |  |  |  |
| Third value 0 255                                                                           |                                                    |  |  |  |
| <b>0</b> 100 %                                                                              |                                                    |  |  |  |
| 0100 %                                                                                      |                                                    |  |  |  |
| -30°C <b>30°C</b> 48°C                                                                      |                                                    |  |  |  |
| 0 lux <b>500 lux</b> 100000 lux                                                             |                                                    |  |  |  |
| 0 m/s <b>3 m/s</b> 35 m/s                                                                   |                                                    |  |  |  |
| This parameter configures the defined value 3 to be sent                                    |                                                    |  |  |  |
| which is selected with the button (G) in line 3 and sent                                    |                                                    |  |  |  |
| with the right button (G') in line 3.                                                       |                                                    |  |  |  |
| This parameter appears only for the feature: "Send                                          |                                                    |  |  |  |
| fixed values".                                                                              |                                                    |  |  |  |

| Parameter Setting                                        |                                  |                               |
|----------------------------------------------------------|----------------------------------|-------------------------------|
| Fourth value                                             | ourth value 0255                 |                               |
|                                                          | <b>0</b> 100 %                   |                               |
|                                                          | <b>0</b> 65535                   |                               |
|                                                          | -30°C <b>40 °C</b> 48°C          |                               |
|                                                          | 0 lux <b>1000 lux</b> 100000 lux |                               |
| <b>T</b>                                                 | 0 m/                             | s <b>4 m/s</b> 35 m/s         |
| This parameter configur                                  | res the                          | e defined value 4 to be sent, |
| which is selected with t                                 | ne bu<br>:') in li               | ne 3                          |
| This parameter appear                                    | s only                           | for the feature: "Send        |
| fixed values".                                           | 5 0 )                            |                               |
| Text language 1                                          |                                  |                               |
| Use this entry field to                                  | enter                            | an 11-character descriptive   |
| text for the "Send fixed                                 | d valu                           | es" feature. This descriptive |
| text is shown on the d                                   | lisplay                          | in the second line (C). The   |
| entered text correspo                                    | nds t                            | o control language 1. The     |
| control language is se                                   | t dire                           | ctly via the system settings  |
|                                                          | n obje                           | ect (see section 7.8).        |
| Text language 2                                          |                                  |                               |
| Use this entry field to                                  | enter                            | an 11-character descriptive   |
| text for the "Send fixed                                 | d valu                           | in the second line (C). The   |
| entered text correspo                                    | nds t                            | o control language 2. The     |
| control language is se                                   | t dire                           | ctlv via the system settings  |
| or via a communicatio                                    | n obje                           | ect ( see Section 7.6).       |
| Text language 3                                          |                                  |                               |
| Use this entry field to                                  | enter                            | an 11-character descriptive   |
| text for the "Send fixed                                 | d valu                           | es" feature. This descriptive |
| text is shown on the d                                   | lisplay                          | in the second line (C). The   |
| entered text correspo                                    | nds t                            | o control language 3. The     |
| control language is set directly via the system settings |                                  |                               |
|                                                          |                                  |                               |
|                                                          |                                  |                               |
|                                                          |                                  |                               |
|                                                          |                                  |                               |
| Value [m/s]                                              |                                  |                               |
| The value to be sent is shown on the display in the      |                                  |                               |
| third line (C`) with the selected data type and the      |                                  |                               |
| corresponding unit.                                      |                                  |                               |
| This is an information bit.                              |                                  |                               |
| Symbol SET                                               |                                  |                               |
| A corresponding blind                                    | l sym                            | bol is shown for the "Send    |
| values" features group (see Section 4). The features     |                                  |                               |
| group is shown on the display in the fourth line (K).    |                                  |                               |
| This is an information bit.                              |                                  |                               |

| Parameter                                                                                                    | Setting                                                                                 |
|----------------------------------------------------------------------------------------------------|-----------------------------------------------------------------------------------------|
| Block function via comm.<br>object                                                                                                    | <b>no</b><br>yes, if blocking object = 0<br>yes, if blocking object = 1<br>block always |
| This parameter determines whether and under what<br>condition the display feature operation is to be blocked<br>via the blocking object when the button is pressed. |                                                                                         |

Send variable values

| Parameter                                                                                                    | Setting                       |
|----------------------------------------------------------------------------------------------------|-------------------------------|
| Data type                                                                                                    | 8-bit decimal                 |
|                                                                                                    | 8-bit percent                 |
|                                                                                                    | 16-bit decimal                |
|                                                                                                    | Temperature                   |
|                                                                                                    | Brightness                    |
|                                                                                                    | Wind speed                    |
| This parameter selects the data type to be sent and<br>which is to be sent as a variable value to be set at the<br>room controller.<br>This parameter appears only for the feature: "Send<br>fixed/variable values".                                                                                                    |                               |
| Parameter Se                                                                                                    | etting                        |
| Minimal value 0                                                                                                    | 255                           |
| 0.                                                                                                    | 100 %                         |
| 0.                                                                                                    | 32767                         |
| -3                                                                                                    | 80°С <b>20°С</b> 48°С         |
| 0                                                                                                    | lux <b>100 lux</b> 100000 lux |
| 0                                                                                                    | <b>m/s</b> 35 m/s             |
| This parameter limits the range of values for the corresponding data type. The lower limit is set. If a threshold is not reached because of the set interval, the object value is restricted to this value. Only values that are within the set value range are sent (see Section 4.9). This parameter appears only for the feature: "Send variable values". |                               |

Engineering Manual

April 2013

# 07B0 CO Room Control Unit 970101

| Parameter                                                                                                    | Setting                                                                                                    | 1   [ | Parameter                                                                                                    | Setting                                                                                                    |
|----------------------------------------------------------------------------------------------------|----------------------------------------------------------------------------------------------------|-------|----------------------------------------------------------------------------------------------------|----------------------------------------------------------------------------------------------------|
| <b>Maximal value</b>                                                                                                    | 0255<br>0100 %<br>032767<br>-30°C30 °C48°C<br>0 lux500 lux100000 lux<br>0 m/s3 m/s35 m/s<br>range of values for the                                                   |       | Use this entry field to ent<br>text for the "Send va<br>descriptive text is shown<br>line (C). The entered to<br>language 2. The control la<br>system settings or via a<br>Section 7.6).                                                                                                    | er an 11-character descriptive<br>riable values" feature. This<br>on the display in the second<br>text corresponds to control<br>anguage is set directly via the<br>communication object ( see |
| corresponding data type.                                                                                                    | The upper limit is set. If a                                                                                                    |       | Text language 3                                                                                                    |                                                                                                    |
| threshold is exceeded because of the set interval, the<br>object value is restricted to this value.<br>Only values that are within the set value range are sent<br>(see Section 4.9).<br>This parameter appears only for the feature: "Send<br>variable values". |                                                                                                    |       | Use this entry field to enter an 11-character descriptive<br>text for the "Send variable values" feature. The<br>descriptive text is shown on the display in the second<br>line (C). The entered text corresponds to control<br>language 3. The control language is set directly via the<br>system settings or via a communication object (see<br>Section 7.6). |                                                                                                    |
| This parameter determin                                                                                                    | 0 <b>1</b> 100 %<br>0 <b>10</b> 32767<br>0.2/0.5/ <b>1.0</b> /2.5/5/10°C<br>0 lux <b>10 lux</b> 100000 lux<br>0 m/s <b>1 m/s</b> 35 m/s<br>the increment by which the |       | Symbol V<br>V<br>V<br>V<br>The value to be sent is                                                                                                    | alue []<br>alue [%]<br>alue [°C]<br>alue [kLux]<br>alue [m/s]<br>shown on the display in the                                                                                                   |
| the buttons (G' and G) an<br>Tapping the button incre                                                                                                    | re pressed or decreased when<br>re pressed.<br>eases or decreases the current<br>prement and then sends it                                                            |       | third line (C`) with the corresponding unit.<br>This is an information bit.                                                                                                    | selected data type and the                                                                                                    |
| (see Section 4.9).                                                                                                    | lerement and then sends it                                                                                                    | ]   [ | Symbol S                                                                                                    | ET                                                                                                    |
| Holding the button down<br>current object value incr<br>the "General" parameter<br>value adjustment" and se                                                                                                    | n increases or reduces the<br>ementally by the time set in<br>window "Repetition rate for<br>ends this cyclically while the                                           |       | A corresponding blind sy<br>values" features group (<br>group is shown on the o<br>This is an information bit.                                                                                                    | mbol is shown for the "Send<br>see Section 4). The features<br>lisplay in the fourth line (K).                                                                                                 |
| button remains pressed.<br>This parameter appears o<br>variable values".<br>Text language 1                                                                                                    | On<br>only for the feature: "Send                                                                                                    |       | Block function via comm<br>object                                                                                                    | <ul> <li>no<br/>yes, if blocking object = 0<br/>yes, if blocking object = 1<br/>block always</li> </ul>                                                                                        |
| Use this entry field to enter an 11-character descriptive<br>text for the "Send variable values" feature. This<br>descriptive text is shown on the display in the second                                                                                         |                                                                                                    |       | This parameter determine<br>condition the display feature<br>via the blocking object whe                                                                                                    | s whether and under what<br>ure operation is to be blocked<br>len the button is pressed.                                                                                                    |
| line (C). The entered<br>language 1. The control<br>system settings or via<br>Section 7.6).                                                                                                    | text corresponds to control<br>language is set directly via the<br>a communication object ( see                                                                       |       | Display value                                                                                                    |                                                                                                    |
| Text language 2                                                                                                    |                                                                                                    | J   r | Parameter                                                                                                    | Setting                                                                                                    |

| Parameter | Setting        |
|-----------|----------------|
| Data type | 1 bit          |
|           | 8-bit decimal  |
|           | 8-bit percent  |
|           | 16-bit decimal |
|           | 16-bit float   |

Engineering Manual

Update: http://www.siemens.de/gamma

Siemens AG Industry Sector, Building Technology Control Products & Systems PO Box 10 09 53, D-93009 Regensburg

| Parameter                                                                                                    | Setting                                                                                                    | Parameter                                                                                                    |
|----------------------------------------------------------------------------------------------------|----------------------------------------------------------------------------------------------------|----------------------------------------------------------------------------------------------------|
| This parameter selects the<br>whose object content w<br>controller.<br>This parameter appears                                                                                                    | e data type to be received and<br>vill be shown on the room<br>only for the feature: "Show                                                                                                    | The value of the 1-bit objute<br>the third line (C <sup>*</sup> ) with the<br>information bit.<br>This parameter appears                                             |
| value".                                                                                                    | -                                                                                                    | value" for the data types:                                                                                                    |
| Factor<br>(Display = value × factor<br>× 0.1 )                                                                                                    | -100 <b>10</b> 100                                                                                                    | Unit text<br>This parameter enters a p<br>are available for this. "%                                                                                                 |
| This parameter sets a scalin<br>value received via the bus<br>between -100 and +100. T<br>between different physical<br>This parameter appears on<br>value" for the data types: &<br>8-bit percent, 16-bit dee<br>point values. | ng value. Accordingly, the<br>is displayed with a factor of<br>his facilitates a conversion<br>units, e.g. Lux into kLux.<br>ly for the feature: "Show<br>3-bit decimal<br>cimal values, 16-bit floating | data type.<br>This unit is shown on the<br>Section 4.10).<br>This parameter appears on<br>value" for the data types: 8<br>8-bit percent, 16-bit dec<br>point values. |
| Decimal places<br>This parameter sets the variables with one or no<br>floating point values wi<br>places.<br>This parameter appears<br>value" for the data types:                                                               | 01<br>02<br>alue display for 16-bit decimal<br>decimal place or for 16-bit<br>th one, two or no decimal<br>only for the feature: "Show<br>16-bit decimal values, 16-bit                                  | A corresponding blind syn<br>values" features group (s<br>group is shown on the of<br>Figure 3). This is an inform<br>Block function via comm<br>object              |
| Toating point values.                                                                                                    |                                                                                                    | This parameter determin                                                                                                    |
| Use this entry field to entread the shown on the display is entered text corresponds control language is set di or via a communication ob                                                                                       | er an 11-character descriptive<br>eature. This descriptive text is<br>n the second line (C). The<br>to control language 1. The<br>rectly via the system settings<br>pject ( see Section 7.6).            | condition the display feature<br>via the blocking object of<br>Because this feature wor<br>and no commands are trig<br>G`), the blocking feature of                  |
| Text language 2                                                                                                    |                                                                                                    | Display text:                                                                                                    |
| Use this entry field to entread to the shown on the display is entered text corresponds control language is set di or via a communication ob                                                                                    | er an 11-character descriptive<br>eature. This descriptive text is<br>n the second line (C). The<br>to control language 2. The<br>rectly via the system settings<br>oject ( see Section 7.6).            | Parameter<br>Data type                                                                                                    |
| Text language 3                                                                                                    |                                                                                                    |                                                                                                    |
| Use this entry field to entre<br>text for the Show value for<br>shown on the display i<br>entered text corresponds<br>control language is set di                                                                                | er an 11-character descriptive<br>eature. This descriptive text is<br>n the second line (C). The<br>to control language 3. The<br>rectly via the system settings                                         |                                                                                                    |
| Symbol 1                                                                                                    | <->0                                                                                                    |                                                                                                    |
|                                                                                                    |                                                                                                    |                                                                                                    |

|                                                                                                    | Setting                                                                                                    |  |  |  |
|----------------------------------------------------------------------------------------------------|----------------------------------------------------------------------------------------------------|--|--|--|
| The value of the 1-bit object is shown on the display in<br>the third line (C`) with the value "1" or "0". This is an<br>information bit.                                                            |                                                                                                    |  |  |  |
| This parameter appears only for the feature: "Show value" for the data types: 1 bit.                                                                                                    |                                                                                                    |  |  |  |
| Unit text                                                                                                    |                                                                                                    |  |  |  |
| This parameter enters a physical unit. Three characters<br>are available for this. "%" is the default for the 8-bit<br>data type.<br>This unit is shown on the display in the third line (see        |                                                                                                    |  |  |  |
| This parameter appears only<br>value" for the data types: 8-t<br>8-bit percent, 16-bit decir<br>point values.                                                                                        | This parameter appears only for the feature: "Display<br>value" for the data types: 8-bit decimal<br>8-bit percent, 16-bit decimal values, 16-bit floating<br>point values |  |  |  |
| Symbol Info                                                                                                    | 0                                                                                                    |  |  |  |
| A corresponding blind symbol is shown for the "Show values" features group (see Section 4). The features group is shown on the display in the fourth line (K, Figure 3). This is an information bit. |                                                                                                    |  |  |  |
| group is shown on the dis<br>Figure 3). This is an informa                                                                                                    | splay in the fourth line (K,                                                                                                    |  |  |  |
| group is shown on the dis<br>Figure 3). This is an informa<br>Block function via comm.<br>object                                                                                                    | splay in the fourth line (K,<br>tion bit.<br>no<br>yes, if blocking object = 0<br>yes, if blocking object = 1<br>block always                                              |  |  |  |

| Parameter | Setting                     |  |
|-----------|-----------------------------|--|
| Data type | 1 bit                       |  |
|           | 8-bit decimal               |  |
|           | 8-bit percent               |  |
|           | 16-bit decimal              |  |
|           | 16-bit float                |  |
|           | Text message via object (14 |  |
|           | byte)                       |  |

April 2013

# 07B0 CO Room Control Unit 970101

| Parameter                                                                                                    | Setting                        |  |  |  |
|----------------------------------------------------------------------------------------------------|--------------------------------|--|--|--|
| This parameter selects the data type to be received.<br>Depending on the value content, you can configure<br>different display messages to be shown on the room<br>controller. Thresholds are set to differentiate the value                                                                                                    |                                |  |  |  |
| contents                                                                                                    |                                |  |  |  |
| This parameter appears of                                                                                                    | nly for the feature: "Show     |  |  |  |
| text".                                                                                                    | iny for the feature. Show      |  |  |  |
| Number of steps One threshold                                                                                                    |                                |  |  |  |
| itumber of steps                                                                                                    | Two thresholds                 |  |  |  |
| This parameter determines the number of thresholds<br>and thus the number of ranges. With a threshold, there<br>are in the relevant value range two display ranges for<br>which a display text can be shown in each case. With<br>two thresholds, there are in the relevant value range<br>three display ranges for which a display text can be<br>shown in each case (see Section 4.11).<br>This parameter appears only for the feature: "Show text"<br>for the data types: 8-bit decimal<br>8 bit percent 16 bit decimal |                                |  |  |  |
| Threshold                                                                                                    | 0 <b>170</b> 255               |  |  |  |
|                                                                                                    | 0 <b>66</b> 100 %              |  |  |  |
|                                                                                                    | 0 <b>40000</b> 65535           |  |  |  |
|                                                                                                    | -32/681000032/6/               |  |  |  |
| This parameter sets a threshold for the relevant value                                                                                                    |                                |  |  |  |
| content below the threshold and another display text                                                                                                    |                                |  |  |  |
| for value content above the                                                                                                    | threshold                      |  |  |  |
| This parameter appears only                                                                                                    | for the feature: "Show text"   |  |  |  |
| for the data types: 8-bit deci                                                                                                    | mal                            |  |  |  |
| 8-bit percent, 16-bit decima                                                                                                    | al, 16-bit floating point and, |  |  |  |
| if in the "Number of steps"                                                                                                    | parameter - "one threshold"    |  |  |  |
| was set.                                                                                                    |                                |  |  |  |
| Upper threshold                                                                                                    | 0 <b>170</b> 255               |  |  |  |
|                                                                                                    | 066100 %                       |  |  |  |
|                                                                                                    | U <b>40000</b> 65535           |  |  |  |
| This parameter sate on                                                                                                    | -32/08 1000032/0/              |  |  |  |
| value range. You can defi                                                                                                    | er urreshold for the relevant  |  |  |  |
| value range. You can define a display text for value                                                                                                    |                                |  |  |  |
| content above the upper threshold and another display                                                                                                    |                                |  |  |  |
| text for value content within the upper and lower                                                                                                    |                                |  |  |  |
| the lower threshold                                                                                                    |                                |  |  |  |
| This parameter appears only                                                                                                    | for the feature: "Show text"   |  |  |  |
| for the data types: 8-bit decimal                                                                                                    |                                |  |  |  |
| 8-bit percent, 16-bit decimal, 16-bit floating point and                                                                                                    |                                |  |  |  |
| if in the "Number of steps" parameter - "two thresholds"                                                                                                    |                                |  |  |  |
| was set.                                                                                                    |                                |  |  |  |
| was set.                                                                                                    |                                |  |  |  |

| Parameter                                                                                                    | Setting                                                                                                    |  |  |  |
|----------------------------------------------------------------------------------------------------|----------------------------------------------------------------------------------------------------|--|--|--|
| Lower threshold                                                                                                    | 0 <b>85</b> 255                                                                                                    |  |  |  |
|                                                                                                    | 0 <b>33</b> 100 %                                                                                                    |  |  |  |
|                                                                                                    | 0 <b>20000</b> 65535                                                                                                    |  |  |  |
|                                                                                                    | -32768 <b>-10000</b> 32767                                                                                                    |  |  |  |
| This parameter sets a lowe<br>value range. You can defi<br>content above the upper th<br>text for value content wi<br>thresholds, plus a display to<br>the lower threshold.<br>This parameter appears only<br>for the data types: 8-bit deci<br>8-bit percent, 16-bit decima<br>if in the "Number of steps" p | r threshold for the relevant<br>ne a display text for value<br>reshold and another display<br>thin the upper and lower<br>ext for value content below<br>for the feature: "Show text"<br>mal<br>al, 16-bit floating point and,<br>parameter - "two thresholds" |  |  |  |
| was set.                                                                                                    |                                                                                                    |  |  |  |
| Text language 1                                                                                                    |                                                                                                    |  |  |  |
| Use this entry field to enter                                                                                                    | an 11-character descriptive                                                                                                    |  |  |  |
| text for the Show text feature. This descriptive text is                                                                                                    |                                                                                                    |  |  |  |
| shown on the display in                                                                                                    | the second line (C). The                                                                                                    |  |  |  |
| entered text corresponds t                                                                                                    | o control language 1. The                                                                                                    |  |  |  |
| control language is set une                                                                                                    | act ( soo soction 7.6)                                                                                                    |  |  |  |
| Text language 2                                                                                                    |                                                                                                    |  |  |  |
| Text language 2                                                                                                    | an 11 character descriptive                                                                                                    |  |  |  |
| text for the Show text feat<br>shown on the display in<br>entered text corresponds t<br>control language is set dire<br>or via a communication obje                                                                                                    | the second line (C). The control language 2. The section 7.6).                                                                                                    |  |  |  |
| Text language 3                                                                                                    |                                                                                                    |  |  |  |
| Use this entry field to enter                                                                                                    | an 11-character descriptive                                                                                                    |  |  |  |
| text for the Show text feature. This descriptive text is                                                                                                    |                                                                                                    |  |  |  |
| shown on the display in the second line (C). The                                                                                                    |                                                                                                    |  |  |  |
| entered text corresponds to control language 3. The                                                                                                    |                                                                                                    |  |  |  |
| control language is set directly via the system settings                                                                                                    |                                                                                                    |  |  |  |
| or via a communication obje                                                                                                    | ect ( see section 7.6).                                                                                                    |  |  |  |
|                                                                                                    |                                                                                                    |  |  |  |

Text message when Off (0)

| Parameter       | Setting |  |
|-----------------|---------|--|
| Text language 1 |         |  |

Engineering Manual

Industry Sector, Building Technology Control Products & Systems t notice PO Box 10 09 53, D-93009 Regensburg

Siemens AG

| Parameter                                                                                                    | Setting                                                                                                    | Parameter                                                                             |                                                          | Setting                               |  |
|----------------------------------------------------------------------------------------------------|----------------------------------------------------------------------------------------------------|---------------------------------------------------------------------------------------|----------------------------------------------------------|---------------------------------------|--|
| Use this entry field to ente                                                                                                    | er an 8-character display text                                                                                                    | Use this entry fiel                                                                   | Use this entry field to enter an 8-character display tex |                                       |  |
| for the value content = $0$                                                                                                    | for the value cont                                                                                                    | ent = 1 o                                                                             | f a 1-bit object (see section                            |                                       |  |
| 4.11).<br>This disulate to the short                                                                                                    | المتناه والمراب أوراده المتنا                                                                                                    | 4.11).                                                                                |                                                          |                                       |  |
| line (C) The entered t                                                                                                    | on the display in the third                                                                                                    | This display text                                                                     | is shown                                                 | on the display in the third           |  |
| language 1. The control la                                                                                                    | ext corresponds to control                                                                                                    | line (C'). The er                                                                     | ntered te                                                | xt corresponds to control             |  |
| system settings or via a                                                                                                    | communication object ( coo                                                                                                    | language 2. The c                                                                     | ontrol lan                                               | guage is set directly via the         |  |
| section 7.6)                                                                                                    | communication object ( see                                                                                                    | system settings o                                                                     | or via a co                                              | ommunication object ( see             |  |
| This parameter appears of                                                                                                    | only for the feature: "Show                                                                                                    | section 7.6).                                                                         |                                                          |                                       |  |
| text" for the data type: 1 b                                                                                                    | it.                                                                                                    | This parameter a                                                                      | This parameter appears only for the feature: "Show       |                                       |  |
| Text language 2                                                                                                    |                                                                                                    | text" for the data t                                                                  | type: 1 bit                                              |                                       |  |
| Use this entry field to entry                                                                                                    | er an 8-character display text                                                                                                    | Text language 3                                                                       |                                                          |                                       |  |
| for the value content = $0$                                                                                                    | of a 1-bit object (see section                                                                                                    | Use this entry fiel                                                                   | d to enter                                               | an 8-character display text           |  |
| 4.11).                                                                                                    |                                                                                                    | for value content                                                                     | t = 1 of                                                 | a 1-bit object (see section           |  |
| This display text is shown                                                                                                    | on the display in the third                                                                                                    | 4.11).                                                                                |                                                          |                                       |  |
| line (C'). The entered t                                                                                                    | ext corresponds to control                                                                                                    | This display text                                                                     | is shown                                                 | on the display in the third           |  |
| language 2. The control la                                                                                                    | nguage is set directly via the                                                                                                    | line (C'). The er                                                                     | ntered te                                                | xt corresponds to control             |  |
| system settings or via a                                                                                                    | communication object ( see                                                                                                    | language 3. The c                                                                     | ontrol lan                                               | guage is set directly via the         |  |
| section 7.6).                                                                                                    |                                                                                                    | system settings o                                                                     | or via a co                                              | ommunication object ( see             |  |
| This parameter appears of                                                                                                    | only for the feature: "Show                                                                                                    | section 7.6).                                                                         |                                                          |                                       |  |
| text" for the data type: 1 b                                                                                                    | it.                                                                                                    | This parameter a                                                                      | This parameter appears only for the feature: "Show       |                                       |  |
| Text language 3                                                                                                    |                                                                                                    | text for the data t                                                                   | ype: T bit                                               |                                       |  |
| Use this entry field to ente                                                                                                    | er an 8-character display text                                                                                                    | T the second for                                                                      |                                                          |                                       |  |
| for the value content = $0$                                                                                                    | of a 1-bit object (see section                                                                                                    | Text message for u                                                                    | pper area                                                |                                       |  |
| 4.11).                                                                                                    | 2                                                                                                    |                                                                                       | estiola)                                                 |                                       |  |
| This display text is shown                                                                                                    | n on the display in the third                                                                                                    | Deveneter                                                                             |                                                          | Catting                               |  |
| line (C'). The entered t                                                                                                    | ext corresponds to control                                                                                                    | Parameter                                                                             | _                                                        | Setting                               |  |
| language 3. The control la                                                                                                    | nguage is set directly via the                                                                                                    | Text language 1, 2                                                                    | 2, 3                                                     |                                       |  |
| system settings or via a                                                                                                    | communication object ( see                                                                                                    | Use this entry fiel                                                                   | d to enter                                               | an 8-character display text           |  |
| section 7.6).                                                                                                    |                                                                                                    | for value content                                                                     | $\geq$ the up                                            | oper threshold (see section           |  |
| This parameter appears of                                                                                                    | only for the feature: "Show                                                                                                    | 4.11).                                                                                |                                                          |                                       |  |
| text for the data type: I b                                                                                                    | it.                                                                                                    | This display text                                                                     | is shown                                                 | on the display in the third           |  |
|                                                                                                    |                                                                                                    | line (C). The enter                                                                   | ered text of                                             | corresponds in each case to           |  |
| Text message when On (1)                                                                                                    |                                                                                                    | control languages                                                                     | the sy                                                   | 3. The control language is            |  |
| -                                                                                                    |                                                                                                    | communication of                                                                      | viect (see                                               | section 7 6)                          |  |
| Parameter                                                                                                    | Setting                                                                                                    | This parameter a                                                                      | nnoars or                                                | by for the feature: "Show             |  |
| Text language 1                                                                                                    |                                                                                                    | text" for the data                                                                    | tvnes 8                                                  | hit desimal 8 hit percent             |  |
| Use this entry field to ente                                                                                                    |                                                                                                    |                                                                                       |                                                          |                                       |  |
|                                                                                                    | er an 8-character display text                                                                                                    | 16-bit decimal 16                                                                     | 5-bit floati                                             | ng point and if "number of            |  |
| for the value content = $1$                                                                                                    | er an 8-character display text<br>of a 1-bit object (see section                                                                                                    | 16-bit decimal, 16<br>steps" was set to "                                             | 5-bit floati<br>two thresl                               | ng point and if "number of nolds".    |  |
| for the value content = $1$ 4.11).                                                                                                    | er an 8-character display text<br>of a 1-bit object (see section                                                                                                    | 16-bit decimal, 16<br>steps" was set to "                                             | 5-bit floati<br>two thres                                | ng point and if "number of nolds".    |  |
| for the value content = 1<br>4.11).<br>This display text is shown                                                                                       | er an 8-character display text<br>of a 1-bit object (see section<br>n on the display in the third                                                                                               | 16-bit decimal, 16<br>steps" was set to "                                             | 5-bit floati<br>two thresh                               | ng point and if "number of nolds".    |  |
| for the value content = 1<br>4.11).<br>This display text is shown<br>line (C'). The entered t                                                           | er an 8-character display text<br>of a 1-bit object (see section<br>n on the display in the third<br>ext corresponds to control                                                                 | 16-bit decimal, 16<br>steps" was set to "<br>Text message for m<br>(value between thr | 5-bit floati<br>two thresh<br>niddle area                | ng point and if "number of nolds".    |  |
| for the value content = 1<br>4.11).<br>This display text is shown<br>line (C'). The entered t<br>language 1. The control la                             | er an 8-character display text<br>of a 1-bit object (see section<br>n on the display in the third<br>ext corresponds to control<br>nguage is set directly via the                               | 16-bit decimal, 16<br>steps" was set to "<br>Text message for m<br>(value between thr | 5-bit floati<br>two thresh<br>niddle area<br>resholds)   | ng point and if "number of<br>nolds". |  |
| for the value content = 1<br>4.11).<br>This display text is shown<br>line (C'). The entered t<br>language 1. The control la<br>system settings or via a | er an 8-character display text<br>of a 1-bit object (see section<br>n on the display in the third<br>ext corresponds to control<br>nguage is set directly via the<br>communication object ( see | 16-bit decimal, 16<br>steps" was set to "<br>Text message for m<br>(value between thr | 5-bit floati<br>two thresh<br>niddle area<br>resholds)   | ng point and if "number of<br>nolds". |  |

This parameter appears only for the feature: "Show text" for the data type: 1 bit.

Text language 2

Industry Sector, Building Technology Control Products & Systems PO Box 10 09 53, D-93009 Regensburg

Siemens AG

Text language 1, 2, 3

April 2013

Parameter

#### 07B0 CO Room Control Unit 970101

#### Setting

Use this entry field to enter an 8-character display text for value content < the upper threshold and > the lower threshold (see section 4.11).

This display text is shown on the display in the third line (C'). The entered text corresponds in each case to control languages 1, 2 and 3. The control language is set directly via the system settings or via a communication object (see section 7.6).

This parameter appears only for the feature: "Show text" for the data types: 8-bit decimal, 8-bit percent, 16-bit decimal, 16-bit floating point and if "number of steps" was set to "two thresholds".

Text message for lower area (value below lower threshold)

| Parameter                                                                                                    |     | Setting                                                                                 |  |  |
|----------------------------------------------------------------------------------------------------|-----|-----------------------------------------------------------------------------------------|--|--|
| Text language 1, 2, 3                                                                                                    |     | 5                                                                                       |  |  |
| Use this entry field to enter an 8-character display text<br>for value content < the lower threshold (see section<br>4.11).<br>This display text is shown on the display in the third<br>line (C'). The entered text corresponds in each case to<br>control languages 1, 2 and 3. The control language is<br>set directly via the system settings or via a |     |                                                                                         |  |  |
| communication object (see section 7.6).<br>This parameter appears only for the feature: "Show<br>text" for the data types: 8-bit decimal, 8-bit percent,<br>16-bit decimal, 16-bit floating point and if "number of<br>steps" was set to "two thresholds".                                                                                                 |     |                                                                                         |  |  |
| Parameter                                                                                                    |     | Setting                                                                                 |  |  |
| Indication                                                                                                    | (Te | xt message via object)                                                                  |  |  |
| The value content received via the 14-byte object is<br>shown directly on the display in the third line (C`).<br>This is an information bit.<br>This parameter appears only for the feature: "Show<br>text" for the data type: Text message via object (14<br>bytes)                                                                                       |     |                                                                                         |  |  |
| Symbol                                                                                                    | Tex | t                                                                                       |  |  |
| A corresponding symbol is shown for the "Show text" features group (see section 4). The features group is shown on the display in the fourth line (K, Figure 3). This is an information bit.                                                                                                    |     |                                                                                         |  |  |
| Block function via comm. no<br>object yes<br>blo                                                                                                    |     | <b>no</b><br>yes, if blocking object = 0<br>yes, if blocking object = 1<br>block always |  |  |

#### Setting

This parameter determines whether and under what condition the display feature operation is to be blocked via the blocking object when the button is pressed. Because this feature works as a pure display feature and no commands are triggered via the buttons (G and G`), the blocking feature remains non-operational.

#### 9.5.1 Communication objects display features

#### Switching:

Parameter

| Obj                                                                                                   | Object name                                                                                                    | Feature                                                                                                    | Туре                                                                                                    | Flag                                                                               |
|----------------------------------------------------------------------------------------------------|----------------------------------------------------------------------------------------------------|----------------------------------------------------------------------------------------------------|----------------------------------------------------------------------------------------------------|------------------------------------------------------------------------------------|
| 20,<br>26,<br>32,<br>38,<br>44,<br>50,<br>56,<br>62                                                   | 1-8. function,<br>switching                                                                                                    | On/Off                                                                                                    | 1 bit                                                                                                    | ΚÜ                                                                                 |
| If eit<br>"Off"<br>obje<br>With<br>teleo<br>"Off"<br>value<br>With<br>butto<br>the o<br>"Off"<br>With | her of the butto<br>switching teleg<br>the Change swi<br>gram is sent via t<br>switching teleg<br>sed. With each a<br>e is sent in each<br>the feature Pres<br>on is pressed, an<br>corresponding ol<br>telegram is sen<br>the feature Pres<br>on is pressed, an<br>corresponding ol | ns (G or G') is presse<br>ram is sent via the c<br>tching feature, an "(<br>he corresponding o<br>ram is sent the next<br>dditional press, the<br>case (Toggle feature<br>as = On/release = Off<br>"On" switching tele<br>oject and on releasin<br>t.<br>ss = Off/release = Or<br>"Off" switching tele | ed, an "Or<br>orrespon<br>Dn" switc<br>bject and<br>time it is<br>inverted<br>e).<br>f, when tl<br>gram is s<br>ng the bu<br>og the bu | n" or<br>ding<br>hing<br>an<br>object<br>he<br>ent via<br>tton an<br>he<br>tton an |

| Obj                                                                                                    | Object name                                                                                                    | Feature | Туре  | Flag |  |  |  |
|----------------------------------------------------------------------------------------------------|----------------------------------------------------------------------------------------------------|---------|-------|------|--|--|--|
| 21,<br>27,<br>33,<br>39,<br>45,<br>51,<br>57,<br>63                                                                                    | 1-8. function,<br>switching                                                                                                    | Status  | 1 bit | KSÜA |  |  |  |
| Depe<br>is sh<br>third                                                                                                    | Depending on this object's received value, the value (0/1) is shown as the status of the Switching feature in the third line of the display. |         |       |      |  |  |  |
| 24,1-8. scheduler,On/Off1 bitKÜ30,switching42,48,54,60,66                                                                              |                                                                                                    |         |       |      |  |  |  |
| This object sends the switching telegram "On" or "Off",<br>which was triggered at a set time via the weekly timer<br>(see section 8.1) |                                                                                                    |         |       |      |  |  |  |

Switching, dimming:

| Obj                                                 | Object name                                                                                                    | Feature         | Туре   | Flag |  |
|-----------------------------------------------------|----------------------------------------------------------------------------------------------------|-----------------|--------|------|--|
| 20,<br>26,<br>32,<br>38,<br>44,<br>50,<br>56,<br>62 | 1-8. function,<br>switching                                                                                                    | On/Off          | 1 bit  | ΚÜ   |  |
| lf eit<br>"Off"<br>Tapp<br>hold<br>light            | If either of the buttons (G or G') is tapped, an "On" or<br>"Off" switching telegram is sent via the object.<br>Tapping a button produces a Switch on command and<br>holding the button down a Dimming command for the<br>lighting |                 |        |      |  |
| 21,<br>27,<br>33,<br>39,<br>45,<br>51,<br>57,<br>63 | 1-8. function,<br>dimming                                                                                                    | Brighter/darker | 4 bits | KÜ   |  |

| Obj                                                                                                    | Object name                                                                                                    | Feature                                                        | Туре                    | Flag            |  |
|----------------------------------------------------------------------------------------------------|----------------------------------------------------------------------------------------------------|----------------------------------------------------------------|-------------------------|-----------------|--|
| If either of the buttons (G or G') is held down, the object<br>sends a "brighter" or "darker" telegram.<br>Tapping a button produces a Switch on command and<br>holding the button down a Dimming command for the<br>lighting. |                                                                                                    |                                                                |                         |                 |  |
| 22,<br>28,<br>34,<br>40,<br>46,<br>52,<br>58,<br>64                                                                                                    | 1-8. function,<br>dimmer status                                                                                                    | Value                                                          | 1<br>bytes              | KLSÜA           |  |
| Depe<br>100 <sup>0</sup><br>statu                                                                                                    | ending on this ol<br>%) is shown in th<br>us of the Dimmir                                                                             | bject's received valu<br>ne third line of the d<br>ng feature. | e, the val<br>isplay as | ue (0 to<br>the |  |
| 24,<br>30,<br>36,<br>42,<br>48,<br>54,<br>60,<br>66                                                                                                    | 1-8. scheduler,<br>dim value                                                                                                    | Value                                                          | 1 byte                  | KÜ              |  |
| This<br>whic<br>(see                                                                                                    | This object sends the switching telegram "On" or "Off",<br>which was triggered at a set time via the weekly timer<br>(see section 8.1) |                                                                |                         |                 |  |

Switching with force control:

| Obj                                                    | Object name                                                                                                    | Feature             | Туре   | Flag |  |
|--------------------------------------------------------|----------------------------------------------------------------------------------------------------|---------------------|--------|------|--|
| 20,<br>26,<br>32,<br>38,<br>44,<br>50,<br>56,<br>62    | 1-8. function<br>left, forced<br>control                                                                                                    | forced Off/inactive | 2 bits | KSÜ  |  |
| Tapp<br>value<br>Hold<br>the l<br>Tapp<br>hold<br>over | Tapping the button (G) sends an "Override Off" (binary<br>value = 10) telegram via the 2-bits override object.<br>Holding down the button (G) disables the override with<br>the binary value "00".<br>Tapping a button produces an Enable command and<br>holding the button down a Disable command for<br>override. |                     |        |      |  |

Update: http://www.siemens.de/gamma

April 2013

#### 07B0 CO Room Control Unit 970101

| 01:        | Object nem-       | Feeture                 | Turne       | ГІан      |
|------------|-------------------|-------------------------|-------------|-----------|
| Ubj        | Object name       | reature                 | туре        | Flag      |
| 21,        | 1-8. function     | forced On/inactive      | 2 bits      | KSU       |
| 27,        | right, forced     |                         |             |           |
| 55,<br>39  | control           |                         |             |           |
| 45.        |                   |                         |             |           |
| 51,        |                   |                         |             |           |
| ,<br>57,   |                   |                         |             |           |
| 63         |                   |                         |             |           |
| Тарр       | oing the button ( | (G') sends an "Overri   | ide On" (l  | binary    |
| value      | e = 11) telegram  | n via the 2-bits overr  | ide objec   | ct.       |
| Hold       | ing down the bu   | utton (G') disables th  | ne overrio  | de with   |
| the t      | oinary value "01" | ".<br>. –               |             |           |
| lapp       | ing a button pro  | oduces an Enable co     | mmand a     | and       |
| over       | ride              | IOWIT & DISADle COITI   |             |           |
| 22         | 1.9 function      | Status (Actuator)       | 1 hit       | VCÜA      |
| 22,<br>28  | forced control    | Status (Actuator)       |             | KSUA      |
| 20,<br>34. |                   |                         |             |           |
| 40,        |                   |                         |             |           |
| 46,        |                   |                         |             |           |
| 52,        |                   |                         |             |           |
| 58,        |                   |                         |             |           |
| 64         |                   |                         |             |           |
| Depe       | ending on this o  | bject's received valu   | e, the va   | lue (0/1) |
| is sh      | own in the third  | l line of the display a | as the sta  | tus of    |
| the s      |                   | el.                     |             |           |
| 24,        | 1-8. scheduler,   | forced On/Off/          | 2 bits      | KU        |
| 30,<br>26  | forced control    | inactive                |             |           |
| 30,<br>∕\2 |                   |                         |             |           |
| 48         |                   |                         |             |           |
| 54.        |                   |                         |             |           |
| 60,        |                   |                         |             |           |
| 66         |                   |                         |             |           |
| This       | object sends the  | e switching telegran    | n "Overric  | de On"    |
| or "C      | override Off", wł | nich was triggered a    | t a set tin | ne via    |
| the v      | weekly timer (se  | e section 8.1)          |             |           |
|            |                   |                         |             |           |
|            |                   |                         |             |           |
|            |                   |                         |             |           |
|            |                   |                         |             |           |
|            |                   |                         |             |           |
|            |                   |                         |             |           |

Sun protection:

Engineering Manual

Update: http://www.siemens.de/gamma

97010, 102 pages

54, 60,

66

Siemens AG Industry Sector, Building Technology Control Products & Systems PO Box 10 09 53, D-93009 Regensburg

Object nameFeatureTypeFlagThis object sends the value for the blind position<br/>(hanging height) (0 to 100%), which was triggered at a<br/>set time via the weekly timer (see section 8.1)

Roller shutter:

| Obj                                                 | Object name                                                                                                    | Feature                                                                             | Туре                              | Flag        |  |
|-----------------------------------------------------|----------------------------------------------------------------------------------------------------|-------------------------------------------------------------------------------------|-----------------------------------|-------------|--|
| 20,<br>26,<br>32,<br>38,<br>44,<br>50,<br>56,<br>62 | 1-8. function,<br>roller shutter                                                                                                    | stop                                                                                | 1 bit                             | ΚÜ          |  |
| If eit<br>com<br>Hold<br>the s<br>mov               | her of the butto<br>mand is sent via<br>ing the button c<br>shutter and tapp<br>ement.                                                                                                    | ns (G or G') is tapped<br>the object.<br>lown generates a co<br>ing it a command to | d, a "Stop<br>mmand t<br>stop the | "<br>o move |  |
| 21,<br>27,<br>33,<br>39,<br>45,<br>51,<br>57,<br>63 | 1-8. function,<br>roller shutter                                                                                                    | up/down                                                                             | 1 bit                             | ΚÜ          |  |
| If eit<br>send<br>Hold<br>the s<br>mov              | If either of the buttons (G or G') is held down, the object<br>sends an "Up" or "Down" shutter movement command.<br>Holding the button down generates a command to move<br>the shutter and tapping it a command to stop the<br>movement. |                                                                                     |                                   |             |  |
| 22,<br>28,<br>34,<br>40,<br>46,<br>52,<br>58,<br>64 | 1-8. function,<br>roller shutter                                                                                                    | Status                                                                              | 1 byte                            | KSÜA        |  |
| Depe<br>100 <sup>0</sup><br>statu                   | Depending on this object's received value, the value (0 to 100%) is shown in the third line of the display as the status of the hanging height.                                                                                          |                                                                                     |                                   |             |  |

| Obj                                                 | Object name                                                                                                    | Feature  | Туре   | Flag |  |
|-----------------------------------------------------|----------------------------------------------------------------------------------------------------|----------|--------|------|--|
| 24,<br>30,<br>36,<br>42,<br>48,<br>54,<br>60,<br>66 | 1-8. scheduler,<br>roller shutter                                                                                                    | Position | 1 byte | ΚÜ   |  |
| This<br>(han<br>set t                               | This object sends the value for the shutter position<br>(hanging height) (0 to 100%), which was triggered at a<br>set time via the weekly timer (see section 8.1) |          |        |      |  |

8-bit scene recall / save:

| Obj                                                                                                    | Object name                                                                                                    | Feature      | Туре   | Flag |  |
|----------------------------------------------------------------------------------------------------|----------------------------------------------------------------------------------------------------|--------------|--------|------|--|
| 100                                                                                                    | 18.<br>function,<br>scene                                                                                                    | scene number | 1 byte | KÜ   |  |
| Pressing the button (G') sends an 8-bit scene with the set scene number via the object. Holding down the button (G) sends an 8-bit scene with the set scene number via the object.<br>The scene numbers $(164)$ are stored in bits 0 to 5 of the 8-bit object (1 to 64). The highest value bit 7 states whether the scene is recalled (bit = 0) or programmed (bit = 1). Bit 6 is not used. |                                                                                                    |              |        |      |  |
| 24,<br>30,<br>36,<br>42,<br>48,<br>54,<br>60,<br>66                                                                                                    | 1-8. scheduler,<br>Scene                                                                                                    | scene number | 1 byte | ΚÜ   |  |
| This<br>calle<br>the v                                                                                                    | This object sends the value for the scene number to be called up (1 to 64) which was triggered at a set time via the weekly timer (see section 8.1) |              |        |      |  |

1-bit scene recall / save:

April 2013

## 07B0 CO Room Control Unit 970101

| Obj                                                 | Object name                                                                                                    | Feature                                         | Туре                    | Flag          |  |
|-----------------------------------------------------|----------------------------------------------------------------------------------------------------|-------------------------------------------------|-------------------------|---------------|--|
| 20,<br>26,<br>32,<br>38,<br>44,<br>50,<br>56,<br>62 | 1-8. function,<br>scenes 1/2                                                                                                    | recall                                          | 1 bit                   | ΚÜ            |  |
| Pres:<br>with                                       | sing the button<br>a "0" telegram a                                                                                                    | (G') calls up, via the<br>and scene 2 with a "' | e object,<br>1" telegra | scene 1<br>m. |  |
| 21,<br>27,<br>33,<br>39,<br>45,<br>51,<br>57,<br>63 | 1-8. function,<br>scenes 1/2                                                                                                    | save                                            | 1 bit                   | ΚÜ            |  |
| Hold<br>scen<br>teleg                               | ling down the bu<br>e 1 with a "0" te<br>gram.                                                                                                    | utton (G') calls up, vi<br>legram and scene 2   | a the obj<br>with a "1  | ect,<br>"     |  |
| 24,<br>30,<br>36,<br>42,<br>48,<br>54,<br>60,<br>66 | 1-8. scheduler,<br>scene                                                                                                    | recall                                          | 1 bit                   | ΚÜ            |  |
| This<br>be ca<br>wee                                | This object sends the value for the scene number (1/2) to<br>be called up, which was triggered at a set time via the<br>weekly timer (see section 8.1) |                                                 |                         |               |  |

Send fixed/variable values:

| Obj                     | Object name                                                                                                    | Feature | Туре   | Flag |  |
|-------------------------|----------------------------------------------------------------------------------------------------|---------|--------|------|--|
| 20,                     | 1-8. function,                                                                                                    | Value   | 1 byte | KÜ   |  |
| 26,                     | 8-bit value                                                                                                    |         |        |      |  |
| 32,                     |                                                                                                    |         |        |      |  |
| 38,                     |                                                                                                    |         |        |      |  |
| 44,                     |                                                                                                    |         |        |      |  |
| 50,                     |                                                                                                    |         |        |      |  |
| 56,                     |                                                                                                    |         |        |      |  |
| 62                      |                                                                                                    |         |        |      |  |
| Press<br>value<br>on th | Pressing the button (G`) or (G` and G) sends decimal values between 0 and 255, firmly set, configured or set on the display via the corresponding object. |         |        |      |  |

| Obj                                                 | Object name                                                                                                    | Feature                                                               | Туре                           | Flag               |  |
|-----------------------------------------------------|----------------------------------------------------------------------------------------------------|-----------------------------------------------------------------------|--------------------------------|--------------------|--|
| 24,<br>30,<br>36,<br>42,<br>48,<br>54,<br>60,<br>66 | 1-8. scheduler,<br>8-bit value                                                                                        | Value                                                                 | 1 byte                         | ΚÜ                 |  |
| This<br>trigg<br>8.1)                               | This object sends values between 0 and 255 which were triggered at a set time via the weekly timer (see section 8.1)  |                                                                       |                                |                    |  |
| 20,<br>26,<br>32,<br>38,<br>44,<br>50,<br>56,<br>62 | 1-8. function,<br>8-bit value                                                                                         | Value                                                                 | 1 byte                         | ΚÜ                 |  |
| Press<br>value<br>on th                             | sing the button (<br>es between 0 an<br>ne display via the                                                            | (G`) or (G` and G) so<br>d 100%, firmly set, o<br>e corresponding obj | ends perc<br>configure<br>ect. | entage<br>d or set |  |
| 24,<br>30,<br>36,<br>42,<br>48,<br>54,<br>60,<br>66 | 1-8. scheduler,<br>8-bit value                                                                                        | Value                                                                 | 1 byte                         | ΚÜ                 |  |
| This<br>were<br>secti                               | This object sends values between 0 and 100% which were triggered at a set time via the weekly timer (see section 8.1) |                                                                       |                                |                    |  |

| Obj                                           | Object name                                                                                               | Feature | Туре   | Flag |  |
|-----------------------------------------------|----------------------------------------------------------------------------------------------------|---------|--------|------|--|
| 20,<br>26,<br>32,<br>38,<br>44,<br>50,<br>56, | 1-8. function,<br>16-bit value                                                                            | Value   | 2 byte | ΚÜ   |  |
| Pres                                          | Brassing the button (C) or (C) and C) sonds desimal                                                       |         |        |      |  |
| valu<br>set c                                 | values between 0 and 65535, firmly set, configured or<br>set on the display via the corresponding object. |         |        |      |  |

#### Engineering Manual

97010, 102 pages

| Obj                                                      | Object name                                               | Feature                                                        | Туре                                    | Flag             |
|----------------------------------------------------------|-----------------------------------------------------------|----------------------------------------------------------------|-----------------------------------------|------------------|
| 24,                                                      | 1-8. scheduler,                                           | Value                                                          | 2 byte                                  | КÜ               |
| 30,                                                      | 16-bit value                                              |                                                                |                                         |                  |
| 36,                                                      |                                                           |                                                                |                                         |                  |
| 42,                                                      |                                                           |                                                                |                                         |                  |
| 48,                                                      |                                                           |                                                                |                                         |                  |
| 54,                                                      |                                                           |                                                                |                                         |                  |
| 60,                                                      |                                                           |                                                                |                                         |                  |
| 66                                                       |                                                           |                                                                |                                         |                  |
| This                                                     | object sends val                                          | ues between 0 an                                               | d 65535 wl                              | hich             |
| were                                                     | e triggered at a s                                        | et time via the we                                             | ekly time s                             | witch            |
| (see section 8.1)                                        |                                                           |                                                                |                                         |                  |
| 20,                                                      | 1-8. function,                                            | Value                                                          | 2 bytes                                 | KÜ               |
| 26,                                                      | temperature                                               |                                                                | -                                       |                  |
| 32,                                                      |                                                           |                                                                |                                         |                  |
| 38,                                                      |                                                           |                                                                |                                         |                  |
| 44,                                                      |                                                           |                                                                |                                         |                  |
| ,<br>50,                                                 |                                                           |                                                                |                                         |                  |
| 56,                                                      |                                                           |                                                                |                                         |                  |
| ,<br>62                                                  |                                                           |                                                                |                                         |                  |
| Pres                                                     | sing the button (                                         | (G`) or (G` and G)                                             | sends                                   |                  |
| tem                                                      | perature values l                                         | petween -30°C and                                              | 1 +48°C fir                             | mly set          |
| conf                                                     | igured or set on                                          | the display via the                                            | r + 0 C, m                              | dina             |
| ohie                                                     | rguieu or set orr                                         | the display via the                                            | . concspon                              | ung              |
| 24                                                       | 1.9 schodulor                                             | Value                                                          | 2 bytes                                 | ИÜ               |
| 24,                                                      | 1-0. Scheduler,                                           | value                                                          | 2 Dytes                                 | κυ               |
| 30,<br>26                                                | temperature                                               |                                                                |                                         |                  |
| 30,<br>∡⊃                                                |                                                           |                                                                |                                         |                  |
| 4Z,<br>40                                                |                                                           |                                                                |                                         |                  |
| 48,<br>F4                                                |                                                           |                                                                |                                         |                  |
| 54,                                                      |                                                           |                                                                |                                         |                  |
| 60,<br>66                                                |                                                           |                                                                |                                         |                  |
| 00                                                       |                                                           |                                                                |                                         |                  |
| This                                                     | object sends val                                          | ues between -30°                                               | C and +48°                              | C which          |
| were                                                     | e triggered at a s                                        | et time via the we                                             | ekly timer (                            | see              |
| secti                                                    | on 8.1)                                                   |                                                                |                                         |                  |
| 20,                                                      | 1-8. function,                                            | Value                                                          | 2 bytes                                 | KÜ               |
| 26,                                                      | brightness                                                |                                                                |                                         |                  |
| 32,                                                      |                                                           | 1                                                              |                                         |                  |
|                                                          |                                                           |                                                                |                                         |                  |
| 38,                                                      |                                                           |                                                                |                                         |                  |
| 38,<br>44,                                               |                                                           |                                                                |                                         |                  |
| 38,<br>44,<br>50,                                        |                                                           |                                                                |                                         |                  |
| 38,<br>44,<br>50,<br>56,                                 |                                                           |                                                                |                                         |                  |
| 38,<br>44,<br>50,<br>56,<br>62                           |                                                           |                                                                |                                         |                  |
| 38,<br>44,<br>50,<br>56,<br>62                           | sing the button (                                         | (6`) or (6` and 6)                                             | sends set                               |                  |
| 38,<br>44,<br>50,<br>56,<br>62<br>Press                  | sing the button (                                         | (G`) or (G` and G)                                             | sends set                               | mly set          |
| 38,<br>44,<br>50,<br>56,<br>62<br>Press<br>brigh         | sing the button (<br>ntness values be                     | (G`) or (G` and G)<br>tween 0 and 100,<br>the display via the  | sends set<br>200 lux, firi              | mly set,         |
| 38,<br>44,<br>50,<br>56,<br>62<br>Press<br>brigh<br>conf | sing the button (<br>ntness values be<br>igured or set on | (G`) or (G` and G)<br>tween 0 and 100,(<br>the display via the | sends set<br>200 lux, firi<br>correspon | mly set,<br>ding |

| Obj                                                 | Object name                                                                                                    | Feature                                            | Туре                     | Flag         |  |
|-----------------------------------------------------|----------------------------------------------------------------------------------------------------|----------------------------------------------------|--------------------------|--------------|--|
| 24,<br>30,<br>36,<br>42,<br>48,<br>54,<br>60,<br>66 | 1-8. scheduler,<br>brightness                                                                                                    | Value                                              | 2 bytes                  | ΚÜ           |  |
| This<br>whic<br>swite                               | object sends val<br>ch were triggered<br>ch (see section 8                                                                                                    | ues between 0 and<br>d at a set time via 1<br>3.1) | d 100000 l<br>the weekly | ux<br>time   |  |
| 20,<br>26,<br>32,<br>38,<br>44,<br>50,<br>56,<br>62 | 1-8. function,<br>wind speed                                                                                                    | Value                                              | 2 bytes                  | ΚÜ           |  |
| Press<br>spee<br>conf<br>obje                       | Pressing the button (G`) or (G` and G) sends set wind<br>speed values between 0 and 35 m/s, firmly set,<br>configured or set on the display via the corresponding<br>object |                                                    |                          |              |  |
| 24,<br>30,<br>36,<br>42,<br>48,<br>54,<br>60,<br>66 | 1-8. scheduler,<br>wind speed                                                                                                    | Value                                              | 2 bytes                  | ΚÜ           |  |
| This<br>were<br>secti                               | object sends val<br>e triggered at a s<br>on 8.1)                                                                                                    | ues between 0 and<br>et time via the we            | d 35 m/s w<br>ekly timer | hich<br>(see |  |

Display value:

| Obj | Object name    | Feature | Туре  | Flag |
|-----|----------------|---------|-------|------|
| 20, | 1-8. function, | On/Off  | 1 bit | KSÜA |
| 26, | value          |         |       |      |
| 32, |                |         |       |      |
| 38, |                |         |       |      |
| 44, |                |         |       |      |
| 50, |                |         |       |      |
| 56, |                |         |       |      |
| 62  |                |         |       |      |

Update: http://www.siemens.de/gamma

Engineering Manual

April 2013

# 07B0 CO Room Control Unit 970101

| Obj       | Object name         | Feature               | Туре          | Flag      |  |
|-----------|---------------------|-----------------------|---------------|-----------|--|
| A 1-I     | oit value, showir   | ng the value ("0" or  | r "1") conta  | ined in   |  |
| it in     | the third line of   | the display, is rece  | ived via th   | is        |  |
| obje      | ct.                 |                       |               |           |  |
| 20,       | 1-8. function.      | Value                 | 1 bvtes       | KSÜA      |  |
| 26,       | value               |                       | <b>j</b>      |           |  |
| ,<br>32,  |                     |                       |               |           |  |
| 38,       |                     |                       |               |           |  |
| 44,       |                     |                       |               |           |  |
| 50,       |                     |                       |               |           |  |
| 56,       |                     |                       |               |           |  |
| 62        |                     |                       |               |           |  |
| A 1 F     | Byte decimal valu   | le, showing the va    | lue contai    | ned in it |  |
| and       | the set scaling in  | the third line of t   | he display.   | is        |  |
| rece      | ived via this obie  | ect.                  |               |           |  |
| 20        |                     |                       | 4 1. 4 .      | KCÜA      |  |
| 20,       | 1-8. Tunction,      | value                 | T bytes       | KSUA      |  |
| 20,       | value               |                       |               |           |  |
| 5Z,<br>20 |                     |                       |               |           |  |
| 50,<br>11 |                     |                       |               |           |  |
| 44,<br>50 |                     |                       |               |           |  |
| 50,<br>E6 |                     |                       |               |           |  |
| 50,<br>62 |                     |                       |               |           |  |
| 02        |                     |                       |               |           |  |
| A 1 I     | Byte percentage     | value, showing th     | e value cor   | ntained   |  |
| in it     | and the set scali   | ng in the third line  | e of the disp | olay, is  |  |
| rece      | ived via this obje  | ect.                  |               |           |  |
| 20,       | 1-8. function,      | Value                 | 2 bytes       | KSÜA      |  |
| 26,       | value               |                       |               |           |  |
| 32,       |                     |                       |               |           |  |
| 38,       |                     |                       |               |           |  |
| 44,       |                     |                       |               |           |  |
| 50,       |                     |                       |               |           |  |
| 56,       |                     |                       |               |           |  |
| 62        |                     |                       |               |           |  |
| A 16      | -bit decimal valu   | ie, showing the va    | lue contair   | ned in it |  |
| and       | the set scaling ir  | n the third line of t | he display,   | is        |  |
| rece      | ived via this obje  | ect.                  |               |           |  |
| 20.       | 1-8. function       | Value                 | 2 bytes       | KSÜA      |  |
| 26.       | value               |                       |               | / .       |  |
| 32.       |                     |                       |               |           |  |
| 38.       |                     |                       |               |           |  |
| 44.       |                     |                       |               |           |  |
| 50.       |                     |                       |               |           |  |
| 56.       |                     |                       |               |           |  |
| 62        |                     |                       |               |           |  |
| Δ 1 6     | -hit floating noi   | nt value, showing :   | the value in  | n the     |  |
| third     | l line of the displ | av depending on       | the value II  | i uic     |  |
| cont      | ained in it and th  | he set scaling is re  | ceived via    | this      |  |
| ohie      | ct                  | ie set scaling, is te |               | ans       |  |
| obje      | object.             |                       |               |           |  |

Display text:

| Obj                                                 | Object name                                                                                                    | Feature                                                         | Туре                                        | Flag              |  |
|-----------------------------------------------------|----------------------------------------------------------------------------------------------------|-----------------------------------------------------------------|---------------------------------------------|-------------------|--|
| 20,<br>26,<br>32,<br>38,<br>44,<br>50,<br>56,<br>62 | 1-8. function,<br>text<br>assignment                                                                                                    | On/Off                                                          | 1 bit                                       | KSÜA              |  |
| A 1-l<br>displ<br>it, is                            | bit value, showir<br>ay, depending o<br>received via this                                                                                                    | ng the set text in th<br>In the value ("0" or<br>I object.      | ne third line<br>"1") contai                | e of the ined in  |  |
| 20,<br>26,<br>32,<br>38,<br>44,<br>50,<br>56,<br>62 | 1-8. function,<br>text<br>assignment                                                                                                    | Value                                                           | 1 bytes                                     | KSÜA              |  |
| A 1-l<br>line<br>the s                              | byte decimal values of the display, de set threshold.                                                                                                    | ue, showing the se<br>epending value co                         | et text in th<br>ntained in i               | e third<br>it and |  |
| 20,<br>26,<br>32,<br>38,<br>44,<br>50,<br>56,<br>62 | 1-8. function,<br>text<br>assignment                                                                                                    | Value                                                           | 1 bytes                                     | KSÜA              |  |
| A 1-l<br>third<br>cont<br>obje                      | A 1-byte percentage value, showing the set text in the<br>third line of the display, depending on the value<br>contained in it and the set threshold, is received via this<br>object |                                                                 |                                             |                   |  |
| 20,<br>26,<br>32,<br>38,<br>44,<br>50,<br>56,<br>62 | 1-8. function,<br>text<br>assignment                                                                                                    | Value                                                           | 2 bytes                                     | KSÜA              |  |
| A 16<br>line<br>it an                               | -bit decimal valu<br>of the display, de<br>d the set threshe                                                                                                    | ie, showing the se<br>epending on the v<br>old, is received via | t text in the<br>alue contai<br>this object | e third<br>ned in |  |

Engineering Manual

97010, 102 pages

April 2013

# 07B0 CO Room Control Unit 970101

| Obj                                                                                                    | Object name    | Feature        | Туре    | Flag |
|----------------------------------------------------------------------------------------------------|----------------|----------------|---------|------|
| 20,                                                                                                    | 1-8. function, | Floating value | 2 bytes | KSÜA |
| 26,                                                                                                    | text           |                |         |      |
| 32,                                                                                                    | assignment     |                |         |      |
| 38,                                                                                                    |                |                |         |      |
| 44,                                                                                                    |                |                |         |      |
| 50,                                                                                                    |                |                |         |      |
| 56,                                                                                                    |                |                |         |      |
| 62                                                                                                    |                |                |         |      |
| A 16-bit floating point value, showing the set text in the third line of the display, depending on the value contained in it and the set threshold, is received via this object. |                |                |         |      |

| Obj                                                   | Object name                                           | Feature             | Туре     | Flag |  |
|-------------------------------------------------------|-------------------------------------------------------|---------------------|----------|------|--|
| 20,                                                   | 1-8. function,                                        | text string         | 14 bytes | KSÜA |  |
| 26,                                                   | text message                                          |                     |          |      |  |
| 32,                                                   |                                                       |                     |          |      |  |
| 38,                                                   |                                                       |                     |          |      |  |
| 44,                                                   |                                                       |                     |          |      |  |
| 50,                                                   |                                                       |                     |          |      |  |
| 56,                                                   |                                                       |                     |          |      |  |
| 62                                                    |                                                       |                     |          |      |  |
| A 14-byte value is received via this object and shown |                                                       |                     |          |      |  |
| direc                                                 | directly in the third and fourth line of the display, |                     |          |      |  |
| depe                                                  | ending on the va                                      | lue contained in it | •        |      |  |

#### 9.6 Alarm parameters – General

| General                              |                                         |               |  |  |
|--------------------------------------|-----------------------------------------|---------------|--|--|
| Display                              | Max. duration of accoustic alarm signal | 1 minute 🔹    |  |  |
| Behaviour after bus voltage recovery | Alarm signal is repeated                | 5 minutes     |  |  |
| Info area ( Line 1)                  | automatically after                     |               |  |  |
| 1st. function                        | Common acknowledement of                | if object = 0 |  |  |
| 2nd. function                        | all pending alarms                      |               |  |  |
| 3rd. function                        |                                         |               |  |  |
| 4th. function                        | Alarm function 1 active                 |               |  |  |
| 5th. function                        | Alarm function 1 active                 | no            |  |  |
| 6th. function                        |                                         |               |  |  |
| 7th. function                        |                                         |               |  |  |
| 8th. function                        |                                         |               |  |  |
| Alarm - General                      |                                         |               |  |  |
| Controller - General                 |                                         |               |  |  |
| Operating mode, controller           |                                         |               |  |  |
| Operating mode, room                 |                                         |               |  |  |
| Frost/heat alarm                     |                                         |               |  |  |
| Temperature, actual value            |                                         |               |  |  |
| Temperature, setpoint values         |                                         |               |  |  |
| Heating, PI-control                  |                                         |               |  |  |
| Heating, valve                       |                                         |               |  |  |
| Cooling, PI-control                  |                                         |               |  |  |
| Cooling, valve                       |                                         |               |  |  |

97010, 102 Seiten

Engineering Manual Update: http://www.siemens.de/gamma

# SIEMENS

# 07B0 CO Room Control Unit 970101

| Parameter                                                                                                    | Setting                      |  |
|----------------------------------------------------------------------------------------------------|------------------------------|--|
| Max. duration of                                                                                                    | 10 seconds                   |  |
| acoustic alarm signal                                                                                                    | 30 seconds                   |  |
|                                                                                                    | 1 minute                     |  |
|                                                                                                    | 2 minutes                    |  |
|                                                                                                    | 3 minutes                    |  |
|                                                                                                    | 4 minutes                    |  |
|                                                                                                    | 5 minutes                    |  |
|                                                                                                    | 6 minutes                    |  |
|                                                                                                    | 10 minutes                   |  |
|                                                                                                    | 15 minutes                   |  |
|                                                                                                    | 20 minutes                   |  |
|                                                                                                    | 25 minutes                   |  |
|                                                                                                    | 30 minutes                   |  |
| Use this parameter to                                                                                                    | set the time after which the |  |
| for this set time if the al                                                                                                    | arm is not cleared           |  |
| Alarm signal is                                                                                                    | 10 seconds                   |  |
| repeated                                                                                                    | 30 seconds                   |  |
| automatically after                                                                                                    | 1 minute                     |  |
| -                                                                                                    | 2 minutes                    |  |
|                                                                                                    | 3 minutes                    |  |
|                                                                                                    | 4 minutes                    |  |
|                                                                                                    | 5 minutes                    |  |
|                                                                                                    | 6 minutes                    |  |
|                                                                                                    | 10 minutes                   |  |
|                                                                                                    | 15 minutes                   |  |
|                                                                                                    | 20 minutes                   |  |
|                                                                                                    | 25 minutes                   |  |
|                                                                                                    | 30 minutes                   |  |
| Use this parameter to set the time after which the audio signal is switched off after an automatic switch off or restarts after an acknowledgement/mute switch. |                              |  |
| setting of the individual alarms, the setting "alarm tone                                                                                                    |                              |  |
| repeated constantly" is selected.                                                                                                    |                              |  |

| Parameter                                                                                                   | Setting                               |  |  |
|----------------------------------------------------------------------------------------------------|---------------------------------------|--|--|
| Common<br>acknowledgment of<br>all pending alarms                                                           | <b>If Object = 0</b><br>If Object = 1 |  |  |
| All outstanding alarms can be confirmed with a collective acknowledgement via a 1-bit communication object. |                                       |  |  |
| confirmed with value co                                                                                     | ntent "0" or "1".                     |  |  |

| Parameter                                                                                                    | Setting                                                                                                    |
|----------------------------------------------------------------------------------------------------|----------------------------------------------------------------------------------------------------|
| Alarm function 1- 8                                                                                                    | no                                                                                                    |
| active                                                                                                    | yes                                                                                                    |
| Depending on the or<br>appears up to 8 times. We<br>are shown for configue<br>additional parameter<br>individual alarms are sho | configuration, this parameter<br>With the setting "No", no alarms<br>ration. With the setting "Yes",<br>windows for configuring the<br>own. |

9.6.1 Alarm communication objects – General

| Obj                                                          | Object name    | Feature          | Туре  | Flag |  |
|--------------------------------------------------------------|----------------|------------------|-------|------|--|
| 101                                                          | Alarm          | clear with 0/(1) | 1 bit | KLSÜ |  |
|                                                              | clearing (all) |                  |       |      |  |
| This object produces a collective clearing of all alarms via |                |                  |       |      |  |
| the bus. Depending on configuration, the confirmation        |                |                  |       |      |  |
| content can be "0" or "1".                                   |                |                  |       |      |  |

Update: http://www.siemens.de/gamma

April 2013

# 07B0 CO Room Control Unit 970101

#### 9.6.2 Alarm parameters

#### 8 Alarms can be set:

| General                              | Description alarm         |                         | _        |  |
|--------------------------------------|---------------------------|-------------------------|----------|--|
| Display                              | (Language 1)              |                         |          |  |
| Behaviour after bus voltage recovery | Description alarm         |                         | _        |  |
| Info area ( Line 1)                  | (Language 2)              |                         |          |  |
| 1st. function                        | Description alarm         |                         | _        |  |
| 2nd. function                        | (Language 3)              |                         |          |  |
| 3rd. function                        | Alarm cumbol / value      | [ - la - u              |          |  |
| 4th. function                        | Alarm symbol / value      | alarm                   | _        |  |
| 5th. function                        |                           |                         |          |  |
| 6th. function                        | Type for monitoring       | 1.64                    | -        |  |
| 7th. function                        | Type for monitoring       | 1-bit                   | -        |  |
| 8th. function                        | Trigger condition         | only on the first alarm | •        |  |
| Alarm - General                      |                           |                         | _        |  |
| Alarm 1                              | Condition for alarm       | if ON                   | •        |  |
| Controller - General                 |                           |                         | _        |  |
| Operating mode, controller           | Benaviour if alarm occurs | without alarm tone      | •        |  |
| Operating mode, room                 | Output object is sent on  | alarm being triggered   |          |  |
| Frost/heat alarm                     |                           |                         | <u> </u> |  |
| Temperature, actual value            |                           |                         |          |  |
| Temperature, setpoint values         | Block this alarm          | no                      | •        |  |
| Heating, 2 level control             |                           |                         | _        |  |
| Heating, valve                       |                           |                         |          |  |
| Cooling, PI-control                  |                           |                         |          |  |
| Cooling, valve                       |                           |                         |          |  |

April 2013

# 07B0 CO Room Control Unit 970101

| Parameter                                                                                                    | Setting                                                                                                    | Parameter                                                                                        |                                                                                                    | Setting                                                                                                    |  |
|----------------------------------------------------------------------------------------------------|----------------------------------------------------------------------------------------------------|--------------------------------------------------------------------------------------------------|----------------------------------------------------------------------------------------------------|----------------------------------------------------------------------------------------------------|--|
| Description Alarm<br>(Language 1)                                                                                                    |                                                                                                    | Trigger cond                                                                                     | dition                                                                                                    | on every alarm<br>only on the first alarm                                                                                                    |  |
| Use this entry field to en<br>text for the alarm. This<br>display in the second<br>corresponds to contro<br>language is set directly v<br>communication object (s                                                                                                  | ter an 11-character descriptive<br>alarm name is shown on the<br>line (C). The entered text<br>l language 1. The control<br>via the system settings or via a<br>see section 7.6).                     | With the sett<br>whenever th<br>to the config<br>With the sett<br>triggered on<br>(=) is identic | ing "for an<br>e value of f<br>ured thresl<br>ing "only o<br>ce whenev<br>al to the co                                                                                                    | y alarm", an alarm is triggered<br>the trigger object (=) is identic<br>hold.<br>n the first alarm", an alarm is<br>er the value of the trigger obje<br>nfigured threshold.                         |  |
| Description Alarm<br>(Language 2)                                                                                                    |                                                                                                    | This paramet<br>monitoring"                                                                      | ter appears<br>- "1 bit" wa                                                                                                    | only if in the setting "Type for<br>s selected.                                                                                                    |  |
| Use this entry field to en<br>text for the alarm. This                                                                                                    | ter an 11-character descriptive<br>alarm name is shown on the                                                                                                    | Condition fo                                                                                     | or alarm                                                                                                    | if Off<br><b>if On</b>                                                                                                    |  |
| display in the second<br>corresponds to contro<br>language is set directly v<br>communication object (s                                                                                                    | line (C). The entered text<br>l language 2. The control<br>via the system settings or via a<br>see section 7.6).                                                                                      | This paramet<br>object an ala<br>This paramet<br>for monitorir                                   | ter sets at v<br>rm should<br>ter appears<br>ng" - "1 bit"                                                                                                    | which value of the alarm trigge<br>be activated.<br>only if in the setting "value typ<br>was selected.                                                                                              |  |
| Description Alarm                                                                                                    |                                                                                                    | Number of t                                                                                      | hresholds                                                                                                    | One threshold                                                                                                    |  |
| text for the alarm. This alarm name is shown on the<br>display in the second line (C). The entered text<br>corresponds to control language 3. The control<br>language is set directly via the system settings or via a<br>communication object ( see section 7.6). |                                                                                                    | These thre<br>conditions. (<br>This paramet<br>"8-bit percent<br>was selected                    | This parameter determines the number of theshold<br>These thresholds define the alarm triggerin<br>conditions. (see section 5.2).<br>This parameter appears only if "8-bit decimal",<br>"8-bit percent", "16-bit decimal" or "16-bit floating poin<br>was selected in the setting "Type for monitoring". |                                                                                                    |  |
| Alarm symbol/value<br>This parameter selects a<br>alarm. This will be show<br>of the third line (C') in<br>triggered. Alternatively,<br>indicated (see section 5                                                                                                   | [Value]<br>Alarm<br>Warning<br>Window<br>Wind<br>Temperature<br>an appropriate symbol for the<br>n on the display in the center<br>an alarm page, if an alarm is<br>the alarm value can also be<br>1) | Alarm if valu                                                                                    | le                                                                                                    | equals threshold (always)      threshold      threshold      threshold      threshold      threshold equals threshold (once) Threshold exceeded (leading edge) Threshold not reached (trailin edge) |  |
| Type for monitoring This parameter selects th                                                                                                    | <b>1 bit</b><br>8-bit decimal<br>8-bit percent<br>16-bit decimal<br>16-bit float<br>e data type to be received, the                                                                                   |                                                                                                  |                                                                                                    |                                                                                                    |  |
| object content for alarm via threshold(s).                                                                                                    | triggering of which is analyzed                                                                                                    |                                                                                                  |                                                                                                    |                                                                                                    |  |

Engineering Manual

97010, 102 pages
| Parameter Setting                                                    |  | Parameter                                              | Settina                         |                        |
|----------------------------------------------------------------------|--|--------------------------------------------------------|---------------------------------|------------------------|
| This parameter sets the comparison operator, referred                |  | This parameter sets a t                                | hreshold fo                     | r the alarm condition. |
| to the set threshold. With the setting "equals threshold             |  | This parameter appears only if "8-bit decimal".        |                                 | nit decimal"           |
| (always)", an alarm is triggered whenever the value of               |  | "8-hit percent" "16-hit                                | decimal" or                     | "16-bit floating       |
| the trigger object (=) is identical to the configured                |  | noint" was selected in                                 | the setting '                   | "value type for        |
| threshold.                                                           |  | monitoring" and a three                                | shold was s                     | set.                   |
| With the setting "> threshold", an alarm is triggered                |  | Linn on thus should                                    | 0 170                           | 255                    |
| whenever the value of the trigger object is > the                    |  | Opper threshold                                        | 0170                            | .233                   |
| configured threshold. With the setting "< threshold", an             |  |                                                        | 000                             | 00 /0                  |
| alarm is triggered whenever the value of the trigger                 |  |                                                        | -32768                          | <b>10000</b> 32767     |
| object is < the configured threshold. With the setting " $\geq$      |  | This parameter sets a                                  | n upper th                      | reshold for the alarm  |
| threshold", an alarm is triggered whenever the value of              |  | condition                                              | i upper un                      |                        |
| the trigger object is $\geq$ the configured threshold.               |  | This parameter appears                                 | only if "9 h                    | vit docimal"           |
| With the setting "< threshold", an alarm is triggered                |  | "9 hit parcant" "16 hit                                | decimal" or                     | "16 bit floating       |
| whenever the value of the trigger object is $\leq$ the               |  | o-bit percent, To-bit                                  | the cotting '                   | "Type for monitoring"  |
| configured threshold. With the setting "equals                       |  | and two thresholds we                                  | ro sot                          | Type for monitoring    |
| the value of the trigger object () is identical to the               |  |                                                        |                                 |                        |
| configured threshold                                                 |  | Lower threshold                                        | 02                              | 255                    |
| With the setting "Threshold exceeded (leading edge)"                 |  |                                                        | 0                               | 00 %                   |
| an alarm is triggered once whenever the value of the                 |  |                                                        | -32768                          | -10000 32767           |
| trigger object is $>$ the configured threshold. With the             |  | This parameter sets                                    | -J2700.                         | ashold for the alarm   |
| setting "Threshold not reached (trailing edge)", an                  |  | condition                                              | lower thi                       | eshold for the alarm   |
| alarm is triggered once whenever the value of the                    |  | This parameter appears                                 | only if "O h                    | vit docimal"           |
| trigger object is < the configured threshold (see section            |  | "O bit paragent" "16 bit                               | desimal" or                     | ueciniai,              |
| 5.2).                                                                |  | 8-bit percent , 16-bit                                 | decimal or                      | "Type for monitoring"  |
| This parameter appears only if "8-bit decimal",                      |  | and two thresholds we                                  | ro sot                          | Type for monitoring    |
| "8-bit percent", "16-bit decimal" or "16-bit float" was              |  |                                                        | IC SCL                          |                        |
| selected in the setting "Type for monitoring" and a                  |  | Behaviour if alarm oc                                  |                                 | but alarm tone         |
| threshold was set.                                                   |  |                                                        | Alarm                           | tone once              |
| Alarm if value beyond or equal of                                    |  |                                                        | Alarn                           | n tone repeated        |
| thresholds                                                           |  |                                                        | Conti                           | nuousiy                |
| between or equal of thresholds                                       |  | This parameter sets wh                                 | iether and h                    | how the triggering of  |
| This parameter sets the comparison operator, referred                |  | an alarm should be col                                 | ifirmed aud                     | IIDIY.                 |
| to the set thresholds. With the setting " $\geq$ threshold", an      |  | with the setting with                                  | out alarm to<br>o olorm ic tr   | ine, no audio signal   |
| alarm is triggered whenever the value of the trigger                 |  | displayed poisolossly o                                | e didiiii is li<br>n tha dianla | iggereu. The alarithis |
| object is $\geq$ the configured threshold. With the setting " $\geq$ |  | With the setting "Alarm                                | i tono onco                     | ", a ono-timo alarm    |
| thresholds", an alarm is triggered whenever the value                |  | tone is reproduced for a given, set time when the alar |                                 | , a one-time alarm     |
| of the trigger object is within or equal to the                      |  | is triggered                                           | a given, set                    |                        |
| configured threshold (see section 5.2).                              |  | With the setting "Alarn                                | n tone repea                    | ated continuously".    |
| Inis parameter appears only if "8-bit decimal", "8-bit               |  | an alarm tone is reprod                                | luced for a                     | given, set time when   |
| percent, 10-bit decimal or 16-bit floating point" was                |  | the alarm is triggered.                                | After this al                   | arm tone, the alarm    |
| two thresholds were set                                              |  | message is displayed n                                 | oiselessly fo                   | or a given set time    |
|                                                                      |  | until the audio tone is                                | emitted aga                     | ain.                   |
| Inresnoid 0127255                                                    |  |                                                        |                                 |                        |
| 0 <b>30</b> 100 %                                                    |  |                                                        |                                 |                        |
| -32768 <b>0</b> 32767                                                |  |                                                        |                                 |                        |

Engineering Manual

April 2013

## 07B0 CO Room Control Unit 970101

| Parameter                                                                                                    | Se                                 | tting                                                                                                    | Para                                                                                                    | meter                                                      | S                                          | etti         |
|----------------------------------------------------------------------------------------------------|------------------------------------|----------------------------------------------------------------------------------------------------|----------------------------------------------------------------------------------------------------|------------------------------------------------------------|--------------------------------------------|--------------|
| Output object is sent o                                                                                                    | n                                  | confirmation<br>Alarm being triggered<br>Alarm being triggered<br>(with alarm tout)                                                                                        | Alar<br>[Lan<br>You                                                                                                  | m text to be sei<br>iguage 3]<br>can enter an ala          | nt<br>rm tex                               | xt w         |
| (with alarm text)<br>The "Confirmation" setting sets the value of the output<br>object to a configurable value "1" or "0" and sends this<br>after an alarm acknowledgement.<br>The "Alarm being triggered" setting sets the value of<br>the alarm output object for triggering the alarm to "1"<br>and sends this after an alarm is triggered. |                                    | text<br>alarr<br>cont<br>or vi<br>This<br>sent                                                                                                    | is sent via the bu<br>n text correspon<br>rol language is s<br>a a communicat<br>parameter appea<br>on" "Alarm being | et, an<br>us (14<br>et dire<br>ion ob<br>rs only<br>trigge | -byt<br>con<br>ectly<br>oject<br>y witered |              |
| The setting "Alarm being<br>sets the alarm output ob<br>after an alarm is triggere                                                                                                    | i trig<br>ject<br>d a              | ggered (with alarm text)"<br>t value to "1" and sends this<br>nd simultaneously transfers                                                                                  | Bloc                                                                                                    | k this alarm                                               |                                            | n<br>y<br>y  |
| Object value after alarr<br>confirmation                                                                                                    | n                                  | Off (0)<br>On (1)                                                                                                    | This parameter determines<br>condition signaling of the ala<br>is to be suppressed.                                  |                                                            |                                            | ≥s w<br>alar |
| This parameter defines v<br>should be sent after a co<br>This parameter appears of<br>be cont on "Confirmation"                                                                                                    | vhio<br>nfii<br>nly '              | mation, 1 = Yes).<br>with the "Output object will                                                                                                    | 9                                                                                                    | .6.3 Alarm co                                              | mmu                                        | nica         |
| Alarm text to be cent                                                                                                    |                                    |                                                                                                    | 0bj<br>68                                                                                                    | 1-8 Alarm                                                  | Feati                                      | Jre<br>ff    |
| [Language 1]<br>You can enter an alarm t<br>alarm condition is met, a<br>text is sent via the bus (1<br>alarm text corresponds t<br>control language is set d                                                                                                    | ext<br>in a<br>4-b<br>o co<br>ireo | with 11 characters. If the<br>larm is triggered and this<br>byte object). The entered<br>ontrol language 1. The<br>ctly via the system settings                            | 72,<br>76,<br>80,<br>84,<br>88,<br>92,<br>96                                                                         | value                                                      |                                            |              |
| This parameter appears or<br>sent on" "Alarm being trig                                                                                                    | nly<br>ger                         | with the "Output object is<br>ed (with alarm text) ".                                                                                                    | The<br>trigg<br>trigg                                                                                                | value content c<br>ger condition. If<br>gered.             | of the<br>the                              | se c<br>con  |
| Alarm text to be sent<br>[Language 2]<br>You can enter an alarm t<br>alarm condition is met, a<br>text is sent via the bus (1<br>alarm text corresponds t<br>control language is set d<br>or via a communication                                                                                                    | ext<br>in a<br>4-k<br>irec<br>obje | with 11 characters. If the<br>larm is triggered and this<br>byte object). The entered<br>ontrol language 2. The<br>ctly via the system settings<br>ect ( see section 7.6). | 68,<br>72,<br>76,<br>80,<br>84,<br>88,<br>92,<br>96                                                                  | 1-8 Alarm,<br>monitored<br>value                           | Value                                      |              |
| This parameter appears only with the "Output object is sent on" "Alarm being triggered (with alarm text) ".                                                                                                    |                                    | The<br>com                                                                                                    | value content<br>pared with a tr                                                                                     | (0 t<br>rigger                                             | to 2<br>cor                                |              |

| Parameter                                                                                                    | Setting |  |
|----------------------------------------------------------------------------------------------------|---------|--|
| Alarm text to be sent<br>[Language 3]                                                                                                    |         |  |
| You can enter an alarm text with 11 characters. If the<br>alarm condition is met, an alarm is triggered and this<br>text is sent via the bus (14-byte object). The entered<br>alarm text corresponds to control language 3. The<br>control language is set directly via the system settings<br>or via a communication object ( see section 7.6).<br>This parameter appears only with the "Output object is<br>cant on" "Alarm being triggered (with alarm text)." |         |  |
| Block this alarmnoyes, if object = 0yes, if object = 1                                                                                                    |         |  |
| This parameter determines whether and under what condition signaling of the alarm via the blocking object is to be suppressed.                                                                                                    |         |  |

tion objects

| Ubj                                                 | Object name                                             | Feature                        | Туре     | Flag      |  |
|-----------------------------------------------------|---------------------------------------------------------|--------------------------------|----------|-----------|--|
| 68,                                                 | 1-8 Alarm,                                              | On/Off                         | 1 bit    | KLSÜA     |  |
| 72,                                                 | monitored                                               |                                |          |           |  |
| 76,                                                 | value                                                   |                                |          |           |  |
| 80,                                                 |                                                         |                                |          |           |  |
| 84,                                                 |                                                         |                                |          |           |  |
| 88,                                                 |                                                         |                                |          |           |  |
| 92,                                                 |                                                         |                                |          |           |  |
| 96                                                  |                                                         |                                |          |           |  |
| The                                                 | value content c                                         | of these objects is            | compared | l with a  |  |
| trigg                                               | trigger condition. If the condition is met, an alarm is |                                |          |           |  |
| trigg                                               | ered.                                                   |                                |          |           |  |
| 68,                                                 | 1-8 Alarm                                               | Value                          | 1 hytor  |           |  |
| - /                                                 | i o , admi,                                             | value                          | Tuytes   | KLSUA     |  |
| 72,                                                 | monitored                                               | Value                          | Tuytes   | KLSUA     |  |
| 72,<br>76,                                          | monitored<br>value                                      | Value                          | 1 bytes  | KLSUA     |  |
| 72,<br>76,<br>80,                                   | monitored<br>value                                      |                                | Tuytes   | KLSUA     |  |
| 72,<br>76,<br>80,<br>84,                            | monitored<br>value                                      |                                | T bytes  | KLSUA     |  |
| 72,<br>76,<br>80,<br>84,<br>88,                     | monitored<br>value                                      |                                | T bytes  | KLSUA     |  |
| 72,<br>76,<br>80,<br>84,<br>88,<br>92,              | monitored<br>value                                      |                                | Tubytes  | KLSUA     |  |
| 72,<br>76,<br>80,<br>84,<br>88,<br>92,<br>96        | monitored<br>value                                      |                                | Tbytes   | KLSUA     |  |
| 72,<br>76,<br>80,<br>84,<br>92,<br>96<br>The        | value content                                           | (0 to 255) of                  | these ob | jects is  |  |
| 72,<br>76,<br>80,<br>84,<br>92,<br>96<br>The<br>com | value content<br>pared with a tr                        | (0 to 255) of igger condition. | these ob | ijects is |  |

| Obj                                                     | Object name       | Feature              | Туре                      | Flag      | Ob  |
|---------------------------------------------------------|-------------------|----------------------|---------------------------|-----------|-----|
| 68,                                                     | 1-8 Alarm,        | Value                | 1 bytes                   | KLSÜA     | 70  |
| 72,                                                     | monitored         |                      |                           |           | 74  |
| 76,                                                     | value             |                      |                           |           | 78  |
| 80,                                                     |                   |                      |                           |           | 82  |
| 84,                                                     |                   |                      |                           |           | 86  |
| 88,                                                     |                   |                      |                           |           | 90  |
| 92,                                                     |                   |                      |                           |           | 94  |
| 96                                                      |                   |                      |                           |           | 98  |
| The                                                     | value content     | (0 to 100%) of       | these ob                  | ojects is | lf  |
| com                                                     | pared with a tr   | igger condition.     | If the cond               | dition is | tri |
| met,                                                    | an alarm is trigg | gered.               |                           |           | Th  |
| 68,                                                     | 1-8 Alarm,        | Value                | 2 bytes                   | KLSÜA     | "A  |
| 72,                                                     | monitored         |                      | ,                         |           | 69  |
| 76,                                                     | value             |                      |                           |           | 73  |
| 80,                                                     |                   |                      |                           |           | 77  |
| 84,                                                     |                   |                      |                           |           | 81  |
| 88,                                                     |                   |                      |                           |           | 85  |
| 92,                                                     |                   |                      |                           |           | 89  |
| 96                                                      |                   |                      |                           |           | 93  |
| The                                                     | value content     | (0 to 65535) o       | f these ob                | piects is | 97  |
| com                                                     | pared with a tr   | igger condition.     | If the cond               | dition is | lf  |
| met.                                                    | an alarm is trigo | gered.               |                           |           | th  |
| 68                                                      | 1-8 Alarm         | Floating point       | 2 bytes                   | ΚΙ SÜA    | te  |
| 72.                                                     | monitored         | value                | 2 59 105                  | IXES OF Y | ob  |
| 76.                                                     | value             |                      |                           |           | pa  |
| 80.                                                     |                   |                      |                           |           | 71  |
| 84.                                                     |                   |                      |                           |           | 75  |
| 88.                                                     |                   |                      |                           |           | 79  |
| 92.                                                     |                   |                      |                           |           | 83  |
| 96                                                      |                   |                      |                           |           | 87  |
| The                                                     | value content (-  | 32768 to 32767)      | of these o                | biects is | 91  |
| com                                                     | pared with a tr   | igger condition      | If the cond               | dition is | 95  |
| met                                                     | an alarm is trigg | gered.               |                           |           | 99  |
| 70                                                      | 1-8 Alarm         | 0 = a  arm c eared   | 1 hit                     | КÜ        | lf  |
| 74                                                      | confirmation      | 1 = alarm cleared    |                           | NO        | ala |
| 78,<br>78                                               | output            |                      |                           |           | va  |
| 22,<br>82                                               | output            |                      |                           |           |     |
| 86<br>86                                                |                   |                      |                           |           |     |
| 90,<br>90                                               |                   |                      |                           |           |     |
| 94                                                      |                   |                      |                           |           |     |
| 98                                                      |                   |                      |                           |           |     |
| lf at                                                   | fter an alarm ba  | s heen triggered     | this is con               | ofirmed   |     |
| n, a<br>the s                                           | value of this of  | oct is set to "1" or | uns is cor<br>r "O" and c | ant Thic  |     |
| value                                                   | content is confi  | europla This abias   | t appears s               | nly with  |     |
| vaiue                                                   | "Output object :  | guiable. Inis objec  | r appears c               | any with  |     |
| the "Output object is sent on" "Confirmation" parameter |                   |                      |                           |           |     |
| Selec                                                   |                   |                      |                           |           |     |
|                                                         |                   |                      |                           |           |     |

| Obj                                                          | Object name       | Feature               | Туре                   | Flag     |  |
|--------------------------------------------------------------|-------------------|-----------------------|------------------------|----------|--|
| 70,                                                          | 1-8 Alarm,        | 1 = Alarm active      | 1 bit                  | KÜ       |  |
| 74,                                                          | output            |                       |                        |          |  |
| 78,                                                          |                   |                       |                        |          |  |
| 82,                                                          |                   |                       |                        |          |  |
| 86,                                                          |                   |                       |                        |          |  |
| 90,                                                          |                   |                       |                        |          |  |
| 94,                                                          |                   |                       |                        |          |  |
| 98                                                           |                   |                       |                        |          |  |
| IT th                                                        | e alarm conditio  | on was met and i      | inus an aia            | arm was  |  |
| Thic                                                         | ered, the value   | of this object is s   | utobioctic             | na sent. |  |
| "Alar                                                        | object appears of | d" parameter coloct   | ion                    | sent on  |  |
| Aiai                                                         |                   | Tout atrice           | 1011.                  | ИЦÜ      |  |
| 69,<br>72                                                    | T-8 Alarm,        | Text string           | 14 bytes               | KLU      |  |
| 75,<br>77                                                    | Text message      |                       |                        |          |  |
| 77,<br>81                                                    |                   |                       |                        |          |  |
| 85                                                           |                   |                       |                        |          |  |
| 89,<br>89                                                    |                   |                       |                        |          |  |
| 93.                                                          |                   |                       |                        |          |  |
| 97                                                           |                   |                       |                        |          |  |
| If th                                                        | ne alarm condi    | tion was met a        | nd an ala              | rm was   |  |
| there                                                        | efore triggered,  | this object sends     | a configure            | ed alarm |  |
| text via the bus. This object appears only with the "Output  |                   |                       |                        |          |  |
| object is sent on" "Alarm being triggered (with alarm text)" |                   |                       |                        |          |  |
| parai                                                        | meter selection.  |                       |                        |          |  |
| 71,                                                          | 1-8 Alarm,        | block/enable          | 1 bit                  | KSÜA     |  |
| 75,                                                          | blocking          |                       |                        |          |  |
| 79,                                                          |                   |                       |                        |          |  |
| 83,                                                          |                   |                       |                        |          |  |
| 87,                                                          |                   |                       |                        |          |  |
| 91,                                                          |                   |                       |                        |          |  |
| 95,                                                          |                   |                       |                        |          |  |
| 99                                                           |                   | all '                 | al.*                   |          |  |
| if th                                                        | e value "U" or "  | I IS received via     | this selec             | tion, no |  |
| aiarn                                                        | n is indicated    | or this alarm ch      | annei. The<br>afigurad | e object |  |
| value                                                        | e ioi biocking th | e alalili cali pe col | inguieu.               |          |  |

.

Engineering Manual

April 2013

#### 07B0 CO Room Control Unit 970101

## 9.7 Room temperature controller/fan control parameters

#### 9.7.1 Temperature controller parameters – General

| General                              | Device function                         |                               |
|--------------------------------------|-----------------------------------------|-------------------------------|
| Display                              | Device function                         | operating device / controller |
| Behaviour after bus voltage recovery | Fan equipped                            | ves                           |
| Info area ( Line 1)                  |                                         |                               |
| 1st. function                        | Object presence                         | no                            |
| 2nd. function                        |                                         |                               |
| 3rd. function                        | Object permanent protection mode        | no                            |
| 4th. function                        | Block operating mode                    |                               |
| 5th. function                        | block operating mode                    | 10                            |
| 6th. function                        | Block setpoint adjustment               | no                            |
| 7th. function                        |                                         |                               |
| 8th. function                        | Number of window contacts               | 0                             |
| Alarm - General                      |                                         |                               |
| Alarm 1                              | 8-bit objects room mode /               | no 🔻                          |
| Controller - General                 | room mode status                        |                               |
| Operating mode, controller           | 8-bit object controller status (Eberle) | no 🔻                          |
| Operating mode, room                 |                                         |                               |
| Frost/heat alarm                     | 16-bit object controller status (RHCC)  | no 🔻                          |
| Temperature, actual value            | Setpoint adjustment at display          | via catagiat chiffing         |
| Temperature, setpoint values         |                                         | Via second sincing            |
| Heating, 2 level control             | Range for setpoint shifting             | ±3.0 K 🔹                      |
| Heating, valve                       |                                         |                               |
| Cooling, PI-control                  |                                         |                               |
| Cooling, valve                       |                                         |                               |
| Fan                                  |                                         |                               |

| Parameter                                                                                                    | Setting                                         |  |  |  |
|----------------------------------------------------------------------------------------------------|-------------------------------------------------|--|--|--|
| Device function                                                                                                    | Operating device/Controller<br>Operating device |  |  |  |
| The room controller can be configured as a controller or<br>only as an operating device.<br>All configuration parameters are listed below. The<br>various parameters for configuration are offered based<br>on this selection.               |                                                 |  |  |  |
| Calculate setpoint yes                                                                                                    |                                                 |  |  |  |
| no                                                                                                    |                                                 |  |  |  |
| This parameter specifies whether the room temperature<br>controller will be operated only as a user station or<br>whether a nominal value calculation should also be<br>performed. The relevant objects and parameters are then<br>faded in. |                                                 |  |  |  |
| This parameter is only displayed if the device feature is set to "Operating device"                                                                                                    |                                                 |  |  |  |
| Fan equipped                                                                                                    | yes                                             |  |  |  |
| no                                                                                                    |                                                 |  |  |  |

| Parameter                                                                                                    | Setting          |  |  |  |
|----------------------------------------------------------------------------------------------------|------------------|--|--|--|
| This parameter specifies whether a fan is available.<br>Additional "Fan" parameters for configuration are offered<br>based on this selection.                                      |                  |  |  |  |
| Object presence                                                                                                    | yes<br><b>no</b> |  |  |  |
| This specifies whether the "Presence" communication<br>object should be added or not. Messages via this<br>communication object are analyzed to activate the<br>Comfort room mode. |                  |  |  |  |
| Object permanent<br>protection mode                                                                                                    | yes<br><b>no</b> |  |  |  |
| This specifies whether the "Permanent Protection Mode" communication object should be added, through which the controller can be switched permanently to room "Protection Mode".   |                  |  |  |  |
| Block operating mode                                                                                                    | yes              |  |  |  |
|                                                                                                    | no               |  |  |  |

Engineering Manual

Update: http://www.siemens.de/gamma

97010, 102 pages

Siemens AG Industry Sector, Building Technology Control Products & Systems PO Box 10 09 53, D-93009 Regensburg

| Parameter                     | Setting                            | F                                       | Parameter                        | Setting                            |
|-------------------------------|------------------------------------|-----------------------------------------|----------------------------------|------------------------------------|
| This parameter blocks l       | ocal adjustment of the room        | 1                                       | This specifies whether the       | two communication objects          |
| temperature controller mo     | ode by the user.                   |                                         | Room mode" and "Room r           | mode status" should be added.      |
| Block setpoint                | yes                                | I I                                     | The value transferred with       | this object is used to set the     |
| adjustment                    | no                                 | r                                       | oom mode and to report           | the current room mode. The         |
| This parameter blocks po      | minal value adjustment by the      | f                                       | ollowing classifications ap      | oply to this:                      |
|                               | ininal value aujustitient by the   | (                                       | ) = Automatic mode               |                                    |
| user.                         | 0                                  | 1                                       | 1 = Comfort mode                 |                                    |
| Number of window              | 0                                  | 2                                       | 2 = Pre-comfort mode             |                                    |
| contacts                      | 1                                  | -                                       | 3 = Economy mode                 |                                    |
|                               | 2                                  | 4                                       | 4 = Protection mode.             |                                    |
|                               | 3                                  | E                                       | Before switching from "m         | anual mode" to a specific          |
|                               | 4                                  | C                                       | operating mode via this of       | pject the "automatic mode" has     |
| This parameter specifies h    | ow many windows and doors          | t                                       | to be activated with the va      | alue "O".                          |
| with a window contact the     | e room contains. The relevant      | 8                                       | 3-bit object controller          | yes                                |
| number of "Window x" con      | nmunication objects, whose         | 5                                       | status (Eberle)                  | no                                 |
| status is linked logically in | the controller via an OR           | 1                                       | This specifies whether t         | he "Controller status (Eberle)"    |
| feature, is then added.       |                                    | c                                       | communication object sh          | nould be added. You use this       |
| Invert window contacts        | yes                                | C                                       | object to report the cont        | troller status and room mode.      |
|                               | no                                 | 1                                       | The following classification     | ns apply to this:                  |
| This parameter inverts the    | window object value (applies       | E                                       | Bit 0: 1 = Comfort mode 0        | N                                  |
| to all window contacts to     | nether).                           | E                                       | Bit 1: 1 = Pre-comfort mod       | le ON                              |
| Peostion upon on onon         | at onco                            | E                                       | Bit 2: 1 = Economy mode (        | ON                                 |
| Reaction upon an open         | at once                            | E                                       | Bit 3: 1 = Protection mode       | ON                                 |
| window                        | after 30 seconds                   | E                                       | Bit 4: 1 = Dewpoint alarm        |                                    |
|                               | after 60 seconds                   | E                                       | Bit 5: 1 = Heating mode, 0       | = Cooling mode                     |
| This parameter specifies the  | time for analyzing the window      | E                                       | Bit 6: 1 = Controller On, 0      | = Controller Off                   |
| status The "Window open"      | state means that the nominal       | E                                       | Bit 7: 1 = Frost/Heating alarr   | m ON (based on value from bit 5)   |
| room temperature value, d     | epending on the setting, is set    | 1                                       | 16-bit object controller         | yes                                |
| either immediately or only    | after 15 seconds or after 30       | 5                                       | status (RHCC)                    | no                                 |
| seconds or after 60 second    | s to the frost protection value in | 1                                       | This specifies whether the "     | 16-bit controller status"          |
| heating mode and in coolin    | g mode to the heating              | c                                       | communication object shou        | Ild be added. With this object the |
| protection value and protect  | ction mode is activated.           | C                                       | control and room mode car        | be set respectively their status   |
| Setting a delay time means    | that not every brief opening of    | c                                       | can be reported. The follow      | ving classifications apply to      |
| the window leads immedia      | tely to a change to protection     | t                                       | :his:                            |                                    |
| mode.                         |                                    | E                                       | Bit 0: $1 = no error, 0 = error$ | ror                                |
| 8-bit objects room            | yes                                | E                                       | Bit 8: 1 = heating mode,         | 0 = cooling mode                   |
| mode/room mode                | no                                 | E                                       | Bit 12: 1 = dewpoint alarm       | 1                                  |
| status                        |                                    | E                                       | 3it 13: 1 = frost alarm          |                                    |
|                               |                                    | E                                       | Bit 14: 1 = heating alarm        |                                    |
|                               |                                    | ר                                       | The Bits: 1, 2, 3, 4, 5, 6, 7    | , 9, 10, 11 and 15 are set to the  |
|                               |                                    | ١                                       | /alue = 0.                       |                                    |
|                               |                                    | 9                                       | Setpoint adjustment at           | direct in °C/°F                    |
|                               |                                    | 6                                       | display                          | via setpoint shifting              |
|                               |                                    |                                         | This parameter specifies         | whether the nominal room           |
|                               |                                    | t                                       | emperature control value         | e should be adjustable in °C/°F    |
|                               |                                    | Ċ                                       | directly on the controller       | or whether the basic nominal       |
|                               |                                    | , i i i i i i i i i i i i i i i i i i i | value for the comfort t          | emperature on the controller       |
|                               |                                    | 9                                       | should be set movably to a       | a lower or higher value.           |

April 2013

## 07B0 CO Room Control Unit 970101

| Parameter                                                                                                    | Setting |  |  |
|----------------------------------------------------------------------------------------------------|---------|--|--|
| Range for setpoint                                                                                                    | ±1.0 K  |  |  |
| shifting                                                                                                    | ±1.2 K  |  |  |
| -                                                                                                    | ±1.5 K  |  |  |
|                                                                                                    | ±2.0 K  |  |  |
|                                                                                                    | ±3.0 K  |  |  |
|                                                                                                    | ±4.0 K  |  |  |
|                                                                                                    | ±5.0 K  |  |  |
| This parameter specifies by how many degrees Kelvin the basic nominal value can be shifted to a higher or lower temperature. |         |  |  |
| This parameter is only displayed if the nominal value setting is specified as "via nominal value shift".                     |         |  |  |

9.7.2 Operating mode parameters, control

| General                              |                                       |                     |  |  |
|--------------------------------------|---------------------------------------|---------------------|--|--|
| Display                              | Operating mode of controller          | heating and cooling |  |  |
| Behaviour after bus voltage recovery | Control value output                  | to separate objects |  |  |
| Info area ( Line 1)                  |                                       |                     |  |  |
| 1st. function                        | Controller mode heating               | PI-control          |  |  |
| 2nd. function                        |                                       |                     |  |  |
| 3rd. function                        | Controller mode cooling               | PI-control •        |  |  |
| 4th. function                        | Switch between besting and cooling    |                     |  |  |
| 5th. function                        | Switch between heating and cooling    | automatic           |  |  |
| 6th. function                        |                                       |                     |  |  |
| 7th. function                        | Dead zone between beating und cooling |                     |  |  |
| 8th. function                        | Dead zone between nearing and cooling | 12.00 K             |  |  |
| Alarm - General                      |                                       |                     |  |  |
| Alarm 1                              |                                       |                     |  |  |
| Controller - General                 |                                       |                     |  |  |
| Operating mode, controller           |                                       |                     |  |  |
| Operating mode, room                 |                                       |                     |  |  |
| Frost/heat alarm                     |                                       |                     |  |  |
| Temperature, actual value            |                                       |                     |  |  |
| Temperature, setpoint values         |                                       |                     |  |  |
| Heating, PI-control                  |                                       |                     |  |  |
| Heating, valve                       |                                       |                     |  |  |
| Cooling, PI-control                  |                                       |                     |  |  |
| Cooling, valve                       |                                       |                     |  |  |
| Fan                                  |                                       |                     |  |  |
|                                      |                                       |                     |  |  |

| Parameter                       | Setting                                          |
|---------------------------------|--------------------------------------------------|
| Operating mode of<br>controller | <b>Heating and cooling</b><br>Heating<br>Cooling |

| Parameter                                                                                                   | Setting                |
|----------------------------------------------------------------------------------------------------|------------------------|
| This specifies whether the room can be heated and/<br>cooled. This parameter is only displayed if the devic |                        |
| feature is set to "Operati                                                                                  | ng device/Controller". |

Engineering Manual

Update: http://www.siemens.de/gamma

 $\ensuremath{\textcircled{}}$  Siemens AG 2013 We reserve the right to make changes without notice

| Parameter                                                                                                    | Setting                                                                                                    | Parameter                                                                                                    | Setting                                                                                                    |
|----------------------------------------------------------------------------------------------------|----------------------------------------------------------------------------------------------------|----------------------------------------------------------------------------------------------------|----------------------------------------------------------------------------------------------------|
| Control value output                                                                                                    | to common object                                                                                                    | The "Automatic" settin                                                                                                    | ng sends the heating or cooling                                                                                                    |
| This parameter specifies<br>is output to one commo<br>This parameter is only o<br>set to "Operating device<br>This parameter is only v<br>parameter is set to "Hea                                                                                                    | to separate objects<br>whether the control parameter<br>on or two separate objects.<br>displayed if the device feature is<br>controller".<br>isible if the "Controller mode"<br>ting and cooling".                                                | The setting "Via objective switch between heat<br>bus.<br>In 2-conductor system<br>between heating and of<br>This parameter is only                                                                                                    | s.<br>ct 117 – Heating/Cooling" must<br>ing and cooling modes via the<br>s, this object changes the control<br>cooling modes via the bus.<br>displayed if the device feature is<br>solventoller"                                                                                                    |
| Controller mode                                                                                                    | Two level control                                                                                                    | This parameter is only                                                                                                    | visible if the "Controller mode"                                                                                                    |
| This specifies how the h<br>controlled.<br>This parameter is only o<br>set to "Operating device<br>This parameter is only v                                                                                                    | leating/cooling is to be<br>displayed if the device feature is<br>c/Controller".<br>isible if the "Controller mode"                                                                                                    | parameter is set to "He<br>"Control value output"<br>objects".<br>At the setting Control<br>heating or cooling mod<br>object 117.                                                                                                    | ating and cooling" and the<br>parameter is set to "to separate<br>value output "on joint object" the<br>de must generally be preset via                                                                                                    |
| Controller mode                                                                                                    | Two level control                                                                                                    | Dead zone between                                                                                                    | ±1,0 K                                                                                                    |
| heating                                                                                                    | PI control                                                                                                    | heating and cooling                                                                                                    | ±1,5 K<br>+2 0 K                                                                                                    |
| This specifies how the heating is to be controlled.<br>This parameter is only displayed if the device feature is                                                                                                    |                                                                                                    |                                                                                                    | ±2,5 K<br>±3,0 K                                                                                                    |
| This parameter is only v<br>parameter is set to "Hea<br>"Control value output" p<br>objects".<br>This parameter is only v<br>parameter is set to "Hea                                                                                                    | isible if the "Controller mode"<br>ting and cooling" and the<br>parameter is set to "to separate<br>isible if the "Controller mode"<br>ting".                                                                                                    | This parameter specific<br>heating and cooling.<br>The dead zone should<br>to avoid that an oversh<br>cause a switch of the c<br>Otherwise the actual v<br>deviate from the nomi                                                                                                    | es the dead zone between<br>be chosen big enough in order<br>noot of the controller does not<br>ontroller operating mode.<br>alue of room temperature can<br>nal value for comfort mode up                                                                                                    |
| Controller mode                                                                                                    | Two level control PI control                                                                                                    | (heating) or down (coo                                                                                                    | bling) about maximum half the                                                                                                    |
| This specifies how the c<br>This parameter is only c<br>set to "Operating device<br>This parameter is only v<br>parameter is set to "Hea<br>"Control value output" p<br>objects".<br>This parameter is only v<br>parameter is set to "Cool<br>Switch between<br>Heating and Cooling | ooling is to be controlled.<br>displayed if the device feature is<br>e/Controller".<br>isible if the "Controller mode"<br>ting and cooling" and the<br>parameter is set to "to separate<br>isible if the "Controller mode"<br>ling".<br>automatic | equivalently higher at<br>comfort mode, Econor<br>This parameter is only<br>set to "Operating device<br>This parameter is only<br>to "Operating device/C<br>This parameter is only<br>parameter is set to "He<br>"Control value output"<br>objects"and the "Switc<br>parameter is set to "au | the other operation modes (pre-<br>ny mode and heat/frost alarm).<br>displayed if the device feature is<br>e/Controller".<br>visible if the device feature is set<br>ontroller".<br>visible if the "Controller mode"<br>ating and cooling" and the<br>parameter is set to "to separate<br>h between Heating/Cooling"<br>tomatic". |
| nearing and Cooling                                                                                                    | Heating/Cooling                                                                                                    |                                                                                                    |                                                                                                    |

April 2013

### 07B0 CO Room Control Unit 970101

#### 9.7.3 Operating mode parameter, room

| General                              | Room modes                              |                                             |
|--------------------------------------|-----------------------------------------|---------------------------------------------|
| Display                              | Room modes                              | comfort/pre-comfort/economy/protection mode |
| Behaviour after bus voltage recovery | Duration for extended comfort mode      | disabled                                    |
| Info area ( Line 1)                  |                                         |                                             |
| 1st. function                        | Status object for extended comfort mode | no                                          |
| 2nd. function                        |                                         |                                             |
| 3rd. function                        | Automatic mode control via              | internal scheduler 🔹                        |
| 4th. function                        |                                         |                                             |
| 5th. function                        |                                         |                                             |
| 6th. function                        |                                         |                                             |
| 7th. function                        |                                         |                                             |
| 8th. function                        |                                         |                                             |
| Alarm - General                      |                                         |                                             |
| Alarm 1                              |                                         |                                             |
| Controller - General                 |                                         |                                             |
| Operating mode, controller           |                                         |                                             |
| Operating mode, room                 |                                         |                                             |
| Frost/heat alarm                     |                                         |                                             |
| Temperature, actual value            |                                         |                                             |
| Temperature, setpoint values         |                                         |                                             |
| Heating, PI-control                  |                                         |                                             |
| Heating, valve                       |                                         |                                             |
| Cooling, PI-control                  |                                         |                                             |
| Cooling, valve                       |                                         |                                             |
| Fan                                  |                                         |                                             |

| Parameter                                                                                                    | Setting                                                                                                    |
|----------------------------------------------------------------------------------------------------|----------------------------------------------------------------------------------------------------|
| Room modes                                                                                                    | Comfort/protection mode<br>Comfort/Economy/Protection<br>mode<br>Comfort/Pre-<br>comfort/Economy/Protection<br>mode                      |
| This parameter specifies between which room modes<br>there should be a distinction for room temperature<br>control. |                                                                                                    |
| Duration for<br>extended comfort<br>mode                                                                            | disabled<br>10 minutes<br>15 minutes<br>20 minutes<br>30 minutes<br>45 minutes<br>60 minutes<br>90 minutes<br>120 minutes<br>240 minutes |

| Parameter                                                                                                    | Setting |  |
|----------------------------------------------------------------------------------------------------|---------|--|
| The comfort extension duration equals the value<br>chosen here. If "Pre-comfort mode", "Economy mode"<br>or "Protection mode" is activated and comfort<br>extension is then activated at the room controller, then<br>the time set here is switched from the "Pre-comfort<br>mode", "Economy mode" or "Protection mode" into<br>"Comfort mode". |         |  |
| Status object for yes<br>extended comfort no<br>mode                                                                                                    |         |  |
| This specifies whether the "Comfort extension status"<br>communication object should be added. This object<br>reports that the controller is in comfort extension.                                                                                                    |         |  |
| Automatic modeinternal schedulercontrol viabus telegrams                                                                                                    |         |  |
| This parameter specifies how automatic mode is set and in<br>this the room modes. Commands from the other<br>controller in each case are then ignored.                                                                                                    |         |  |

Engineering Manual

97010, 102 pages

 $\ensuremath{\textcircled{}}$  Siemens AG 2013 We reserve the right to make changes without notice

# SIEMENS

#### April 2013

## 07B0 CO Room Control Unit 970101

#### 9.7.4 Frost/Heating alarm parameter

| General                              | Threshold for frost alarm               | F 0.90 / 41 F |
|--------------------------------------|-----------------------------------------|---------------|
| Display                              |                                         | 5.0 °C / 41 P |
| Behaviour after bus voltage recovery | Threshold for heating alarm             | 40 °C / 104 F |
| Info area ( Line 1)                  |                                         |               |
| 1st. function                        | Cycle time for sending heat/frost alarm | 5 minutes 🔹   |
| 2nd. function                        |                                         |               |
| 3rd. function                        |                                         |               |
| 4th. function                        |                                         |               |
| 5th. function                        |                                         |               |
| 6th. function                        |                                         |               |
| 7th. function                        |                                         |               |
| 8th. function                        |                                         |               |
| Alarm - General                      |                                         |               |
| Alarm 1                              |                                         |               |
| Controller - General                 |                                         |               |
| Operating mode, controller           |                                         |               |
| Operating mode, room                 |                                         |               |
| Frost/heat alarm                     |                                         |               |
| Temperature, actual value            |                                         |               |
| Temperature, setpoint values         |                                         |               |
| Heating, PI-control                  |                                         |               |
| Heating, valve                       |                                         |               |
| Cooling, PI-control                  |                                         |               |
| Cooling, valve                       |                                         |               |
| Fan                                  |                                         |               |

| Parameter                                                                                           | Setting   |
|----------------------------------------------------------------------------------------------------|-----------|
| Threshold for frost                                                                                 | Not valid |
| alarm                                                                                               | 0.0 °C    |
|                                                                                                    | 0.5 °C    |
|                                                                                                    | 1.0 °C    |
|                                                                                                    | 1.5 °C    |
|                                                                                                    | 2.0 °C    |
|                                                                                                    | 2.5 °C    |
|                                                                                                    | 3.0 °C    |
|                                                                                                    | 3.5 ℃     |
|                                                                                                    | 4.5 °C    |
|                                                                                                    | 5.0 ℃     |
| This parameter sets a threshold for a frost protection alarm. A corresponding alarm object is sent. |           |

| Parameter                                                                               | Setting                                                                                         |
|-----------------------------------------------------------------------------------------|-------------------------------------------------------------------------------------------------|
| Threshold for                                                                           | Not valid                                                                                       |
| heating alarm                                                                           | 35°C                                                                                            |
|                                                                                         | 36°C                                                                                            |
|                                                                                         | 37°C                                                                                            |
|                                                                                         | 38°C                                                                                            |
|                                                                                         | 39°C                                                                                            |
|                                                                                         | 40°C                                                                                            |
|                                                                                         | 41°C                                                                                            |
|                                                                                         | 42°C                                                                                            |
|                                                                                         | 43°C                                                                                            |
|                                                                                         | 44°C                                                                                            |
|                                                                                         | 45°C                                                                                            |
| This parameter sets a threshold for a heat alarm. A corresponding alarm object is sent. |                                                                                                 |
| Cycle time for<br>sending heat/frost<br>alarm                                           | <b>5</b> ; 6; 7; 8; 9; 10 ; 12; 15; 17;<br>20; 25; 30; 40; 50; 60; 90;<br>120 minutes; disabled |

97010, 102 pages

Engineering Manual

Update: http://www.siemens.de/gamma

 $\ensuremath{\mathbb{C}}$  Siemens AG 2013 We reserve the right to make changes without notice

April 2013

#### 07B0 CO Room Control Unit 970101

#### Parameter

Setting

In this case, the send interval time for sending frost and heat alarms is set jointly. In addition to automatic sending on changing, this sends the "Frost alarm" and "Heat alarm" object cyclically e.g. every 10 minutes.

#### 9.7.5 Temperature parameter, actual value

| General                              | Internal sensor                    |                      |
|--------------------------------------|------------------------------------|----------------------|
| Display                              | offset to measured value           | no offset            |
| Behaviour after bus voltage recovery | External temperature concer        |                      |
| Info area ( Line 1)                  | External temperature sensor        | yes 🔹                |
| 1st. function                        | Cycle time for polling of          | 5 minutes            |
| 2nd. function                        | external temperature sensor        |                      |
| 3rd. function                        | External sensor,                   | no offset            |
| 4th. function                        | offset to measured value           |                      |
| 5th. function                        | External / internal weighting      | only internal sensor |
| 6th. function                        |                                    |                      |
| 7th. function                        | Change of actual temperature value | disabled 🔹           |
| 8th. function                        | for automatic sending              |                      |
| Alarm - General                      | Cycle time for automatic sending   | disabled 🔹           |
| Alarm 1                              | of the actual temperature value    |                      |
| Controller - General                 | Hysteresis for actual temperature  | ±0.1 K 🔹             |
| Operating mode, controller           |                                    |                      |
| Operating mode, room                 |                                    |                      |
| Frost/heat alarm                     |                                    |                      |
| Temperature, actual value            |                                    |                      |
| Temperature, setpoint values         |                                    |                      |
| Heating, PI-control                  |                                    |                      |
| Heating, valve                       |                                    |                      |
| Cooling, PI-control                  |                                    |                      |
| Cooling, valve                       |                                    |                      |
| Fan                                  |                                    |                      |

| Parameter                                                                                                    | Setting                                     |
|----------------------------------------------------------------------------------------------------|---------------------------------------------|
| Internal sensor,<br>offset to measured<br>value                                                                                                    | <b>No offset</b><br>Min10.0K<br>Max: +10.0K |
| You use the offset to compensate the measured value<br>computed by the internal sensor for environmental<br>factors (e.g. a cold wall).                                                                                           |                                             |
| External temperatureyessensorno                                                                                                    |                                             |
| This specifies whether the room temperature is also<br>measured at another point in the room. If this object is<br>set to "Yes", then the communication object<br>"Temperature, actual value external sensor" is<br>complemented. |                                             |

| Parameter                                                                               | Setting     |
|-----------------------------------------------------------------------------------------|-------------|
| Cycle time for polling                                                                  | 5 minutes   |
| of external                                                                             | 10 minutes  |
| temperature sensor                                                                      | 15 minutes  |
|                                                                                         | 20 minutes  |
|                                                                                         | 25 minutes  |
|                                                                                         | 30 minutes  |
|                                                                                         | 40 minutes  |
|                                                                                         | 50 minutes  |
|                                                                                         | 60 minutes  |
|                                                                                         | 90 minutes  |
|                                                                                         | 120 minutes |
|                                                                                         | disabled    |
| This specifies the time interval in which the external measured value should be polled. |             |

Engineering Manual

97010, 102 pages

| Parameter                                              | Setting                           |
|--------------------------------------------------------|-----------------------------------|
| External sensor,                                       | No offset                         |
| offset to measured                                     | Min10.0K                          |
| value                                                  | Max: +10.0K                       |
| You use the offset to co                               | mpensate the measured value       |
| received by the external                               | sensor for environmental          |
| factors (e.g. a cold wall)                             | •                                 |
| External/internal                                      | only external sensor              |
| weighting                                              | 90%/10%                           |
|                                                        | 80%/20%                           |
|                                                        | 60%/40%                           |
|                                                        | 50%/50%                           |
|                                                        | 40%/60%                           |
|                                                        | 30%/70%                           |
|                                                        | 20%/80%                           |
|                                                        | 10%/90%                           |
|                                                        | only internal sensor              |
| This parameter specifies in what ratio (weighting) the |                                   |
| measured values from the                               | ne external and internal sensors  |
| are used to compute the                                | e current actual value. The first |
| value corresponds to the                               | e external sensor weighting.      |
| The weighted value is us                               | sed internal for the regulation   |
| and for the frost of heat                              |                                   |
| Change of actual                                       |                                   |
| temperature value                                      | 0.2 K                             |
| sending                                                | 0.5 K                             |
| Schung                                                 | 0.5 K                             |
|                                                        | 0.6 K                             |
|                                                        | 0.7 К                             |
|                                                        | 0.8 К                             |
|                                                        | 0.9 К                             |
|                                                        | 1.0 K                             |
|                                                        | 1.2 K                             |
|                                                        | 1.5 K                             |
|                                                        | 1.0 N                             |
|                                                        | 2.0 N<br>2.5 K                    |
|                                                        | 3.0 K                             |
|                                                        | 3.5 K                             |
|                                                        | 4.0 K                             |
|                                                        | 4.5 K                             |
|                                                        | 5.0 K                             |
|                                                        | disabled                          |
| This specifies by how much the actual value should     |                                   |
| have changed for it to be resent automatically.        |                                   |

| Parameter                                                                | Setting                                                          |
|--------------------------------------------------------------------------|------------------------------------------------------------------|
| Cycle time for                                                           | 5 minutes                                                        |
| automatic sending of                                                     | 10 minutes                                                       |
| the actual                                                               | 15 minutes                                                       |
| temperature value                                                        | 20 minutes                                                       |
|                                                                          | 25 minutes                                                       |
|                                                                          | 30 minutes                                                       |
|                                                                          | 40 minutes                                                       |
|                                                                          | 50 minutes                                                       |
|                                                                          | 60 minutes                                                       |
|                                                                          | 90 minutes                                                       |
|                                                                          | 120 minutes                                                      |
|                                                                          |                                                                  |
| This specifies the time in                                               | nterval at the end of which the                                  |
| actual value, as well as a                                               | automatic sending on change,                                     |
| should be resent.                                                        |                                                                  |
| Hysteresis for actual                                                    | ±0.0K                                                            |
| temperature                                                              | ±0.1K                                                            |
|                                                                          | ±0.2K                                                            |
|                                                                          | ±0.3K                                                            |
|                                                                          | ±U.4K                                                            |
|                                                                          | ±0.5K                                                            |
|                                                                          |                                                                  |
|                                                                          | ±0.7K                                                            |
| This parameter can spec                                                  | ify a hysteresis. This prevents                                  |
| This parameter can spec<br>minor temperature fluct                       | ify a hysteresis. This prevents<br>uations constantly delivering |
| This parameter can spec<br>minor temperature fluct<br>new actual values. | ify a hysteresis. This prevents<br>uations constantly delivering |
| This parameter can spec<br>minor temperature fluct<br>new actual values. | ify a hysteresis. This prevents cuations constantly delivering   |
| This parameter can spec<br>minor temperature fluct<br>new actual values. | ify a hysteresis. This prevents cuations constantly delivering   |

Engineering Manual

April 2013

## 07B0 CO Room Control Unit 970101

#### 9.7.6 Temperature parameter, setpoint values

| General                              | Decrease pre-comfort model heating    |              |
|--------------------------------------|---------------------------------------|--------------|
| Display                              | Decrease pre-connort model mesoning   | 2 K •        |
| Behaviour after bus voltage recovery | Decrease economy mode heating         | 4 K 🔹        |
| Info area ( Line 1)                  |                                       |              |
| 1st. function                        | Increase pre-comfort mode cooling     | 2 K •        |
| 2nd. function                        |                                       |              |
| 3rd. function                        | Increase economy mode cooling         | 4 K 🔹        |
| 4th. function                        | Catagint frost protection for booting |              |
| 5th. function                        | Serpoint most protection for nearing  | /°C / 44.6 F |
| 6th. function                        | Setpoint heat protection for cooling  | 35 °C / 95 F |
| 7th. function                        |                                       |              |
| 8th. function                        | Track setpoint for cooling            | no 🔹         |
| Alarm - General                      | dependent on outside temperature      |              |
| Alarm 1                              |                                       |              |
| Controller - General                 |                                       |              |
| Operating mode, controller           |                                       |              |
| Operating mode, room                 |                                       |              |
| Frost/heat alarm                     |                                       |              |
| Temperature, actual value            |                                       |              |
| Temperature, setpoint values         |                                       |              |
| Heating, PI-control                  |                                       |              |
| Heating, valve                       |                                       |              |
| Cooling, PI-control                  |                                       |              |
| Cooling, valve                       |                                       |              |
| Fan                                  |                                       |              |

| Parameter                                                                                                    | Setting                           |  |
|----------------------------------------------------------------------------------------------------|-----------------------------------|--|
| Decrease pre-comfort<br>mode heating                                                                                                    | <b>2K</b><br>3K<br>4K             |  |
| This parameter is only visible if the controller can<br>activate 4 room modes.<br>This parameter sets the value by which the nominal<br>room temperature value is to be reduced, if there is a<br>switch in heating mode from "Comfort mode" to "Pre-<br>comfort mode". |                                   |  |
| Decrease economy<br>mode heating                                                                                                    | 2K<br>3K<br><b>4K</b><br>5K<br>6K |  |

| Parameter                                                                                                    | Setting                            |
|----------------------------------------------------------------------------------------------------|------------------------------------|
| This parameter is only activate 3 or 4 room mo                                                                                                    | visible if the controller can des. |
| This parameter sets the value by which the nominal<br>room temperature value is to be reduced, compared<br>with the nominal value in "Comfort mode" if a switch is<br>made to "Economy mode".                                                                             |                                    |
| Increase pre-comfort<br>mode cooling                                                                                                    | <b>2K</b><br>3K<br>4K              |
| This parameter is only visible if the controller can<br>activate 4 room modes.<br>This parameter sets the value by which the nominal<br>room temperature value is to be increased, if there is a<br>switch in cooling mode from "Comfort mode" to "Pre-<br>comfort mode". |                                    |

Engineering Manual

| Parameter                                                                                                    | Setting                                                                        |  |
|----------------------------------------------------------------------------------------------------|--------------------------------------------------------------------------------|--|
| Increase economy<br>mode cooling                                                                                                    | 2K<br>3K<br><b>4K</b><br>5K<br>6K                                              |  |
| This parameter is only visible if the controller can<br>activate 3 or 4 room modes.<br>This parameter sets the value by which the nominal<br>room temperature value is to be increased, compared<br>with the nominal value in "Comfort mode" if a switch is<br>made to "Economy mode". |                                                                                |  |
| Setpoint frost<br>protection for<br>heating                                                                                                    | 5°C; 6°C; <b>7°C;</b><br>8°C; 9°C; 10°C                                        |  |
| This parameter specifies the nominal value for frost<br>protection mode. Frost protection mode is activated,<br>for example, if the status "Window open" is received<br>and the controller is in heating mode.                                                                         |                                                                                |  |
| Setpoint heat<br>protection for cooling                                                                                                    | 30°C; 31°C; 32°C; 33°C;<br>34°C; <b>35°C</b> ; 36°C;<br>37°C; 38°C; 39°C; 40°C |  |

| Parameter                                                                                                    | Setting |  |
|----------------------------------------------------------------------------------------------------|---------|--|
| This parameter specifies the nominal value for "heat<br>protection" mode. Heating protection mode is<br>activated, for example, if the status "Window open" is<br>received and the controller is in cooling mode.                                                                                                    |         |  |
| Track setpoint for                                                                                                    | no      |  |
| cooling dependent on<br>outside temperature                                                                                                    | yes     |  |
| This specifies whether the nominal temperature will be<br>tracked if the outside temperature falls. If "Yes" is<br>selected, the outside temperature object is created and<br>the received nominal outside temperature tracked, if<br>this is above 26°C and 6K above the pre-selected<br>nominal comfort temperature. In this case, the new<br>nominal temperature is always about 6K below the<br>outside temperature. |         |  |

April 2013

#### 07B0 CO Room Control Unit 970101

#### 9.7.7 Heating parameter, two level control

#### Note:

Parameter and feature of the "Cooling, Two level control" parameter window are the same as those for this parameter window.

| General                              | Hysterasis                    |           |
|--------------------------------------|-------------------------------|-----------|
| Display                              | riyatercala                   | ±0.2 K    |
| Behaviour after bus voltage recovery | Double hysteresis in economy/ | ves       |
| Info area ( Line 1)                  | protection mode               | ,         |
| 1st. function                        | Cycle time, 2 level control   | 2 minutes |
| 2nd. function                        |                               |           |
| 3rd. function                        |                               |           |
| 4th. function                        |                               |           |
| 5th. function                        |                               |           |
| 6th. function                        |                               |           |
| 7th. function                        |                               |           |
| 8th. function                        |                               |           |
| Alarm - General                      |                               |           |
| Alarm 1                              |                               |           |
| Controller - General                 |                               |           |
| Operating mode, controller           |                               |           |
| Operating mode, room                 |                               |           |
| Frost/heat alarm                     |                               |           |
| Temperature, actual value            |                               |           |
| Temperature, setpoint values         |                               |           |
| Heating, 2 level control             |                               |           |
| Heating, valve                       |                               |           |
| Cooling, PI-control                  |                               |           |
| Cooling, valve                       |                               |           |
| Fan                                  |                               |           |

| Parameter                                                                                                    | Setting |
|----------------------------------------------------------------------------------------------------|---------|
| Hysteresis                                                                                                    | ±0.2K   |
| -                                                                                                    | ±0.3K   |
|                                                                                                    | ±0.4K   |
|                                                                                                    | ±0.5K   |
|                                                                                                    | ±0.6K   |
|                                                                                                    | ±0.7K   |
|                                                                                                    | ±1.0K   |
| In this case, the switching hysteresis of the two level controller is set for heating/cooling mode. The smaller |         |

controller is set for heating/cooling mode. The smaller the hysteresis is, the more precise must be compliance with the nominal room temperature value, and the switching frequency of the controller increased. This parameter is only displayed if the device feature is set to "Operating device/Controller".

The parameter "Controller mode heating"/"Controller

mode cooling" has the "Two level control" setting.

| mode                 |     |
|----------------------|-----|
| economy/protection   | yes |
| Double hysteresis in | 10  |

| Parameter                                                                                                    | Setting                                                                   |
|----------------------------------------------------------------------------------------------------|---------------------------------------------------------------------------|
| With this, you can set that in Economy or frost<br>protection mode, fluctuations (hysteresis) in room<br>temperature of twice the size are allowed, in order to<br>save additional heating/cooling energy or lower the<br>frequency of operation.<br>This parameter is only displayed if the device feature is<br>set to "Operating device/Controller".<br>The parameter "Controller mode heating"/"Controller<br>mode cooling" has the "Two level control" setting. |                                                                           |
| Parameter                                                                                                    | Setting                                                                   |
| Cycle time, two level control                                                                                                    | 0.5; 1; <b>2</b> ; 3; 4; 5; 6; 7; 8; 9; 10;<br>11; 12; 13; 14; 15 minutes |

Engineering Manual

97010, 102 pages

April 2013

### 07B0 CO Room Control Unit 970101

| Parameter                                                                                                    | Setting                                            |
|----------------------------------------------------------------------------------------------------|----------------------------------------------------|
| This specifies the time interval, after which the valves<br>are switched in a minimum time frame. If the nominal<br>value e.g. is already reached after 2 minutes although 5<br>minutes are configured, the valve remains on until the<br>end of the 5 minutes. |                                                    |
| This parameter prevents an increased abrasion of thermo valves.                                                                                                    |                                                    |
| This parameter is only d set to "Operating device                                                                                                    | isplayed if the device feature is<br>/Controller". |
| The parameter "Controller mode heating"/"Controller mode cooling" has the "Two level control" setting.                                                                                                    |                                                    |

9.7.8 Heating parameter, PI control

#### Note:

Parameter and feature of the "Cooling, PI control" parameter window are the same as those for this parameter window.

| General                              |                    |            |
|--------------------------------------|--------------------|------------|
| Display                              | Proportional range | 3.0 K      |
| Behaviour after bus voltage recovery | Integration time   | 30 minutes |
| Info area ( Line 1)                  |                    | Co minutes |
| 1st. function                        |                    |            |
| 2nd. function                        |                    |            |
| 3rd. function                        |                    |            |
| 4th. function                        |                    |            |
| 5th. function                        |                    |            |
| 6th. function                        |                    |            |
| 7th. function                        |                    |            |
| 8th. function                        |                    |            |
| Alarm - General                      |                    |            |
| Alarm 1                              |                    |            |
| Controller - General                 |                    |            |
| Operating mode, controller           |                    |            |
| Operating mode, room                 |                    |            |
| Frost/heat alarm                     |                    |            |
| Temperature, actual value            |                    |            |
| Temperature, setpoint values         |                    |            |
| Heating, PI-control                  |                    |            |
| Heating, valve                       |                    |            |
| Cooling, PI-control                  |                    |            |
| Cooling, valve                       |                    |            |
| Fan                                  |                    |            |

97010, 102 Seiten

Engineering Manual Update: http://www.siemens.de/gamma

## SIEMENS

## 07B0 CO Room Control Unit 970101

| Parameter                                                 | Setting                       |  |             |
|-----------------------------------------------------------|-------------------------------|--|-------------|
| Proportional range                                        | 1.0K; 1.1K; 1.2K; 1.3K;       |  | Integration |
|                                                           | 1.4K; 1.5K; 1.6K; 1.7K;       |  |             |
|                                                           | 1.8K; 2.0K; 2.2K; 2.5K;       |  | This param  |
|                                                           | <b>3.0K</b> ; 3.5K; 4.0K ;    |  | component   |
|                                                           | 4.5K; 5.0K; 6.0K; 7.0K; 8.0K; |  | 30 minutes  |
|                                                           | 9.0K; 10K                     |  | component   |
| This parameter sets the proportional range of the PI      |                               |  | Small devia |
| controller for heating/cooling mode. A proportional       |                               |  | nominal ter |
| range of 3K means that a control deviation between        |                               |  | and lead to |
| actual value and nominal value of 3K results in an        |                               |  | This param  |
| actuator parameter ch                                     | ange of 100%.                 |  | set to "Ope |
| This parameter is only displayed if the device feature is |                               |  | The parame  |
| set to "Operating device/Controller".                     |                               |  | mode cooli  |
| The parameter "Controller mode heating"/"Controller       |                               |  |             |
| mode cooling" has the "PI control" setting.               |                               |  |             |

| Integration time                                                                                                    | 5; 10; 15; 20; 25; <b>30;</b> 40; 50;<br>60; 90; 120 minutes                                                                                                    |  |  |
|----------------------------------------------------------------------------------------------------|----------------------------------------------------------------------------------------------------|--|--|
| This parameter specifies<br>component) for heating,<br>30 minutes means that y<br>component equals the P<br>Small deviations of the a<br>nominal temperature ind<br>and lead to adjustments<br>This parameter is only d<br>set to "Operating device. | the PI controller reset time (I-<br>/cooling mode. A reset time of<br>within this time the I-<br>-component.<br>Inctual temperature to the<br>crease during operation time<br>of the valve.<br>isplayed if the device feature is<br>/Controller". |  |  |
| The parameter "Controller mode heating"/"Controller mode cooling" has the "PI control" setting.                                                                                                    |                                                                                                    |  |  |

97010, 102 pages

#### 9.7.9 Heating parameter, Valve (two level ontrol)

#### Note:

Parameter and feature of the "Cooling, Valve (Two level control)" parameter window are the same as those for this parameter window.

| General                              | Type of control value output   | switching (1-hit) |
|--------------------------------------|--------------------------------|-------------------|
| Display                              |                                | switching (1 bic) |
| Behaviour after bus voltage recovery |                                |                   |
| Info area ( Line 1)                  | Direction of the control value | normal            |
| 1st. function                        |                                |                   |
| 2nd. function                        | Sending of 1-bit control value | only if changed 🔹 |
| 3rd. function                        |                                |                   |
| 4th. function                        |                                |                   |
| 5th. function                        |                                |                   |
| 6th. function                        |                                |                   |
| 7th. function                        |                                |                   |
| 8th. function                        |                                |                   |
| Alarm - General                      |                                |                   |
| Alarm 1                              |                                |                   |
| Controller - General                 |                                |                   |
| Operating mode, controller           |                                |                   |
| Operating mode, room                 |                                |                   |
| Frost/heat alarm                     |                                |                   |
| Temperature, actual value            |                                |                   |
| Temperature, setpoint values         |                                |                   |
| Heating, 2 level control             |                                |                   |
| Heating, valve                       |                                |                   |
| Cooling, PI-control                  |                                |                   |
| Cooling, valve                       |                                |                   |
| Fan                                  |                                |                   |

| Parameter                                                                                                    | Setting           |  |
|----------------------------------------------------------------------------------------------------|-------------------|--|
| Type of control value<br>output                                                                                                    | switching (1 bit) |  |
| The parameter output is implemented via a 1-bit<br>object.<br>This is an information bit.<br>This parameter is only displayed if the device feature is<br>set to "Operating device/Controller".<br>The parameter "Controller mode heating"/"Controller<br>mode cooling" has the "Two level control" setting. |                   |  |
| Direction of the normal<br>control value inverted                                                                                                    |                   |  |

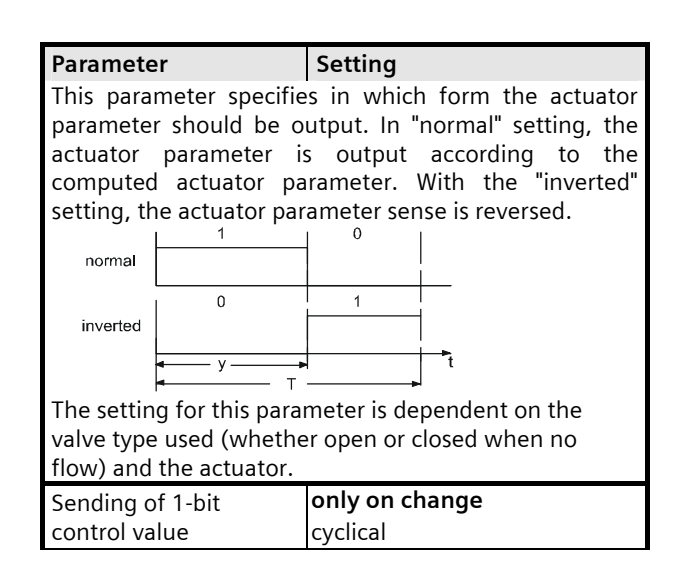

97010, 102 Seiten

Engineering Manual

April 2013

#### 07B0 CO Room Control Unit 970101

#### Parameter

In this case, you set by how much the control parameter must have changed for it to be resent automatically or whether the control parameter is only sent cyclically.

Setting

This parameter is only displayed if the device feature is set to "Operating device/Controller".

The parameter "Controller mode heating"/"Controller mode cooling" has the "Two level control" setting.

**9.7.10** Heating parameter, Valve (Pl control)

#### Note:

Parameter and feature of the "Cooling, Valve (Pl control)" parameter window are the same as those for this parameter window.

| Repeat control value       | 1; 2; 3; 4; 5; 6; 7; 8; 9;10; 12; |
|----------------------------|-----------------------------------|
| after                      | <b>15</b> ; 20; 25; 30 minutes    |
| This specifies the time in | terval at the and of which the    |

This specifies the time interval at the end of which the heating or cooling control parameter should be resent. This parameter is only displayed if the device feature is set to "Operating device/Controller". The parameter "Controller mode heating"/"Controller mode cooling" has the "Two level control" setting.

| General                              | Coguenco control                                                  |                    |
|--------------------------------------|-------------------------------------------------------------------|--------------------|
| Display                              | Sequence control                                                  |                    |
| Behaviour after bus voltage recovery | Sequence 2 starts from [in %]                                     | 50                 |
| Info area ( Line 1)                  |                                                                   |                    |
| 1st. function                        |                                                                   |                    |
| 2nd. function                        | Sequence 1                                                        |                    |
| 3rd. function                        | Turna of control value output                                     |                    |
| 4th. function                        | Type of control value output                                      | continuous (8-bit) |
| 5th. function                        | Maximum control value                                             | 100%               |
| 6th. function                        |                                                                   |                    |
| 7th. function                        | Minimum control value                                             | 0%                 |
| 8th. function                        |                                                                   |                    |
| Alarm - General                      | Scaling of control value<br>(limited control value x % value/100) | +100 % (normal) •  |
| Alarm 1                              | (                                                                 |                    |
| Controller - General                 | Change of control value for automatic<br>sending                  | 10% •              |
| Operating mode, controller           | Schung                                                            |                    |
| Operating mode, room                 | Cycle time for cyclical sending<br>of the control value           | 5 minutes 🔹        |
| Frost/heat alarm                     |                                                                   |                    |
| Temperature, actual value            |                                                                   |                    |
| Temperature, setpoint values         | Sequence 2                                                        |                    |
| Heating, PI-control                  | Type of control value output                                      | continuous (8-bit) |
| Heating, valve                       | Channel of another land to find a strength                        |                    |
| Cooling, PI-control                  | sending                                                           | 10%                |
| Cooling, valve                       |                                                                   |                    |
| Fan                                  | Cycle time for automatic sending                                  | 5 minutes 🔹        |

Update: http://www.siemens.de/gamma

# SIEMENS

## 07B0 CO Room Control Unit 970101

| -                                                                                                    | - ···                              |                                      |                                                  |  |  |
|----------------------------------------------------------------------------------------------------|------------------------------------|--------------------------------------|--------------------------------------------------|--|--|
| Parameter                                                                                                    | Setting                            | Parameter                            | Setting                                          |  |  |
| Sequence control                                                                                                    | without sequence control           | This parameter is                    | only visible if the type of Contro               |  |  |
|                                                                                                    | with sequence control              | This specifies from                  | which perceptage of the computed                 |  |  |
| Here, you set whether a                                                                                                    | sequential control (sequence 1     | control parameter i                  | ts output is always at "ON". In order            |  |  |
| and sequence 2 control                                                                                                    | parameters) is to act.             | to reduce the switc                  | hing frequency the valve                         |  |  |
| This parameter is only o                                                                                                    | displayed if the device feature is | characteristics can                  | be adapted for this purpose.                     |  |  |
| set to "Operating device                                                                                                    | e/Controller".                     | This parameter is o                  | nly displayed if the device feature is           |  |  |
| The parameter "Control                                                                                                    | ler mode heating"/"Controller      | set to "Operating de                 | evice/Controller".                               |  |  |
| mode cooling has the                                                                                                    | Picontrol setting.                 | The parameter "Cor                   | ntroller mode heating"/"Controller               |  |  |
| Type of control value                                                                                                    | continuous (8-bit)                 | mode cooling" has                    | the "PI control" setting.                        |  |  |
| output                                                                                                    | switching (I-bit)                  | Valve always close                   | <b>d, 1%</b> ; 3%; 5%; 7%; 10%; 15%;             |  |  |
| This parameter sets where the sets where the sets w | nether the control parameter is    | if positioning valu                  | e is 20%; 25%; 30%; 35%; 40%;                    |  |  |
| output via a 1-bit (P                                                                                                    | WM) or an 8-bit object. This       | below [in %]                         | 45%; 50%                                         |  |  |
| to "Operating device/Co                                                                                                    | ntroller"                          | This parameter is                    | only visible if the type of Contro               |  |  |
| The "Controller mode by                                                                                                    | ating" narameter/"Controller       | value output was se                  | et to switching (1 bit).                         |  |  |
| mode cooling" paramete                                                                                                    | er has the "Pl control" setting    | This specifies up to                 | which percentage of the control                  |  |  |
| Direction of the                                                                                                    | normal                             | parameter its outpu                  | it is always at "OFF". In order to               |  |  |
| control value                                                                                                    | inverted                           | reduce the switchin                  | g frequency, the valve                           |  |  |
| This parameter is only                                                                                                    | visible if the type of Control     | Characteristics can i                | characteristics can be adapted for this purpose. |  |  |
| value output was set to                                                                                                    | switching (1 hit PWM)              | set to "Operating device/Controller" |                                                  |  |  |
| This parameter specifie                                                                                                    | es in which form the actuator      | The parameter "Cor                   | troller mode heating"/"Controller                |  |  |
| parameter should be o                                                                                                    | output. In "normal" setting, the   | mode cooling" has                    | the "PI control" setting.                        |  |  |
| actuator parameter i                                                                                                    | is output according to the         | Pulse with                           | 1: 2: 3: 4: 5: 6: 7: 8: <b>9</b> :10: 12:        |  |  |
| computed actuator pa                                                                                                    | arameter. With the "inverted"      | modulation period                    | 15; 20; 25; 30 minutes                           |  |  |
| setting, the actuator pa                                                                                                    | rameter sense is reversed.         | time                                 |                                                  |  |  |
| normal                                                                                                    |                                    |                                      |                                                  |  |  |
|                                                                                                    |                                    |                                      |                                                  |  |  |
| inverted 0                                                                                                    |                                    |                                      |                                                  |  |  |
|                                                                                                    |                                    |                                      |                                                  |  |  |
| ■ y<br>■ T                                                                                                    | ۲<br>                              |                                      |                                                  |  |  |
| T: Periodic duration of t                                                                                                    | he Control value output            |                                      |                                                  |  |  |
| y: Computed control pa                                                                                                    | rameter                            |                                      |                                                  |  |  |
| The setting for this para                                                                                                    | meter is dependent on the          |                                      |                                                  |  |  |
| valve type used (whether open or closed when no                                                                                                    |                                    |                                      |                                                  |  |  |
| flow) and the actuator.                                                                                                    |                                    |                                      |                                                  |  |  |
| This parameter is only displayed if the device feature is                                                                                                    |                                    |                                      |                                                  |  |  |
| set to Operating device/Controller.                                                                                                    |                                    |                                      |                                                  |  |  |
| mode cooling" has the "                                                                                                    | Pl control" setting                |                                      |                                                  |  |  |
| Valve always open                                                                                                    | 40%· 50%· 60%· 65%· 70%·           |                                      |                                                  |  |  |
| if positioning value is                                                                                                    | 75% 80% 85% 90% 95%                |                                      |                                                  |  |  |
| above [in %]                                                                                                    | 98%: <b>100%</b>                   |                                      |                                                  |  |  |
|                                                                                                    | ,,                                 |                                      |                                                  |  |  |

2 4 2 4 6 4 10 4

April 2013

## 07B0 CO Room Control Unit 970101

| Parameter                                             | Setting                             |  | Parameter                                                                                                    | Setting                                                                  |  |
|-------------------------------------------------------|-------------------------------------|--|----------------------------------------------------------------------------------------------------|--------------------------------------------------------------------------|--|
| This parameter is only visible if the type of Control |                                     |  | This parameter is only                                                                                                    | visible if the type of Control                                           |  |
| value output was set to switching (1 bit).            |                                     |  | value output was set to continuous (8-bit).                                                                                     |                                                                          |  |
| This parameter specifies the pulse width modulation   |                                     |  | This parameter can set a lower threshold for the                                                                                |                                                                          |  |
| period for the switching Control value output in      |                                     |  | computed heating or cooling control parameter. Below                                                                            |                                                                          |  |
| heating mode. The con                                 | itrol parameter also equals the     |  | this value, the minimum control parameter remains.                                                                              |                                                                          |  |
| button ratio (time ratio                              | b) between "ON (1)" and "OFF        |  | This parameter is only displayed if the device feature is                                                                       |                                                                          |  |
| (0)" within a period.                                 |                                     |  | set to "Operating device/Controller".                                                                                           |                                                                          |  |
| 1   for a (2 10)                                      |                                     |  | The parameter "Controller mode heating"/"Controller                                                                             |                                                                          |  |
| Heating (normal")                                     |                                     |  | mode cooling" has the "                                                                                                    | PI control" setting.                                                     |  |
| On Off                                                | 1                                   |  | Scaling of control                                                                                                    | +1%+95%;                                                                 |  |
|                                                       | 1                                   |  | value (limited control                                                                                                    | +100% (normal);                                                          |  |
| v>i                                                   | $\frac{1}{1} \rightarrow t$         |  | value x % value/100)                                                                                                    | -1%95%;                                                                  |  |
| ► T                                                   | → <br>                              |  |                                                                                                    | -100% (inverted)                                                         |  |
| y: Control parameter in                               | n % of periodic duration            |  | This parameter is only                                                                                                    | visible if the type of Control                                           |  |
| I: Periodic duration of                               | the Control value output            |  | value output was set to                                                                                                    | continuous (8-bit).                                                      |  |
| Note: With thermo-driv                                | ves, you should note that the       |  | This parameter specifie                                                                                                    | es in which form the actuator                                            |  |
| period is not chosen to                               | be less than the sum of the         |  | parameter should be                                                                                                    | output. In the setting "100%                                             |  |
| thermo-drive heating up                               | and cooling down times.             |  | (normal)", the controller                                                                                                    | r assumes that the valve is open                                         |  |
| This parameter is only d                              | lisplayed if the device feature is  |  | with a control parameter of +100%. However, if the                                                                              |                                                                          |  |
| set to "Operating device                              | /Controller".                       |  | valve is closed, say at 100%, the control parameter                                                                             |                                                                          |  |
| The parameter "Controll                               | er mode heating"/"Controller        |  | action must be the opposite (inverted).                                                                                         |                                                                          |  |
| mode cooling" has the "l                              | Pl control <sup>®</sup> setting.    |  | Reducing the percent                                                                                                    | age achieves a compression                                               |  |
| Maximum control                                       | 0%; 1%; 2%; 3%; 4%; 5%;             |  | (scaling) of the control p                                                                                                    | barameter.                                                               |  |
| value                                                 | 7%; 10%; 15%; 20%; 25%;             |  | The setting is dependent on the type of valve or<br>actuator used.<br>This parameter is only displayed if the device feature is |                                                                          |  |
|                                                       | 30%; 35%; 40%; 45%; 50%;            |  |                                                                                                    |                                                                          |  |
|                                                       | 55%; 60%; 65%; 70%; 75%;            |  |                                                                                                    |                                                                          |  |
|                                                       | 80%; 85%; 90%; 95%;                 |  | set to Operating device                                                                                                    | /Controller.                                                             |  |
| This parameter is only                                | visible if the type of Centrel      |  | mode cooling" has the "PI control" setting                                                                                      |                                                                          |  |
| value output was set to                               | continuous (8-bit)                  |  |                                                                                                    | $104 \cdot 204 \cdot 204 \cdot 404 \cdot 504 \cdot 704 \cdot 1004 \cdot$ |  |
| This parameter can set a                              | an upper threshold for the          |  | Change of control                                                                                                    | 1 %; 2 %; 3%; 4%; 5%; 7%; <b>10%;</b><br>15%: 20%: 25%: 30%: 35%;        |  |
| computed heating or co                                | oling control parameter             |  | value for automatic                                                                                                    | 40%· 45%· 50%·                                                           |  |
| Starting from this value                              | the Control value output is set     |  | senuing                                                                                                    |                                                                          |  |
| to 100%.                                              | the control value output is set     |  | This parameter is only visible if the type of Control                                                                           |                                                                          |  |
| This parameter is only d                              | lisplayed if the device feature is  |  | This parameter specifies from which control parameter                                                                           |                                                                          |  |
| set to "Operating device                              | /Controller".                       |  | change the beating or cooling control parameter                                                                                 |                                                                          |  |
| The parameter "Controll                               | er mode heating"/"Controller        |  | should be sent automatically                                                                                                    |                                                                          |  |
| mode cooling" has the "PI control" setting.           |                                     |  | This parameter is only displayed if the device feature is                                                                       |                                                                          |  |
| Minimum control                                       | <b>0%</b> ; 1%; 2%; 3%; 4%; 5%; 7%; |  | set to "Operating device/Controller".                                                                                           |                                                                          |  |
| value                                                 | 10%; 15%; 20%; 25%; 30%;            |  | The parameter "Controll                                                                                                    | er mode heating"/"Controller                                             |  |
|                                                       | 35%; 40%; 45%; 50%; 55%;            |  | mode cooling" has the "                                                                                                    | Pl control" setting.                                                     |  |
|                                                       | 60%; 65%; 70%; 75%; 80%;            |  | Cycle time for cyclical                                                                                                    | N/A; <b>5</b> ; 6; 7; 8; 9; 10; 12: 15:                                  |  |
|                                                       | 85%; 90%; 95%; 100%                 |  | sending of the                                                                                                    | 17; 20; 25; 30; 40; 50; 60; 90;                                          |  |
|                                                       |                                     |  | control value                                                                                                    | 120 minutes                                                              |  |

Engineering Manual

909510, 102 pages

| Parameter                  | Setting                                        |                   | Parameter          |  |  |
|----------------------------|------------------------------------------------|-------------------|--------------------|--|--|
| This parameter is only     |                                                | This parameter    |                    |  |  |
| value output was set to    | continuous (8-bit).                            |                   | value output was   |  |  |
| This specifies the time in | iterval at the end of which the                |                   | This parameter     |  |  |
| automatic conding on ch    | or parameter, as well as                       |                   | actuator param     |  |  |
| This parameter is only d   | isplayed if the device feature is              |                   | computed actua     |  |  |
| set to "Operating device   | /Controller".                                  |                   | setting, the actua |  |  |
| The parameter "Controll    | er mode heating"/"Controller                   |                   | 11                 |  |  |
| mode cooling" has the "    | Pl control" setting.                           |                   | normal             |  |  |
| Value of the               | 595                                            |                   | 0                  |  |  |
| controller control         | 50                                             |                   | inverted           |  |  |
| parameter with             |                                                |                   | <b>∢</b> y.        |  |  |
| which sequence 2           |                                                |                   | T. Periodic durati |  |  |
| begins [in %]              |                                                | v: Computed cor   |                    |  |  |
| This parameter specifies   | from which computed heating                    |                   | The setting for th |  |  |
| or cooling controller out  | or cooling controller output control parameter |                   |                    |  |  |
| This parameter is only d   |                                                | flow) and the act |                    |  |  |
| set to "Operating device   |                                                | This parameter is |                    |  |  |
| The parameter "Controll    |                                                | set to "Operating |                    |  |  |
| mode cooling" has the "    | Pl control" "with sequence                     |                   | The parameter "C   |  |  |
| control" setting.          |                                                |                   | mode cooling" h    |  |  |
|                            |                                                |                   | control" setting.  |  |  |
|                            |                                                |                   | Valve always op    |  |  |

Sequence 1

| Parameter Setting                                                                                                    |                                         |  |
|----------------------------------------------------------------------------------------------------|-----------------------------------------|--|
| Type of control value<br>output                                                                                                    | continuous (8-bit)<br>switching (1 bit) |  |
| This parameter sets whether for the first valve the control parameter is output via a 1-bit or an 8-bit object. This parameter is only displayed if the device feature is set to "Operating device/Controller".<br>The parameter "Controller mode heating"/"Controller mode cooling" has the "PI control" "with sequence control" setting |                                         |  |
| Direction of the normal control value inverted                                                                                                    |                                         |  |

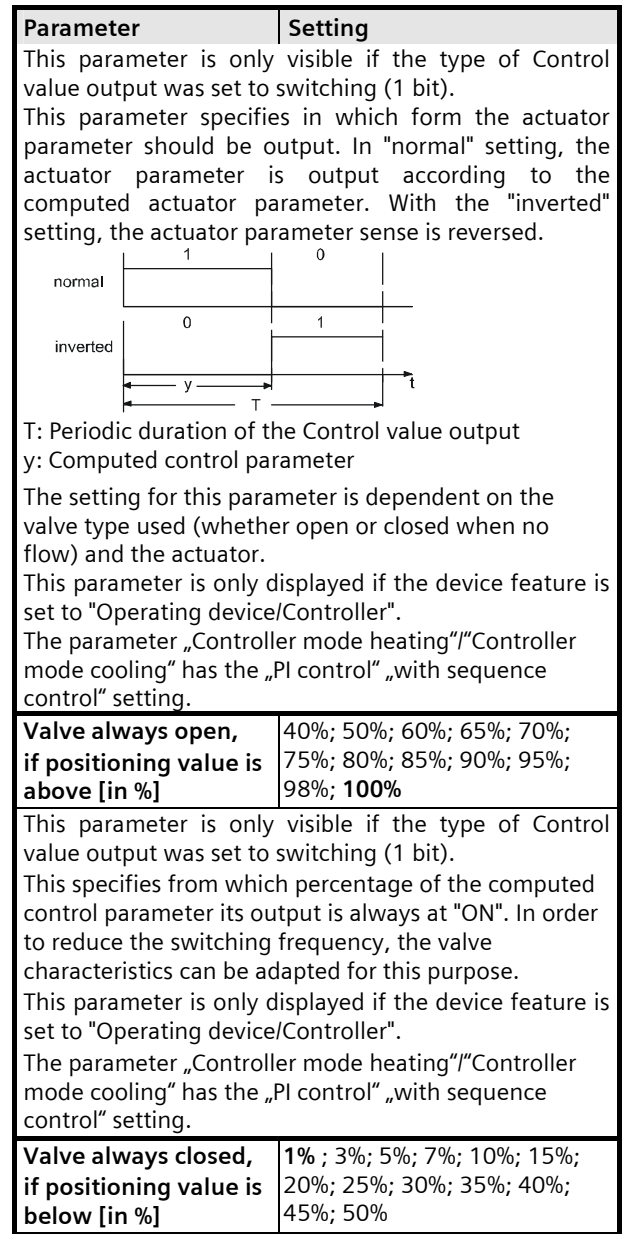

Update: http://www.siemens.de/gamma 3.11.1.11/93

April 2013

#### 07B0 CO Room Control Unit 970101

| Parameter                                                                                                    | Setting                                                                        |   | Parameter                                                                                                    | Setting                                                                                                    |  |
|----------------------------------------------------------------------------------------------------|--------------------------------------------------------------------------------|---|----------------------------------------------------------------------------------------------------|----------------------------------------------------------------------------------------------------|--|
| This parameter is only visible if the type of Control<br>value output was set to switching (1 bit).<br>This specifies up to which percentage of the control<br>parameter its output is always at "OFF". In order to<br>reduce the switching frequency, the valve<br>characteristics can be adapted for this purpose.<br>This parameter is only displayed if the device feature is<br>set to "Operating device/Controller".<br>The parameter "Controller mode heating"/"Controller<br>mode cooling" has the "PI control" "with sequence<br>control" setting. |                                                                                |   | This parameter is only<br>value output was set to<br>This parameter can set a<br>computed heating or co<br>this value, the minimum<br>the controller is turned<br>parameter 0% is display<br>This parameter is only of<br>set to "Operating device<br>The parameter "Control<br>mode cooling" has the " | visible if the type of Control<br>constant (8-bit).<br>an upper threshold for the<br>poling control parameter. Below<br>n control parameter remains. If<br>off, the minimum control<br>ed.<br>displayed if the device feature is<br>e/Controller".<br>ler mode heating"/"Controller<br>PI control" "with sequence |  |
| Pulse with                                                                                                    | 1; 2; 3; 4; 5; 6; 7; 8; <b>9</b> ;10; 12;                                      |   | control" setting.                                                                                                    |                                                                                                    |  |
| modulation period<br>time<br>This parameter is only<br>value output was set to<br>This parameter specific                                                                                                    | 15; 20; 25; 30 minutes<br>visible if the type of Control<br>switching (1 bit). |   | Minimum control<br>parameter                                                                                                    | <b>0%</b> ; 1%; 2%; 3%; 4%; 5%; 7%;<br>10%; 15%; 20%; 25%; 30%;<br>35%; 40%; 45%; 50%; 55%;<br>60%; 65%; 70%; 75%; 80%;<br>85%; 90%; 95%; 100%;                                                                                                    |  |
| period for the switch                                                                                                    | ning Control value output in                                                   |   | This parameter is only                                                                                                    | visible if the type of Control                                                                                                    |  |
| heating/cooling mode.                                                                                                    | The control parameter also                                                     |   | value output was set to                                                                                                    | constant (8-bit).                                                                                                    |  |
| equals the button ratio                                                                                                    | (time ratio) between "ON (1)"                                                  |   | This parameter can set a lower threshold for the computed heating or cooling control parameter.                                                                                                    |                                                                                                    |  |
| and "OFF (0)" within a p                                                                                                    | eriod.                                                                         |   |                                                                                                    |                                                                                                    |  |
| Heating ("normal")                                                                                                    |                                                                                |   | Starting from this value                                                                                                    | , the Control value output is set                                                                                                    |  |
|                                                                                                    |                                                                                |   | to 0%.                                                                                                    |                                                                                                    |  |
| On Off                                                                                                    |                                                                                |   | This parameter is only o                                                                                                    | displayed if the device feature is                                                                                                    |  |
|                                                                                                    |                                                                                |   | The parameter "Controller mode heating"/"Controller<br>mode cooling" has the "Pl control" with sequence                                                                                                    |                                                                                                    |  |
| → y → t t                                                                                                    |                                                                                |   |                                                                                                    |                                                                                                    |  |
| v: Control parameter i                                                                                                    | n % of periodic duration                                                       |   | control" setting.                                                                                                    | ar control ""with sequence                                                                                                    |  |
| T: Periodic duration of                                                                                                    | the Control value output                                                       |   | Scaling of control                                                                                                    | +1% +95%                                                                                                    |  |
| Note: With thermo-driv                                                                                                    | ves, you should note that the                                                  |   | value (limited control                                                                                                    | +100% (normal);                                                                                                    |  |
| period is not chosen t                                                                                                    | o be less than the sum of the                                                  |   | value x % value/100)                                                                                                    | -1%95%;                                                                                                    |  |
| thermo-drive heating up                                                                                                    | o and cooling down times.                                                      |   | ·                                                                                                    | -100% (inverted)                                                                                                    |  |
| This parameter is only o                                                                                                    | displayed if the device feature is                                             |   |                                                                                                    |                                                                                                    |  |
| set to "Operating device                                                                                                    | /Controller".                                                                  |   |                                                                                                    |                                                                                                    |  |
| The parameter "Control                                                                                                    | ler mode heating"/"Controller                                                  |   |                                                                                                    |                                                                                                    |  |
| mode cooling" has the "                                                                                                    | Pl control <sup>®</sup> "with sequence                                         |   |                                                                                                    |                                                                                                    |  |
| Parameter                                                                                                    | Satting                                                                        |   |                                                                                                    |                                                                                                    |  |
| raidilleter                                                                                                    |                                                                                | 4 |                                                                                                    |                                                                                                    |  |
| Maximum control                                                                                                    | 0%, 1%; 2%; 3%; 4%; 5%;<br>7%· 10%· 15%· 20%· 25%·                             |   |                                                                                                    |                                                                                                    |  |
| parameter                                                                                                    | 30% 35% 40% 45% 50%                                                            |   |                                                                                                    |                                                                                                    |  |
|                                                                                                    | 55%: 60%: 65%: 70%: 75%:                                                       |   |                                                                                                    |                                                                                                    |  |
|                                                                                                    | 80%; 85%; 90%; 95%;                                                            |   |                                                                                                    |                                                                                                    |  |
|                                                                                                    | 100% ;                                                                         |   |                                                                                                    |                                                                                                    |  |

Engineering Manual

909510, 102 pages

© Siemens AG 2011 We reserve the right to make changes without notice

Siemens AG Industry Sector, Building Technology Control Products & Systems PO Box 10 09 53, D-93009 Regensburg

| Parameter Setting                                         |                                                |  |  |  |  |
|-----------------------------------------------------------|------------------------------------------------|--|--|--|--|
| This parameter is only                                    | visible if the type of Control                 |  |  |  |  |
| value output was set to                                   | constant (8-bit).                              |  |  |  |  |
| This parameter specifie                                   | s in which form the actuator                   |  |  |  |  |
| parameter should be                                       | output. In the setting "100%                   |  |  |  |  |
| (normal)", the controller                                 | assumes that the valve is open                 |  |  |  |  |
| with a control paramet                                    | er of +100%. However, if the                   |  |  |  |  |
| valve is closed, say at                                   | 100%, the control parameter                    |  |  |  |  |
| action must be the oppo                                   | osite (inverted).                              |  |  |  |  |
| Reducing the percent                                      | age achieves a compression                     |  |  |  |  |
| (scaling) of the control p                                | barameter.                                     |  |  |  |  |
| The setting is depend                                     | ent on the type of valve or                    |  |  |  |  |
| actuator used.                                            |                                                |  |  |  |  |
| This parameter is only d                                  | isplayed if the device feature is              |  |  |  |  |
| set to "Operating device                                  | Controller".                                   |  |  |  |  |
| The parameter "Controll                                   | er mode heating"/"Controller                   |  |  |  |  |
| mode cooling" has the "I                                  | Pl control <sup>®</sup> "with sequence         |  |  |  |  |
| control" setting.                                         | 101 201 201 401 501 701 4001                   |  |  |  |  |
| Change of control                                         | 1%; 2%; 3%; 4%; 5%; 7%; <b>10%;</b>            |  |  |  |  |
| value for automatic                                       | 15%; 20%; 25%; 30%; 35%;                       |  |  |  |  |
| sending                                                   | 40%; 45%; 50%;                                 |  |  |  |  |
| This parameter is only                                    | visible if the type of Control                 |  |  |  |  |
| value output was set to                                   | constant (8-bit).                              |  |  |  |  |
| This parameter specifies                                  | from which control parameter                   |  |  |  |  |
| change the heating o                                      | or cooling control parameter                   |  |  |  |  |
| should be sent automati                                   | cally.                                         |  |  |  |  |
| This parameter is only d                                  | isplayed if the device feature is              |  |  |  |  |
| set to "Operating device                                  | Controller".                                   |  |  |  |  |
| The parameter "Control                                    | er mode heating / Controller                   |  |  |  |  |
| mode cooling has the "I                                   | Pi control "with sequence                      |  |  |  |  |
|                                                           |                                                |  |  |  |  |
| Cycle time for cyclical                                   | N/A; <b>5</b> ; 6; 7; 8; 9; 10; 12; 15;        |  |  |  |  |
| sending of the                                            | 17; 20; 25; 30; 40; 50; 60; 90;<br>120 minutes |  |  |  |  |
|                                                           |                                                |  |  |  |  |
| This parameter is only visible if the type of Control     |                                                |  |  |  |  |
| value output was set to constant (8-bit).                 |                                                |  |  |  |  |
| This specifies the time interval at the end of which the  |                                                |  |  |  |  |
| heating or cooling control parameter, as well as          |                                                |  |  |  |  |
| automatic sending on change, should be resent.            |                                                |  |  |  |  |
| This parameter is only displayed if the device feature is |                                                |  |  |  |  |
| The parameter Control                                     | controller.                                    |  |  |  |  |
| meda cooling" has the                                     | er mode realing / Controller                   |  |  |  |  |
| mode cooling has the "I                                   | Pricontrol "with sequence                      |  |  |  |  |
| control" setting.                                         |                                                |  |  |  |  |

Sequence 2

| Parameter                                                 | Setting                                                    |  |  |  |  |  |
|-----------------------------------------------------------|------------------------------------------------------------|--|--|--|--|--|
| Type of control value<br>output                           | continuous (8-bit)                                         |  |  |  |  |  |
| The parameter output is object.                           | implemented via an 8-bit                                   |  |  |  |  |  |
| This is an information bi                                 | t.                                                         |  |  |  |  |  |
| This parameter is only d<br>set to "Operating device      | isplayed if the device feature is<br>/Controller".         |  |  |  |  |  |
| The parameter "Controll<br>mode cooling" has the "I       | er mode heating"/"Controller<br>Pl control" "with sequence |  |  |  |  |  |
| Change of control                                         | 1%· 2 %· 3%· 4%· 5%· 7%· <b>10%·</b>                       |  |  |  |  |  |
| value for automatic sending                               | 15%; 20%; 25%; 30%; 35%;<br>40%; 45%; 50%;                 |  |  |  |  |  |
| This parameter specifies                                  | from which control parameter                               |  |  |  |  |  |
| change the heating or<br>the second valve should          | cooling control parameter for                              |  |  |  |  |  |
| This parameter is only d                                  | isplayed if the device feature is                          |  |  |  |  |  |
| set to "Operating device                                  | /Controller".                                              |  |  |  |  |  |
| The parameter "Controll                                   | er mode heating"/"Controller                               |  |  |  |  |  |
| mode cooling has the "i                                   | Pl control ", with sequence                                |  |  |  |  |  |
| Cycle time for cyclical                                   | N/A; <b>5</b> ; 6; 7; 8; 9; 10; 12; 15;                    |  |  |  |  |  |
| sending of the                                            | 17; 20; 25; 30; 40; 50; 60; 90;                            |  |  |  |  |  |
| control value                                             | 120 minutes                                                |  |  |  |  |  |
| This specifies the time in                                | This specifies the time interval at the end of which the   |  |  |  |  |  |
| heating or cooling control parameter, as well as          |                                                            |  |  |  |  |  |
| This parameter is only displayed if the device feature is |                                                            |  |  |  |  |  |
| set to "Operating device/Controller".                     |                                                            |  |  |  |  |  |
| The parameter "Controll                                   | er mode heating"/"Controller                               |  |  |  |  |  |
| mode cooling" has the "I                                  | PI control" "with sequence                                 |  |  |  |  |  |
| control setting.                                          |                                                            |  |  |  |  |  |

## 9.7.11 Communication objects room temperature controller

| Obj | Object name                                             | Feature | Туре    | Flag |
|-----|---------------------------------------------------------|---------|---------|------|
| 102 | Temperature,<br>actual value<br>internal<br>sensor (°C) | send    | 2 bytes | KLÜ  |

Siemens AG Industry Sector, Building Technology Control Products & Systems PO Box 10 09 53, D-93009 Regensburg 909510, 102 pages

April 2013

### 07B0 CO Room Control Unit 970101

| Obj                                                                                                    | Object name                                                           | Feature                                                                                                    | Туре                                        | Flag                             | Obj                                         | Object name                                                                                            | Feature                                                                                             | Туре                                             | Flag                     |
|----------------------------------------------------------------------------------------------------|-----------------------------------------------------------------------|----------------------------------------------------------------------------------------------------|---------------------------------------------|----------------------------------|---------------------------------------------|----------------------------------------------------------------------------------------------------|----------------------------------------------------------------------------------------------------|--------------------------------------------------|--------------------------|
| This object contains the current temperature actual value, which is measured via the sensor integrated with the controller. A configurable offset corrects the measured value if necessary.                            |                                                                       |                                                                                                    |                                             |                                  | This c<br>perm<br>"Cont<br>This c<br>"Prote | object is available<br>anent protection<br>roller - General"<br>object switches tl<br>ection Mode" (Fr | e only if the paran<br>node" in the pa<br>is set to "Yes".<br>he controller periost/Heat protection | meter "Obje<br>rameter wi<br>manently ir<br>on). | ect<br>ndow<br>nto       |
| 103                                                                                                    | actual value<br>ext. sensor                                           | receive                                                                                                    | 2 bytes                                     | KSUA                             | 109                                         | Window 1                                                                                               | 0 = open / 1 =<br>close                                                                             | 1 bit                                            | KSÜA                     |
| This<br>value,                                                                                                    | object contains<br>which is measu                                     | the current to<br>red via an exterr                                                                                                    | emperatur<br>al sensor.                     | e actual                         | This o<br>windo<br>Gene                     | bject is available<br>ow contacts" in t<br>ral" is set to "1","                                        | e only if the parai<br>he parameter wii<br>2", "3" or "4".                                          | meter "Nun<br>ndow "Cont                         | nber of<br>troller -     |
| 104                                                                                                    | Temperature,<br>actual value<br>int. + ext.                           | send                                                                                                    | 2 bytes                                     | KLÜA                             | The V<br>110                                | Vindow status is<br>Window 2                                                                           | received via this<br>0 = open / 1 =<br>close                                                        | object.<br>1 bit                                 | KSÜA                     |
| This o<br>of the                                                                                                    | sensor (°C)<br>bject contains th<br>controller which                  | ne current tempe<br>n can contain a v                                                                                                    | erature actu<br>veighting.                  | ual value                        | This of<br>windo<br>Gene                    | bject is available<br>ow contacts" in t<br>ral" is set to "2", '                                       | e only if the paran<br>he parameter win<br>"3" or "4".<br>roceived via this                         | meter "Nun<br>ndow "Cont                         | nber of<br>troller -     |
| 105                                                                                                    | outside<br>sensor (°C)                                                | receive                                                                                                    | 2 bytes                                     | KSUA                             | 111                                         | Window 3                                                                                               | 0 = open / 1 =<br>close                                                                             | 1 bit                                            | KSÜA                     |
| This object contains the current outside temperature<br>value for the controller. The outside temperature has to<br>be determined via this object so that nominal<br>temperature tracking in cooling mode is possible. |                                                                       |                                                                                                    |                                             | perature<br>e has to<br>nominal  | This o<br>windo<br>Gene<br>The V            | object is available<br>ow contacts" in t<br>ral" is set to "3" c<br>Vindow status is                   | e only if the paran<br>he parameter win<br>or "4".<br>received via this                             | meter "Num<br>ndow "Cont<br>obiect.              | nber of<br>troller -     |
| 106                                                                                                    | Presence                                                              | On/Off                                                                                                    | 1 bit                                       | KSÜA                             | 112                                         | Window 4                                                                                               | 0 = open / 1 = close                                                                                | 1 bit                                            | KSÜA                     |
| This o<br>Objec<br>set to<br>The Pr                                                                                                    | bject is available<br>t" in the paramet<br>"Yes".<br>resence detector | e only if the paran<br>ter window "Con<br>status is receive                                                                                                    | meter "Pres<br>troller - Ge<br>d via this o | sence<br>neral" is<br>object. It | This c<br>windo<br>Gene<br>The V            | bbject is available<br>ow contacts" in t<br>ral" is set to "4".<br>Vindow status is                    | e only if the para<br>he parameter win<br>received via this                                         | meter "Nun<br>ndow "Cont<br>object.              | nber of<br>troller -     |
| 107                                                                                                    | Status                                                                | On/Off                                                                                                    | 1 bit                                       | KLÜ                              | 113                                         | Basic setpoint<br>(°C)                                                                                 | receive                                                                                             | 2 bytes                                          | KLSÜA                    |
| This o<br>object                                                                                                    | bject is available                                                    | only if the parameters only if the parameters on the parameters of the parameters of | neter "Stat<br>the parame                   | us<br>eter                       | This c<br>via th<br>nomi<br>value           | bbject reads the l<br>le bus by means<br>nal value via this                                            | basic nominal val<br>of a telegram. Se<br>object deletes a                                          | ue and cha<br>etting the b<br>shift of noi       | nges it<br>asic<br>minal |
| The co                                                                                                    | ontroller reports<br>sion" mode has b                                 | via this object th<br>peen switched or                                                                                                    | at "Comfoi<br>or off.                       | rt                               | 114                                         | Setpoint<br>adjustment<br>(in Kelvin)                                                                  | send/receive                                                                                        | 2 bytes                                          | KLSÜ                     |
| 108                                                                                                    | Permanent<br>protection<br>mode                                       | On/Off                                                                                                    | 1 bit                                       | KSÜA                             | This of Kelvin received                     | bbject sends any<br>n). Simultaneous<br>ved via this object                                            | change to the se<br>ly an adjustment<br>t.                                                          | tpoint (in d<br>of setpoin                       | legrees<br>t can be      |
|                                                                                                    |                                                                       |                                                                                                    |                                             |                                  | 115                                         | Temperature,<br>setpoint value<br>(°C)                                                                 | send                                                                                                | 2 bytes                                          | KLÜ                      |

Engineering Manual

© Siemens AG 2011 We reserve the right to make changes without notice

909510, 102 pages

| Obj                                                                                                    | Object name                        | Feature                                 | Туре                     | Flag                            | Ob                                                                                                    | Ì                                                                                                    | Object name                                                         | Feature                                                    | Туре                       | Flag                    |
|----------------------------------------------------------------------------------------------------|------------------------------------|-----------------------------------------|--------------------------|---------------------------------|----------------------------------------------------------------------------------------------------|----------------------------------------------------------------------------------------------------|---------------------------------------------------------------------|------------------------------------------------------------|----------------------------|-------------------------|
| This object contains the current room temperature<br>nominal value, which is computed taking into account<br>the basic nominal value, mode and shift as required.                                                                                                    |                                    |                                         |                          |                                 |                                                                                                    | s c<br>tus<br>nei                                                                                                    | bject is available<br>(Eberle)" in th<br>al" is set to "Yes'        | e only if the para<br>e parameter win<br>'.                | meter "8-b<br>ndow "Cor    | it object<br>htroller - |
| 116                                                                                                    | Thermostat                         | On/Off                                  | 1 bit                    | KSÜA                            | lt i<br>aut                                                                                                    | nc<br>:on                                                                                                    | ludes the curre<br>natically with sta                               | nt controller sta<br>tus changes.                          | atus which                 | is sent                 |
| This object switches the thermostat on and off. If the thermostat is set to "Heating and Cooling", then both thermostat s are switched on and off together.                                                                                                    |                                    |                                         |                          |                                 | The individual bits have the following meanings:<br>Bit 0: 1 = Comfort mode ON<br>Bit 1: 1 = Pre-comfort mode ON |                                                                                                    |                                                                     |                                                            |                            |                         |
| 117                                                                                                    | Heating/Coolin<br>g (Output)       | 1 = Heating/0 =<br>Cooling              | 1 bit                    | KSUA                            | Bit                                                                                                    | 2.<br>3:<br>⊿.                                                                                                    | 1 = Protection m                                                    | iode ON                                                    |                            |                         |
| The object (input) is only available if the parameter<br>"Change between heating/cooling" in the parameter<br>window "Mode, controller" is set to "via object 117 –<br>Heating/Cooling" or the Control value output is executed                                                                                   |                                    |                                         |                          |                                 | Bit<br>Bit<br>Bit<br>bit                                                                                         | 4:<br>5:<br>6:<br>7:<br>5)                                                                                                    | 1 = Heating mod<br>1 = Controller Or<br>1 = Frost/Heating           | de, 0 = Cooling m<br>n, 0 = Controller<br>g alarm (dependi | iode<br>Off<br>ing on valu | e from                  |
| This o<br>coolin                                                                                                    | bject switches th<br>g mode.       | ne controller into                      | heating m                | node or                         | 12                                                                                                    | 2                                                                                                    | Controller-<br>Status (RHCC)                                        | 16-bit status                                              | 2 bytes                    | KLÜ                     |
| The object (output) is only available if the parameter<br>"Change between heating/cooling" in the parameter<br>window "Operating mode, controller" is set to<br>"automatic" and the Control value output is executed on<br>separated objects.<br>The controller sends heating or cooling mode via this<br>object. |                                    |                                         |                          | eter<br>eter<br>uted on<br>this | Thi<br>obj<br>"Cc<br>It<br>aut<br>The                                                                            | This object is available only if the parameter "16-bit<br>object controller status (RHCC)" in the parameter window<br>"Controller - General" is set to "Yes".<br>It includes the current controller status which is sent<br>automatically with status changes.<br>The individual bits have the following meanings: |                                                                     |                                                            |                            |                         |
| 118                                                                                                    | Frost alarm                        | On/Off                                  | 1 bit                    | KLÜ                             | Bit                                                                                                    | 7:<br>8:                                                                                                    | 1 = Heating mod                                                     | le disabled<br>le, 0 = Cooling m                           | node                       |                         |
| lf the<br>thresh                                                                                                    | measures temp<br>old, "Frost alarm | erature falls bel<br>n = ON" is sent au | ow the fro<br>utomatical | ost alarm<br>ly.                | Bit                                                                                                    | Bit 12: 1 = Dewpoint alarm                                                                                                    |                                                                     |                                                            |                            |                         |
| 119                                                                                                    | Heat alarm                         | On/Off                                  | 1 bit                    | KLÜ                             | Bit                                                                                                    | 14<br>14                                                                                                    | : 1 = Heat alarm<br>: 1 = Heat alarm                                | 5 6 9 10 and 1                                             | 5 are set fir              | rmly to                 |
| lf the<br>thresh                                                                                                    | measured tem<br>old, "Heat alarm   | perature exceed<br>= ON" is sent au     | ds the he<br>itomaticall | at alarm<br>y.                  | the<br>No                                                                                                    | e va<br>te:                                                                                                    | 100, 1, 2, 3, 4, 5<br>alue = 0.                                     | 5, 0, 9, 10 and 1                                          | Jale set III               | They to                 |
| 120                                                                                                    | Dew point<br>alarm                 | On/Off                                  | 1 bit                    | KSÜA                            | Bei<br>22                                                                                                    | nav<br>10                                                                                                    | vior according<br>1                                                 | to KNX manua                                               | l descriptio               | on, DPT                 |
| In coc<br>sent b                                                                                                    | ling mode, this<br>y a dew point m | object receives<br>ionitor. A dew po    | a dew poi<br>pint alarm  | nt alarm<br>causes a            | 12<br>Th                                                                                                    | 3                                                                                                    | Automatic<br>mode                                                   | Activate (1)                                               | 1 bit                      | KSÜA                    |
| 121                                                                                                    | Controller-<br>Status<br>(Eberle)  | 8-bit status                            | 1 bytes                  | KLÜ                             | the<br>On<br>val                                                                                                 | s o<br>bu<br>re<br>ue                                                                                                    | bject switches tr<br>is.<br>ceipt, only the va<br>0 is not analyzed | alue 1 is analyzed<br>d.                                   | d (automat                 | on via<br>ic); the      |
| -                                                                                                    |                                    |                                         | -                        |                                 | 12                                                                                                    | 4                                                                                                    | Automatic<br>mode status                                            | On/Off                                                     | 1 bit                      | KLÜ                     |
|                                                                                                    |                                    |                                         |                          |                                 | Thi<br>bu:                                                                                                    | s o<br>5.                                                                                                    | bject sends the '                                                   | 'Automatic" roon                                           | n mode via                 | the                     |

Update: http://www.siemens.de/gamma

April 2013

### 07B0 CO Room Control Unit 970101

| Obj              | Object name        | Feature            | Туре                    | Flag      | Obj                                                  | Object name                                            | Feature                         | Туре        | Flag       |  |
|------------------|--------------------|--------------------|-------------------------|-----------|------------------------------------------------------|--------------------------------------------------------|---------------------------------|-------------|------------|--|
| 125              | Comfort            | On/Off             | 1 bit                   | KLSÜA     | This                                                 | object is availa                                       | ble only if the                 | paramete    | er "8-bit  |  |
|                  | mode               |                    |                         |           | objects room mode/room mode status" in the parameter |                                                        |                                 |             |            |  |
| This o           | bject switches th  | ne "Comfort" rooi  | m mode or               | n via the | window "Controller - General" is set to "Yes".       |                                                        |                                 |             |            |  |
| bus. T           | he status is also  | sent via the obje  | ect.                    |           | This of mode                                         | This object reports the current room mode after a room |                                 |             |            |  |
| 126              | Pre-comfort        | On/Off             | 1 bit                   | KLSÜA     | trans                                                | ferred value:                                          | bilowing assignin               | ients appi  | , to the   |  |
|                  | mode               |                    |                         |           | 1 = C                                                | omfort mode                                            |                                 |             |            |  |
| This o           | bject is availab   | ole only if the    | paramete                | r "Room   | 2 = P                                                | re-comfort mode                                        |                                 |             |            |  |
| "Comf            | ort/Pre-comfort/   | Economy/Protect    | tion mode"              | is set to | 3 = E                                                | conomy mode                                            |                                 |             |            |  |
| This o           | biect switches th  | ne "Pre-comfort"   | (standby m              | node)     | 4 = P                                                | rotection mode.                                        | 0.10#                           | 4 1.14      | 1/L Ü      |  |
| room             | mode on via the    | bus. The status    | is also sent            | via the   | 131                                                  | Heating &                                              | On/Off                          | I DIT       | KLU        |  |
| object           |                    |                    | -                       |           |                                                      | control value                                          |                                 |             |            |  |
| 127              | Economy            | On/Off             | 1 bit                   | KLSÜA     |                                                      | switching                                              |                                 |             |            |  |
|                  | mode               |                    |                         |           | This                                                 | object is only ava                                     | ailable if the par              | rameter "Co | ontroller  |  |
| This c           | bject is availal   | ole only if the    | paramete                | r "Room   | mode                                                 | e" in the parar                                        | neter window                    | "Operating  | mode,      |  |
| mode:            | s" in the parai    | meter window       | "Operating              | g mode,   | contr                                                | oller" is set to                                       | "Heating and                    | Cooling" a  | and the    |  |
| mode'            | ' or to "Comfort/  | /Fconomy/Protec    | tion mode               | "         | parar                                                | neter "Control v<br>t" The parame                      | alue output" is                 | set to "C   | ommon      |  |
| This o           | biect switches th  | ne "Economy" (Ni   | iaht mode)              | room      | coolii                                               | na" is on "Two lev                                     | vel control"                    | mode ne     | aung /     |  |
| mode             | on via the bus.    | The status is also | sent via th             | ne        | This o                                               | biect then sends                                       | the control para                | imeter as a | n          |  |
| object           |                    |                    |                         |           | On/O                                                 | ff switching com                                       | mand in both he                 | ating and c | ooling     |  |
| 128              | Protection         | On/Off             | 1 bit                   | KLSÜA     | mode                                                 | es.                                                    |                                 | -           | _          |  |
|                  | mode               |                    |                         |           | 131                                                  | Heating &                                              | 0100 %                          | 1 byte      | KLÜ        |  |
| This o           | bject switches     | the "Protection    | " (standby              | / mode)   |                                                      | Cooling,                                               |                                 |             |            |  |
| room             | mode on or off \   | /ia the bus.       |                         |           |                                                      | control value                                          |                                 |             |            |  |
| 129              | Room               | 14                 | 1 bytes                 | KSUA      | This                                                 | object is only av                                      | l<br>ailable if the par         | amotor "O   | porating   |  |
|                  | operating          |                    |                         |           | mode                                                 | of controller" in                                      | the parameter v                 | window "O   | perating   |  |
| Thic (           | hiode              | hla only if the    | paramot                 | or "O bit | mode                                                 | e, controller" is se                                   | et to "Heating an               | d Cooling"  | and the    |  |
| ohiect           | s room mode/ro     | om mode status     | " parameters" in the na | arameter  | parar                                                | neter "Control v                                       | alue output" is                 | set to "C   | Common     |  |
| windo            | w "Controller - G  | General" is set to | "Yes".                  |           | objec                                                | t". The parame                                         | eter "Controller                | mode he     | eating /   |  |
| This o           | bject changes th   | e room mode in     | dependent               | ly of the | COOlii<br>Thia                                       | ng" is on "PI contr                                    | "Ol".                           | mataraca    |            |  |
| receiv           | ed value. The fo   | llowing classifica | tions apply             | /:        | nerce                                                | object then serius                                     | o the control para              | rneter as a | des        |  |
| 0 = Au           | itomatic mode      |                    |                         |           | 132                                                  | Heating                                                | On/Off                          | 1 hit       | KLÜ        |  |
| 1 = CC<br>2 - Pr | entori mode        |                    |                         |           | 152                                                  | control value                                          | onion                           | 1 Dit       | KLO        |  |
| 3 = Ec           | onomy mode         |                    |                         |           |                                                      | switching                                              |                                 |             |            |  |
| 4 = Pro          | otection mode.     |                    |                         |           | This                                                 | object is only ava                                     | ailable if the par              | ameter "O   | perating   |  |
| lf a tel         | egram with a va    | lue other than 0   | 4 or with               | i a mode  | mode                                                 | e of controller" in                                    | the parameter v                 | window "O   | perating   |  |
| value            | that is not availa | ble at the contro  | oller is rece           | ived via  | mode                                                 | e, controller" is                                      | set to "Heating                 | g and Coo   | ling" or   |  |
| this 8-          | bit object, then   | the telegram is c  | liscarded a             | S         | "Heat                                                | ing" and the para                                      | ameter "Control                 | value outpu | ut" is set |  |
| 120              | Status raam        | 0 4                | 1 butes                 | تالع      | to "S<br>heati                                       | eparate objects".<br>ng" is on "Two lev                | . The parameter<br>vel control" | Controlle   | er mode    |  |
| 130              | operating          | 04                 | Tuytes                  | KLU       | This                                                 | biect then sends                                       | the control nara                | imeter as a | n          |  |
|                  | mode               |                    |                         |           | On/O                                                 | ff switching com                                       | mand in heating                 | mode.       |            |  |
| l                |                    | I                  | 1                       | 1         |                                                      | <u> </u>                                               | <u> </u>                        |             |            |  |

Engineering Manual

909510, 102 pages

Update: http://www.siemens.de/gamma

| Obj                                                                                                    | Object name                                                                                                    | Feature                             | Туре                 | Flag       | Ob                          | j                                              | Object name                                                                                                | Feature                                                                                       | Туре                                                    | Flag                             |
|----------------------------------------------------------------------------------------------------|----------------------------------------------------------------------------------------------------|-------------------------------------|----------------------|------------|-----------------------------|------------------------------------------------|----------------------------------------------------------------------------------------------------|-----------------------------------------------------------------------------------------------|---------------------------------------------------------|----------------------------------|
| 132                                                                                                    | Heating,<br>control value<br>contionuous                                                                                                    | 0100 %                              | 1 bytes              | KLÜ        | Th<br>me<br>me              | is c<br>ode<br>ode                             | bject is available<br>of controller" in<br>, controller" is                                                | e only if the par<br>the parameter v<br>set to "Heating                                       | ameter "O<br>vindow "O<br>j and Coo                     | perating<br>perating<br>ling" or |
| This object is only available if the parameter "Operating<br>mode of controller" in the parameter window "Operating<br>mode, controller" is set to "Heating and Cooling" or<br>"Heating" and the parameter "Control value output" is set |                                                                                                    |                                     |                      |            | "H<br>"Pi<br>In<br>pa       | eati<br>coi<br>hea<br>ran                      | ing". The parame<br>ntrol".<br>hting mode with<br>heter for the seco<br>ercentage value                    | eter "Controller n<br>sequential contro<br>and sequence is s                                  | node heatir<br>ol, the cont<br>sent via this            | ng" is on<br>trol<br>s object    |
| heatir<br>In hea<br>as a p                                                                                                    | ng" is on "PI contr<br>nting mode, this<br>ercentage value.                                                                                                    | object sends the                    | control pa           | rameter    | 13                          | 5                                              | Cooling,<br>control value<br>continuous,                                                                   | 0100 %                                                                                        | 1 byte                                                  | KLÜ                              |
| 133                                                                                                    | cooling,<br>control value<br>switching                                                                                                    | Un/Ult                              | I DIL                | KLU        | Th<br>m                     | is c<br>ode                                    | bject is available<br>of controller" in                                                                    | e only if the par<br>the parameter v                                                          | ameter "O<br>vindow "O                                  | perating<br>perating             |
| This c<br>mode<br>"Cooli<br>to "Se<br>coolir                                                                                                    | This object is only available if the parameter "Operating<br>mode of controller" in the parameter window "Operating<br>mode, controller" is set to "Heating and Cooling" or<br>"Cooling" and the parameter "Control value output" is set<br>to "Separate objects". The parameter "Controller mode<br>cooling" is on "Two lovel control"          |                                     |                      |            | "C<br>"Pl<br>In<br>pa<br>as | ode<br>ooli<br>coi<br>coc<br>ran<br><u>a p</u> | , controller is<br>ng". The parame<br>ntrol".<br>ling mode with s<br>neter for the seco<br>ercentage value | set to Heating<br>ster "Controller n<br>sequential contro<br>ond sequence is s                | ond Coo<br>node coolir<br>bl, the cont<br>sent via this | ng" is on<br>rol<br>s object     |
| This c<br>On/Of                                                                                                    | bject then sends                                                                                                    | the control para<br>mand in cooling | ameter as a<br>mode. | an<br>Izuü | 14                          | 6                                              | Temperature,<br>setpoint<br>blocking                                                                       | block/enable                                                                                  | 1 bit                                                   | KSÜA                             |
| 122                                                                                                    | control value constant                                                                                                    | 0100 %                              | Tuytes               | KLU        | Th<br>se                    | is (<br>tpoi                                   | object is availal<br>int adjustment                                                                        | ble only if the<br>in the pa                                                                  | paramete<br>rameter                                     | r "Block<br>window               |
| This of<br>mode<br>mode<br>"Cooli<br>to "Se                                                                                                    | This object is only available if the parameter "Operating<br>mode of controller" in the parameter window "Operating<br>mode, controller" is set to "Heating and Cooling" or<br>"Cooling" and the parameter "Control value output" is set<br>to "Separate chiests". The parameter "Controller mode                                                |                                     |                      |            |                             | onti<br>:he<br>just<br>vice<br>just            | roller - General" i<br>value "0" or "1" is<br>ment of the non<br>e. The object valu<br>ment can be cor     | s set to "Yes".<br>s received via thi<br>ninal value is blo<br>ue for blocking n<br>nfigured. | s object,<br>cked locally<br>ominal valu                | / on the<br>Je                   |
| coolir<br>In coo                                                                                                    | ig" is on "PI contr<br>ling mode, this o                                                                                                    | ol".<br>object sends the            | control pa           | rameter    | 14                          | 7                                              | Operation<br>mode blocking                                                                                 | block/enable                                                                                  | 1 bit                                                   | KSÜA                             |
| as a p<br>134                                                                                                    | as a percentage value.       This object is available only if the parameter "Block operating mode" in the parameter window "Controller General" is set to "Yes".         134       Heating, control value continuous, sequence 2       1 bytes       KLÜ         134       Heating, control value continuous, sequence 2       1 bytes       KLÜ |                                     |                      |            |                             | r "Block<br>htroller -<br>ode<br>bject         |                                                                                                    |                                                                                               |                                                         |                                  |

# SIEMENS

April 2013

## 07B0 CO Room Control Unit 970101

#### 9.7.12 Fan parameter

| General                              | Number of fan rotational speed steps  | 2                  |   |
|--------------------------------------|---------------------------------------|--------------------|---|
| Display                              | Number of fail focational speed steps | 3                  |   |
| Behaviour after bus voltage recovery | Fan speed at step 1                   | 25                 |   |
| Info area ( Line 1)                  | (value in %)                          | 23                 | • |
| 1st. function                        | Ean ground at stop 2                  |                    |   |
| 2nd. function                        | (value in %)                          | 50                 | • |
| 3rd. function                        |                                       |                    |   |
| 4th. function                        | Fan speed at step 3<br>(value in %)   | 100                | Ţ |
| 5th. function                        |                                       |                    |   |
| 6th. function                        | Block fan speed change via object     | no                 | • |
| 7th. function                        | Start speed of fan                    | 10                 |   |
| 8th. function                        | Start speed of fair                   | 10                 | ~ |
| Alarm - General                      | Display fan speed stage               | with 1-bit objects | • |
| Alarm 1                              |                                       |                    |   |
| Controller - General                 | Hold time for fan speed               | inactive           | • |
| Operating mode, controller           |                                       |                    |   |
| Operating mode, room                 | Enable automatic mode via             | object value = 1   | • |
| Frost/heat alarm                     | Oucle Size of the endine land time    | [. <u>.</u>        |   |
| Temperature, actual value            | of the speed value                    | 15 minutes         | • |
| Temperature, setpoint values         |                                       |                    |   |
| Heating, PI-control                  |                                       |                    |   |
| Heating, valve                       |                                       |                    |   |
| Cooling, 2 level control             |                                       |                    |   |
| Cooling, valve                       |                                       |                    |   |
| Fan                                  |                                       |                    |   |

909510, 102 pages

Engineering Manual

3.10.1.6.1/100

# SIEMENS

## 07B0 CO room controller 970101

| Parameter                                                                                                    | Setting                               |  |  |  |  |
|----------------------------------------------------------------------------------------------------|---------------------------------------|--|--|--|--|
| Number of fan                                                                                                    | 1                                     |  |  |  |  |
| rotational speed                                                                                                    | 2                                     |  |  |  |  |
| steps                                                                                                    | 3                                     |  |  |  |  |
| This parameter specifies                                                                                                    | how many fan speeds can be            |  |  |  |  |
| set.                                                                                                    |                                       |  |  |  |  |
| Fan speed in step 1                                                                                                    | 1 <b>25</b> 100                       |  |  |  |  |
| (value in %)                                                                                                    |                                       |  |  |  |  |
| This parameter specifies                                                                                                    | the desired relative speed in         |  |  |  |  |
| stage 1 as a value betwe                                                                                                    | en 1 and 100%, in which the           |  |  |  |  |
| value equals 100% of th                                                                                                    | e max. possible speed. This is        |  |  |  |  |
| at once the recalculation                                                                                                    | of the fan speed at a constant        |  |  |  |  |
| value (see Section 6.2.5                                                                                                    | and Figure 21)                        |  |  |  |  |
| Fan speed in step 2<br>(value in %)                                                                                                    | 1 <b>50</b> 100                       |  |  |  |  |
| This parameter specifies                                                                                                    | the desired relative speed in         |  |  |  |  |
| stage 2 as a value betwe                                                                                                    | en 1 and 100%, in which the           |  |  |  |  |
| value equals 100% of th                                                                                                    | e max. possible speed. This is        |  |  |  |  |
| at once the recalculation                                                                                                    | n of the fan speed at a constant      |  |  |  |  |
| value (see Section 6.2.5                                                                                                    | and Figure 21). The parameter         |  |  |  |  |
| is visible only if 2 or 3 sp                                                                                                    | eeds are set.                         |  |  |  |  |
| Fan speed in step 3                                                                                                    | 1 <b>100</b>                          |  |  |  |  |
| (value in %)                                                                                                    |                                       |  |  |  |  |
| This parameter specifies                                                                                                    | the desired relative speed in         |  |  |  |  |
| stage 3 as a value betwe                                                                                                    | en 1 and 100%, in which the           |  |  |  |  |
| value equals 100% of th                                                                                                    | e max. possible speed. This is        |  |  |  |  |
| at once the recalculation                                                                                                    | 1 of the fan speed at a constant      |  |  |  |  |
| value (see Section 6.2.5                                                                                                    | and Figure 21). The parameter         |  |  |  |  |
| Dis visible only if 3 speeds                                                                                                    |                                       |  |  |  |  |
| BIOCK fan speed                                                                                                    | Nos if blocking object 0              |  |  |  |  |
| change via object.                                                                                                    | yes, it blocking object = 0           |  |  |  |  |
|                                                                                                    | yes, ii blocking object = 1           |  |  |  |  |
|                                                                                                    | DIOCK permanently                     |  |  |  |  |
| inis parameter determin                                                                                                    | les whether and under what            |  |  |  |  |
| blocking object or wheth                                                                                                    | The set manually via the              |  |  |  |  |
| nermanently                                                                                                    | ier this is to be suppressed          |  |  |  |  |
| Start speed of for                                                                                                    | 1 <b>10</b> 100                       |  |  |  |  |
| Start speed of fan                                                                                                    |                                       |  |  |  |  |
| This parameter specifies with which speed the fans are                                                                                                    |                                       |  |  |  |  |
| they start up cafely                                                                                                    | nom the rest position, so that        |  |  |  |  |
| This value defines the re                                                                                                    | levant fan sneed to start with        |  |  |  |  |
| via the configured fan s                                                                                                    | need in the steps $1/2$ or $3/1$ If a |  |  |  |  |
| too small value is set as                                                                                                    | the appropriate speed the             |  |  |  |  |
|                                                                                                    | aquivalent                            |  |  |  |  |
| Block permanentlyThis parameter determines whether and under what<br>condition fan speeds can be set manually via the<br>blocking object or whether this is to be suppressed<br>permanently.Start speed of fan110100This parameter specifies with which speed the fans are<br> |                                       |  |  |  |  |

| Parameter                  | Setting                         |
|----------------------------|---------------------------------|
| Display fan speed          | with 1-hit objects              |
| stane                      | with 8-bit object               |
| This parameter specifies   | whether the fan actuator        |
| sends its status via an 8- | -bit object or via three 1-bit  |
| objects. Accordingly, the  | e value contents are analyzed   |
| for indicating the fan sp  | eed.                            |
| Hold time for fan          | inactive                        |
| speed                      | 1 minutes                       |
|                            | 2 minutes                       |
|                            | 3 minutes                       |
| So that the fan speed doe  | es not change constantly in the |
| range around the fail spe  | ed thresholds, this parameter   |
| speed This applies only to | o automatic changeover via the  |
| controller using the valve | setting.                        |
| Enable automatic           | Obiect value = 0                |
| mode via                   | Object value = 1                |
| This parameter specifies   | or displays the object value to |
| be sent.                   |                                 |
| Object value = 0: The fa   | in mode object sends or         |
| evaluates the values 0 =   | Automatic, 1 = Manual mode.     |
| Object value = 1: The fa   | in mode object sends or         |
| evaluates the values 1 =   | Automatic, 0 = Manual mode.     |
| In this way, you can con   | trol different fan coil         |
| Controllers (see Section   | 0.2.5).                         |
| Cycle time for cyclical    | 5 minutes                       |
| sending of the speed       | o minutes                       |
| Value                      | 7 minutes                       |
|                            | o minutes                       |
|                            | 9 minutes                       |
|                            | 12 minutes                      |
|                            | 15 minutes                      |
|                            | 17 minutes                      |
|                            | 20 minutes                      |
|                            | 25 minutes                      |
|                            | 30 minutes                      |
|                            | 40 minutes                      |
|                            | 50 minutes                      |
|                            | 60 minutes                      |
|                            | 90 minutes                      |
|                            | 120 minutes                     |
|                            | inactive                        |

909510, 102 pages

Engineering Manual

April 2013

### 07B0 CO room controller 970101

ParameterSettingThis specifies the time interval at the end of which the<br/>starting speed, as well as automatic sending on<br/>change, should be resent.

#### 9.7.13 Fan communication objects

| Obj                                        | Object name                                                                                                    | Feature                                                   | Туре        | Flag    |  |  |  |  |
|--------------------------------------------|----------------------------------------------------------------------------------------------------|-----------------------------------------------------------|-------------|---------|--|--|--|--|
| 136                                        | Fan mode<br>(send)                                                                                                    | 0 = Hand/1 =<br>Automatic or<br>1 = Hand/0 =<br>Automatic | 1 bit       | KLÜ     |  |  |  |  |
| This c<br>and m<br>object<br>param         | This object sends the changeover between automatic<br>and manual modes. The value "0" or "1" is sent via this<br>object accordingly. The object value corresponds to the<br>parameter "Automatic mode released with".                       |                                                           |             |         |  |  |  |  |
| 136                                        | Fan mode<br>(receive)                                                                                                    | 0 = Hand/1 =<br>Automatic or<br>1 = Hand/0 =<br>Automatic | 1 bit       | KSÜA    |  |  |  |  |
| This o<br>mode<br>The<br>"Autor            | This object receives the fan mode, automatic or manual<br>mode<br>The object value corresponds to the parameter<br>"Automatic mode released with".                                                                                          |                                                           |             |         |  |  |  |  |
| 138                                        | Ventilator<br>speed<br>command<br>(send)                                                                                                    | 0100%                                                     | 1<br>bytes  | KLÜ     |  |  |  |  |
| This ol                                    | bject sends the                                                                                                    | e current fan speed.                                      |             |         |  |  |  |  |
| Obj                                        | Object name                                                                                                    | Feature                                                   | Туре        | Flag    |  |  |  |  |
| 139                                        | Fan speed<br>value<br>(receive)                                                                                                    | 0100%                                                     | 1<br>bytes  | KSÜA    |  |  |  |  |
| The ol<br>an act<br>speed<br>Telegr        | The object receives the current fan speed as status from<br>an actuator. This object is only visible if the "Display fan<br>speed stage" parameter is set to "with 8-bit object".<br>Telegrams via the objects 143, 144 or 145 are ignored. |                                                           |             |         |  |  |  |  |
| 140 Fan speed 1 On/Off 1 bit KLÜ<br>(send) |                                                                                                    |                                                           |             |         |  |  |  |  |
| The ob                                     | oject determin                                                                                                    | es the current speed                                      | l for fan s | peed 1. |  |  |  |  |
| 141                                        | Fan speed 2<br>(send)                                                                                                    | On/Off                                                    | 1 bit       | KLÜ     |  |  |  |  |
| The ob                                     | oject determin                                                                                                    | es the current speed                                      | l for fan s | peed 2. |  |  |  |  |

| Obj                                                                                                    | Object name                                                                             | Feature                             | Туре      | Flag    |  |  |  |  |
|----------------------------------------------------------------------------------------------------|-----------------------------------------------------------------------------------------|-------------------------------------|-----------|---------|--|--|--|--|
| 142                                                                                                    | Fan speed 3<br>(send)                                                                   | On/Off                              | 1 bit     | KLÜ     |  |  |  |  |
| The ob                                                                                                    | oject determine                                                                         | es the current speed                | for fan s | peed 3. |  |  |  |  |
| 143                                                                                                    | Fan speed 1<br>(receive)                                                                | On/Off                              | 1 bit     | KSÜA    |  |  |  |  |
| The ob<br>fan sp                                                                                                    | The object receives the current fan speed. The maximum fan speed is shown in each case. |                                     |           |         |  |  |  |  |
| 144                                                                                                    | Fan speed 2<br>(receive)                                                                | On/Off                              | 1 bit     | KSÜA    |  |  |  |  |
| The ob<br>fan sp                                                                                                    | oject receives t<br>eed is shown i                                                      | he current fan spee<br>n each case. | d. The m  | aximum  |  |  |  |  |
| 145                                                                                                    | Fan speed 3<br>(receive)                                                                | On/Off                              | 1 bit     | KSÜA    |  |  |  |  |
| The ob<br>fan sp                                                                                                    | oject receives t<br>eed is shown i                                                      | he current fan spee<br>n each case. | d. The m  | aximum  |  |  |  |  |
| 148                                                                                                    | Fan<br>commands                                                                         | block/release                       | 1 bit     | KSÜA    |  |  |  |  |
| If the value "0" or "1" is received via this object, fan speed<br>adjustment is blocked. The object value for blocking fan<br>adjustment can be configured. |                                                                                         |                                     |           |         |  |  |  |  |

Space for notices:

Engineering Manual